2023

# YÜZ YÜZE EĞİTİM İŞ ve İŞLEMLERİ KILAVUZU

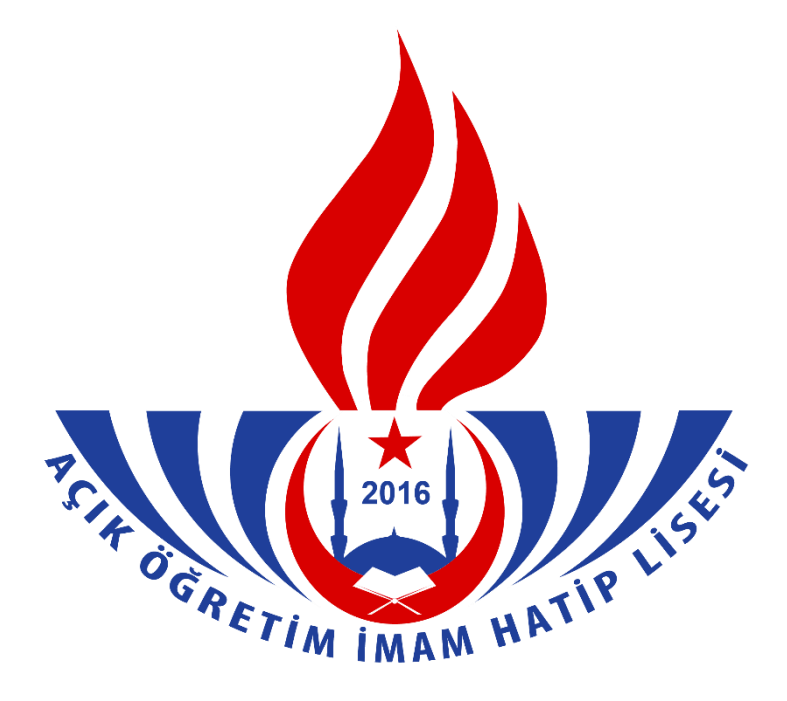

26.09.2023

# İçindekiler

| 1. | AÇIK ÖĞR | ЕТІ́М І́МАМ НАТІ́Р LISESI                                                            | 4          |
|----|----------|--------------------------------------------------------------------------------------|------------|
| 2. | YÜZ YÜZE | EĞİTİME BAŞLAMAK İÇİN ONAY ALMA İŞLEMİ                                               | 6          |
| 3. | OKULLAR  | IN AÇIK ÖĞRETİM LİSELERİ BİLGİ YÖNETİM SİSTEMİNE GİRİŞ İŞLEMİ                        | 7          |
| 4. | OKULLAR  | IN İLETİŞİM BİLGİLERİNİN SİSTEME GİRİLMESİ                                           |            |
| 5. | SISTEME  | ÖĞRENCİ KONTENJANI BİLGİLERİNİN GİRİLMESİ                                            | 9          |
| 6. | ÖĞRETMI  | EN YETKILENDIRILMESI                                                                 |            |
|    | 6.1. KUR | UM YETKİLİ GİRİŞİ                                                                    | 10         |
|    | 6.2. YUR | T DIŞI OKUL/KURUM YETKİLENDİRME                                                      | 13         |
| 7. | KAYIT VE | NAKİL İŞLEMLERİ                                                                      |            |
|    | 7.1. YEN | İ KAYIT İŞLEMLERİ                                                                    |            |
|    | 7.1.1.   | ILKÖĞRETİM, ORTAOKUL, İMAM HATİP ORTAOKULU MEZUNLARI VEYA BU OKULLA                  | \RI        |
|    | TAMAML   | AYANLARIN YENİ KAYIT İŞLEMLERİ                                                       |            |
|    | 7.1.1.1. | YENİ KAYIT MENÜSÜ                                                                    |            |
|    | 7.1.1.2. | KİMLİK NO SORGULAMA                                                                  | 15         |
|    | 7.1.1.3. | KAYIT İŞLEMİNE BAŞLAMA                                                               | 15         |
|    | 7.1.1.4. | YENİ KAYIT ÖĞRENCİ BİLGİ GİRİŞİ                                                      |            |
|    | 7.1.1.5. | ÖĞRENCİ YENİ KAYIT RAPOR EKRANI                                                      |            |
|    | 7.1.2.   | ARASINIF / TASDİKNAMELİ ÖĞRENCİ YENİ KAYIT İŞLEMLERİ                                 | 20         |
|    | 7.1.2.1. | YENİ KAYIT MENÜSÜ                                                                    |            |
|    | 7.1.2.2. | KİMLİK NO SORGULAMA                                                                  |            |
|    | 7.1.2.3. | KAYIT İŞLEMİNE BAŞLAMA                                                               | 22         |
|    | 7.1.2.4. | YENİ KAYIT ÖĞRENCİ BİLGİ GİRİŞİ                                                      |            |
|    | 7.1.2.5. | OGRENCI YENI KAYIT RAPOR EKRANI                                                      |            |
|    | 7.1.2.6. | TASDIKNAMEDEN YUZ YUZE DERS NOTLARININ GIRIŞ IŞLEMLERI                               |            |
|    | 7.1.3.   | TASDIKNAMELI OGRENCI FORM CILE YENI KAYIT IŞLEMLERI                                  |            |
|    | 7.1.3.1. | Tasdiknameli Oğrenci Form C İşleminde Yüz Yüze Alan Derslerinin Veri Giriş İşlemleri |            |
|    | 7.1.4.   | ORTAOGRETIM KURUMU MEZUNU OLARAK GELENLERIN YENI KAYIT IŞLEMLERI                     |            |
|    | 7.1.4.1. | YENI KAYIT MENUSU                                                                    |            |
|    | 7.1.4.2. | KIMILIK NO SOKGULAMA                                                                 |            |
|    | 7.1.4.3. | κατι ιζιεινιίνε βαγιανία                                                             |            |
|    | 7.1.4.4. | ÖĞDENCİ VENİ KAVIT DADOD EKDANI                                                      |            |
|    | 7.1.4.5. | VIDT DISI DENKI İK DELCESİVLE VENİ KAVIT İSI EMLEDİ                                  |            |
|    | 7.1.5.   | OKUL VO ALAN DEČISIVLIČI ILE CECIS ISLEMI                                            | 03         |
|    | 7.1.0.   | ACIK ÖČDETINA LISESINDEN CECISI ED                                                   |            |
|    | 7.1.0.1. | AÇIR ÜĞRETIMI LISESINDEN GEÇIŞLER<br>MESLEKİ ACIK ÖĞPETİM LİSESINDEN GECİSLER        |            |
|    | 7.1.0.2. | ihi /ΔΟ̈́IHI - ΔΟ̈́I /ΜΔΟ̈́Ι -ΔΟ̈́IHI GECISI ER                                      |            |
|    | 7164     | DAL TANIMI AMA İSI FMI FRİ                                                           |            |
|    | 7.2 KAY  | T YENÎLÊME ÎSLÊMÎ ERÎ                                                                |            |
|    | 721      | KAYIT YENİI EME                                                                      | 74         |
|    | 7.2.1.1. | ÜCRET MUAEIYETI OLAN ÖĞRENCILER İCİN YÜZ YÜZE EĞİTİM KURUMU TARAFINDAN YA            | PILACAK    |
|    | İSLEMLE  |                                                                                      |            |
|    | 7.2.1.2. | KİMLİK, ADRES VEYA SINAV YERİ BİLGİLERİNDE DEĞIŞİKLİK OLAN ÖĞRENCİLER İCİN YÜZ N     | ÜZE EĞİTİM |
|    | KURUM    | U TARAFINDAN YAPILACAK İŞLEMLER                                                      | 76         |
|    | 7.2.2.   | DONUK ÖĞRENCİLERİN KAYIT YENİLEME İŞLEMLERİ                                          | 78         |
|    | 7.2.3.   | silik FORM-C                                                                         | 78         |
|    | 7.3. NAK | İL İSLEMLERİ                                                                         |            |
|    | 7.3.1    | ,<br>NAKİL GÖNDERME İSLEMLERİ                                                        |            |
|    | 7.3 2    | NAKİL ONAY İSLEMLERİ                                                                 | ۶2<br>رو   |
|    | 733      | NAKİL OLAN ÖĞRENCİLERİN DOSYA İSLEMLERİ                                              |            |
|    | ,        |                                                                                      |            |

| 7.4.                                                                                                    | KAYIT İPTAL İŞLEMLERİ                                                                                                    | 84                       |
|----------------------------------------------------------------------------------------------------|----------------------------------------------------------------------------------------------------|--------------------------|
| 8. Ü                                                                                                    | CRET MUAFİYETİ                                                                                                    |                          |
| 9. Y                                                                                                    | ANLIŞ YATIRILAN ÜCRETİN İADESİ                                                                                                    |                          |
| 10.                                                                                                    | BİOMETRİK FOTOĞRAFIN SİSTEME TARANMASI                                                                                                    |                          |
| 11.                                                                                                    | BİLGİ YÖNETİM SİSTEMİNE "BELGE TARAMA" İSLEMİ                                                                                                    |                          |
| 12                                                                                                    | NOTLARIN 10'LUK SİSTEMDEN 5'LİK SİSTEME DÖNÜSÜMÜ                                                                                                    | 94                       |
| 12                                                                                                    |                                                                                                    | 05                       |
| 15.                                                                                                    |                                                                                                    |                          |
| 13.1                                                                                                    | . GRUP OLUŞTURMA                                                                                                    |                          |
| 13.2                                                                                                    | . ΥΟΖ ΥΌΖΕ DERSE OGRETNIEN VE OGRENCI SEÇIMI                                                                                                    |                          |
| 13.3                                                                                                    |                                                                                                    |                          |
| 14.                                                                                                    |                                                                                                    | 102                      |
| 15.                                                                                                    | YOGUNLAŞTIRILMIŞ YUZ YUZE EGITIM USUL VE ESASLARI                                                                                                    | 105                      |
| 16.                                                                                                    | AÇIK ÖĞRETİM İMAM HATİP LİSESİNDE OKUTULAN DERSLER                                                                                                    | 114                      |
| 16.1                                                                                                    | . UZAKTAN EĞİTİM DERSLERİ                                                                                                    | 114                      |
| 16.2                                                                                                    | . YÜZ YÜZE EĞİTİM ALAN DERSLERİ                                                                                                    | 115                      |
| 17.                                                                                                    | YÜZ YÜZE EĞİTİMDE DEVAMSIZLIK İŞLEMLERİ                                                                                                    | 116                      |
| 17.1                                                                                                    | . YÜZ YÜZE DEVAMSIZLIK GİRİŞİ (GRUP)                                                                                                    | 116                      |
| 17.2                                                                                                    | . ÖĞRENCİNİN YÜZ YÜZE DEVAMSIZLIK BİLGİSİ                                                                                                    | 118                      |
| 17.3                                                                                                    | . YÜZ YÜZE DEVAMSIZLIK                                                                                                    | 119                      |
| 18.                                                                                                    | NOT GİRİŞ İŞLEMLERİ                                                                                                    | 120                      |
|                                                                                                    |                                                                                                    |                          |
| 19.                                                                                                    | DÖNEM SONU YAPILMASI GEREKEN İŞ VE İŞLEMLER                                                                                                    | 123                      |
| <b>19.</b><br>19.1                                                                                                    | DÖNEM SONU YAPILMASI GEREKEN İŞ VE İŞLEMLER                                                                                                    | <b>123</b>               |
| <b>19.</b><br>19.1<br>19.2                                                                                                    | DÖNEM SONU YAPILMASI GEREKEN İŞ VE İŞLEMLER<br>NOT FİŞLERİNİN HAZIRLANMASI VE ONAYLANARAK SAKLANMASI<br>DEVAMSIZLIK LİSTELERİNİN HAZIRLANMASI VE ONAYLANARAK SAKLANMASI                                                                                                    | <b>123</b><br>123<br>123 |
| <b>19.</b><br>19.1<br>19.2<br>19.3                                                                                                    | <ul> <li>DÖNEM SONU YAPILMASI GEREKEN İŞ VE İŞLEMLER</li> <li>NOT FİŞLERİNİN HAZIRLANMASI VE ONAYLANARAK SAKLANMASI</li> <li>DEVAMSIZLIK LİSTELERİNİN HAZIRLANMASI VE ONAYLANARAK SAKLANMASI</li> <li>YÜZ YÜZE TAMAMLAMA ÇEKİ ATILMASI</li> </ul>                                                                                                    |                          |
| <b>19.</b><br>19.1<br>19.2<br>19.3<br>19.4                                                                                                    | DÖNEM SONU YAPILMASI GEREKEN İŞ VE İŞLEMLER         .       NOT FİŞLERİNİN HAZIRLANMASI VE ONAYLANARAK SAKLANMASI         .       DEVAMSIZLIK LİSTELERİNİN HAZIRLANMASI VE ONAYLANARAK SAKLANMASI         .       YÜZ YÜZE TAMAMLAMA ÇEKİ ATILMASI         .       DİPLOMA İŞ VE İŞLEMLERİNİN YAPILMASI                                                                                                    | <b>123</b><br>           |
| <b>19.</b><br>19.1<br>19.2<br>19.3<br>19.4<br>19.5                                                                                                    | DÖNEM SONU YAPILMASI GEREKEN İŞ VE İŞLEMLER         .       NOT FİŞLERİNİN HAZIRLANMASI VE ONAYLANARAK SAKLANMASI         .       DEVAMSIZLIK LİSTELERİNİN HAZIRLANMASI VE ONAYLANARAK SAKLANMASI         .       YÜZ YÜZE TAMAMLAMA ÇEKİ ATILMASI         .       DİPLOMA İŞ VE İŞLEMLERİNİN YAPILMASI         .       DÖNEM SONU EK SINAV İŞLEMLERİ                                                                                                    |                          |
| <ul> <li>19.1</li> <li>19.2</li> <li>19.3</li> <li>19.4</li> <li>19.5</li> <li>20.</li> </ul>                                                                                                    | <ul> <li>DÖNEM SONU YAPILMASI GEREKEN İŞ VE İŞLEMLER</li> <li>NOT FİŞLERİNİN HAZIRLANMASI VE ONAYLANARAK SAKLANMASI</li> <li>DEVAMSIZLIK LİSTELERİNİN HAZIRLANMASI VE ONAYLANARAK SAKLANMASI</li> <li>YÜZ YÜZE TAMAMLAMA ÇEKİ ATILMASI</li> <li>DİPLOMA İŞ VE İŞLEMLERİNİN YAPILMASI</li> <li>DÖNEM SONU EK SINAV İŞLEMLERİ</li> </ul>                                                                                                    |                          |
| <ul> <li>19.1</li> <li>19.2</li> <li>19.3</li> <li>19.4</li> <li>19.5</li> <li>20.</li> </ul>                                                                                                    | DÖNEM SONU YAPILMASI GEREKEN İŞ VE İŞLEMLER         .       NOT FİŞLERİNİN HAZIRLANMASI VE ONAYLANARAK SAKLANMASI         .       DEVAMSIZLIK LİSTELERİNİN HAZIRLANMASI VE ONAYLANARAK SAKLANMASI         .       YÜZ YÜZE TAMAMLAMA ÇEKİ ATILMASI         .       DİPLOMA İŞ VE İŞLEMLERİNİN YAPILMASI         .       DÖNEM SONU EK SINAV İŞLEMLERİ         .       DİPLOMA BASIM VE TESLİM İŞLEMLERİ         DİPLOMA DEFTERİ BASIM İSLEMLERİ                                                                                                    |                          |
| <ul> <li>19.</li> <li>19.1</li> <li>19.2</li> <li>19.3</li> <li>19.4</li> <li>19.5</li> <li>20.</li> <li>20.1</li> <li>20.2</li> </ul>                                                                                                    | DÖNEM SONU YAPILMASI GEREKEN İŞ VE İŞLEMLER         .       NOT FİŞLERİNİN HAZIRLANMASI VE ONAYLANARAK SAKLANMASI         .       DEVAMSIZLIK LİSTELERİNİN HAZIRLANMASI VE ONAYLANARAK SAKLANMASI         .       YÜZ YÜZE TAMAMLAMA ÇEKİ ATILMASI         .       DİPLOMA İŞ VE İŞLEMLERİNİN YAPILMASI         .       DÖNEM SONU EK SINAV İŞLEMLERİ         .       DÖNEM SONU EK SINAV İŞLEMLERİ         .       DİPLOMA BASIM VE TESLİM İŞLEMLERİ         .       DİPLOMA DEFTERİ BASIM İŞLEMLERİ         .       DİPLOMA DEFTERİ BASIM İŞLEMLERİ                                                                                                    |                          |
| <ol> <li>19.1</li> <li>19.2</li> <li>19.3</li> <li>19.4</li> <li>19.5</li> <li>20.</li> <li>20.1</li> <li>20.2</li> <li>20.3</li> </ol>                                                                                                    | DÖNEM SONU YAPILMASI GEREKEN İŞ VE İŞLEMLER         NOT FİŞLERİNİN HAZIRLANMASI VE ONAYLANARAK SAKLANMASI         DEVAMSIZLIK LİSTELERİNİN HAZIRLANMASI VE ONAYLANARAK SAKLANMASI         YÜZ YÜZE TAMAMLAMA ÇEKİ ATILMASI         DİPLOMA İŞ VE İŞLEMLERİNİN YAPILMASI         DÖNEM SONU EK SINAV İŞLEMLERİ         DİPLOMA DEFTERİ BASIM İŞLEMLERİ         DİPLOMA DEFTERİ BASIM İŞLEMLERİ         DİPLOMA TESLİM İŞLEMLERİ                                                                                                    |                          |
| <ol> <li>19.</li> <li>19.1</li> <li>19.2</li> <li>19.3</li> <li>19.4</li> <li>19.5</li> <li>20.</li> <li>20.1</li> <li>20.2</li> <li>20.3</li> <li>21.</li> </ol>                                                                                                    | DÖNEM SONU YAPILMASI GEREKEN İŞ VE İŞLEMLER         NOT FİŞLERİNİN HAZIRLANMASI VE ONAYLANARAK SAKLANMASI         DEVAMSIZLIK LİSTELERİNİN HAZIRLANMASI VE ONAYLANARAK SAKLANMASI         YÜZ YÜZE TAMAMLAMA ÇEKİ ATILMASI         DİPLOMA İŞ VE İŞLEMLERİNİN YAPILMASI         DÖNEM SONU EK SINAV İŞLEMLERİ         DİPLOMA DEFTERİ BASIM İŞLEMLERİ         DİPLOMA DEFTERİ BASIM İŞLEMLERİ         DİPLOMA TESLİM İŞLEMLERİ         YÜZ YÜZE EĞİTİM KURUMLARININ DENETİMİNDE GÖZ ÖNÜNDE BULUNDURULACAK HU                                                                                                    |                          |
| <ol> <li>19.</li> <li>19.1</li> <li>19.2</li> <li>19.3</li> <li>19.4</li> <li>19.5</li> <li>20.</li> <li>20.1</li> <li>20.2</li> <li>20.3</li> <li>21.</li> <li>22.</li> </ol>                                                                                                   | DÖNEM SONU YAPILMASI GEREKEN İŞ VE İŞLEMLER         NOT FİŞLERİNİN HAZIRLANMASI VE ONAYLANARAK SAKLANMASI         DEVAMSIZLIK LİSTELERİNİN HAZIRLANMASI VE ONAYLANARAK SAKLANMASI         YÜZ YÜZE TAMAMLAMA ÇEKİ ATILMASI         DİPLOMA İŞ VE İŞLEMLERİNİN YAPILMASI         DÖNEM SONU EK SINAV İŞLEMLERİ         DÖNEM SONU EK SINAV İŞLEMLERİ         DİPLOMA DEFTERİ BASIM İŞLEMLERİ         DİPLOMA DEFTERİ BASIM İŞLEMLERİ         DİPLOMA TESLİM İŞLEMLERİ         YÜZ YÜZE EĞİTİM KURUMLARININ DENETİMİNDE GÖZ ÖNÜNDE BULUNDURULACAK HU         YÜZ YÜZE EĞİTİM KURUMUNCA VERİLEBİLECEK BELGELER                                                                                                    |                          |
| <ol> <li>19.</li> <li>19.1</li> <li>19.2</li> <li>19.3</li> <li>19.4</li> <li>19.5</li> <li>20.</li> <li>20.1</li> <li>20.2</li> <li>20.3</li> <li>21.</li> <li>22.</li> </ol>                                                                                                   | DÖNEM SONU YAPILMASI GEREKEN İŞ VE İŞLEMLER         NOT FİŞLERİNİN HAZIRLANMASI VE ONAYLANARAK SAKLANMASI         DEVAMSIZLIK LİSTELERİNİN HAZIRLANMASI VE ONAYLANARAK SAKLANMASI         YÜZ YÜZE TAMAMLAMA ÇEKİ ATILMASI         DİPLOMA İŞ VE İŞLEMLERİNİN YAPILMASI         DÖNEM SONU EK SINAV İŞLEMLERİ         DİPLOMA BASIM VE TESLİM İŞLEMLERİ         DİPLOMA DEFTERİ BASIM İŞLEMLERİ         DİPLOMA DEFTERİ BASIM İŞLEMLERİ         DİPLOMA TESLİM İŞLEMLERİ         YÜZ YÜZE EĞİTİM KURUMLARININ DENETİMİNDE GÖZ ÖNÜNDE BULUNDURULACAK HU         YÜZ YÜZE EĞİTİM KURUMUNCA VERİLEBİLECEK BELGELER                                                                                                    |                          |
| <ol> <li>19.</li> <li>19.1</li> <li>19.2</li> <li>19.3</li> <li>19.4</li> <li>19.5</li> <li>20.</li> <li>20.1</li> <li>20.2</li> <li>20.3</li> <li>21.</li> <li>22.1</li> <li>22.1</li> <li>22.2</li> </ol>                                                                      | DÖNEM SONU YAPILMASI GEREKEN İŞ VE İŞLEMLER         NOT FİŞLERİNİN HAZIRLANMASI VE ONAYLANARAK SAKLANMASI.         DEVAMSIZLIK LİSTELERİNİN HAZIRLANMASI VE ONAYLANARAK SAKLANMASI         YÜZ YÜZE TAMAMLAMA ÇEKİ ATILMASI         DİPLOMA İŞ VE İŞLEMLERİNİN YAPILMASI         DÖNEM SONU EK SINAV İŞLEMLERİ         DİPLOMA BASIM VE TESLİM İŞLEMLERİ         DİPLOMA DEFTERİ BASIM İŞLEMLERİ         DİPLOMA DEFTERİ BASIM İŞLEMLERİ         DİPLOMA TESLİM İŞLEMLERİ         YÜZ YÜZE EĞİTİM KURUMLARININ DENETİMİNDE GÖZ ÖNÜNDE BULUNDURULACAK HU         YÜZ YÜZE EĞİTİM KURUMUNCA VERİLEBİLECEK BELGELER         TASDİKNAME KESME                                                                                                    |                          |
| <ol> <li>19.</li> <li>19.1</li> <li>19.2</li> <li>19.3</li> <li>19.4</li> <li>19.5</li> <li>20.</li> <li>20.1</li> <li>20.2</li> <li>20.3</li> <li>21.</li> <li>22.</li> <li>22.1</li> <li>22.2</li> <li>22.3</li> </ol>                                                         | DÖNEM SONU YAPILMASI GEREKEN İŞ VE İŞLEMLER         NOT FİŞLERİNİN HAZIRLANMASI VE ONAYLANARAK SAKLANMASI.         DEVAMSIZLIK LİSTELERİNİN HAZIRLANMASI VE ONAYLANARAK SAKLANMASI         YÜZ YÜZE TAMAMLAMA ÇEKİ ATILMASI         DİPLOMA İŞ VE İŞLEMLERİNİN YAPILMASI         DÖNEM SONU EK SINAV İŞLEMLERİ         DİPLOMA DEFTERİ BASIM İŞLEMLERİ         DİPLOMA DEFTERİ BASIM İŞLEMLERİ         DİPLOMA BASIM VE TESLİM İŞLEMLERİ         DİPLOMA DEFTERİ BASIM İŞLEMLERİ         DİPLOMA TESLİM İŞLEMLERİ         YÜZ YÜZE EĞİTİM KURUMLARININ DENETİMİNDE GÖZ ÖNÜNDE BULUNDURULACAK HU         YÜZ YÜZE EĞİTİM KURUMUNCA VERİLEBİLECEK BELGELER         TASDİKNAME KESME         TASDİKNAME KAYIP         DİPLOMA KAYIP BELGESİ                                                                                                    |                          |
| <ul> <li>19.</li> <li>19.1</li> <li>19.2</li> <li>19.3</li> <li>19.4</li> <li>19.5</li> <li>20.</li> <li>20.1</li> <li>20.2</li> <li>20.3</li> <li>21.</li> <li>22.</li> <li>22.1</li> <li>22.2</li> <li>22.3</li> <li>22.4</li> </ul>                                           | DÖNEM SONU YAPILMASI GEREKEN İŞ VE İŞLEMLER         NOT FİŞLERİNİN HAZIRLANMASI VE ONAYLANARAK SAKLANMASI.         DEVAMSIZLIK LİSTELERİNİN HAZIRLANMASI VE ONAYLANARAK SAKLANMASI         YÜZ YÜZE TAMAMLAMA ÇEKİ ATILMASI         DİPLOMA İŞ VE İŞLEMLERİNİN YAPILMASI         DÖNEM SONU EK SINAV İŞLEMLERİ         DİPLOMA DEFTERİ BASIM İŞLEMLERİ         DİPLOMA DEFTERİ BASIM İŞLEMLERİ         DİPLOMA TESLİM İŞLEMLERİ         DİPLOMA TESLİM İŞLEMLERİ         YÜZ YÜZE EĞİTİM KURUMLARININ DENETİMİNDE GÖZ ÖNÜNDE BULUNDURULACAK HU         YÜZ YÜZE EĞİTİM KURUMUNCA VERİLEBİLECEK BELGELER         TASDİKNAME KESME         TASDİKNAME KAYIP         DİPLOMA KAYIP BELGESİ.         CIKMA BELGESİ                                                                                                    |                          |
| <ol> <li>19.</li> <li>19.1</li> <li>19.2</li> <li>19.3</li> <li>19.4</li> <li>19.5</li> <li>20.</li> <li>20.1</li> <li>20.2</li> <li>20.3</li> <li>21.</li> <li>22.</li> <li>22.1</li> <li>22.2</li> <li>22.3</li> <li>22.4</li> <li>22.5</li> </ol>                             | DÖNEM SONU YAPILMASI GEREKEN İŞ VE İŞLEMLER         NOT FİŞLERİNİN HAZIRLANMASI VE ONAYLANARAK SAKLANMASI.         DEVAMSIZLIK LİSTELERİNİN HAZIRLANMASI VE ONAYLANARAK SAKLANMASI         YÜZ YÜZE TAMAMLAMA ÇEKİ ATILMASI         DİPLOMA İŞ VE İŞLEMLERİNİN YAPILMASI         DÖNEM SONU EK SINAV İŞLEMLERİ         DİPLOMA BASIM VE TESLİM İŞLEMLERİ         DİPLOMA DEFTERİ BASIM İŞLEMLERİ         DİPLOMA TESLİM İŞLEMLERİ         DİPLOMA TESLİM İŞLEMLERİ         YÜZ YÜZE EĞİTİM KURUMLARININ DENETİMİNDE GÖZ ÖNÜNDE BULUNDURULACAK HU         YÜZ YÜZE EĞİTİM KURUMUNCA VERİLEBİLECEK BELGELER         TASDİKNAME KESME         TASDİKNAME KAYIP         DİPLOMA KAYIP BELGESİ.         ÇIKMA BELGESİ                                                                                                    |                          |
| <ol> <li>19.</li> <li>19.1</li> <li>19.2</li> <li>19.3</li> <li>19.4</li> <li>19.5</li> <li>20.</li> <li>20.1</li> <li>20.2</li> <li>20.3</li> <li>21.</li> <li>22.</li> <li>22.1</li> <li>22.2</li> <li>22.3</li> <li>22.4</li> <li>22.5</li> <li>22.6</li> </ol>               | DÖNEM SONU YAPILMASI GEREKEN İŞ VE İŞLEMLER         NOT FİŞLERİNİN HAZIRLANMASI VE ONAYLANARAK SAKLANMASI.         DEVAMSIZLIK LİSTELERİNİN HAZIRLANMASI VE ONAYLANARAK SAKLANMASI         YÜZ YÜZE TAMAMLAMA ÇEKİ ATILMASI         DİPLOMA İŞ VE İŞLEMLERİNİN YAPILMASI         DÖNEM SONU EK SINAV İŞLEMLERİ         DİPLOMA BASIM VE TESLİM İŞLEMLERİ         DİPLOMA DEFTERİ BASIM İŞLEMLERİ         DİPLOMA TESLİM İŞLEMLERİ         DİPLOMA TESLİM İŞLEMLERİ         YÜZ YÜZE EĞİTİM KURUMLARININ DENETİMİNDE GÖZ ÖNÜNDE BULUNDURULACAK HU         YÜZ YÜZE EĞİTİM KURUMUNCA VERİLEBİLECEK BELGELER         TASDİKNAME KESME         TASDİKNAME KAYIP         DİPLOMA KAYIP BELGESİ         ÇIKMA BELGESİ         MEZUNİYET YAZISI                                                                                                    |                          |
| <ul> <li>19.</li> <li>19.1</li> <li>19.2</li> <li>19.3</li> <li>19.4</li> <li>19.5</li> <li>20.</li> <li>20.1</li> <li>20.2</li> <li>20.3</li> <li>21.</li> <li>22.1</li> <li>22.2</li> <li>22.3</li> <li>22.4</li> <li>22.5</li> <li>22.6</li> <li>22.7</li> </ul>              | DÖNEM SONU YAPILMASI GEREKEN İŞ VE İŞLEMLER         NOT FİŞLERİNİN HAZIRLANMASI VE ONAYLANARAK SAKLANMASI         DEVAMSIZLIK LİSTELERİNİN HAZIRLANMASI VE ONAYLANARAK SAKLANMASI         YÜZ YÜZE TAMAMLAMA ÇEKİ ATILMASI         DİPLOMA İŞ VE İŞLEMLERİNİN YAPILMASI         DÖNEM SONU EK SINAV İŞLEMLERİ         DÖNLOMA DEFTERİ BASIM İŞLEMLERİ         DİPLOMA DEFTERİ BASIM İŞLEMLERİ         DİPLOMA TESLİM İŞLEMLERİ         DİPLOMA TESLİM İŞLEMLERİ         YÜZ YÜZE EĞİTİM KURUMLARININ DENETİMİNDE GÖZ ÖNÜNDE BULUNDURULACAK HU         YÜZ YÜZE EĞİTİM KURUMLARININ DENETİMİNDE GÖZ ÖNÜNDE BULUNDURULACAK HU         YÜZ YÜZE EĞİTİM KURUMUNCA VERİLEBİLECEK BELGELER         TASDİKNAME KESME         TASDİKNAME KESME         ÇIKMA BELGESİ         ÇIKMA BELGESİ         ÇIKMA BELGESİ         EK-C2 (ASKERLİK ŞUBESİNE VERİLECEK BELGEL                                                                                                    |                          |
| <ol> <li>19.</li> <li>19.1</li> <li>19.3</li> <li>19.4</li> <li>19.5</li> <li>20.</li> <li>20.1</li> <li>20.2</li> <li>20.3</li> <li>21.</li> <li>22.1</li> <li>22.2</li> <li>22.3</li> <li>22.4</li> <li>22.5</li> <li>22.6</li> <li>22.7</li> <li>22.8</li> </ol>              | DÖNEM SONU YAPILMASI GEREKEN İŞ VE İŞLEMLER         NOT FİŞLERİNİN HAZIRLANMASI VE ONAYLANARAK SAKLANMASI         DEVAMSIZLIK LİSTELERİNİN HAZIRLANMASI VE ONAYLANARAK SAKLANMASI         YÜZ YÜZE TAMAMLAMA ÇEKİ ATILMASI         DİPLOMA İŞ VE İŞLEMLERİNİN YAPILMASI         DÖNEM SONU EK SINAV İŞLEMLERİ         DİPLOMA BASIM VE TESLİM İŞLEMLERİ         DİPLOMA DEFTERİ BASIM İŞLEMLERİ         DİPLOMA TESLİM İŞLEMLERİ         DİPLOMA TESLİM İŞLEMLERİ         VÜZ YÜZE EĞİTİM KURUMLARININ DENETİMİNDE GÖZ ÖNÜNDE BULUNDURULACAK HU         YÜZ YÜZE EĞİTİM KURUMUNCA VERİLEBİLECEK BELGELER         TASDİKNAME KESME         TASDİKNAME KAYIP         DİPLOMA KAYIP BELGESİ         ÇIKMA BELGESİ         KEZUNİYET YAZISI         ÖĞRENCİ BELGESİ         EK-C2 (ASKERLİK ŞUBESİNE VERİLECEK BELGE)         TRANSKRİPT BELGESİ                                                                                                    |                          |
| <ol> <li>19.</li> <li>19.1</li> <li>19.2</li> <li>19.3</li> <li>19.4</li> <li>19.5</li> <li>20.</li> <li>20.1</li> <li>20.2</li> <li>20.3</li> <li>21.</li> <li>22.</li> <li>22.3</li> <li>22.4</li> <li>22.5</li> <li>22.6</li> <li>22.7</li> <li>22.8</li> <li>22.9</li> </ol> | DÖNEM SONU YAPILMASI GEREKEN İŞ VE İŞLEMLER         NOT FİŞLERİNİN HAZIRLANMASI VE ONAYLANARAK SAKLANMASI.         DEVAMSIZLIK LİSTELERİNİN HAZIRLANMASI VE ONAYLANARAK SAKLANMASI         YÜZ YÜZE TAMAMLAMA ÇEKİ ATILMASI.         DİPLOMA İŞ VE İŞLEMLERİNİN YAPILMASI         DÖNEM SONU EK SINAV İŞLEMLERİ         DİPLOMA BASIM VE TESLİM İŞLEMLERİ         DİPLOMA DEFTERİ BASIM İŞLEMLERİ         DİPLOMA DEFTERİ BASIM İŞLEMLERİ         DİPLOMA TESLİM İŞLEMLERİ         DİPLOMA KASIM VE TESLİM İŞLEMLERİ         İDİPLOMA KASIM İŞLEMLERİ         DİPLOMA BASIM VE TESLİM İŞLEMLERİ         İDİPLOMA BASIM İŞLEMLERİ         İDİPLOMA BELGENİM KURUMLARININ DENETIMİNDE GÖZ ÖNÜNDE BULUNDURULACAK HU         YÜZ YÜZE EĞİTİM KURUMUNCA VERİLEBİLECEK BELGELER         YÜZ YÜZE EĞİTİM KURUMUNCA VERİLEBİLECEK BELGELER         İDİPLOMA KAYIP         DİPLOMA KAYIP BELGESİ         ÇIKMA BELGESİ         ÇIKMA BELGESİ         ÇIKMA BELGESİ         ÖĞRENCİ BELGESİ         EK-C2 (ASKERLİK ŞUBESİNE VERİLECEK BELGE)         TRANSKRİPT BELGESİ         YÜZ YÜZE DURUM BELGESİ |                          |
| <ol> <li>19.</li> <li>19.1</li> <li>19.2</li> <li>19.3</li> <li>19.4</li> <li>19.5</li> <li>20.</li> <li>20.1</li> <li>20.2</li> <li>20.3</li> <li>21.</li> <li>22.1</li> <li>22.5</li> <li>22.6</li> <li>22.7</li> <li>22.8</li> <li>22.9</li> <li>22.1</li> </ol>              | DÖNEM SONU YAPILMASI GEREKEN İŞ VE İŞLEMLER         NOT FİŞLERİNİN HAZIRLANMASI VE ONAYLANARAK SAKLANMASI.         DEVAMSIZLIK LİSTELERİNİN HAZIRLANMASI VE ONAYLANARAK SAKLANMASI.         YÜZ YÜZE TAMAMLAMA ÇEKİ ATILMASI.         DİPLOMA İŞ VE İŞLEMLERİNİN YAPILMASI.         DÖNEM SONU EK SINAV İŞLEMLERİ.         DİPLOMA BASIM VE TESLİM İŞLEMLERİ         DİPLOMA BASIM VE TESLİM İŞLEMLERİ         DİPLOMA BASIM VE TESLİM İŞLEMLERİ         DİPLOMA BASIM VE TESLİM İŞLEMLERİ         İDİPLOMA BASIM İŞLEMLERİ         VÜZ YÜZE EĞİTİM KURUMLARININ DENETİMİNDE GÖZ ÖNÜNDE BULUNDURULACAK HU         YÜZ YÜZE EĞİTİM KURUMUNCA VERİLEBİLECEK BELGELER.         YASDİKNAME KESME         TASDİKNAME KESME         ÖRENCİ BELGESİ.         ÇIKMA BELGESİ         ÖĞRENCİ BELGESİ         EK-C2 (ASKERLİK ŞUBESİNE VERİLECEK BELGE)         TRANSKRİPT BELGESİ         YÜZ YÜZE DURUM BELGESİ         ÖYÜZ YÜZE DURUM BELGESİ                                                                                                    |                          |

| 23.   | SIK KULLANILAN TERİMLER                      | 145 |
|-------|----------------------------------------------|-----|
| 24.   | DİLEKÇE ÖRNEKLERİ                            | 146 |
| 24.1. | EK-1                                         | 147 |
| 24.2. | EK-2                                         | 148 |
| 24.3. | EK-3                                         | 149 |
| 24.4. | EK-4                                         | 150 |
| 24.5. | EK-5                                         | 151 |
| 24.6. | EK-6                                         | 152 |
| 25.   | YOĞUNLAŞTIRILMIŞ PROGRAM UYGULAMASI ÖRNEĞİ   | 153 |
| 26.   | YÜZ YÜZE EĞİTİM İÇİN ONAY ALMA YAZISI ÖRNEĞİ | 154 |

### 1. AÇIK ÖĞRETİM İMAM HATİP LİSESİ

Açık Öğretim İmam Hatip Lisesi; uzaktan öğretim teknolojilerine yüz yüze eğitim uygulamalarının da eklenmesi sureti ile bir program olarak 1995 yılından 2006 yılına kadar Açık Öğretim Lisesi, 02.02.2006 tarihinden 22.03.2017 tarihine kadar da Mesleki Açık Öğretim Lisesi bünyesinde hizmet vermiştir.

Bilimsel ve teknolojik gelişmeler ve yüz yüze eğitim ile bugüne kadar ki uygulamalardan alınan geri bildirimler sonucunda, daha etkin bir şekilde uygulanabilmesine imkân sağlamak için Açık Öğretim İmam Hatip Lisesinin kuruluşu zorunlu hâle gelmiştir.

2016-2017 eğitim öğretim yılında faaliyete geçmek üzere 08.08.2016 tarih ve 84421612 sayılı Bakanlık makamının onayı ile Hayat Boyu Öğrenme Genel Müdürlüğü bünyesinde "**AÇIK ÖĞRETİM İMAM HATİP LİSESİ**" kurulmuştur. Kuruluş işlemleri 22.03.2017 tarihinde tamamlanarak bu tarihte müstakil bir kurum olarak eğitim öğretim faaliyetlerine başlamıştır.

Açık Öğretim İmam Hatip Lisesi program içeriği bakımından örgün eğitimdeki Anadolu İmam Hatip Liselerinin program içerikleriyle aynı olmasına karşın, yapısı ve işleyişi bakımından diğer örgün eğitim kurumlarından farklı, kendine özgü bir modeldir. Yönetmelik gereği ders geçme ve kredi sistemine göre mezun veren Açık Öğretim İmam Hatip Lisesinde uzaktan öğretimin temel süreçlerinden yararlanılmaktadır.

Açık Öğretim İmam Hatip Lisesi MEB Meslekî Açık Öğretim Lisesi Yönetmeliği'ne tâbidir. Bu yönetmelikte olmayan hususlarda Ortaöğretim Kurumları yönetmeliğine tabidir. (İstisna durumlar kılavuzda belirtilmiştir.) Bu iki yönetmelikte bulunmayan hususlarda Talim ve Terbiye Kurulu Başkanlığı karar ve görüşleri ile Bakanlık veya Genel Müdürlük onayları ile işlemler yürütülmektedir.

Açık Öğretim İmam Hatip Lisesi'nde okutulan dersler Talim ve Terbiye Kurulu Başkanlığı'nca örgün öğretime uygun olarak belirlenmektedir. Okulumuzda okutulan dersler iki kısma ayrılmaktadır:

#### 1. Uzaktan Eğitim ile Alınan Dersler:

- a. Ortak Dersler
- b. Alan (Meslek) Dersleri
- c. Seçmeli Dersler
- 2. Yüz Yüze Eğitim ile Alınan Alan Dersleri:
  - a. Ortak Alan (Meslek) Dersleri
  - b. Seçmeli Alan (Meslek) Dersleri

**"Uzaktan Eğitim"** ile okutulan dersler; Millî Eğitim Bakanlığı EBA (Eğitim Bilişim Ağı) üzerinden, internet ortamında, ders anlatım videoları, PDF ders kitapları ve ders materyalleri ile diğer dijital materyallerle desteklenmekte ve ders kitapları Halk Eğitimi Merkezleri tarafından öğrencilere verilmektedir.

**"Uzaktan Eğitim"** ile alınan derslerin sınavları; Bakanlığımız Ölçme, Değerlendirme ve Sınav Hizmetleri Genel Müdürlüğü'nce yapılmakta ve sonuçları **"Açık Öğretim Liseleri Bilgi Yönetim Sistemi"** nden açıklanmaktadır. Yüz yüze eğitimle verilen Alan (Meslek) derslerinin eğitimi; ilçe veya il milli eğitim müdürlüklerinden yüz yüze eğitim vermek için onay alan örgün Anadolu İmam Hatip Liselerinde, hafta içinde okulların ders bitiminde veya hafta sonlarında yüz yüze eğitim şeklinde yapılmaktadır.

Açık Öğretim İmam Hatip Lisesi yüz yüze eğitim programında, örgün eğitimdeki derslerin programları uygulanmakta ve örgün Anadolu İmam Hatip Liselerindeki materyaller ile ders kitapları kullanılmaktadır.

Yüz yüze eğitim alan derslerinin basılı materyalleri, yüz yüze eğitim aldıkları okullar tarafından örgün eğitim öğrencilerinin ders kitap ve materyalleri ile birlikte temin edilerek okul tarafından öğrencilere verilmektedir. Ayrıca bu kitap ve materyaller; e-kitap olarak internet üzerinden de yayımlanmaktadır.

Açık Öğretim İmam Hatip Lisesinde yüz yüze eğitim takvimi örgün eğitim takvimi ile eşgüdüm halinde uygulanmaktadır.

Bu kılavuz, Açık Öğretim İmam Hatip Lisesi'nin yüz yüze eğitim alan derslerinin eğitimini veren veya (milli eğitim müdürlüklerinden onay alarak) vermek isteyen örgün Anadolu İmam Hatip Liseleri için hazırlanmıştır.

#### Açık Öğretim İmam Hatip Lisesi İletişim Bilgileri:

Internet adresi : http://aoihl.meb.gov.tr

e-posta : <u>aoihl@meb.gov.tr</u>

Adres : Emniyet Mah. Milas Sok. No 21 TEKNİKOKULLAR / ANKARA

Belgegeçer : 0 312 213 01 76

MİLLÎ EĞİTİM BAKANLIĞI İLETİŞİM MERKEZİ (MEBİM) 444 0 632

### 2. YÜZ YÜZE EĞİTİME BAŞLAMAK İÇİN ONAY ALMA İŞLEMİ

 a) Yüz yüze eğitim vermek isteyen Anadolu İmam Hatip Liseleri, en az bir grup kuracak kadar (8 öğrenci) yüz yüze eğitim talebi olması hâlinde büyükşehirlerdeki merkez ilçeler dâhil olmak üzere ilçede bulunan okullar ilçe milli eğitim müdürlüğüne, il merkezinde bulunan okullar il milli eğitim müdürlüğüne müracaat ederek yüz yüze eğitim yapılabileceğine dair olur alırlar. (Resim 226- Örnek Onay Alma Yazısı İçin Tıklayınız.)

Daha sonra, "Açık Öğretim Liseleri Bilgi Yönetim Sistemi" üzerinden yetkilendirilme işlemleri için Açık Öğretim İmam Hatip Lisesi'nin "**aoihl@meb.gov.tr**" e-posta adresine; açık öğretim iş ve işlemlerini okulda yürütecek yöneticinin ad-soyad, iletişim bilgileri ile yüz yüze eğitim vermek için alınan olurda eklenerek gönderilir.

 b) Yüz yüze eğitim verebilmek için olur alan bu kurumlar Açık Öğretim İmam Hatip Lisesi merkez kullanıcıları tarafından Açık Öğretim Liseleri Bilgi Yönetim Sisteminde tanımlanarak yetkilendirilir.
 e-postada bildirilen ilgili yöneticiyle iletişim kurularak gerekli ön bilgilendirme yapılır.

### 3. OKULLARIN AÇIK ÖĞRETİM LİSELERİ BİLGİ YÖNETİM SİSTEMİNE GİRİŞ İŞLEMİ

Yüz yüze eğitim verebilmek için onay alındıktan sonra Açık Öğretim Liseleri Bilgi Yönetim Sisteminde tanımlanarak yetkilendirilen kurumlar; Açık Öğretim İmam Hatip Lisesinin <u>http://aoihl.meb.gov.tr</u>internet adresinden MEBBİS kurum kodu ve kurum şifresi ile Açık Öğretim Liseleri Bilgi Yönetim Sistemine giriş yapabilirler. (Resim 1)

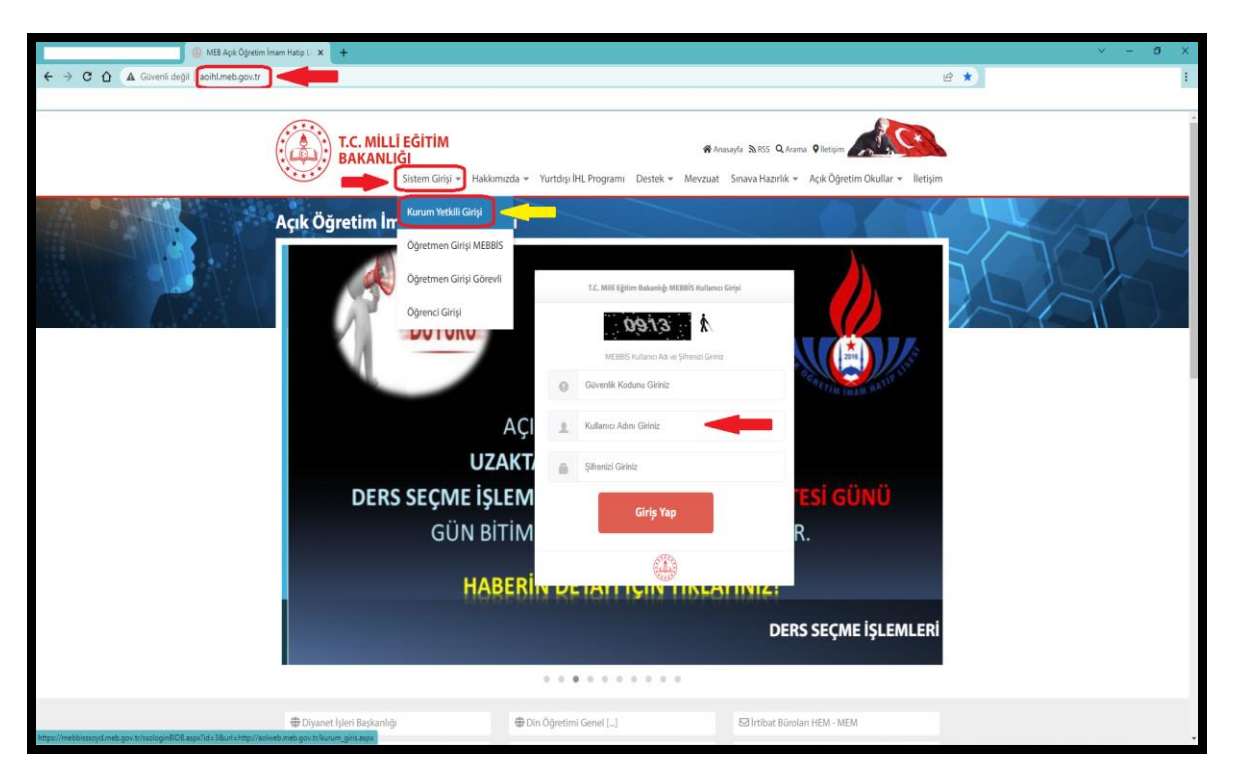

Resim 1

# 4. OKULLARIN İLETİŞİM BİLGİLERİNİN SİSTEME GİRİLMESİ

Açık Öğretim Liseleri Bilgi Yönetim Sisteminde "TANIM İŞLEMLERİ" menüsünün alt menüsü olan "Kurum İletişim Bilgileri" menüsü altında yer alan yüz yüze eğitim kurumu müdür ve müdür yardımcısına ait iletişim bilgilerinin sisteme işlenmesi, bu bilgilerde her değişiklik olduğunda en kısa süre içerisinde güncellenmesi gerekmektedir. (Resim 2)

| KULU ANUCI ÎSLEMLEDÎ              | Kurum Adres                                                                                 | 1 |                     |        |
|-----------------------------------|---------------------------------------------------------------------------------------------|---|---------------------|--------|
| KOLLANICI IJELMILINI              |                                                                                             |   |                     |        |
| TANIM İŞLEMLERİ 🛛 🕒               | Müdür T.C. No                                                                               | : | MERNIS' den Sorgula |        |
| 🦪 Kurum İletişim Bilgileri        | Müdür Ad Soyad/Görev                                                                        | : |                     |        |
| » Yüz Yüze Kurum Grup             | Müdür Cep Telefon                                                                           | : |                     |        |
| » Yüz Yüze Kurum Kontenjan Girişi |                                                                                             |   |                     |        |
|                                   | Müdür Yardımcısı T.C. No                                                                    | : | MERNIS' den Sorgula |        |
|                                   | Müdür Yardımcısı Ad Soyad/Görev                                                             | : |                     |        |
|                                   | Müdür Yardımcısı Cep Telefon                                                                | : |                     |        |
|                                   |                                                                                             |   |                     | Kaydet |
|                                   |                                                                                             |   |                     |        |
|                                   | Müdür Yardımcısı T.C. No<br>Müdür Yardımcısı Ad Soyad/Görev<br>Müdür Yardımcısı Cep Telefon |   | MERNIS' den Sorgula | Kayder |

Resim 2

### 5. SİSTEME ÖĞRENCİ KONTENJANI BİLGİLERİNİN GİRİLMESİ

Yüz yüze eğitim verecek olan kurumlar belirlenen dönemlerde kayıt yaptıracak öğrencilerin durumlarına (geliş kaynağına) göre;

- 1. İlköğretim okulu, ortaokul, imam hatip ortaokulu mezunu veya bu okulları tamamlayanlar,
- 2. Ortaöğretim kurumları ara sınıf (tasdiknameli),
- 3. Ortaöğretim kurumları mezunu

olarak, kaç öğrenciye eğitim vermeyi planlıyor ise, bu planlanan kontenjan sayılarını sisteme girer.

Açık Öğretim İmam Hatip Lisesi yüz yüze kurum kontenjan girişi için "TANIM İŞLEMLERİ" menüsü altında bulunan "Yüz Yüze Kurum Kontenjan Girişi" bölümüne tıklanır. Açılan sayfada alanı bölümünden "İmam Hatip Lisesi" dalı bölümünden "İmam Hatip" seçilerek "Yeni Kayıt" bölümüne tıklanır (Resim 3).

|                                              | Açık Öğretim Liseleri                                 | Baginois forma                                                                                                    | : 045:37 Swrone    |                                             |
|----------------------------------------------|-------------------------------------------------------|----------------------------------------------------------------------------------------------------|--------------------|---------------------------------------------|
| Güvenli Çıkış                                | YÖZ YÖZE KURUM KONTEMAN GIRIŞİ                        |                                                                                                    |                    | AOL90027                                    |
| Ogrenci Arama                                | Portem Eligibet                                       |                                                                                                    |                    |                                             |
|                                              | Kurum Iš                                              | ×                                                                                                    |                    |                                             |
| AGIN OGHETIM IMAM HATIP LIBESI               | Kurum Beei                                            | v                                                                                                    |                    |                                             |
| offernel company and the                     | Kurum Adi                                             |                                                                                                    | *                  |                                             |
|                                              | Alani i                                               | <b>v</b> ]                                                                                                    |                    |                                             |
| BILGI DÜZENLEME                              | Öğrenim Yılı (2021-2022                               |                                                                                                    |                    |                                             |
| OGRENCI İŞLERİ 💿                             |                                                       |                                                                                                    |                    |                                             |
| MESAJLAR 💿                                   | Kontongan Bilgilori                                   |                                                                                                    |                    |                                             |
| MEZUNİYET İŞLEMLERİ 📀                        |                                                       |                                                                                                    |                    |                                             |
| İstatistik 💿                                 |                                                       |                                                                                                    |                    | A                                           |
| KAYIT YENÎLEME / DERS SEÇME 💿                |                                                       |                                                                                                    |                    |                                             |
| YENİ KAYIT İŞLEMLERİ 📀                       |                                                       |                                                                                                    |                    |                                             |
| KULLANICI İŞLEMLERİ 📀                        |                                                       |                                                                                                    |                    |                                             |
| TANIM İŞLEMLERİ                              |                                                       |                                                                                                    |                    |                                             |
| <ul> <li>Kurum İletişim Bilgileri</li> </ul> |                                                       |                                                                                                    |                    |                                             |
| <ul> <li>Yüz Yüze Kurum Grup</li> </ul>      |                                                       |                                                                                                    |                    | vlows'u Etkiplestir                         |
| An Yoz Yoze Kurum Kentenjan Girişi           |                                                       |                                                                                                    |                    | fows'u etkinleştirmek için Ayarlar'a gidin. |
|                                              | Bu web yazılımının dozon gorontole<br>M.E.D. Dilgi İş | enebilmesi için təvsiye edilen <b>en düşük</b> çozonalarlak o<br>şlem Dairesi Başkanlığı & 2015. Her Hakkı Saklıdır. | ran: 1024*768 dir. |                                             |

Resim 3

Açılan "Kontenjan Tanımlama" ekranından ilgili kontenjan bilgileri girilerek "Kaydet" butonuna basılır (Resim 4).

| R | Konlenjan Tanimtana                        |            |        |  |  |  |
|---|--------------------------------------------|------------|--------|--|--|--|
| I | İlköğretim veya Orta Okul Mezunu Kontenjan | 1 <b>0</b> |        |  |  |  |
| н | Ara Sınıf (Tadiknameli) Kontenjan          | : 0        |        |  |  |  |
| н | Lise Mezunu Kontenjan                      | : 0        |        |  |  |  |
| Ш |                                            |            | Kaydee |  |  |  |
|   |                                            |            |        |  |  |  |

Resim 4

(Resim 5) teki gibi ekrana gelen görüntü ile kontenjan girme işlem basamakları tamamlanmış olur.

| 8                                          | Açık Öğretim Liseleri Başası başa                                                                                                    |
|--------------------------------------------|----------------------------------------------------------------------------------------------------|
| Givenit Cata                               | VUE VUE KUMBA KONTERADA GARDA                                                                                                    |
| Ogreenci Arama                             | Faran Bajan                                                                                                    |
|                                            | Kurum IB v                                                                                                    |
| AGIN OCHETTIM IMAM HATIP LISESI            | Kurum Bipesi 1 w                                                                                                    |
|                                            | Kurum Adi I                                                                                                    |
| OGRENCI GENEL BILGILER                     | Alari I HAAN NKTIP LIKESI V                                                                                                    |
| BILGI DÜZENLEME                            | Dali Dal, Tadisti Yok v                                                                                                    |
| OĞRENCİ İŞLERİ 📀                           | Ogrenim 101 1 2021-2022                                                                                                    |
| MESAJLAR O                                 | Kashingan Kingdom                                                                                                    |
| MCZUNIYET İŞLEMLERİ 📀                      |                                                                                                    |
| İSTATİSTİK 📀                               |                                                                                                    |
| KAYIT YENÎLEME / DERS SEÇME 📀              | OGGERINA VELS RJ. ILÇESI KUMINA ALA ALAMA DALI KUMINA ALAMA DALI KUMINA ALAMA |
| YENİ KAYIT İŞLEMLERİ 📀                     | 👔 1022-0022 100 100 100 100 100 100 100 100                                                                                                    |
| KULLANICI İŞLEMLERİ 📀                      |                                                                                                    |
| TANIM İŞLEMLERİ 🗢                          |                                                                                                    |
| <ul> <li>Kurum Betgim Bilgileri</li> </ul> |                                                                                                    |
| <ul> <li>Yüz Yüze Kurum Grup</li> </ul>    | L. Miledeurste Patieteste                                                                                                    |
| · Ville Yüze Kurum Kontenjen Girişi        | Viindows u käintykinne jati<br>Viidows u käintykinne kjiin Ayastara gidin.                                                                                                    |
|                                            | Bu teb yapinene dagan kana kana kana kana kana kana kana                                                                                                    |

Resim 5

# 6. ÖĞRETMEN YETKİLENDİRİLMESİ

Bu bölümde yüz yüze eğitim verecek kurumlarda Açık Öğretim İmam Hatip Lisesinin iş ve işlemlerini yürütecek görevli müdür yardımcısı/öğretmen ile yüz yüze eğitim derslerini verecek öğretmelerin Açık Öğretim Bilgi Yönetim Sisteminde yetkilendirilmesi işlem basamakları yer almaktadır.

#### 6.1. KURUM YETKİLİ GİRİŞİ

http://aoihl.meb.gov.tr adresindeki Sistem Girişi menüsü altındaki "Kurum Yetkili Girişi" alt menüsü tıklanarak açılan ekrandan Okul/Kurumunuzun 6 haneli kurum kodu ve MEBBİS şifresi ile giriş yapılır. (Resim 6)

| - MEB Ack Opretim linam Hatip L 🗙 🕂                                  |                                                                                                    | ~ - σ × |
|----------------------------------------------------------------------|----------------------------------------------------------------------------------------------------|---------|
| ← → C û (▲ Güvenli değil   aoiht.meb.gov.tr                          |                                                                                                    | e *     |
| Açık Öğretim İr<br>Ogram<br>Ogram                                    | Average Aris Quare Verre<br>The hadren of Verrel Verrel Server Avera Server Avera<br>Server Avera Server Avera Server Avera Server Avera Server Avera Server Avera Server Avera Server Avera Server Avera Server Avera Server Avera Server Avera Server Avera Server Avera Server Avera Server Avera Server Avera Server Avera | iergien |
|                                                                      | Yoğunlaştırılmış Eğitim Uygulama Adıml                                                                                                    | arı     |
|                                                                      | · · · · · · · · · · · · · · · · · · ·                                                                                                    |         |
| Diyanet Işleri Başkaçılığı     Mexiyeneti Net ayatıları (Disayatılı) | Din Öğretimi Genel I]     E3 Irtibat Büroları HEM - MEM                                                                                                    |         |

Resim 6

Yüz yüze eğitim verecek personel **Okul\Kurum personeliniz ise**; "KULLANICI İŞLEMLERİ" menüsünden "Personel (MEBBİS) Yetkilendirme" alt menüsüne tıklanır. Açılan "KURUM PERSONEL (MEBBİS) YETKİLENDİRME EKRANI" nda iki tür yetkilendirme yapılabilir. (Resim 7)

| zis   | Charal Cha                        | KURI | JM PERSONEL (MEDDIS) YETKILE           | NDIRME EKRANI |                                    |                                     |                                       |                                                        |                                       |                                | AOL0901 |
|-------|-----------------------------------|------|----------------------------------------|---------------|------------------------------------|-------------------------------------|---------------------------------------|--------------------------------------------------------|---------------------------------------|--------------------------------|---------|
| 0     | Gaveria Circit                    |      |                                        |               |                                    |                                     |                                       |                                                        |                                       |                                |         |
| 3     | Öğrenci Arama                     | Ľ    | - liçe Listesi                         |               |                                    |                                     |                                       |                                                        |                                       |                                |         |
|       | Nothing Adv. 1                    | 1    | 11 Seçiniz                             | 1             |                                    | ~                                   |                                       |                                                        |                                       |                                |         |
|       | Partalles Add                     |      | Ilçe Seçiniz                           | -             |                                    | ~                                   |                                       |                                                        |                                       |                                |         |
| ŌĞP   | ENCİ GENEL BİLGİLER 🕘             |      | Kurum Seçiniz                          |               |                                    | ~                                   |                                       |                                                        |                                       |                                |         |
| BILC  | i düzenleme 🛛 🕀                   |      | AÇIKLAMA -1                            | 1             | Kurumda görevli olup listede olma  | iyan personel <u>MEBBIS E-Pe</u>    | rsonel modülünden Görev Bil           | <mark>gileri</mark> menüsü içerisindeki <u>Görev t</u> | Kaydı ve <u>Görevlendirme</u> bilgile | erini lütfen kontrol etsinler. |         |
| ÖĞF   | enci işleri 🕘                     |      | AÇIKLAMA -2                            | 1             | Bu ekran üzerinden yetki verilen p | personel sisteme girişte, <u>ME</u> | <u>1815 kullanıcı adı ve sifresir</u> | i kullanacaktir.                                       |                                       |                                |         |
| MES   | AjLAR                             |      | 'ersonel Sisteme Giriş Yetki Bilgileri |               |                                    |                                     |                                       |                                                        |                                       |                                |         |
| MEZ   | UNIYET İŞLEMLERİ 🕢                |      |                                        |               |                                    |                                     |                                       |                                                        |                                       |                                |         |
| ISTA  | тізтік 🕣                          |      | SIRA NO                                | TC KİMLİK NO  | ADI                                | SOYADI                              | GÖREVİ                                | KURUM YETKİL                                           | l işlemi                              | YÜZ YÜZE YETKİLİ İŞLEMİ        |         |
| KAY   | T YENİLEME / DERS SECME 🕘         |      | 1 2                                    |               | Y !                                | M                                   |                                       |                                                        |                                       |                                |         |
| YEN   | KAVIT ISI EMI ERI                 |      | 3 3                                    |               | 5                                  | M                                   |                                       |                                                        |                                       |                                |         |
| KUI   |                                   |      | 5 6                                    |               | Y                                  | M                                   |                                       |                                                        |                                       |                                | _       |
| - 0   | rrenci Sifre Dežistirme           |      | 7 1                                    |               | Â                                  | 0                                   |                                       |                                                        |                                       |                                | _       |
| » Pe  | rsonel (Kurum Digi) Yetkilendirme |      | 8 2<br>9 1                             |               | 8                                  | 0                                   |                                       |                                                        |                                       |                                | _       |
| - Pe  | rsonel (MEBBİS) Yetkilendirme     | h    | 10 2<br>11 4                           |               | с <u>і</u>                         | 0                                   |                                       |                                                        |                                       |                                |         |
| ⇒ Şit | ire Değiştirme                    |      | 12 1                                   |               | H                                  | 0                                   |                                       |                                                        |                                       |                                |         |
| » Şir | ire Görme-Oluşturma               |      | 14 2                                   |               | R                                  | 0                                   |                                       |                                                        | 0                                     |                                |         |
| TAN   | IM İŞLEMLERİ 🕘                    |      |                                        |               |                                    | -                                   |                                       | 1-                                                     |                                       |                                |         |
|       |                                   |      |                                        |               |                                    |                                     | Kayalar                               |                                                        |                                       |                                |         |

Resim 7

"Kurum Yetkili İşlemi" sütunu, okulunuzda Açık Öğretim İmam Hatip Lisesi iş ve işlemlerinde tam yetkili ataması için kullanılan sütundur. Bu yetki sütununda, Okul/Kurum adına Yeni Kayıt, Kayıt Yenileme, Nakil, Öğrenci İş ve İşlemleri vb. işlemlerin tamamını yapacak idareci veya öğretmenlere, okul müdürlüğü tarafından yetki verilmesi gerekmektedir. Bu kısımda yetkilendirilen personel "Yüz Yüze Yetkili İşlemi" ekranında da işlem yapabilir.

"Yüz Yüze Yetkili İşlemi" sütunu; yüz yüze ders veren öğretmenlerin yetkilendirileceği sütundur. Burada yetkilendirilen öğretmen, yüz yüze eğitim ile okuttuğu derslerin puanlarını sisteme girebilecektir. Bu sütundan yetkilendirilen öğretmenlerin, http://aoihl.meb.gov.tr adresindeki Sistem Girişi menüsü altındaki "Öğretmen Girişi MEBBİS" kısmından sisteme T.C. Kimlik Numaraları ve kişisel MEBBİS şifrelerini kullanarak giriş yapmaları gerekmektedir. (Resim 8)

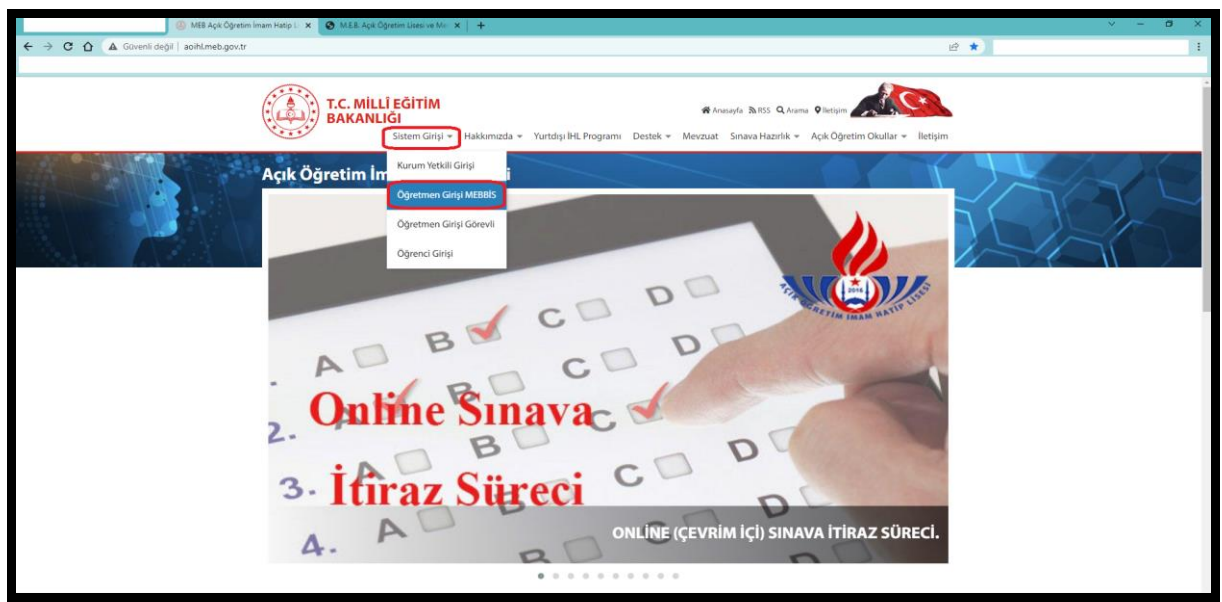

Resim 8

Yüz yüze eğitim verecek personel <u>Okul/Kurum personeli dışında ise</u>; "Personel (Kurum Dışı) Yetkilendirme" alt menüsü tıklanır. (Resim 9)

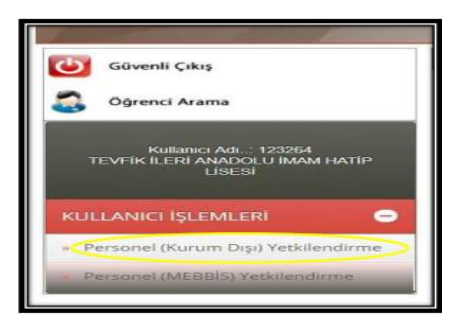

Resim 9

#### Kullanıcı adı ve şifre tanımlanması için:

• Yeni Kayıt simgesi tıklanır. (Resim 10)

| KURUM PERSONEL (KURUM DIŞI) Y               | 'ETKILENDIRME EKRANI                                                                                                    | AOL09019   |
|---------------------------------------------|----------------------------------------------------------------------------------------------------|------------|
| ÎI - Îlçe Listesi                           |                                                                                                    |            |
| 11 Seçiniz<br>11çe Seçiniz<br>Kurum Seçiniz | : ANKARA    ; VENIMAHALLE  ; Tevfik Tleri Anadolu Imam Hatip Lisesi                                                            |            |
| AÇIKLAMA                                    | : Bu ekran üzerinden yetki verilen personel sisteme girişte. <mark>belirlenen kullanıcı adı ve şifresini</mark> kullanacaktır. |            |
| Kayıtlı Kullanıcılar                        |                                                                                                    |            |
|                                             |                                                                                                    | Seni Kayıt |

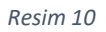

• Görevlendirilecek personel için "Kimlik No Giriniz" kısmı doldurulur ve MERNİS'ten sorgulanır. "Yüz Yüze Yetkili İşlemi" kutucuğu işaretlenir. İlgili personel için, bir kullanıcı adı ile şifre belirlenir ve "Kaydet" butonu tıklanır. Belirlenen kullanıcı adı ve şifre ilgili personele teslim edilir. İlgili personel sisteme girerek şifresini değiştirebilir. (Resim 11)

| Kullanıcı Bilgileri     |   |                     |
|-------------------------|---|---------------------|
| Kimlik No Giriniz       | : | MERNIS' den Sorgula |
| T.C. Kimlik No          |   |                     |
| Adı                     | = |                     |
| Soyadı                  | = |                     |
| Kurum Yetkili İşlemi    | : |                     |
| Yüz Yüze Yetkili İşlemi | : |                     |
| Kullanıcı Adı           | : |                     |
| Şifre                   | : |                     |
|                         |   |                     |
|                         |   |                     |
|                         |   | Kayıder             |
|                         |   |                     |

Resim 11

# Not: Kurumunuzda yetkili olan personeli silmek için buradaki işaretlemeyi kaldırıp kaydetmeniz yeterli olacaktır.

• Bu kısımda yetkilendirilen öğretmenler, <u>http://aoihl.meb.gov.tr</u> adresindeki Sistem Girişi menüsü altındaki "Öğretmen Girişi Görevli" linki ile sisteme tanımlanmış kullanıcı adı ve şifre ile giriş yaparlar. (Resim 12)

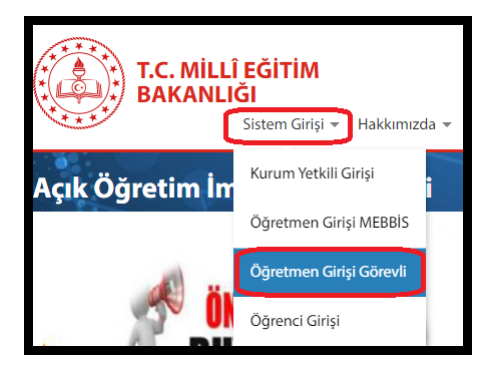

Resim 12

Not: Yukarıdaki ekranda verilen "Kurum Yetkili İşlemi" menüsü, yurt içindeki Yüz Yüze Eğitim Okul/Kurum Personeli için oluşturulmuş olup yurt dışındaki Okul/Kurumların personeli için "Yurt Dışı Okul/Kurum Yetkilendirme" başlığı altında anlatılacaktır.

#### 6.2. YURT DIŞI OKUL/KURUM YETKİLENDİRME

Yurt dışı okul/kurumlar, MEBBİS sisteminde kaydı olmadığı için "Personel (MEBBİS) Yetkilendirme" ekranından yetkilendirme yapılamayan personeller için "Personel (Kurum Dışı) Yetkilendirme" ekranından yetkilendirme işlemlerini yapar. (Resim 13)

|                         | KULLANICI İŞLEMLERİ           » Personel (Kurum Dışı) Yu           » Personel (MEBBİS) Yetki           Resim 13 | etkilendirme<br>lendirme |
|-------------------------|----------------------------------------------------------------------------------------------------|--------------------------|
| Kullanıcı Bilgileri     |                                                                                                    |                          |
| Kimilik No Giriniz      | :                                                                                                    | MERNIS' den Sorgula      |
| T.C. Kimlik No          | :                                                                                                    |                          |
| Adi                     | : ZEYNEP                                                                                                    |                          |
| Soyadı                  | : KIZMAZ                                                                                                    |                          |
| Kurum Yetkili İşlemi    | · · · · · · · · · · · · · · · · · · ·                                                                           |                          |
| Yüz Yüze Yetkili İşlemi | :0                                                                                                    |                          |
| Kullanici Adi           | :                                                                                                    |                          |
| Şifre                   | :                                                                                                    |                          |
|                         |                                                                                                    | Kaydet                   |

Resim 14

Yurt dışı okul/kurumda, Açık Öğretim İmam Hatip Lisesi iş ve işlemlerinde tam yetkili ataması için **"Kimlik No Giriniz"** kısmı doldurularak MERNİS'ten sorgulama yapılır. **"Kurum Yetkili İşlemi"** kutucuğu işaretlenir. İlgili personel için bir kullanıcı adı ve şifre belirlenerek "Kaydet" butonu tıklanır. Belirlenen kullanıcı adı ve şifre personele teslim edilir. İlgili personel sisteme girerek şifresini değiştirebilir. (Resim-14)

Yurt dışı okul/kurumlarda yüz yüze eğitim verecek personel için ise **"Kimlik No Giriniz"** kısmı doldurulur ve MERNİS'ten sorgulanır. **"<u>Yüz Yüze Yetkili İşlemi</u>"** kutucuğu işaretlenir. İlgili personel için bir kullanıcı adı ve şifre belirlenerek **"Kaydet"** simgesi tıklanır. Belirlenen kullanıcı adı ve şifre personele teslim edilir. İlgili personel sisteme girerek şifresini değiştirebilir. (Resim 14)

DİKKAT: <u>YÜZ YÜZE GRUP OLUŞTURMA İŞLEMLERİ</u> başlığı altında anlatılan işlemler Yurt Dışı Okul/Kurumlar için de geçerlidir.

# 7. KAYIT VE NAKİL İŞLEMLERİ

#### 7.1. YENİ KAYIT İŞLEMLERİ

Açık Öğretim İmam Hatip Lisesine;

- a. 2023/30 sayılı Genelge kapsamında olanlar,
- **b.** Ortaöğretim kurumlarının imam hatip alanı dışında diğer alanlarının herhangi birinden mezun olanlar,
- c. Yükseköğretim kurumlarından ayrılan veya mezun olanlar,

kayıt yaptırabilir.

Örgün ortaöğretim kurumlarında okuma hakkını kaybeden öğrencilerin açık öğretim liselerine geçişlerine yönelik bilgilendirme ve yönlendirme işlemleri kayıtlı bulundukları eğitim kurumunca yapılacaktır. Diğer öğrencilerin açık öğretim liselerine geçiş ön onay işlemleri, kayıtlı bulundukları okulun bağlı olduğu il/ilçe Öğrenci Yerleştirme ve Nakil Komisyonu marifetiyle, mazeret durumlarını gösterir resmî belgeye dayalı olarak gerçekleştirilecektir.

#### 7.1.1. İLKÖĞRETİM, ORTAOKUL, İMAM HATİP ORTAOKULU MEZUNLARI VEYA BU OKULLARI TAMAMLAYANLARIN YENİ KAYIT İŞLEMLERİ

#### 7.1.1.1. YENİ KAYIT MENÜSÜ

İlk defa kayıt yaptıracak öğrenciler için Açık Öğretim Liseleri Bilgi Yönetim Sistemine giriş yapılarak "YENİ KAYIT İŞLEMLERİ" menüsünden "Yeni Kayıt" alt menüsü seçilir. (Resim 15)

| Güvenli Cikıs                                      | DÓRENCI YEN KANT ESDANI                                                                                                    |
|----------------------------------------------------|----------------------------------------------------------------------------------------------------|
| Ogrenci Arama                                      | Yeni kayat Işleminde öğrencinin kaydama alınacağı olut ve oreveri tişle bişlemi kayat tananalınaldıkan soora değiştirlinenez.<br>Latifen bu alatınan birlinken dilakat edinte. |
| Hızlı Öğrenci Arama                                | Heri Kaya Olguno Balykimi Oklaz                                                                                                    |
| <b>2</b>                                           | Kimik Aumarap : Sopula                                                                                                    |
|                                                    | Viebano Uyruklu Ogrenol I                                                                                                    |
| Kullanici Adi I ATMA YERLIKAYA<br>MERKEZ KULLANICI | Ogreen Tpi                                                                                                    |
|                                                    | Agroement Guar                                                                                                    |
|                                                    | YEM KANTI ŞURME BAŞA                                                                                                    |
|                                                    |                                                                                                    |
| BILGI DUZENLEME +                                  |                                                                                                    |
| ÖĞRENCİ İŞLERİ +                                   |                                                                                                    |
| MESAJLAR 🕒                                         |                                                                                                    |
| MEZUNİYET İŞLEMLERİ 📀                              |                                                                                                    |
| ISTATISTIK 😁                                       |                                                                                                    |
| KAYIT YENÎLEME / DERS SEÇME                        |                                                                                                    |
| YENİ KAYIT İŞLEMLERİ 🗧                             |                                                                                                    |
| » Form-C Öğrenci Listesi                           |                                                                                                    |
| <ul> <li>Silik Öğrenci Aktifleştirme</li> </ul>    |                                                                                                    |
| » Tasdiknameli Öğrenci Form C                      |                                                                                                    |
| Yeni Kayıt                                         |                                                                                                    |
| - Vani Kaud Danua Kanašu                           |                                                                                                    |

Resim 15

#### 7.1.1.2. KİMLİK NO SORGULAMA

Açılan pencereye öğrenci adayının "T.C Kimlik Numarası" yazılarak "Sorgula" butonuna tıklanır (Resim 16).

| GRENCI YENI KAYIT EKRANI               |                                                                                                    |
|----------------------------------------|----------------------------------------------------------------------------------------------------|
| Yeni kayıt işleminde öğrencinin kayı   | dının alınacağı okul ve örenci tipi bilgileri kayıt tamamlandıktan sonra değiştirilemez.<br>Lütfen bu alanları belirlerken dikkat ediniz. |
| Yeni Kayıt Öğrenci Bilgilerini Giriniz |                                                                                                    |
| Kimilk Numarası                        | : Sorgula                                                                                                    |
| Yabancı Uyruklu Öğrenci                |                                                                                                    |
| Öğrenci Tipi                           | :                                                                                                    |
| Kaydedilmek İstenen Okul               | :                                                                                                    |
|                                        |                                                                                                    |
|                                        | YENI KAYIT IŞLEMİNE BAŞLA                                                                                                    |

Resim 16

Öğrenci adayının durumuna göre "**Öğrenci Tipi**" menüsünden "İLKÖĞRETİM OKULU - ORTA OKUL MEZ. VEYA ORTA OKUL TAMAMLAMA BELGESİ" seçimi yapılır (Resim 17)

| ÖĞRENCİ YENİ KAYIT EKRANI |                                                                                 |                                                                                                    |
|---------------------------|---------------------------------------------------------------------------------|----------------------------------------------------------------------------------------------------|
|                           | Yeni kayıt işleminde öğrencinin kaydının alınacağı okul v<br>Lütfen bu alanları | e örenci tipi bilgileri kayıt tamamlandıktan sonra değiştirilemez.<br>belirlerken dikkat ediniz.                                                                                                    |
|                           | Yeni Kayıt Öğrenci Bilgilerini Giriniz                                          |                                                                                                    |
|                           | Kimlik Numarası                                                                 | : ******** Sorgula                                                                                                    |
|                           | Yabancı Uyruklu Öğrenci                                                         | :                                                                                                    |
|                           | Öğrenci Tipi                                                                    | •                                                                                                    |
|                           | Kaydedilmek Istenen Okul                                                        | ELIVOSEETEM ONGLUI ORTA OKUL MEZ, VEVA ORTA OKUS, TAMAMLAMA BELGESI<br>LISE ARASINE, TASOINAME, ÖĞRENCI DURUM BELGESI<br>VURTDIŞI DENILİK<br>ORENLLISE MEZUNU<br>MESLEK LISESI MEZUNU<br>MESLEK LISESI MEZUNU<br>ACTK ÖĞRETIM LISESI MEZUNU |
|                           |                                                                                 | MESLEKI AÇIK ÖĞRETİM LISESI MEZUNU                                                                                                    |

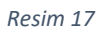

Öğrenci adayı için "Kaydedilmek İstenen Okul" kısmından "AÇIK ÖĞRETİM İMAM HATİP LİSESİ – 4 YILLIK" seçilir ve "Yeni Kayıt İşlemine Başla" butonu tıklanır. (Resim 18)

| öğrenci yeni kayıt ekranı |                                                                                 |              |                                                                                                    |
|---------------------------|---------------------------------------------------------------------------------|--------------|----------------------------------------------------------------------------------------------------|
|                           | Yeni kayıt işleminde öğrencinin kaydının alınacağı okul v<br>Lütfen bu alanları | e ör<br>beli | enci tipi bilgileri kayıt tamamlandıktan sonra değiştirilemez.<br>rlerken dikkat ediniz.                         |
|                           | Yeni Kayıt Öğrenci Bilgilerini Giriniz                                          |              |                                                                                                    |
|                           | Kimlik Numarası                                                                 | :            | ********* Sorgula                                                                                                |
|                           | Yabancı Uyruklu Öğrenci                                                         | :            |                                                                                                    |
|                           | Öğrenci Tipi                                                                    | :            | ILKÖĞRETİM OKULU - ORTA OKUL MEZ. VEYA ORTA OF 🔻                                                                 |
|                           | Kaydedilmek İstenen Okul                                                        | :            | AÇIK ÖĞRETİM İMAM HATİP LİSESİ - 4 YILLIK                                                                        |
|                           |                                                                                 |              | MESLEKİ AÇIK ÖĞRETİM LİSESİ - 4 YILLIK<br>AÇIK ÖĞRETİM İMAM HATIP LİSESİ - 4 YILLIK<br>YENI KAYIT İŞLEMINE BAŞLA |

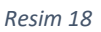

#### 7.1.1.3. KAYIT İŞLEMİNE BAŞLAMA

Öğrenci adayının MERNİS bilgileri otomatik olarak gelecektir. Bilgiler kontrol edilir ve eğer adayın kimlik bilgilerinde yanlışlık var ise Nüfus Müdürlüğüne başvurarak düzeltilmesi gerektiği adaya hatırlatılır. (Resim 19)

Adayın ücret muafiyeti var veya kayıt ücretini yatırdı ise **"Kayıt İşlemine Başla**" butonuna tıklanarak işlemlere devam edilir. Adayın ücret muafiyeti yok veya kayıt ücretini yatırmadı ise (ileride adayın kayıt ücretini yatırmadığına dair bir uyarı çıkıp kayıt işlemi tamamlanamayacağından) **"VAZGEÇ"** butonuna tıklanarak <u>kayıt işleminden vazgeçilir</u>. (Resim 19)

| SHERONT FOLIENT                        |                                                             |                                                     |                                                                     |
|----------------------------------------|-------------------------------------------------------------|-----------------------------------------------------|---------------------------------------------------------------------|
| Oğranis Rimilli Elilgilari             |                                                             |                                                     |                                                                     |
| T.C. Kimlik No                         |                                                             |                                                     |                                                                     |
| Ad                                     | : [*********]]                                              | siovadi                                             | * *********                                                         |
| Baba Adi                               | :                                                           | Anne Adi                                            | : ********                                                          |
| Dogum Tarihi                           | 1 [11/03/1968                                               | Dogune Veri                                         | ( RAVNARICA                                                         |
| Cinsiyetti                             | 1.8                                                         |                                                     |                                                                     |
|                                        |                                                             |                                                     |                                                                     |
| Karyl Yogelocaik Okai ve Öğrerici Tişi |                                                             |                                                     |                                                                     |
| Kayıt Edilen Okul                      | ACTR ÖĞRETİH İMAM HATİP LİSES                               | 1 4 YILLIK                                          |                                                                     |
| Ogreenci Tipi                          | I TLKÖGRETTIN OKULU - ORTA OKUL                             | MEZ. VEYA ORTA OKUL TAMAMLAMA BELGEST               |                                                                     |
|                                        | Kayıt Öcreti Yatırılmamıştır. Öğren                         | cinin Dekont Muafiyeti Sağlayacak Bir Özel Durumu   | Yok İse Kayıt İşlemi Yapılamaz!                                     |
|                                        |                                                             |                                                     |                                                                     |
|                                        |                                                             | -                                                   |                                                                     |
|                                        |                                                             |                                                     |                                                                     |
|                                        | + + + + + + + + elirtilen Okula Kayıl Edilecektir. İşlemi O | nayliyorsanız Kayıf İşlemine Başla tuşuna tıklayını | r. Fårer Bir Eksiklik Ohluğunu Düşünüyorsanız İplat Et düğmesine ta |
| TTTTTTTTTTTTTTTTTTTTTTTTTTTTTTTTTTTTTT |                                                             |                                                     |                                                                     |

Resim 19

#### (Kimlerin ücret muafiyeti kapsamında olduğunu görmek için tıklayınız.)\*\*\*\*

Ayrıca yüz yüze eğitime devam edecek öğrencilerden dönem başlarında yeni kayıt veya kayıt yenileme işlemleri sırasında güncel kayıt kılavuzlarında belirtilen miktar kadar "Yüz Yüze Eğitim İş ve İşlemleri Ücreti" alınır. Yüz yüze eğitime devam etmeyen öğrencilerden bu ücret alınmaz. Bu ücret her dönem için bir kez alınır. Dönem içerisinde nakil olan öğrenciden bu ücret tekrar talep edilmez.

Öğrencinin e-Okulda kaydı varsa (bu öğrencilerden herhangi bir belge istenmeden) işleme devam edilir. Öğrencinin e-Okulda kaydı yoksa kaydı olmadığına dair uyarı çıkacaktır. (Resim 20)

| aolweb.meb.gov.tr web sitesinin mesajı<br>Öğrencinin e-okulda kaydı yoktur. Kayıt için belgeleri alınız<br>sisteme kaydediniz! | ve tarayıp |
|----------------------------------------------------------------------------------------------------|------------|
|                                                                                                    | Tamam      |

Resim 20

Bu durumda olan öğrencilerden ilköğretim, ortaokul veya imam hatip ortaokulu diplomasının/diploma kayıp belgesinin aslı istenerek sisteme taranır ve belgenin aslı dosyalanır. Bu öğrenciler sistemde "ÖN KAYIT ÖĞRENCİSİ" olarak görünür.

"ÖN KAYIT ÖĞRENCİSİ" olarak görünenlerin belgeleri Açık Öğretim İmam Hatip Lisesi Merkez Personeli tarafından incelenir. İnceleme neticesinde sorun yoksa öğrenci "AKTİF" öğrenci durumuna getirilir. Sorun varsa kayıt yapan yüz yüze eğitim kurumu ile iletişime geçilir ve ilgili yüz yüze kurumu tarafından sorun giderilir. Sorun giderilene kadar öğrenci "ÖN KAYIT ÖĞRENCİSİ" olarak kalır. Kayıt tarihinin sonuna kadar sorun giderilmez ise öğrencinin kaydı silinir.

#### 7.1.1.4. YENİ KAYIT ÖĞRENCİ BİLGİ GİRİŞİ

Açılan "YENİ KAYIT ÖĞRENCİ BİLGİ GİRİŞİ" penceresinde:

a) "Öğrenci Kimlik Bilgileri" penceresi gelir. (Gelen pencerede hiçbir değişiklik yapılamaz) (Resim 21)

| YE | VEN KAVIT ÖÖRENCI BILGI OIRIGI |            |              |              |  |  |  |
|----|--------------------------------|------------|--------------|--------------|--|--|--|
|    | Öğrenci Kimlik Bilgileri       |            |              |              |  |  |  |
|    | T.C. Kimlik No                 | : ******** |              |              |  |  |  |
|    | Adı                            | *******    | Soyadı       | : ********   |  |  |  |
|    | Baba Adı                       | MUSTAFA    | Anne Adı     | FERIHAN      |  |  |  |
|    | Doğum Yeri                     | KAYNARCA   | Doğum Tarihi | : 11/03/1968 |  |  |  |
|    | Cinsiyeti                      | κ          | Uyruğu       | : TÜRKİYE    |  |  |  |
|    |                                |            |              |              |  |  |  |

Resim 21

b) "Öğrenci Başvuru Okul Bilgileri" penceresinin "Başvurduğu Alan-Bölüm" kısmından "İMAM HATİP LİSESİ", "Başvurduğu Dal" kısmından "İMAM HATİP" ve "1. Yabancı Dil Seçeneği" menüsünden uygun olan dil seçimi yapılır. Yüz yüze eğitim ücreti yatırılmış ise ilgili kutucuk işaretlenir (Resim 22).

| Öğrenci Başvuru Okul Bilgileri |                                           |                                  |
|--------------------------------|-------------------------------------------|----------------------------------|
| Başvurduğu Okul                | AÇIK ÖĞRETİM İMAM HATİP LİSESİ - 4 YILLIK | v                                |
| Başvurduğu Alan-Bölüm          | : İMAM HATIP LISESI 🗸                     | Yüz Yüze Eğitim Ücreti Yattı mı? |
| Başvurduğu Dal                 | : ÎMAM HATÎP 🗸                            |                                  |
| 1. Yabancı Dil Seçeneği        | : [INGLIZCE V 2.Yabancı Dil Seçeneği      | :                                |

Resim 22

c) "Öğrenci Mezuniyet Bilgisi" penceresinden "Mezun Olduğu Okul İli", "Mezun Olduğu Okul İlçesi", "Getirdiği Belge Cinsi", "Mezun Olduğu Okul Adı", "Mezuniyet Belgesi Sayısı" ve "Mezuniyet Belgesi Tarihi" bilgileri girilir. (Resim 23)

| Mezun Olduğu Okul Ülkesi : TURKIYE        | T                                            |                         |
|-------------------------------------------|----------------------------------------------|-------------------------|
| Mezun Olduğu Okul İl : SAKARYA            | <ul> <li>Mezun Olduğu Okul İlçesi</li> </ul> | : SÖĞÜTLÜ 🔻             |
| Getirdiği Belge Cinsi : DİPLOMA           | •                                            |                         |
| Mezun Olduğu Okul Adı : KIZILCAALİ MEHMET | IF ERSOY İLKOKULU                            |                         |
| Mezuniyet Belgesi Sayısı :                | Mezuniyet Belgesi Tarihi                     | : Örn: 01/01/2000 gibi. |

Resim 23

d) **"Yüz yüze Eğitim Kurum Bilgileri"** penceresinden öğrencinin yüz yüze eğitim alacağı okulun/kurumun **"Kurum İli"**, **"Kurum İlçesi**" ve **"Kurum Adı**" bilgileri seçilir. (Resim 24)

| Yüz Yüze Eğitim Kurum Bilgileri |                                         |            |                   |   |
|---------------------------------|-----------------------------------------|------------|-------------------|---|
| Kurum İl                        | (ANKARA T                               | Kurum İlçe | : (YENİMAHALLE    | • |
| Kurum Adi                       | (Tevfik İleri Anadolu İmam Hatip Lisesi | •          | Boş Kontenjan :75 |   |

Resim 24

e) "Öğrenci Adres ve Sınav Yeri Bilgileri" penceresindeki gerekli bilgiler doldurulur (Resim 25). Gerekli durumlarda iletişime geçilebilmesi için kesinlikle öğrencinin Telefon No bilgisi sisteme girilmelidir.

| Adresi           | : [                     |                 |              |                |
|------------------|-------------------------|-----------------|--------------|----------------|
| Semt             | z. [                    | Posta Kodu      | :            |                |
| Adres III        | : [                     | Adres Ilçesi    | : (          | •]             |
| Sinav Merkezi    | = (•                    |                 |              |                |
| Telefon No       | : Om:03121234567        | Gsm No          | : [          | Öm:05051234567 |
| E-Posta Adresi   | :                       | ) Ülike Kodu    | : (TÜRKÜYE   | •)             |
| Özel Durumu      | : (уок                  |                 | •]           |                |
| Ceza Evi Ili     | 5                       | Ceza Evi Ilçesi | : (          | •              |
| Ceza Evi         | :                       |                 | •            |                |
| Ceza Evi Grubu   | :                       |                 |              |                |
| Özür Grubu       | : HERHANGI BIR ÖZRÜ YOK | Calisma Durumu  | : CALISHIYOR | ,              |
| Eğitim Materyali | : KITAP ·               |                 |              |                |
|                  |                         | Uyruk           | ÷            | •              |
| Kaydet           |                         | d Geri Dön      |              |                |

Resim 25

"Özel Durumu" bölümünde adayın özel durumunu belirten seçenek işaretlenir. Ancak bu durumların ("AÖİHL/MAÖL SADECE YÜZ YÜZE EĞİTİM ALACAK ÖĞRENCİ" durumu hariç) mutlaka belgelendirilmesi ve belgelerin taranarak sisteme yüklenmesi gerekmektedir (Resim 26).

\*\*\*\*Kimlerin ücret muafiyeti kapsamında olduğunu görmek için tıklayınız.\*\*\*\*

| Ötel Purumu    | . ( | vor.                                                                                                    | 2   |
|----------------|-----|----------------------------------------------------------------------------------------------------|-----|
|                |     |                                                                                                    | 2   |
| Ceza Evi İli   | •   | TUR<br>AÕHL YURTDISI ÖĞRENCİSİ<br>AĞHL NAĞL SADECE VIZ VIZE EĞITİM ALACAN ÖĞDENCİ                                                                                       |     |
| Ceza Evi       | :   | DENETIMLI SERBESTLIK KAPSAMINDA<br>GAT/ GAT/ SECON KANNE VEYA BABAST                                                                                                    |     |
| Ceza Evi Grubu |     | ILLI EVIDE KALIYOR<br>ILVILCE ÖZLE EĞİTİM HİZMETLERİ KURUL KARARI VAR                                                                                                   |     |
| Kayaler        |     | ISTIKULA MADALYASI SAHIBI / SEREF ALIĞI ALIYOR<br>SOSYAL HIZBIRLER VE ÇOÇUL ESIRGENE KURUMUNDA KALIYOR<br>ŞEHIT EŞ ŞOÇUL ANINE BABA VEYA KARDEŞI                        | Dön |
|                |     | TUTUKU VEYA HUKUMLU<br>140 VE ÜZER UROELLI<br>5395 SAYTLI ÇOCIK KORUMA KANUNU KAPSAMINDA<br>6294 SAYTLI ALE KORUMA VE KADINA KARŞI ŞİDDETIN ÖNLENMESİ KANUNU KAPSAMINDA |     |
|                | _   |                                                                                                    |     |

#### Resim 26

"Özür Grubu" bölümünde adayın engellilik durumuna uygun seçenek işaretlenir. Bu durumda bulunanların durumlarını mutlaka belgelendirmeleri ve belgelerinin taranarak sisteme yüklenmesi gerekmektedir. (Resim 27)

| Özür Grubu :       | HERHANGI BIR ÖZRÜ YOK                                                                                                    | Çalışma Durumu               |
|--------------------|----------------------------------------------------------------------------------------------------|------------------------------|
| Eğitim Materyali : | HERHANGI BİR ÖZRÜ YOK<br>GÖRME ENGELLİ<br>İŞİTME ENGELLİ<br>KONUŞMA ENGELLİ<br>ORTOPEDİK ENGELLİ - Alt beden kullanamıyor (*)<br>ORTOPEDİK ENGELLİ - Üşt beden kullanamıyor (*) | Jyruk                        |
| Kaydet             | ORTOPEDIK ENGELLI - Alt ve üst beden kullanamıyor (*)<br>YATARAK TEDAVI GÖRÜYOR<br>HAFIF ZIHİNSEL ENGELLİ<br>RUHSAL VE DUYGUSAL BOZUKLUK                                        | <ul> <li>Geri Dön</li> </ul> |

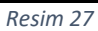

"YENİ KAYIT ÖĞRENCİ BİLGİ GİRİŞİ" ekranındaki işlemler tamamlandıktan sonra "Kaydet" butonuna tıklanır (Resim 27)

7.1.1.5. ÖĞRENCİ YENİ KAYIT RAPOR EKRANI

#### "ÖĞRENCİ YENİ KAYIT RAPOR EKRANI" ndan (Resim 28)

| ÖĞRENCİ YENİ KAYIT | RAPOR EKRANI                    |                         |                        |  |  |  |  |  |  |
|--------------------|---------------------------------|-------------------------|------------------------|--|--|--|--|--|--|
|                    | Yeri Kayıt Öğrenci Bilgileriniz |                         |                        |  |  |  |  |  |  |
|                    | • *********                     |                         |                        |  |  |  |  |  |  |
|                    | Öğrenci Onay Raporu Al          | Öğrenci Şifre Raporu Al | Dosya Kapağı Raporu Al |  |  |  |  |  |  |
|                    | Yazdır                          | Yandar .                | Yandar                 |  |  |  |  |  |  |
|                    |                                 |                         |                        |  |  |  |  |  |  |

Resim 28

a) "Öğrenci Onay Raporu Al" butonuna tıklanarak rapor alınır ve öğrenciye imzalatılarak dosyada saklanır. (Resim 29)

| An<br>Anne An<br>Degener Harts<br>Beard Hart Hand Hart<br>Andrews Andrews<br>Manne Official Control Harts                         | <ul> <li></li></ul>                                                                                                    | 0                  | Sinauk<br>Alma Auk<br>Dağlam Yan<br>B. Yakamı (Ki |                                  |
|----------------------------------------------------------------------------------------------------|----------------------------------------------------------------------------------------------------|--------------------|---------------------------------------------------|----------------------------------|
| Rate A.B.<br>Delging Marcin<br>Responsible Constitution<br>Advances Abb<br>Optimize Advances and Abb<br>Optimize Advances and Abb | , Hugebook<br>1 Kanstan van de skan var tie Ustantik - a vikulier / Drawn warde uitsekt<br>1 Activ Odorstnie Drawn var tie Ustantik - a vikulier / Drawn warde uitsekt | 0                  | Acres Aut<br>Değure yan<br>B. Yashamı, Dif        | - PRODUCE                        |
| Deligion Tearte<br>Baseurado Otalidados<br>Subaros del<br>Otaneza tearra anguas                                                   | <ul> <li>LCD-COMPTON Dates search (2005) - a vBLDK / Break world (2005)</li> <li>Break (2005)</li> </ul>                                                               | 0                  | Değum ven                                         | - exclusion                      |
| Bageventuğu Olivi/Bellen<br>BNetwork BA<br>Cignete Networkinger Regime<br>Magun Olivie Devic Person                               | <ul> <li>ACIN ODDITINE HAAR HARTS LITESI - A VILLIN / Invari HATS LITESI</li> <li>THARLETS</li> </ul>                                                                  | 0                  | 8. Valuence 01                                    |                                  |
| 5. National Bill<br>Officeren Menselver Bergleins<br>Mensen Dirturbur Diruct (Press                                               | · 0403.4709                                                                                                    |                    | 8- Valuaria: 04                                   |                                  |
| Connect Management (Connect Connect                                                                                               |                                                                                                    |                    |                                                   |                                  |
| Mapun Didubu Chul Ulwar                                                                                                    |                                                                                                    |                    |                                                   |                                  |
|                                                                                                    | < TURKIYE                                                                                                    | · • ]              | Mezun Oraugu Okul 3                               | SAKARYA                          |
| Hassin Olduğu Okur Eşesi                                                                                                    | so60100                                                                                                    | •                  | Georgidi Belge Cani                               | + DIPLOMA                        |
| Mature Olduğu Oliul adı                                                                                                    | <ul> <li>NUMBERAL DESERVEY AND EPED D RADIALIO</li> </ul>                                                                                                    |                    |                                                   |                                  |
| Manurium Belgeri Deuro                                                                                                    |                                                                                                    |                    | Neturivet Belgen Tarihi                           |                                  |
| e Wilse Eighter Human Digaen                                                                                                    |                                                                                                    |                    |                                                   |                                  |
| Kurum B                                                                                                    | ANKARA                                                                                                    |                    |                                                   |                                  |
| Kinwh Dae                                                                                                    | VENERALIZE                                                                                                    |                    |                                                   |                                  |
| FLOW AR                                                                                                    | Sector Dari Innadalu Dram Maria Lasari                                                                                                    |                    |                                                   |                                  |
| med Advers we Growe Vert Sillighert                                                                                               |                                                                                                    |                    |                                                   |                                  |
| Advan                                                                                                    | <ul> <li>Environmentation</li> </ul>                                                                                                    |                    |                                                   |                                  |
| Dent                                                                                                    |                                                                                                    |                    | Pissia Nodu                                       |                                  |
| Autom 21-                                                                                                    | - ANGARA                                                                                                    |                    | Advest Exem                                       | <ul> <li>VENDYNAUNLE</li> </ul>  |
| Sinav Managi                                                                                                    | <ul> <li>ANKARA-VENENALLE</li> </ul>                                                                                                    |                    |                                                   |                                  |
| Talafish No.                                                                                                    | + 01(2)204947                                                                                                    |                    | Own No.                                           | + 09694234647                    |
| E-Posta Adresi                                                                                                    |                                                                                                    |                    |                                                   |                                  |
| Oser Durumu                                                                                                    | <ul> <li>6422/04</li> </ul>                                                                                                    |                    |                                                   |                                  |
| Geur Onubu                                                                                                    | <ul> <li>wamw.wagi.mim.dzm0 wow.</li> </ul>                                                                                                    |                    | Calama Durumu                                     | <ul> <li>Couldorthem.</li> </ul> |
| Address Pranaryani                                                                                                    | · vitar                                                                                                    |                    |                                                   |                                  |
| 2012 yılı ve seerasında ilkiğratimi ortackala tamamlayarak Açık Öğre                                                              | etim Lisesine kayıt olanlar (Tastlânamali olarak kayıt olsa bila) porunlu eğişime tabidir.                                                                             | Her döcem kayıt yı | enilemek porundudirlar. Jagarilar Dilerit."       |                                  |
|                                                                                                    |                                                                                                    |                    |                                                   | Stole. **********                |

b) "Öğrenci Şifre Raporu Al" butonu tıklanarak Öğrenci şifre raporu alınarak öğrenciye teslim edilir. (Resim 30)

| T.C.<br>MİLLİ EĞİTİM BAKANLIĞI<br>HAYAT BOYU ÖĞRENME GENEL MÜDÜRLÜĞÜ<br>Açık Öğretim Lişeleri<br>ÖĞRENCİ YENİ KAYIT RAPORU                                                                                                    |                                                                 |  |  |  |  |  |  |  |
|----------------------------------------------------------------------------------------------------|-----------------------------------------------------------------|--|--|--|--|--|--|--|
| Merkez Kullanıcı                                                                                                    | 20/05/2022                                                      |  |  |  |  |  |  |  |
| Öğrenci Bilgileri                                                                                                    |                                                                 |  |  |  |  |  |  |  |
|                                                                                                    | Yeni Kayıt İşleminiz Başarı İle Tamamlanmıştır.                 |  |  |  |  |  |  |  |
|                                                                                                    |                                                                 |  |  |  |  |  |  |  |
| Öğrenci No                                                                                                    | : T.C. Kimlik No                                                |  |  |  |  |  |  |  |
| Adı                                                                                                    | Soyadı :                                                        |  |  |  |  |  |  |  |
| Okul / Alan - Bölüm                                                                                                    | : AÇIK ÖĞRETİM İMAM HATİP LİSESİ - 4 YILLIK / İMAM HATİP LİSESİ |  |  |  |  |  |  |  |
| Şifreniz                                                                                                    | :                                                               |  |  |  |  |  |  |  |
| Adres ve Sinav Yeri Bilgileriniz                                                                                                    |                                                                 |  |  |  |  |  |  |  |
| Adres                                                                                                    | :                                                               |  |  |  |  |  |  |  |
| Adres İlçeniz                                                                                                    | Adres Îliniz : ANKARA                                           |  |  |  |  |  |  |  |
| Sınav Merkeziniz                                                                                                    | : ANKARA-KEÇİÖREN                                               |  |  |  |  |  |  |  |
| Telefon Numaranız                                                                                                    | : Gsm Numaranız :                                               |  |  |  |  |  |  |  |
| Eğitim Materyali                                                                                                    | : Kitap                                                         |  |  |  |  |  |  |  |
| Yüz Yüze Eğitim Alacağı Okul :                                                                                                    | BAKANLIK / MERKEZE BAĞLI TAŞRA Açık Öğretim İmam Hatip Lisesi   |  |  |  |  |  |  |  |
|                                                                                                    | :: MUTLAKA OKUYUNUZ ::                                          |  |  |  |  |  |  |  |
| <ol> <li>Yeni Kayıt İşlemi tamamlanan öğrencilerimiz, aol.meb.gov.tr, maol.meb.gov.tr ve aoihl.meb.gov.tr adresinde yer alan "ÖĞRENCİ GİRİŞİ" butonunu tiklayarak sisteme gireceklerdir.</li> <li>Değiştirerek size özel hale getirdiğiniz şifrenizi unutmayınız ve başkalarına söylemeyiniz. İnternet üzerinde işlemlerinizi mümkün olduğunca kendiniz yapmaya çalışınız, bilgilerde meydana gelen değişikliklerden öğrencinin kendisi sonumlu olacaktır.</li> <li>Öğrencilik durumunuz AKTİF hale geldikten sonra, KAYTY TEMİLEME menüsü içerisinde bulunan DERS SEÇME İşlemi ekranından sınava gireceğiniz derslerinizi seçmelisiniz. Kayıt yapıtrıdığı halde ders seçimini yapmayan öğrenci sınava girenez. Ders seçimi yapmadan öğrenci girenci şinava girenezi. Ders seçimi yapmayan öğrenci girenezi in ava girenezi olaraktır.</li> <li>Ders seçme işlemi yapan öğrenciler kitaplarını Halk Eğitim Merkezi Müdürüklerinden alacaklardır.</li> <li>Sınava gireceğiniz yeri BİLGİ DÜZENLEME menüsü içerisinde bulanan SINAV BÖLGESİ İRTİBAT MERKEZİ ekranından değiştirebilirsiniz.</li> <li>Öğrencilik durumunuz AKTİF hale geldikten sonra, adres bilgilerinizi sistemden mutlaka kontrol ederek; BİLGİ DÜZENLEME menüsü içerisinde bulanan SINAV BÖLGESİ İRTİBAT MERKEZİ ekranından değiştirebilirsiniz.</li> <li>Öğrenciler sınav girebilmek için; kayıt yenilemeniz gerekmektedir.</li> <li>Kayıt ve sınav sinuz girebilmek için; kayıt yenilemeniz gerekmektedir.</li> <li>Öğrenciler sınav giriş yeri ve sınav sonuç bilgileri posta ile gönderilmeyecektir. Öğrencilerimiz sınav giriş yeri bilgileri için sisteme giriş yaparak Öğrenci Genel Bilgileri menüsü içerisinde bulunan Sınav Giriş Belgesi ekranından sınav giriş yeri bilgilerini çıktısımı alıp bu belge ile sınava girebilirler.</li> <li>Bilgi çin aol.meb.gov.tr, maol.meb.gov.tr ve aoihl.meb.gov.tr adresinde, sistemde alabilirler.</li> <li>Bilgi çin aol.meb.gov.tr, maol.meb.gov.tr ve aoihl.meb.gov.tr adresinde sistemden alabilirler.</li> <li>Bilgi çin aol.meb.gov.tr, maol.meb.gov.</li></ol> |                                                                 |  |  |  |  |  |  |  |
|                                                                                                    | Yazdır                                                          |  |  |  |  |  |  |  |

Resim 30

Öğrenci bu raporlarda yer alan öğrenci numarası ve şifresi ile sisteme giriş yapar, derslerini seçer, sınava gireceği yeri öğrenir ve her türlü iş ve işlemlerini yürütür.

c) e-Okulda bilgileri bulunmadığı için dosya tutulması gereken öğrenciler için "Dosya Kapağı Raporu Al" butonuna tıklanarak çıktı alınır ve dosya kapağı olarak kullanılır (Resim 31).

|                      | Açık Öğ        | ğretim Lisel    | eri ÖĞRENCİ       | DOSYA      | sı           |            |                       |
|----------------------|----------------|-----------------|-------------------|------------|--------------|------------|-----------------------|
|                      |                | ÖĞREN           | Cİ BİLGİLERİ      |            |              |            | ]                     |
| T.C. KİMLİK NO       |                |                 | ÖĞRENCİ NUM       | ARASI      | 2211(        |            | Fotoğraf              |
| ADI SOYADI           |                |                 |                   |            |              |            |                       |
| OKUL                 | AÇIK ÖĞRETİM   | IMAM HATIP LISE | Sİ - 4 YILLIK     |            | DÖNEMİ       | 2021 - 2   |                       |
| ALANI                | IMAM HATIP LIS | ESI             |                   |            |              |            | 2211                  |
| KAYIT ALAN KURUM     | AÇIK ÖĞRETIM   | LISESI MERKEZE  | BAĞLI TAŞRA/BAKAI | NLIK       | KAYIT TARİHİ | 17/01/2022 |                       |
|                      |                | GELDİĞİ         | OKUL BILGILE      | Rİ         |              |            | 1                     |
| KAYIT ÖĞRENCİ TİPİ   | ILKÖĞRETIM O   | KULU - ORTA OKU | L MEZ. VEYA ORTA  | OKUL TAMAM | LAMA BELGESİ |            | 1                     |
| DIPLOMA              |                |                 |                   |            |              |            | -                     |
| TARIH / NO           |                |                 |                   |            |              |            | -                     |
| TASDİKNAME           |                | ·               |                   |            |              |            | -                     |
| TARIH / NO           |                |                 |                   |            |              |            |                       |
|                      |                | AYRIL           | MA BILGILERI      |            |              |            | 1                     |
| Y.Y.E. TAMAMLAMA BEI | LGESİ          |                 |                   |            |              |            | 1                     |
| TARİH / NO           |                |                 |                   |            |              |            |                       |
| NAKİL                |                |                 |                   |            |              |            | KAYIT ALAN YETKILININ |
| TARIH / NO           |                |                 |                   |            |              |            | AD SOYAD              |
| ADRESI               |                |                 |                   |            | E-I          | POSTA      | IMZA                  |
| ADRESI               |                |                 | TELEFON           |            |              | @ ' .com   |                       |

Resim31

#### 7.1.2. ARASINIF / TASDİKNAMELİ ÖĞRENCİ YENİ KAYIT İŞLEMLERİ

Tasdikname ile yeni kayıt yaptıracak olan öğrenci tasdiknamesinin **aslı** ile yüz yüze eğitim kurumuna başvurur. ("**e-Okul"da kaydı olan öğrencilerden tasdikname istenmemektedir.**) Kurum bu belgeyi sisteme taratır ve öğrencinin dosyasında saklar. (Getirilen tasdiknamenin öğrenim belgesi (ders notlarının bulunduğu) kısmı "**Aslı Gibidir**" şeklinde onaylı fotokopi olabilir). Öğrencinin tasdiknamesinde bulunan bilgiler öğrencinin kimliğini tereddütsüz ortaya koymalıdır.

Öğrenci tasdikname kayıp belgesinin aslı ile kayıt yaptırmak için başvurmuş ise, tasdikname kayıp belgesinde sorumlu olduğu dersler ve devamsızlık durum bilgileri olmadığından, bu bilgileri gösterir belgeler de istenir ve tüm belgeler öğrenci dosyasında saklanır.

**DIKKAT:** Eğer öğrenci daha önce Açık Öğretim Liselerinin herhangi birinde okumuş, tasdikname ile ayrılmış ve tekrar Açık Öğretim İmam Hatip Lisesine kayıt için başvurmuş ise bu öğrencilerin kayıt işlemleri <u>Tasdiknameli Öğrenci Form C</u> ile yapılır. Bu durumdaki öğrencilerin <u>kayıt işlemleri için</u> <u>tıklayınız.</u>

#### 7.1.2.1. YENİ KAYIT MENÜSÜ

Arasınıf/Tasdiknameli öğrencilerin yeni kayıt işlemleri için **"YENİ KAYIT İŞLEMLERİ"** menüsünden **"Yeni Kayıt"** alt menüsü seçilir. (Resim 32)

| Giveni Cks                                        | olaffika yeni kavit ekilani      |                                                                                                    |  |  |  |  |  |  |
|---------------------------------------------------|----------------------------------|----------------------------------------------------------------------------------------------------|--|--|--|--|--|--|
| Cignenci Arama                                    | Yeni asyn işteminde oğran        | Yeni kayıt işleminde oğrencinin kaydının elesacağı okul ve örenci tişli bilgileri kayıt turamınlandıktan sonra değiştirilemez.<br>Lutien bu alınları belinlerken dikkar ediniz. |  |  |  |  |  |  |
| Huth Ödenmi Arama                                 | Visa Kaya Ogenez Bilginesi Gainz |                                                                                                    |  |  |  |  |  |  |
|                                                   | Kimik Numanas                    | Sorgula                                                                                                    |  |  |  |  |  |  |
|                                                   | Yabana Uyrukiu Öğrenci           | a 🗐                                                                                                    |  |  |  |  |  |  |
| Kullenci J.S. 70'0879'027MAZ<br>MEDVEZ KURI ANICZ | Ogreen Tips                      | r                                                                                                    |  |  |  |  |  |  |
|                                                   | Kaydedimek Istener Okul          | + [                                                                                                    |  |  |  |  |  |  |
| OĞRENCÎ GENFI BÎLGÎLER 💽                          |                                  |                                                                                                    |  |  |  |  |  |  |
| HILGEDOZENLEME 🔿                                  |                                  | veni raviti ljelnike galla                                                                                                    |  |  |  |  |  |  |
|                                                   |                                  |                                                                                                    |  |  |  |  |  |  |
| Countral Island                                   |                                  |                                                                                                    |  |  |  |  |  |  |
| MESAJEAR 🕤                                        |                                  |                                                                                                    |  |  |  |  |  |  |
| MEZUNİYET İŞLEMLERİ 📀                             |                                  |                                                                                                    |  |  |  |  |  |  |
| İSTATİSTİK                                        |                                  |                                                                                                    |  |  |  |  |  |  |
|                                                   |                                  |                                                                                                    |  |  |  |  |  |  |
| Strin to Addie V Delesser ME                      | 4                                |                                                                                                    |  |  |  |  |  |  |
| YENİ KAYIT İŞLEMLERİ 😑                            |                                  |                                                                                                    |  |  |  |  |  |  |
| Stik Öğrevci Antileptome                          |                                  |                                                                                                    |  |  |  |  |  |  |
| p. Tari Xayi                                      |                                  |                                                                                                    |  |  |  |  |  |  |
| Teri Keyit Keporlari                              |                                  |                                                                                                    |  |  |  |  |  |  |

Resim 32

#### 7.1.2.2. KİMLİK NO SORGULAMA

İlk aşamada T.C. Kimlik Numarası girilir; "Sorgula" butonuna tıklanır. Sonra öğrenci tipi belirlenir. T.C. Kimlik numarası bulunmayan (Türk vatandaşı olmayıp ülkemizde yaşayan yabancı uyruklu kişiler) öğrenci kayıtları için "Yabancı Uyruklu Öğrenci" kutucuğunun işaretlenmesi gerekmektedir. Öğrenci tipi; "Lise Ara Sınıf, Tasdikname, Öğrenci Durum Belgesi" şeklinde seçilir. "Kaydedilmek İstenen Okul" ise "AÇIK ÖĞRETİM İMAM HATİP LİSESİ - 4 YILLIK" olarak seçilmelidir. Daha sonra "Yeni Kayıt İşlemine Başla" butonuna basılarak işlem başlatılmış olur. (Resim 33)

| Açık Öğ                                          | gretim Liseleri                           | Suptom Soci                                                                                       | : (07.42   Sensory (500.6)                                                                                      |  |
|--------------------------------------------------|-------------------------------------------|---------------------------------------------------------------------------------------------------|----------------------------------------------------------------------------------------------------|--|
| Givenit City                                     | KANTE SUSTAINE                            |                                                                                                   |                                                                                                    |  |
| Copenci Arama                                    | Yesti kayat igi                           | eminde nýtencinis kaydmin alesacají okul ve orenci tipi bily<br>Lutten bu alentan beliderken diki | jiləri kaya təməmləridətən enrə değiştiriləməz.<br>Iət ediniz                                                   |  |
| Hoth Odgeenci Arama                              | Years Karyet Oğramus Biligilarına Granida |                                                                                                   | the second second second second second second second second second second second second second second second se |  |
| 2                                                | (Contrib): Nummarian                      |                                                                                                   | +++ State                                                                                                    |  |
|                                                  | Yabanci Uyruklu öğrenci                   |                                                                                                   |                                                                                                    |  |
| KARANSE AND JELYINET KEDINAE<br>MERKEZ KULLANKOL | Ogranoi Tipi                              | + LISE ANALIS                                                                                     | 2P, TASDINIAME, OGRENCI DURINI BELCE .                                                                          |  |
|                                                  | Raydesimak standt old.                    | 1 Additioner                                                                                      | PERSONAL PROCESSION OF TRACE                                                                                    |  |
| BECI DUZENI EME                                  |                                           | vend                                                                                              | CALLY ISLAMENT RADIA                                                                                            |  |
| contract in the                                  |                                           |                                                                                                   |                                                                                                    |  |
|                                                  |                                           |                                                                                                   |                                                                                                    |  |
| MEMILAN                                          |                                           |                                                                                                   |                                                                                                    |  |
| MEZUNIVETIŞLEMLERI                               |                                           |                                                                                                   |                                                                                                    |  |
| istatistik                                       |                                           |                                                                                                   |                                                                                                    |  |
| KAVIT VENILEME / DERS SECME                      |                                           |                                                                                                   |                                                                                                    |  |
| VTNÍ KAVIT ISI ZMEZBE                            |                                           |                                                                                                   |                                                                                                    |  |
| <ul> <li>Sex Ogreno Auntegome</li> </ul>         |                                           |                                                                                                   |                                                                                                    |  |
| Next News                                        |                                           |                                                                                                   |                                                                                                    |  |
| <ol> <li>Yen: Kayit Rapartari</li> </ol>         |                                           |                                                                                                   |                                                                                                    |  |

Resim 33

#### 7.1.2.3. KAYIT İŞLEMİNE BAŞLAMA

Kayıt işlemine başlanıldığında TC kimlik numarası girilen öğrencinin özlük bilgileri, kaydedilen okul ve öğrenci tipi çok iyi kontrol edilmeli, hata varsa kayıt işleminden vazgeçilmelidir. Hata yoksa adayın ücret muafiyeti var veya kayıt ücretini yatırdı ise "Kayıt İşlemine Başla" butonuna tıklanarak işlemlere devam edilir.

Adayın ücret muafiyeti yok veya kayıt ücretini yatırmadı ise (ileride adayın kayıt ücretini yatırmadığına dair bir uyarı çıkıp kayıt işlemi tamamlanamayacağından) "VAZGEÇ" butonuna tıklanarak kayıt işleminden vazgeçilir. (Resim 34)

|                                              | Açık Öğretim Liseleri                                                     |                                          | Regard Sera                                               | SIN IS                                                                   |
|----------------------------------------------|---------------------------------------------------------------------------|------------------------------------------|-----------------------------------------------------------|--------------------------------------------------------------------------|
| Gound Cars                                   | NENE KANTE OLEMA                                                          |                                          |                                                           |                                                                          |
| Ggrenci Avama                                | Oljonen Kanlik Skpine                                                     |                                          |                                                           |                                                                          |
| High Odrenci Arama                           | T.C. Kinda Ro                                                             | · · · · · · · · · · · · · · · · · ·      | Suyadi                                                    |                                                                          |
| Futures Ad. 201162 RUSHC<br>MEDICZ RUKLANICI | Bula Adi<br>Doğum Tarihi                                                  |                                          | daring Ball<br>Doğum Vari                                 | - ++++++++++++ <br>- [LARMAYA                                            |
|                                              | Criseri                                                                   |                                          |                                                           |                                                                          |
| danwei iyu ni                                | Kaya Yapatanak Okar ve Ogenesis Tipi<br>Kayat Edilen Okur<br>Ogenesi Tipi | ACTX GGRETIN IMAN HATIP LISESI & V       | LLDK<br>E Dominie Betriczegi                              |                                                                          |
| NISAKAR O                                    |                                                                           | Kapit Dereti Vatorimanuştur. Öğrencinin  | Dekent Hosfiyeti Sağlayasak Bir Öcel Danumu Yok İse K     | ryet İşlemi Vaşıdamazt                                                   |
| STATISTIK O                                  |                                                                           |                                          |                                                           |                                                                          |
| CATE VENTEME / DERS SEGME                    |                                                                           |                                          |                                                           |                                                                          |
| Sila Openo Altifegione                       | D                                                                         | arah *********************************** | Onaphysenaeus Kayet Işleenine Başla Tayana Sıklayınıs, fi | (er Breffickült Oddağının Düşünüycesanır İptal II düğmenine tü<br>14208) |
| Teri Saya                                    |                                                                           | 1                                        |                                                           |                                                                          |

#### \*\*\*\*(Kimlerin ücret muafiyeti kapsamında olduğunu görmek için tiklayınız.)\*\*\*\*

Resim 34

Öğrencinin e-Okulda kaydı varsa işleme devam edilir.

Öğrencinin e-Okulda kaydı yoksa,

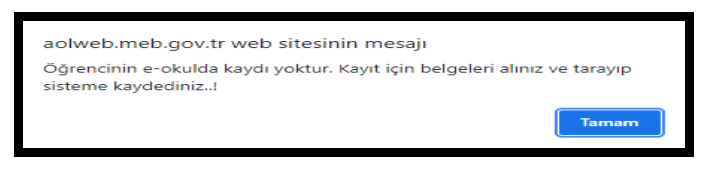

Resim 35

uyarısı çıkacaktır. (Resim 35)

Bu durumda olan öğrencilerden tasdiknamesi veya tasdikname kayıp belgesinin (*Tasdikname kayıp belgesinde sorumlu olduğu dersler ve devamsızlık durum bilgileri olmadığından, bu bilgileri gösterir belgelerin*) aslı ile öğrenim belgesi (*Getirilen tasdiknamenin öğrenim belgesi (ders notlarının bulunduğu) kısmı "Aslı Gibidir" şeklinde onaylı fotokopi olabilir*) istenerek sisteme taranır ve belgenin aslı dosyalanır. Bu öğrenciler sistemde "ÖN KAYIT ÖĞRENCİSİ" olarak görünür.

**"ÖN KAYIT ÖĞRENCİSİ**" olarak görünenlerin belgeleri Açık Öğretim İmam Hatip Lisesi Merkez Personeli tarafından incelenir. İncelenen öğrencinin tasdikname ve öğrenim belgesindeki bilgiler sisteme merkez personeli tarafından işlenir. İnceleme neticesinde sorun yoksa öğrenci "**AKTİF**" öğrenci durumuna getirilir. Sorun varsa kayıt yapan yüz yüze eğitim kurumu ile iletişime geçilir ve ilgili yüz yüze kurumu tarafından sorun giderilir. Sorun giderilene kadar öğrenci "ÖN KAYIT ÖĞRENCİSİ" olarak kalır. Kayıt tarihinin sonuna kadar sorun giderilmez ise öğrencinin kaydı silinir.

#### 7.1.2.4. YENİ KAYIT ÖĞRENCİ BİLGİ GİRİŞİ

Açılan "YENİ KAYIT ÖĞRENCİ BİLGİ GİRİŞİ" sayfasında doldurulması gereken yerler manuel olarak doldurulup **"Kaydet"** butonuna basılmalıdır. Verilerden herhangi biri ya da birkaçı doldurulmadığı takdirde kayıt işlemi yapılamaz ve sistem gerekli uyarıyı verir. (Resim 36)

| YENI KAYIT DORENCI BILOI GIRIŞI              |                                                    |                        | ACK.0400                                       |
|----------------------------------------------|----------------------------------------------------|------------------------|------------------------------------------------|
| Ogrand Kimik Biglan                          |                                                    |                        |                                                |
| T.C. Kimlik No :                             |                                                    |                        |                                                |
| A0 :                                         |                                                    | Soyadı                 | :                                              |
| Baba Adi :                                   |                                                    | Anne Adi               |                                                |
| Doğum Yeri                                   |                                                    | Doğum Tarihi           |                                                |
| Contest                                      |                                                    | -<br>Denska            | Tiarte                                         |
|                                              |                                                    | -1                     |                                                |
| Advanced Bases on (Phot Birthod              |                                                    |                        |                                                |
| Besverduðu Okul                              | ACIK ÖĞRETİN İMAN HATİP LİSESİ - 4 YELEK           | ×                      |                                                |
| Rapvurduğu Alan-Rölüm                        |                                                    |                        | Viz Yüze Bộttim Úcreti Yattı mi?               |
| Başvurduğu Dal                               | pun natir                                          |                        |                                                |
| 1. Yabano Dil Segeneği                       | Instairce 🗸                                        | 2.Yabancı Dil Seçeneği | V                                              |
|                                              |                                                    |                        |                                                |
| Ograner Seedigi Kaynak Beglent               | Liter startiste tarbiosaste Afernet outsid en eret | CHER PART              |                                                |
| Geleich Alynak :                             |                                                    | Geldiği Kazı ( Billim  | ×                                              |
| Guilde Optimit assess                        |                                                    | Galage Auto y sociali  | •                                              |
| Öğrenci Öğrenin Belgesi Bigileri             |                                                    |                        |                                                |
| Öğrenim Belgesi Cinsi :                      | <b>v</b>                                           |                        |                                                |
| Öğr. Belg. Däzenleyen Kurum :                |                                                    |                        |                                                |
| Mezun Olduğu Kurum (İkbğretim - Orta Okul) : |                                                    |                        |                                                |
| Diploma Not/Puan Sistemi :                   | ¥                                                  | Diploma Notu / Puani   |                                                |
| Yiz Yize Egitin Kurun Bigiwi                 |                                                    |                        |                                                |
| Kurum il                                     | v                                                  | Kurum lige             | : [ <b>v</b>                                   |
| Kerum Adı                                    |                                                    | v                      |                                                |
|                                              |                                                    |                        |                                                |
| Ogrand Adres ve Sinev Yerl Bilgieri          | ſ                                                  |                        |                                                |
| Apresi                                       |                                                    |                        |                                                |
| Sent :                                       |                                                    | Posta Kodu             |                                                |
| Adres III :                                  | <b>`</b>                                           | Adres Ilçesi           | ·                                              |
| Sinav Nerkezi :                              | ×                                                  |                        |                                                |
| Telefon No :                                 | Öm:03121234567                                     | Gsm No                 | 0rm:05051234567                                |
| 6-Posta Adresi :                             |                                                    | Ülke Kodu              | : Tisars 💙                                     |
| Özel Durumu :                                | TOK                                                | •                      |                                                |
| Crea Bvi Di :                                | ×                                                  | Ceza Bvi lipeci        | : <b>v</b>                                     |
| Ceza Dvi :                                   |                                                    | <b>v</b>               |                                                |
| Ceza Evi Grubu :                             | ×                                                  |                        |                                                |
| Ozúr Grubu :                                 | HERHANGI BER ÖZRÜ YOK                              | Çalışma Durumu         | · [ouperox Windows'u Etkinleştir ✔]            |
| Egitim Nateryali :                           | UTAP V                                             |                        | Windows'u etkinleştirmek için Ayarlar'a gidin. |
| Askerik Durumu :                             | v                                                  | Uynak                  |                                                |
| Askerlik Belge Sayıs :                       |                                                    | Askerlik Belge Tarihi  |                                                |

Resim 36

a) "Öğrenci Kimlik Bilgileri" penceresi gelir. (Gelen pencerede hiçbir değişiklik yapılamaz) (Resim 37)

| YENİ KAYIT ÖĞRENCİ BİLGİ GİRİŞİ |            |              |              |
|---------------------------------|------------|--------------|--------------|
| Öğrenci Kimlik Bilgileri        |            |              |              |
| T.C. Kimlik No                  | : *******  |              |              |
| Adı                             | : ******** | Soyadı       | : ********   |
| Baba Adı                        | : MUSTAFA  | Anne Adı     | : FERÍHAN    |
| Doğum Yeri                      | : KAYNARCA | Doğum Tarihi | : 11/03/1968 |
| Cinsiyeti                       | : к        | Uyruğu       | : TÜRKİYE    |
|                                 |            |              |              |

Resim 37

b) "Öğrenci Başvuru Okul Bilgileri" penceresinin "Başvurduğu Alan-Bölüm" kısmından "İMAM HATİP LİSESİ" "Başvurduğu Dal" kısmından "İMAM HATİP" ve "1. Yabancı Dil Seçeneği" menüsünden uygun olan dil seçimi yapılır. Yüz yüze eğitim ücreti yatırılmış ise ilgili kutucuk işaretlenir (Resim 38).

| Öğrenci Başvuru Okul Bilgileri |                                              |                                    |
|--------------------------------|----------------------------------------------|------------------------------------|
| Başvurduğu Okul                | : Açık öğretim dinam hatip lisesi - 4 yıllık |                                    |
| Başvurduğu Alan-Bölüm          | : (IMAM HATIP LİSESİ V                       | 🗌 Yüz Yüze Eğitim Ücreti Yattı mı? |
| Başvurduğu Dal                 | : (JAWA HATTP V                              |                                    |
| 1. Yabancı Dil Seçeneği        | : [INGLIZCE V 2.Yabano Dil Seçaneği          | :                                  |

#### Resim 38

a) "Öğrencinin Geldiği Kaynak Bilgileri" penceresi altında yer alan "Geldiği Kaynak" bilgisi kayıt sırasında girildiği şekliyle otomatik olarak gelir ve bu nedenle değişiklik yapılamaz. "Geldiği Öğrenim Sistemi", "Geldiği Okul", "Geldiği Alan/ Bölüm" kısımlarında uygun seçimler yapılır.

Tasdikname ile kayıt yaptıracak olan öğrencinin tasdiknamesindeki geldiği öğrenim sistemi (*Sınıf Sistemi, Kredili Sistem, Alan Yok/ Alan Seçmeli Sınıf Sistemi olmak üzere 3 sistem vardır* (Resim 39)) ve geldiği okul iyi incelenmelidir. Geldiği öğrenim sistemine göre tasdikname veya öğrenim belgesi örnekleri aşağıda verilmiştir.

| Öğrenci Geldiği Kaynak Bilgileri  |                                                        |                        |   |          |
|-----------------------------------|--------------------------------------------------------|------------------------|---|----------|
| Geldiği Kaynak                    | : LİSE ARASINIF, TASDİKINAME, ÖĞRENCİ DURUM BELGESİ    | ✓ Geldiği Okul         | : | <b>v</b> |
| Geldiği Öğrenim Sistemi           | : ALAN YOK / ALAN SEÇMELİ SINIF SİSTEMİ                | 🗸 Geldiği Alan / Bölüm | : | •        |
|                                   | KPEDILİ                                                |                        |   |          |
| Öğrenci Öğrenim Belgesi Bilgileri | SINIF SISTEMI<br>ALAM VOK / ALAM SECHELİ SINIF SİSTEMİ |                        |   |          |
| Öğrenim Belgesi Cinsi             |                                                        | 1                      |   |          |

|                     | OKULU TERKEDEN ÖĞRENCİNİN 1936 – 1977. DERETIM YARADAKİ NOTLARI                                                                                                    |
|---------------------|----------------------------------------------------------------------------------------------------|
| DERSLER             | Tind Ducks<br>Matemath<br>Dirth Matematik<br>Sprakur<br>Dirth County<br>Mill County<br>Mill County<br>Dirth County<br>Mill County<br>Dirth County<br>Mill County<br>Dirth County<br>Dirth County<br>Dirt |
| 1. dõnem notu       |                                                                                                    |
| 2. dõnem notu       |                                                                                                    |
| Yil sonu no.u       |                                                                                                    |
| Būtūnieme notu      |                                                                                                    |
| Facel actu          | ANAAAAAAXXXXXXXXXXXXXXXXXXXXXXXXXXXXXX                                                                                                    |
| Yil sonu            |                                                                                                    |
| başarı notu         | 50556568770755658                                                                                                    |
| Ağırlıklı yıl son   |                                                                                                    |
| başarı notu         | 1-10 kulumuza 26.3.1387 tarihinde kayalamustur                                                                                                    |
| Sor. ders notu      | - 91/SV COD 510 / Boston For Allend had -                                                                                                    |
| hakkinin kacini     | Ly 115/110.510 = 0.00 (Oby parting you can you and you and you                                                                                                    |
| kullandı            | 3) 1985. 1986 Opretin whole 2 south a during up havenus 12                                                                                                    |
| 2 = 9 1.ay          | y dente have                                                                                                    |
| ou - Di 2.ay        |                                                                                                    |
| ayri ayri           | 14+1980198 + Oprettin yulinda Seklemede Maternatik, Elektro-                                                                                                    |
| Yol Xol             | teenik dersterinden baserisiz olup, 2 intian hakki vordir                                                                                                    |
| - 2.ay              | 5. Bolyny Elebronictin                                                                                                    |
| i a lay             | 6- Yapana dill la Dilizce Dire Lazante va sellati varan                                                                                                    |
| SE PO 2.AV          |                                                                                                    |
| Yabancı dil         | II: 1004 Aprilie ortalamasi - 508 Sermeli dersler va sanat dali - Tie Lonale                                                                                                    |
| 0.0                 | Cull and                                                                                                    |
| Sonuç : Zi          | Siniferaciy verilecek                                                                                                    |
| Geçen yıl aynı sır  | mfta kaldi mi                                                                                                    |
| Kaldığı dersler :   | Matematik veitlektroteknik.                                                                                                    |
|                     | Müdürlüğü                                                                                                    |
| Fortilerome summer  |                                                                                                    |
| Tastilmomonin to    | 2101987                                                                                                    |
| Parala paraga w     | with more admitted states S.G.                                                                                                    |
| Parali vatili ääran | ncinin con merdidi talati                                                                                                    |
| Machuri h amat ei   |                                                                                                    |
| Devem ettiči mini   |                                                                                                    |
| Devam etmediël      | sinler                                                                                                    |
| portan canculgi j   | and the second and the second and the second and the second a                                                                                                    |
|                     | Okulunun Enstitüsünüs Octo 2 un Indan alda                                                                                                    |
| 22.9.498:           | 3                                                                                                    |
| 26.9.198.           | 3 tarihinde Intihanla kaydedilmiş olan 2                                                                                                    |
| öğrencilerinden fo  | otoğrafi yukanda yapıştırılan                                                                                                    |
| 6                   |                                                                                                    |
| 1                   | yazılı istegi üzerine 2.10,1967                                                                                                    |
| tarihinde okulumu   | uzdan ayriimiştir.                                                                                                    |

✓ 1991-1992 eğitim-öğretim yılından önce okuyanlar "Sınıf Sistemi" öğrencisidir (Resim 40).

Resim 40

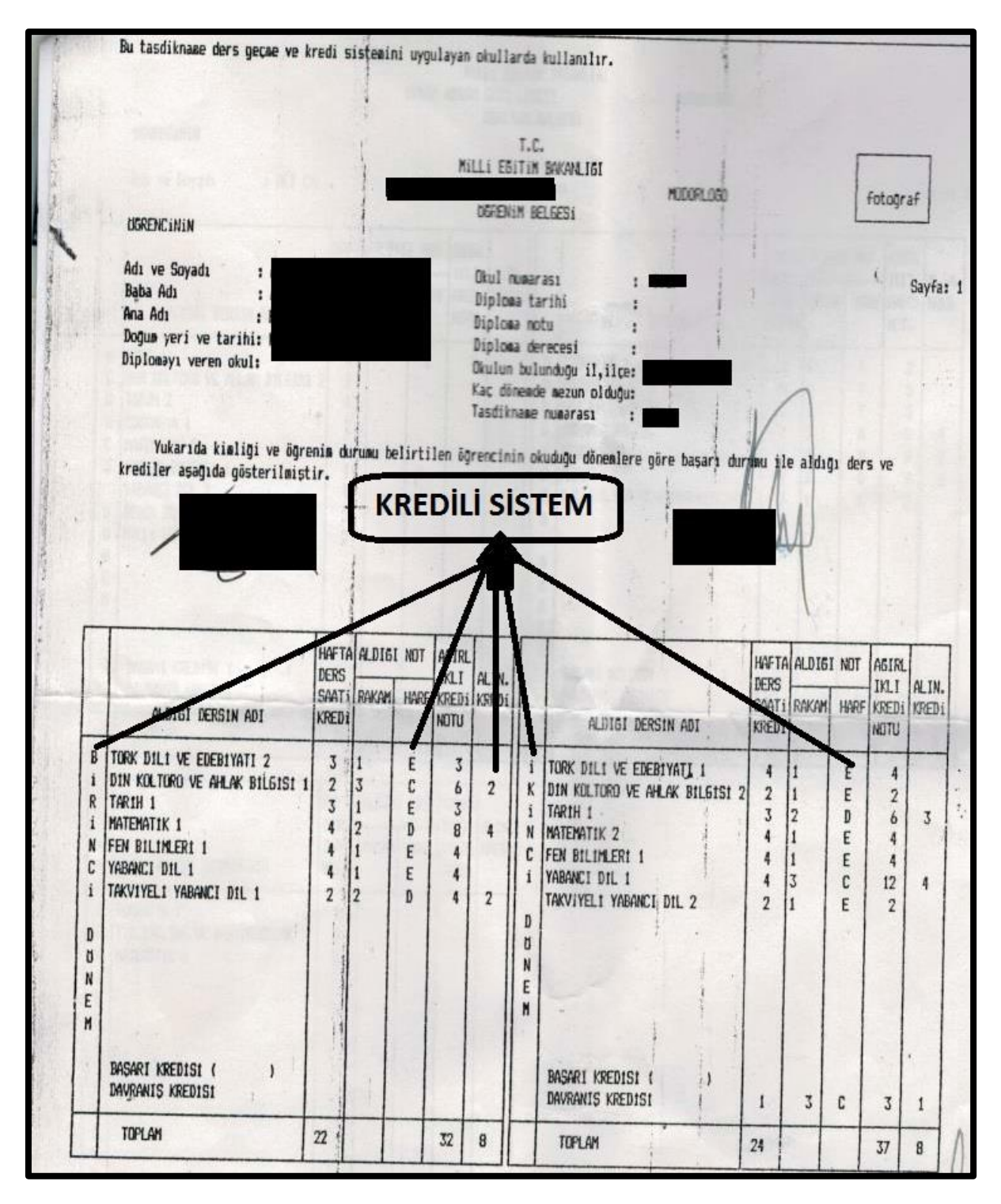

✓ 1991-1992 eğitim-öğretim yılı ile 1994-1995 eğitim-öğretim yıllarında okuyanlar ise "Kredili Sistem" öğrencisidir. (Resim 41)

Resim 41

✓ 1995-1996 eğitim-öğretim yılından sonra okuyan tüm öğrenciler "Alan Yok/ Alan Seçmeli Sınıf Sistemi" öğrencisidir. Burada dikkat edilmesi gereken husus öğrenci 3 Yıllık Alan Yok/Alan Seçmeli Sınıf Sistemi'nden mi yoksa 4 Yıllık Alan Yok/Alan Seçmeli Sınıf Sistemi'nden mi gelmektedir.

✓ Öğrencinin tasdiknamesinde **"Türk Dili ve Edebiyatı"** dersi varsa **ve** öğrenci **2005-2006** öğretim yılından önce okumuş ise bu öğrenci 3 yıllıktır. (Resim 42)

| Abouttutu                                                                                                    | TEKNİK V<br>Ö             | /E ENDÜ:<br>Ğ R E 1                                                                                                    | STRÍ ME<br>N Í M                                          | SLEK LÎ<br>BEL                                           | sesi mü<br>g e s i                                          | DÜRLÜĞÜ                                           |                                                                  |                                                |                         |                     |
|----------------------------------------------------------------------------------------------------|---------------------------|----------------------------------------------------------------------------------------------------|-----------------------------------------------------------|----------------------------------------------------------|-------------------------------------------------------------|---------------------------------------------------|------------------------------------------------------------------|------------------------------------------------|-------------------------|---------------------|
| Adı ve Soyadı : 1<br>Doğum Yeri ve Tarihi : 1<br>Baba Adı : 0<br>Ana Adı : 1<br>Okulun Adı : 1<br>İli - İlçesi : 1                                                                                                    |                           |                                                                                                    |                                                           |                                                          |                                                             | Okul<br>T.C.K<br>Yaban<br>Belge<br>Belge<br>Alanı | No<br>imlik N<br>cı Dili<br>Tarihi<br>No<br>/Bölümü              | : ALMA<br>: ALMA<br>: 14/0<br>: 1021<br>: BOYA | NCA<br>6/2000<br>-APRE  |                     |
| SINIFLAR                                                                                                    | 9<br>1996-                | / A<br>-1997                                                                                                    | 10<br>1997                                                | / A<br>-1998                                             | 11<br>1998                                                  | / A<br>-1999                                      | 11<br>1999                                                       | / ₽<br>-7000                                   |                         |                     |
| DERSLER                                                                                                    | Hafta.<br>Ders<br>Saati   | Yıl<br>Sonu<br>Notu                                                                                                    | Hafta.<br>Ders<br>Saati                                   | Yıl<br>Sonu<br>Notu                                      | Hafta.<br>Ders<br>Saati                                     | Yıl<br>Sonu<br>Notu                               | Haftz.<br>Ders<br>Shati                                          | Yıl<br>Sonu<br>Notu                            | Hafta.<br>Ders<br>Saati | Yıl<br>Sonu<br>Notu |
| TÜRK DİLİ VE EDEB.<br>DIN KULAHL. BIL.<br>TARİH<br>COĞRAFYA<br>MATEMATİK<br>BİYOLOJİ VE SAĞ.BİL.<br>FİZİK<br>KİMYA<br>YABANCI DİL<br>BEDEN EĞİTİMİ<br>ELYAF BİLGİSİ<br>TEKSTİL BİLGİSİ<br>ÖN TERBİYE İŞL.TEK.<br>TEKNİK RESİM<br>ATÖLYE VE LABORATUAR<br>MİLLİ GÖVENLİK BİL.<br>SPOR<br>BASKI TEKNOLOJİSİ<br>TEKSTİL KİMYASI<br>TERBİYE MAKİNALARI<br>BOYA TEKNOLOJİSİ<br>İŞLETME BİLGİSİ<br>T.C İNK.TAR.VE ATA.<br>FELSEFE<br>TRAFİK BİLGİSİ<br>APRE TEKNOLOJİSİ<br>BİLGİSAYAR<br>İŞ GÜVENLİĞİ<br>İNSAN İLİŞKİLERİ | 4 1 3 2 4 2 2 4 1 2 2 2 8 | 3<br>5<br>2<br>3<br>1<br>0<br>0<br>2<br>2<br>0<br>0<br>2<br>2<br>0<br>0<br>2<br>2<br>0<br>0<br>0<br>2<br>2<br>0<br>0<br>0<br>2<br>2<br>0<br>0<br>0<br>0<br>0<br>0<br>0<br>0<br>0<br>0<br>0<br>0<br>0 | 2<br>1<br>3<br>3<br>18<br>1<br>2<br>2<br>2<br>2<br>2<br>2 | 5<br>5<br>5<br>5<br>5<br>4<br>1<br>2<br>0<br>2<br>0<br>2 | 1<br>LIK A<br>MELI<br>24<br>2<br>2<br>2<br>2<br>2<br>2<br>2 | 2 *                                               | 2<br>1<br>YOK,<br>F SIS<br>24<br>2<br>2<br>2<br>2<br>2<br>1<br>1 | /ALA<br>TEMI                                   | N                       |                     |
| S CHERRY COM                                                                                                    | 1.48                      |                                                                                                    | A MAR                                                     | -                                                        | -44                                                         | - 28                                              |                                                                  | Res .                                          | 1. 200                  |                     |

✓ "Dil ve Anlatım" dersi varsa 4 Yıllık Alan Yok / Alan Seçmeli Sınıf Sistemi öğrencisidir. (Resim 43)

(Öğrenci 2005 – 2006 eğitim-öğretim yılından sonra 1. sınıfı okumuşsa 4 yıllık Alan Yok/Alan Seçmeli Sınıf Sistemi öğrencisidir.)

|                                                                                                    |                                                 |                                                                              |                                             |                        |                           |                     | 1                         |                      |                           |                     |                           |                      |
|----------------------------------------------------------------------------------------------------|-------------------------------------------------|------------------------------------------------------------------------------|---------------------------------------------|------------------------|---------------------------|---------------------|---------------------------|----------------------|---------------------------|---------------------|---------------------------|----------------------|
| 8                                                                                                    |                                                 |                                                                              |                                             |                        |                           |                     |                           |                      |                           |                     |                           |                      |
|                                                                                                    |                                                 |                                                                              |                                             |                        |                           |                     |                           |                      |                           |                     |                           |                      |
| -<br>APENCININ                                                                                                    |                                                 |                                                                              |                                             |                        |                           |                     |                           |                      |                           | TAR                 | H: 04/05                  | /2010                |
| Uditerius an                                                                                                    |                                                 |                                                                              |                                             |                        |                           |                     |                           |                      |                           |                     | teres at a                |                      |
| Adi Soyadi                                                                                                    |                                                 |                                                                              |                                             |                        |                           |                     |                           |                      |                           |                     |                           |                      |
| T.C. KITNIK NO                                                                                                    |                                                 |                                                                              |                                             |                        |                           |                     |                           |                      |                           |                     | _                         |                      |
| Baba Adi                                                                                                    |                                                 |                                                                              |                                             |                        |                           |                     |                           |                      |                           |                     |                           |                      |
| Anne Adi                                                                                                    |                                                 |                                                                              |                                             |                        |                           |                     |                           |                      |                           |                     |                           |                      |
| Okul No                                                                                                    |                                                 |                                                                              |                                             |                        |                           |                     |                           |                      |                           |                     |                           |                      |
| Alani                                                                                                    | ELEP                                            | KTRÌK- ELEKTRONİK TEKNOLO                                                    | JİSİ ALANI                                  |                        |                           |                     |                           |                      |                           |                     |                           |                      |
| Dali                                                                                                    | DAL                                             | , YOK                                                                        |                                             |                        |                           |                     |                           |                      |                           |                     |                           |                      |
| Okul Türü                                                                                                    | MES                                             | JLEK LÍSESÍ (ERKEK TEK. ÖĞ. (                                                | JN. MD.)                                    |                        |                           | -                   | e —                       |                      |                           |                     |                           |                      |
|                                                                                                    |                                                 |                                                                              | Haz                                         | ortik                  | 9.                        | Sinif               | 10. 5<br>2009             | Sinif<br>-2010       | 11.                       | Sinif               | 12.1                      | Sinif                |
|                                                                                                    | DERS                                            | ILER                                                                         | Haftalık<br>Ders<br>Saati                   | Yil<br>Sonu<br>Puani   | Haftalik<br>Ders<br>Saati | Yi<br>S Q<br>ani    | Haftalik<br>Ders<br>Saati | Yil<br>Sonu<br>Puani | Haftalik<br>Ders<br>Saati | YI<br>Sonu<br>Puani | Haftalik<br>Ders<br>Saati | Yil<br>Sonu<br>Puani |
| OĞRAFYA                                                                                                    |                                                 | 4 YILI                                                                       | IK ALAN                                     | YOK                    | AL                        | IN SE               | CME                       | 48,33                | 52500VI                   | S. Contraction      |                           | (Childree            |
| IL VE ANLATIM                                                                                                    |                                                 |                                                                              | CIR                                         | un ci                  |                           |                     | 2                         | 38,00                |                           |                     |                           |                      |
| AN HOLEHOME YE MALLAK                                                                                                    | etugist                                         |                                                                              | SIN                                         | 11-21                  | STEIV                     |                     | 1                         | 31,00                |                           | -                   |                           |                      |
| LEKTRIK ELEKTRONIK VI<br>Somolo ELEKTRONIK K                                                                              | 2 OLÇME                                         |                                                                              |                                             | -                      | -                         |                     | 9                         | 56,30                |                           |                     |                           | -                    |
| LENTRIA-ELENTROPUN -                                                                                                    | SVSLANT                                         |                                                                              |                                             | -                      |                           | $\vdash$            | 3                         | 37,63                |                           |                     |                           | -                    |
| IESLEKİ GELİŞİM                                                                                                    |                                                 |                                                                              |                                             |                        | 1                         |                     | 2                         | 43.34                |                           | <u> </u>            | -                         | -                    |
| ALLÍ GÖVENLÍK BILGISÍ                                                                                                    |                                                 |                                                                              |                                             |                        | -                         |                     | 1                         | 45.67                |                           |                     | -                         |                      |
| EHBERLIK                                                                                                    |                                                 |                                                                              |                                             |                        |                           |                     | i                         | 1415                 |                           |                     |                           |                      |
| ESTM/MÚZTK/BEDEN EĞT                                                                                                    | ITIMI                                           |                                                                              |                                             |                        |                           |                     | 1                         | 63,33                |                           |                     | -                         |                      |
| eçmelt ağ yapıları                                                                                                    |                                                 |                                                                              |                                             |                        |                           |                     | 2                         | 46,88                |                           |                     |                           |                      |
| EÇMELİ GEDMETRI                                                                                                    |                                                 |                                                                              |                                             |                        |                           |                     | 2                         | 50,25                |                           |                     |                           |                      |
| EÇMELİ KİRIYA                                                                                                    |                                                 |                                                                              |                                             |                        |                           |                     | 2                         | 46,00                |                           |                     |                           |                      |
| ARTH                                                                                                    |                                                 |                                                                              |                                             |                        | $\square$                 | $ \longrightarrow $ | 2                         | 40,00                |                           |                     |                           |                      |
| CON SOURIVATI                                                                                                    |                                                 |                                                                              |                                             | <u> </u>               | $\vdash$                  | $\vdash$            | 2                         | 64,75                |                           |                     |                           | _                    |
| ARANCE DEL                                                                                                    |                                                 |                                                                              |                                             |                        | -                         | $\vdash$            | 3                         | 33,001               |                           |                     | $ \longrightarrow $       | -                    |
| ADMILL DIE                                                                                                    | TO                                              | NDI ANI                                                                      |                                             | -                      | $\vdash$                  |                     | 3                         | 61,90                |                           |                     | $\vdash$                  |                      |
|                                                                                                    | ORT                                             | ALAMA                                                                        |                                             |                        | -                         | 51.16               | 40                        |                      | -                         |                     | -                         |                      |
| PUAN         NDT           85-100         5           70-84         4           55-69         3           45-54         2 | <u>DERECE</u><br>Pekiyi<br>Tyi<br>Orta<br>Geçer | 2008-2009 Öğretim Yılı 10.<br>TÜRK EDEBİYATI (10.Sinif),<br>RESİM (10.Sinif) | Sinif (3 Dersten Bar<br>, TARIH (10.Sinif), | jansız - S<br>TEKNİK V | inif Tekrari<br>E MESLEK  | 0                   |                           |                      |                           |                     |                           |                      |
|                                                                                                    | Carmen                                          |                                                                              |                                             |                        |                           |                     |                           |                      |                           |                     |                           |                      |

1) "Geldiği Öğrenim Sistemi" menüsünden "KREDİLİ" veya "SINIF SİSTEMİ" seçimi yapıldığında (Resim 44)

| Öğrenci Geldiği Kaynak Bilgleri   |                                                      |                      |   |
|-----------------------------------|------------------------------------------------------|----------------------|---|
| Geldiği Kaynak :                  | LİSE ARASINIF, TASDİKNAME, ÖĞRENCİ DURUM BELGESİ 🗸 🗸 | Geldiği Okul         | : |
| Geldiği Öğrenim Sistemi :         | SINIF SISTEMI V                                      | Geldiği Alan / Bölüm | : |
|                                   | un rati i                                            |                      |   |
| Öğrenci Öğrenim Belgesi Bilgileri | SINE SISTEM                                          |                      |   |
| iv a start                        | ALAN YOK / ALAN SEÇMELI SINIF SISTEMI                |                      |   |

Resim 44

\*Eğer öğrenci Genel veya Mesleki Liseden geldi ise "Geldiği Okul" "3 - YILLIK SİSTEM" seçilerek "Geldiği Alan / Bölüm" menüsünden belgeye uygun seçim yapılır. (Resim 45)

| Öğrenci Geldiği Kaynak Bilgileri  |                                                      |                      |                                                    |   |
|-----------------------------------|------------------------------------------------------|----------------------|----------------------------------------------------|---|
| Geldiği Kaynak                    | : LİSE ARASINIF, TASDİKNAME, ÖĞRENCİ DURUM BELGESİ 🗸 | Geldiği Okul         | 3 - YILLIK SİSTEM                                  | • |
| Geldiği Öğrenim Sistemi           | : SINIF SISTEMI                                      | Geldiği Alan / Bölüm |                                                    | v |
| Öğrenci Öğrenim Belgesi Bilgileri |                                                      |                      | Alan Yok (Meslek - Genel)<br>FEN bİLİMLERİ         |   |
| Öğrenim Belgesi Cinsi             | :                                                    |                      | GENEL KÜLTÜR<br>SOSYAL BİLİMLER<br>TÜRVE MATTANTİK |   |
| Öğr. Belg. Düzenleyen Kurum       |                                                      |                      | VABANCI DİL                                        |   |

Resim 45

\* İmam Hatip Lisesinden geldiyse "Geldiği Okul" "İMAM HATİP LİSESİ - 3 YILLIK" seçilerek "Geldiği Alan / Bölüm" menüsünden belgeye uygun seçim yapılır. (Resim 46)

| Öğrenci Geldiği Kaynak Bilgileri  |                                                      |                      |                                               |   |
|-----------------------------------|------------------------------------------------------|----------------------|-----------------------------------------------|---|
| Geldiği Kaynak                    | LİSE ARASINIF, TASDİKNAME, ÖĞRENCİ DURUM BELGESİ 🗸 🗸 | Geldiği Okul         | ÍMAM HATÍÞ LÍSESÍ-3 VILLIK                    | ۷ |
| Geldiği Öğrenim Sistemi           | SDNF SISTEMI V                                       | Geldiği Alan / Bölüm |                                               | ۷ |
| Öğrenci Öğrenim Belgesi Bilgileri |                                                      |                      | Alen Yok (Meslek - Genel)<br>IMAN HATIP OKULU |   |

Resim 46

**NOT : Sınıf Sisteminde** İmam Hatip Lisesi'nin öğrenim süresi 4 yıllık olmasına rağmen, ismi "**3 Yıllık Sistem**" olarak adlandırılmaktadır.

2) " Geldiği Öğrenim Sistemi" menüsünden "ALAN YOK / ALAN SEÇMELİ SINIF SİSTEMİ" seçimi yapıldığında;

\* Eğer öğrencinin "Geldiği Okul" "İMAM HATİP LİSESİ – 3 YILLIK" veya "İMAM HATİP LİSESİ – 4 YILLIK" seçilirse "Geldiği Alan / Bölüm" menüsünden belgeye uygun seçim yapılır. (Resim 47-48)

| Öğrenci Geldiği Kaynak Bilgileri  |                                                                   |                                                           |
|-----------------------------------|-------------------------------------------------------------------|-----------------------------------------------------------|
| Geldiği Kaynak                    | : LİSE ARASINIF, TASDİKNAME, ÖĞRENCİ DURUM BELGESİ 🗸 Geldiği Okul | :                                                         |
| Geldiği Öğrenim Sistemi           | : 🛛 ALAN YOK / ALAN SEÇMELİ SINIF SİSTEMİ 🗸 Geldiği Alan / Bölüm  | : İMAM HATİP LİSESİ-3 YILLIK<br>MAM HATİP LİSESİ-4 YILLIK |
| Öğrenci Öğrenim Belgesi Bilgileri |                                                                   | 3 - YILLIK SISTEM<br>4 - YILLIK SISTEM                    |

| Öğrenci Geldiği Kaynak Bilgileri  |                                                                   |                                               |
|-----------------------------------|-------------------------------------------------------------------|-----------------------------------------------|
| Geldiği Kaynak                    | : LİSE ARASINIF, TASDİKNAME, ÖĞRENCİ DURUM BELGESİ 🗸 Geldiği Okul | : (IMAM HATIP LISESI-3 YILLIK 🗸               |
| Geldiği Öğrenim Sistemi           | : 🛛 ALAN YOK / ALAN SEÇMELİ SINIF SİSTEMİ 🗸 Geldiği Alan / Bölüm  | :                                             |
| Öğrenci Öğrenim Belgesi Bilgileri |                                                                   | Alan Yok (Meslek - Genel)<br>İMAM HATİP OKULU |

\* Eğer öğrencinin "Geldiği Okul" "3 – YILLIK SİSTEM" veya "4 – YILLIK SİSTEM" seçilir ise
 "Geldiği Alan / Bölüm" menüsünden belgeye uygun seçim yapılır. (Resim 49)

| Öğrenci Geldiği Kaynak Bilgileri  |                                                                   |                                     |
|-----------------------------------|-------------------------------------------------------------------|-------------------------------------|
| Geldiği Kaynak                    | : LİSE ARASINIF, TASDİKNAME, ÖĞRENCİ DURUM BELGESİ 🗸 Geldiği Okul | : 4 - YILLIK SİSTEM                 |
| Geldiği Öğrenim Sistemi           | : 🛛 ALAN YOK / ALAN SEÇMELİ SINIF SİSTEMİ 🗸 Geldiği Alan / Bölüm  | :                                   |
|                                   |                                                                   | Alan Yok (Meslek - Genel)           |
| Öğrenci Öğrenim Belgesi Bilgileri |                                                                   | FEN BILIMLERI<br>GENEL KÜLTÜR       |
| Öğrenim Belgesi Cinsi             | :                                                                 | SOSYAL BİLİMLER<br>TÜRKCE MATEMATİK |
| Öğr Bela Düzenleyen Kunum         |                                                                   | YABANCI DIL                         |

Resim 49

b) "Öğrenci Öğrenim Belgesi Bilgileri" bölümünden sırasıyla "Öğrenim Belgesi Cinsi", "Öğr. Belg. Düzenleyen Kurum", "Mezun Olduğu Kurum (İlköğretim – Orta Okul)" bilgileri belgeye göre girilir. "Diploma Not/Puan Sitemi" ve "Diploma Notu / Puanı" bilgileri pasif gelir ve işlem yapılamaz.

\* "Öğrenim Belgesi Cinsi" kısmında açılan menüden uygun olan durum ("TASDİKNAME – ÖĞRENİM DURUM BELGESİ", "TASDİKNAME KAYIP" veya "YURT DIŞI DENKLİK") seçilir. (Resim 50)

| Öğrenci Öğrenim Belgesi Bilgileri           |                                                                            |
|---------------------------------------------|----------------------------------------------------------------------------|
| Öğrenim Belgesi Cinsi                       | :                                                                          |
| Öğr. Belg. Düzenleyen Kurum                 | ; DİPLOMA KAYIP<br>MEZUN OLDIĞUNA DAİR ÖĞRENİM BELGESİ - TAMAMLAMA BELGESİ |
| Mezun Olduğu Kurum (İlköğretim - Orta Okul) | TASOIRNAME - GÖRÐINI DURIJM BELGESI<br>I DÍPLOMA                           |
| Diploma Not/Puan Sistemi                    | TASDİKVAME KAVIP<br>; YURT OST DEWLİK<br>ONAVILI LISE DİPLOMASI            |

Resim 50

\* "Öğr. Belg. Düzenleyen Kurum" kısmında belgeyi düzenleyen Okul/Kurumun ismi açık olarak yazılır.

\* "Mezun Olduğu Kurum (İlköğretim – Orta Okul)" kısmında belgede daha önce mezun olduğu okul (ilköğretim, ortaokul, imam hatip ortaokulu) bilgisi var ise bu bilgi yazılır yok ise boş bırakılır. Liselerin orta kısmından mezun olan öğrencilerin bilgileri hangi lisenin orta kısmından mezun olduğu belirtilerek sisteme girilir. Örneğin; "ANKARA LİSESİ ORTA KISMI" şeklinde yazılır. (Resim 51)

| Öğrenci Öğrenim Belgesi Bilgileri           |                                          |  |
|---------------------------------------------|------------------------------------------|--|
| Öğrenim Belgesi Cinsi                       | : TASDİKNAME - ÖĞRENİM DURUM BELGESI 🗸   |  |
| Öğr. Belg. Düzenleyen Kurum                 | : TEVFIK ILERI ANADOLU IMAM HATIP LISESI |  |
| Mezun Olduğu Kurum (İlköğretim - Orta Okul) | : ANKARA LISESI ORTA KISMI               |  |
| Diploma Not/Puan Sistemi                    | : Dipioma Notu / Puani :                 |  |

Resim 51

**NOT:** Geldiği Öğrenim Sistemi Sınıf Sistemi olan; tasdikname ile Açık Öğretim İmam Hatip Lisesine kayıt olmak isteyen bazı öğrencilerin tasdiknamesinde ortaokuldan sorumlu olduğu dersi de bulunabilmektedir. Bu öğrencilerin 20.06.2016 tarih ve "6746273 sayılı Bakanlık Makam Onayı" doğrultusunda Açık Öğretim İmam Hatip Lisesine kayıtları yapılacaktır. (Resim 52)

|                                                                                   | the latest class in the                                          |                       |                         |       | 37.4       | sp    | NK1                | NA                                | ME                             | 6                         |          |                   |                                                                    |                                               |         |                    |                 |             |          |
|-----------------------------------------------------------------------------------|------------------------------------------------------------------|-----------------------|-------------------------|-------|------------|-------|--------------------|-----------------------------------|--------------------------------|---------------------------|----------|-------------------|--------------------------------------------------------------------|-----------------------------------------------|---------|--------------------|-----------------|-------------|----------|
| Children V<br>Auto Santa<br>Desguera V<br>Radrachen<br>Scrath via<br>Atlana 2 III | SCUSSES<br>de<br>anti-les Yato<br>e Auto<br>Nietses<br>ministres |                       |                         |       |            |       |                    | Ay B<br>Oka<br>Dak<br>Tale<br>T.C | tani<br>A Chu<br>Matan<br>Rasa | 18:<br>19: 10:<br>10: 10: | al the l | (164. )<br>/ Hour | Clinat                                                             |                                               | ALL ALL |                    |                 |             |          |
|                                                                                   |                                                                  | Het, Der S.           | 94                      | Sat   | Net        | Yuti  | Yadi.              | Table .                           | Other                          | jų.                       | 10.560   | 20.Not            | Vi Sen Nu                                                          | Billet, New                                   | BpdNah  | With the Real Note | phil Ni Southam | Send Deside |          |
| 600                                                                               | DERSIN ADI<br>EDEBIVAT                                           | t                     |                         |       |            |       | F                  |                                   |                                |                           |          | 1                 |                                                                    |                                               |         | -                  | 12              |             | Asiktama |
|                                                                                   | DAK TARDO                                                        | E                     |                         |       |            |       |                    |                                   |                                | _                         |          | E                 |                                                                    |                                               |         |                    | _               |             |          |
| _                                                                                 | MATISTATIK                                                       | ŧ                     |                         |       |            | -     |                    |                                   |                                | -                         |          |                   |                                                                    |                                               |         |                    |                 |             |          |
| _                                                                                 | KISIYAI I                                                        |                       |                         |       |            | -     |                    |                                   |                                |                           |          |                   |                                                                    |                                               |         |                    |                 |             |          |
| _                                                                                 | RESIM 1                                                          | E                     |                         |       |            |       |                    |                                   |                                | _                         |          |                   |                                                                    |                                               |         |                    |                 |             |          |
| Tandiken<br>Parais Pis<br>Directori<br>Chineke D                                  | MOACHN L                                                         | a con<br>actor<br>3 P | tare<br>i<br>i<br>are t | AL IN | coo<br>coo | arr s | ine<br>MLII<br>oru | miu                               | dur                            |                           | 840      | N                 | Pin<br>Pin<br>Pin<br>Pin<br>Pin<br>Pin<br>Pin<br>Pin<br>Pin<br>Pin | DE3<br>mult<br>risk<br>tyle<br>eftyle<br>rith | HE SHE  | 6.74               |                 |             |          |
| Garanta                                                                           | Compa Date: ]                                                    | _                     |                         |       |            |       | _                  | -                                 | - 0                            | -                         | 20       |                   | flire-                                                             | utuqa                                         |         | -                  | •               |             |          |
| Auge Ingene                                                                       | A Value of                                                       |                       |                         |       | and c      | -     |                    | ÷.,                               |                                | -                         | -        | en E              | # 10                                                               | *1.8                                          | 5 100   | 10                 | •               |             |          |
|                                                                                   | d. Skinse della                                                  | diam'                 |                         | -     |            | -0.0  | ight-              | tini bi                           |                                |                           | ******   | interio (         | -                                                                  |                                               |         |                    |                 |             |          |

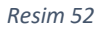

c) "Yüz Yüze Eğitim Kurum Bilgileri" otomatik olarak gelir. Bu sebeple bu bölümde değişiklik yapılamaz. (Resim 53)

| Yüz Yüze Eğitim Kurum Bilgileri |                                |                         |
|---------------------------------|--------------------------------|-------------------------|
| Kurum İl                        | BAKANLIK V Kurum İlçe          | : MERKEZE BAĞLI TAŞRA 🗸 |
| Kurum Adı                       | Açık Öğretim İmam Hatip Lisesi | Ÿ                       |
|                                 |                                |                         |

Resim 53

f) "Öğrenci Adres ve Sınav Yeri Bilgileri" kısmındaki bilgiler doldurulur (Resim 54).

| Adresi           | : [                     |                 |              |               |
|------------------|-------------------------|-----------------|--------------|---------------|
| Semt             | ± [                     | Posta Kodu      | :            |               |
| Adres III        | = (                     | Adres Bçesi     | : (          | •]            |
| Sinav Merkezi    | z [                     | •)              |              |               |
| Telefon No       | : Orn:0312123           | 4567 Gam No     | : []0r       | n:05051234567 |
| E-Posta Adresi   | = [                     | Ülke Kodu       | : (TÜRKİYE   | •)            |
| Özel Durumu      | : (уок                  |                 | •)           |               |
| Ceza Evi III     | : [                     | Ceza Evi flçesi | =            | •             |
| Ceza Evi         | : (                     |                 | •            |               |
| Ceza Evi Grubu   | =                       | •               |              |               |
| Özür Grubu       | : HERHANGI BIR ÖZRÜ YOK | Calisma Durumu  | : CALISMIYOR | •             |
| Eğitim Materyali | : [KITAP                | •               |              |               |
|                  |                         | Uyruk           | *            | •             |
| Kandet           |                         | Card Dia        |              |               |

Resim 54

\*\*\*\* "Özel Durumu" bölümünde adayın özel durumunu belirten seçenek işaretlenir. Sadece yüz yüze eğitime devam edecek olan öğrenciler için "AÖİHL/MAÖL SADECE YÜZ YÜZE EĞİTİM ALACAK ÖĞRENCİ", Açık Öğretim İmam Hatip Lisesi Yurt Dışı Programına kayıtlı öğrenciler için "AÖİHL YURT DIŞI ÖĞRENCİSİ" seçilir. Bu iki durum haricinde özel durumu seçilen öğrencilerin durumlarını mutlaka belgelendirilmesi ve bu belgelerin taranarak sisteme yüklenmesi gerekmektedir. (Resim 55)

| Özel Durumu    | : [YOK V]                                                                                                    | _   |
|----------------|----------------------------------------------------------------------------------------------------|-----|
| Ceza Evi İli   | YOK<br>· AÖHL YURTDIŞI ÖĞRENCİSİ<br>AÖHL MURAL EAREFE VİZ VÜZE EĞİTTİM ALARAY ÖĞRENCİ                                                                                                    |     |
| Ceza Evi       | DENETHUL SERESTLIK KASAMINOA     GAZI ( GAZI EŞ.QOCUK,ANNE VEYA BABASI                                                                                                    |     |
| Ceza Evi Grubu | ; ISLAH EVINDE KALIYOR<br>IL/ICE ÖZEL EĞITIM HIZMETLERİ KURUL KARARI VAR                                                                                                    |     |
| Kaydee         | İSTİKLAL MADALYASI SAHİBİ / ŞEREF AYLİĞI ALIYOR<br>SOSYAL HİZMETLER VE ÇOCUK ESİRGENE KURUMUNDA KALIYOR<br>ŞEHİT EŞ,ÇOCUK, ANNE,BABA VEYA KARDEŞİ<br>TUTUKLU VEYA HÜKÜNLÜ<br>9640 VE ÜZERİ ENGELLİ | òön |
|                | 5395 SAYILI ÇOCUK KORUMA KANUNU KAPSAMINDA<br>6284 SAYILI AİLE KORUMA VE KADINA KARŞI ŞİDDETİN ÖNLENMESİ KANUNU KAPSAMINDA                                                                         |     |

Resim 55

#### \*\*\*\* Kimlerin ücret muafiyeti kapsamında olduğunu görmek için tıklayınız.\*\*\*\*

\*\*\*\* "Özür Grubu" bölümünde adayın engellilik durumuna göre seçenek işaretlenir. Bu durumda bulunanların durumlarını mutlaka belgelendirmeleri ve belgelerinin taranarak sisteme yüklenmesi gerekmektedir. Engelli öğrencilerin engel durumunu gösteren raporları varsa sisteme engel bilgileri girilecek ve belgeleri mutlaka taranacaktır. Engel durumunu gösteren raporları yoksa işlem yapılmayacaktır. (Resim 56)

| Özür Grubu :       | HERHANGI BİR ÖZRÜ YOK 🔹 🤇                                                                                                    | Çalışma Durumu |
|--------------------|----------------------------------------------------------------------------------------------------|----------------|
| Eğitim Materyali : | HEEHANGEL BIR ÖZRÜ YOK<br>GORME ENGELLI<br>KONUŞMA ENGELLI<br>ORTOPEDIK ENGELLI - Alt beden kullanamıyor (*)<br>ORTOPEDIK ENGELLI - Alt beden kullanamıyor (*) | Jyruk          |
| Kaydet             | ORTOPEDIK ENGELLI - Alt ve Üst beden kullanamiyor (*)<br>YATARAK TEDAVI GÖRÜYOR<br>HAFIF ZİHİNSEL ENGELLİ<br>RUHSAL VE DUYGUSAL BOZUKLUK                       | deri Dön       |

Resim 56

Bu ekranda "Kaydet" butonuna tıklandığında aşağıdaki uyarı mesajı çıkar. Çıkan mesaj uygun olması halinde onaylanır. (Resim 57)

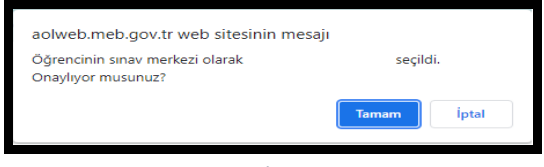

Resim 57

**NOT 1: Eğer öğrencinin tasdiknamesi e-Okuldan geldi ve geçtiği tüm sınıfların notları tamam ise "Tasdikname Derslerini Kayıt Ederek Devam Etmek İçin Tıklayınız" bölümüne tıklanır. Bu öğrencinin e- Okuldan gelmiş olan yüz yüze ders notları da dahil olmak üzere tüm ders notları <u>sisteme aktarılır</u> (Resim 58).** 

| the second second second second second second second second second second second second second second second se                                                                                                    |                                                                                                    |                                                                                                    |                                                                                                    |                                                                                                    |                                                                                                    |                                                                                                    |                                                                                                    |                                                                               |                                                                                    |                                                                                                    |
|----------------------------------------------------------------------------------------------------|----------------------------------------------------------------------------------------------------|----------------------------------------------------------------------------------------------------|----------------------------------------------------------------------------------------------------|----------------------------------------------------------------------------------------------------|----------------------------------------------------------------------------------------------------|----------------------------------------------------------------------------------------------------|----------------------------------------------------------------------------------------------------|-------------------------------------------------------------------------------|------------------------------------------------------------------------------------|----------------------------------------------------------------------------------------------------|
| bğrenci No                                                                                                    | ***                                                                                                    | ******                                                                                                    |                                                                                                    |                                                                                                    |                                                                                                    |                                                                                                    |                                                                                                    |                                                                               |                                                                                    |                                                                                                    |
| kdi                                                                                                    | . ***                                                                                                    | ******                                                                                                    | Sovadi                                                                                                    |                                                                                                    |                                                                                                    | . ***                                                                                                    | ******                                                                                                    |                                                                               |                                                                                    |                                                                                                    |
|                                                                                                    |                                                                                                    |                                                                                                    |                                                                                                    |                                                                                                    |                                                                                                    |                                                                                                    |                                                                                                    |                                                                               |                                                                                    |                                                                                                    |
| kul Dönem Bilglieri                                                                                                    |                                                                                                    |                                                                                                    |                                                                                                    |                                                                                                    |                                                                                                    |                                                                                                    |                                                                                                    |                                                                               |                                                                                    |                                                                                                    |
|                                                                                                    |                                                                                                    |                                                                                                    |                                                                                                    |                                                                                                    |                                                                                                    |                                                                                                    |                                                                                                    |                                                                               |                                                                                    |                                                                                                    |
|                                                                                                    |                                                                                                    |                                                                                                    |                                                                                                    |                                                                                                    |                                                                                                    |                                                                                                    |                                                                                                    | _                                                                             | _                                                                                  |                                                                                                    |
| DÔNEM                                                                                                    |                                                                                                    |                                                                                                    | KURUM                                                                                                    |                                                                                                    |                                                                                                    |                                                                                                    |                                                                                                    | SNIT                                                                          |                                                                                    | DURUM                                                                                                    |
| 2008-2009 I. Dönem                                                                                                    | SAK                                                                                                    | (ARYA/SERDIVAN (762997) MITH                                                                                                    | HATPAŞA ANADOLU LİSESİ                                                                                                    |                                                                                                    |                                                                                                    |                                                                                                    |                                                                                                    | 12                                                                            | Aktif oğrenci                                                                      |                                                                                                    |
| 2008-2009 II. Dönem                                                                                                    | SAK                                                                                                    | GRYA/SERDIVAN (762997) MITH                                                                                                    | HATPAŞA ANADOLU LISESI                                                                                                    |                                                                                                    |                                                                                                    |                                                                                                    |                                                                                                    | 12                                                                            | Mezun oldu                                                                         |                                                                                                    |
| 2008-2009 II. Donem                                                                                                    | SAK                                                                                                    | CARCTAV SERULIVANI (762997) METH                                                                                                    | NATINGA ARADOLU LISESI                                                                                                    |                                                                                                    |                                                                                                    |                                                                                                    |                                                                                                    | 12                                                                            | mezun oldu                                                                         |                                                                                                    |
| tul Tasdikhame Dersleri                                                                                                    |                                                                                                    |                                                                                                    | Ver Carl Car                                                                                                    |                                                                                                    |                                                                                                    |                                                                                                    |                                                                                                    |                                                                               |                                                                                    |                                                                                                    |
| ul Tasdikname Dersleri<br>Iaç Dönem Okuduğu                                                                                                    |                                                                                                    | 2                                                                                                    | Kaç Sind Geç                                                                                                    |                                                                                                    |                                                                                                    |                                                                                                    | : 3                                                                                                    |                                                                               |                                                                                    |                                                                                                    |
| tul Taedkhame Denileti<br>Taç Dönem Ökuduğu<br>OE DERS DETAY                                                                                                    | CRE DEFIS KODU                                                                                                    | 3<br>EOKUL DERS KOOU                                                                                                    | Kaç Sınıf Geç<br>BOMUR, DERIS ADI                                                                                                    | s<br>swer                                                                                                | PUANE                                                                                                    | касой                                                                                                    | : J                                                                                                    | KAÇ KEZ                                                                       | SORUMLU                                                                            | KAÇ DÖNEM                                                                                                 |
| ot Taedkhane Dentert<br>aç Dönem Okuduğu<br>OE DERS DETAY<br>25 DERS DETay Bulundu                                                                                                    | OE DERS KOOU<br>2603                                                                                                    | 3<br>EOKUL DERS KOOU<br>2040                                                                                                    | kaç Sinf Geç<br>Kokul deris adı<br>Matematik                                                                                                    | s<br>Sites<br>4                                                                                          | PUAME<br>63,29                                                                                                    | KREEDÅ                                                                                                    | : J<br>BAŞARU                                                                                                | KAÇ KEZ                                                                       | SCIRUMLU<br>H                                                                      | KAÇ DÖNEM<br>2                                                                                            |
| et Taodkhame Dendert<br>ac Dönem Okuduğu<br>OE DERS DETAY<br>25 Ders Detay Dulundu<br>36 Ders Detay Bulundu                                                                                                    | 06 DERS KODU<br>1601<br>4421                                                                                                    | 2<br>EOKUL DERS KOOU<br>1045<br>1045                                                                                                    | kaç sınt Gec<br>Korkir, deres adı<br>Matematisk<br>Mateix                                                                                                    | 5 Silver<br>4<br>4                                                                                       | PUANE<br>63,20<br>80                                                                                                    | KREDİ<br>4<br>3                                                                                                    | : J<br>BAŞARLI<br>B                                                                                          | KAÇ KEZ<br>1                                                                  | SCRUMLU<br>H                                                                       | KAÇ DÖNEM<br>2<br>2                                                                                       |
| al Taotiknamo Dansket<br>aç Dânem Okuduğu<br>OC DERS DICTAY<br>DE DERS DETAY Bulundu<br>DE DERS DETAY Bulundu<br>DE DERS DETAY Bulundu                                                                                                    | :<br>OE DERS KODU<br>1601<br>4431<br>4431                                                                                                    | 3<br>EOKUL DERS KOOU<br>1040<br>1049                                                                                                    | Kaç Sinf Geç<br>Eokur, Desis Ada<br>Matematik<br>Mizik<br>Zirka                                                                                                    | 5 SPAIF<br>4<br>4<br>4                                                                                   | PUANI<br>63,20<br>80<br>73,75                                                                                                    | KREDÅ<br>4<br>3<br>3                                                                                                    | : 3<br>EAŞARLI<br>E<br>E                                                                                     | KAÇ KEZ<br>1<br>1                                                             | SORUMLU<br>H<br>H                                                                  | KAÇ DÖNEM<br>2<br>2                                                                                       |
| U Tadževne Conterl<br>ac Dánem Okuđuğu<br>OC DERIS OKTAY<br>OE Deris Oktay Bulunda<br>80 Deris Oktay Bulunda<br>90 Deris Oktay Bulunda<br>91 Deris Oktay Bulunda                                                                                                    | 2<br>06 DERS KOOU<br>2603<br>4433<br>4453                                                                                                    | 2<br>EONUL DERS KOOU<br>1040<br>1045<br>1059<br>21600                                                                                                    | Kaç Sınf Ge<br>Eokul Deris Ağı<br>Mizeketik<br>Mizek<br>Kanka<br>Sanka<br>Sanka<br>Sanka<br>Sanka<br>Sanka                                                                                                    | 5<br>4<br>4<br>4<br>4<br>4                                                                               | PUANI<br>63,20<br>80<br>73,75<br>91,67                                                                                                    | класой<br>4<br>3<br>2                                                                                                    | : 3<br>EAŞARLI<br>E<br>B<br>B                                                                                | RAÇ KEZ<br>1<br>1<br>1                                                        | SCRUMLU<br>H<br>H<br>H                                                             | KAÇ DÖNEM<br>2<br>2<br>2                                                                                  |
| OC DOISS DOISA<br>OC DOISS DOISA<br>S Ders Otay Bulunda<br>S Ders Otay Bulunda<br>B Ders Otay Bulunda<br>E Ders Otay Bulunda<br>E Ders Otay Bulunda                                                                                                    | :<br>00 DELIS RODA<br>4423<br>4433<br>4433<br>1801                                                                                                    | 3<br>2040<br>2040<br>2045<br>2045<br>2045<br>2045<br>2045<br>2045                                                                                                    | Kaç Sinf Geç<br>Eokul Desis Adı<br>Matematik<br>Pizik<br>Seçhel Bila ve iletişih ternologisi<br>Varamet du.                                                                                                    | 5<br>4<br>4<br>4<br>4<br>4<br>4<br>4<br>4                                                                | PUANI<br>63,20<br>80<br>73,75<br>91,67<br>88,92                                                                                                    | касой<br>4<br>3<br>3<br>2<br>4                                                                                                    | : 3<br>BAŞARLI<br>2<br>8<br>8<br>8<br>8<br>8                                                                 | RAÇ KEZ<br>1<br>1<br>1<br>1                                                   | SORUMLU<br>H<br>H<br>H<br>H<br>H                                                   | RAÇ DÖNEM<br>2<br>2<br>2<br>2<br>2                                                                        |
| ar Tasihuane Center<br>Jaç Danem Okuduğu<br>OC CORIS OCTAV<br>26 Ders Octav Bulunda<br>26 Ders Octav Bulunda<br>26 Ders Octav Bulunda<br>26 Ders Octav Bulunda<br>26 Ders Octav Bulunda<br>26 Ders Octav Bulunda                                                                                                    | CIE DERIS MODIO<br>1605<br>4421<br>4423<br>4433<br>1801<br>1801<br>9623                                                                                                    | 2<br>EOKUL DERS KOOU<br>1065<br>1065<br>1075<br>1076<br>1076<br>1076<br>1076                                                                                                    | Kaç Sınf Ge<br>EORUL DEHS ADI<br>MATEMATEK<br>MERA<br>MERA<br>MERA<br>MERA<br>MERA<br>MERA<br>MERA<br>MERA                                                                                                    | 5<br>4<br>4<br>4<br>4<br>4<br>4<br>4<br>4<br>4<br>4<br>4<br>4<br>4                                       | FUAM<br>63,20<br>80<br>73,75<br>91,67<br>86,92<br>74,34                                                                                                    | клесой<br>4<br>3<br>2<br>4<br>2<br>                                                                                                    | : 3<br>8AŞARILI<br>8<br>8<br>8<br>8<br>8<br>8<br>8<br>8                                                      | KAÇ KEZ<br>1<br>1<br>1<br>1<br>1<br>1                                         | SCRUMLU<br>H<br>H<br>H<br>H<br>H                                                   | 8AÇ DÖNEM<br>2<br>2<br>2<br>2<br>2<br>2<br>2                                                              |
| or TastRoame Content<br>ac Darem Okuduğu<br>CC DERS DETAN<br>C DERS DETAN Dulunda<br>B Ders Detay Bulunda<br>B Ders Detay Bulunda<br>B Ders Detay Bulunda<br>B Ders Detay Bulunda<br>C Ders Detay Bulunda                                                                                                    | 00 DE DEHS MODIO<br>1005<br>4423<br>4433<br>4435<br>4455<br>1001<br>9223<br>9405<br>9405                                                                                                    | 3<br>2048<br>2049<br>2049<br>2049<br>20490<br>20400<br>20400<br>20400<br>20400<br>20400<br>20400<br>20400                                                                                                    | Kaç Sınf Geç<br>Ecolul Ceste Ade<br>Matematik<br>Mizik<br>Zirna<br>Seçhel Bulu Ve Lettişin tenucusisi<br>Varamati bul<br>Geçmeti<br>Seçhel Factor Mazerlanı                                                                                                    | 5<br>4<br>4<br>4<br>4<br>4<br>4<br>4<br>6<br>6<br>6<br>6                                                 | PUANI<br>63,20<br>80<br>73,75<br>91,67<br>84,92<br>74,34<br>95<br>95                                                                                                    | женсой<br>4<br>3<br>3<br>4<br>2<br>4<br>2<br>3<br>3                                                                                                    | 2 3<br>8A ŞARILI<br>8<br>8<br>8<br>8<br>8<br>8<br>8<br>8<br>8<br>8<br>8<br>8<br>8<br>8<br>8<br>8<br>8<br>8   | KAÇ KEZ<br>1<br>1<br>1<br>1<br>1<br>1<br>1<br>1<br>1                          | SORUMLU<br>H<br>H<br>H<br>H<br>H<br>H<br>H                                         | KAÇ DÖNEM<br>2<br>2<br>2<br>2<br>2<br>2<br>2<br>2<br>2<br>2                                               |
| In TacReame Content<br>Content Okaduga<br>OC CORS OCTAY<br>CORS OCTAY<br>CONT ONLY BUUMda<br>Contro Only Buumda<br>Contro Only Buumda<br>Contro Only Buumda<br>Contro Only Buumda<br>Contro Only Buumda<br>Contro Only Buumda<br>Contro Only Buumda<br>Contro Only Buumda<br>Contro Only Buumda                                                                                                    | CE DELS KODD<br>1001<br>4421<br>4423<br>4433<br>1803<br>9023<br>9023<br>903<br>903<br>903<br>903<br>903<br>903<br>903<br>90 | 2<br>EOKUL, DEDS KODU<br>DOM<br>DOM<br>DOM<br>DOM<br>DOM<br>DOM<br>DOM<br>DOM                                                                                                    | Kaç Sınf Geç<br>COKUL DEHS ADY<br>MATEMATIK<br>1221K<br>121YA<br>1927K<br>1927K<br>1927 | 5<br>4<br>4<br>4<br>4<br>4<br>4<br>4<br>4<br>4<br>6<br>6<br>6<br>6<br>6<br>6                             | FUAMI<br>63,20<br>80<br>73,75<br>91,67<br>86,92<br>74,34<br>95<br>80,30<br>95<br>95<br>94,54                                                                                                    | KOREDÍ<br>4<br>3<br>3<br>2<br>2<br>4<br>4<br>2<br>5<br>3<br>3<br>3                                                                                                    | : 3<br>BAŞARU<br>E<br>E<br>E<br>E<br>E<br>E<br>E<br>E<br>E<br>E<br>E<br>E                                    | KAÇ KEZ<br>1<br>1<br>1<br>1<br>1<br>1<br>1<br>1<br>1<br>1<br>1                | SORRUNLU<br>H<br>H<br>H<br>H<br>H<br>H<br>H<br>H<br>H                              | КАС ОО́нсм<br>2<br>2<br>2<br>2<br>2<br>2<br>2<br>2<br>2<br>2<br>2<br>2<br>2<br>2<br>2<br>2<br>2<br>2<br>2 |
| OF Determ Okuduğu<br>OF DEDIS OFTAV<br>SE Ders Ostay Bulunda<br>SE Ders Ostay Bulunda<br>SE Ders Ostay Bulunda<br>SE Ders Ostay Bulunda<br>SE Ders Ostay Bulunda<br>SE Ders Ostay Bulunda<br>SE Ders Ostay Bulunda<br>SE Ders Ostay Bulunda<br>SE Ders Ostay Bulunda<br>SE Ders Ostay Bulunda<br>SE Ders Ostay Bulunda<br>SE Ders Ostay Bulunda                                                                                                    | :<br>505 DE515 MODU<br>4423<br>4433<br>3405<br>9423<br>9405<br>9403<br>9405<br>9403<br>9405<br>9403<br>9405<br>9405<br>9405<br>9405<br>9405<br>9405<br>9405<br>9405                                                                                                    | 2<br>2040<br>2040<br>20 | KALE SAN GAR<br>CONIC DOUB AD<br>MATERATIC<br>PLETE<br>SANA<br>SANATION<br>SANATIONA                                                                                                    | 5<br>4<br>4<br>4<br>4<br>4<br>4<br>4<br>4<br>4<br>4<br>4<br>4<br>4<br>4<br>4<br>4<br>4<br>4<br>4         | FUANI<br>63,20<br>80<br>73,75<br>91,67<br>86,92<br>74,34<br>95<br>80,30<br>69,54<br>81                                                                                                    | ROOLDI<br>4<br>3<br>2<br>2<br>4<br>2<br>2<br>3<br>3<br>3<br>2<br>3                                                                                                    | : 3<br>EASARU<br>E<br>E<br>E<br>E<br>E<br>E<br>E<br>E<br>E<br>E<br>E<br>E<br>E<br>E<br>E<br>E<br>E<br>E<br>E | RAÇ KEZ<br>1<br>1<br>1<br>1<br>1<br>1<br>1<br>1<br>1<br>1<br>1<br>1           | SCRUMLU<br>N<br>N<br>N<br>N<br>N<br>N<br>N<br>N<br>N<br>N<br>N<br>N<br>N<br>N<br>N | RAÇ DÖNEM<br>2<br>2<br>2<br>2<br>2<br>2<br>2<br>2<br>2<br>2<br>2<br>2<br>2<br>2<br>2<br>2<br>2<br>2<br>2  |
| In Tasifkaane Center     Constell     CODES DETAY     CODES DETAY     CODES DETAY     CODES DETAY     CODES DETAY     CODES DETAY     CODES DETAY     CODES DETAY     CODES DETAY     CODES     CODES DETAY     CODES     CODES     CODE     CODES     CODE     CODES     CODE     CODE      CODE | 1<br>000 00000<br>6403<br>6403<br>6403<br>6403<br>6403<br>6403<br>6403                                                                                                    | 2<br>KONUL DESS KOOU<br>DADE<br>DADE                                                                                                    | Kag Sunf Geg<br>COKUL OCHE ADX<br>MATEMATIK<br>VIZIK<br>VIZIK<br>SIRVA<br>RECHALI BLIAL VE LIFTISM TREVOLUIISI<br>VIXAMACI DI LIFTISM TREVOLUIISI<br>OPCOMPTAI<br>OPCOMPTAI<br>SIGNAL FROM MATEMANA<br>TUDIK SOBENATI<br>MICHALI MAGNETAL<br>NICHALI SAMACI DI.                                                                                                    | 5<br>5007<br>4<br>4<br>4<br>4<br>4<br>4<br>4<br>4<br>4<br>4<br>4<br>4<br>4<br>4<br>4<br>4<br>4<br>4      | PUAM<br>63,20<br>80<br>73,75<br>86,92<br>74,34<br>95<br>80,30<br>89,54<br>81<br>30,20<br>89,54<br>81<br>20,20<br>81<br>20,20<br>81<br>81<br>20,20<br>81<br>81<br>81<br>81<br>81<br>81<br>81<br>81<br>81<br>81<br>81<br>81<br>81 | NORED)<br>4<br>3<br>3<br>2<br>4<br>4<br>2<br>3<br>3<br>2<br>3<br>2<br>2<br>3<br>2<br>2                                                                                                    | : 3<br>BAŞARILI<br>C<br>R<br>R<br>R<br>R<br>R<br>R<br>R<br>R<br>R<br>R<br>R<br>R<br>R                        | KAÇ KEZ<br>1<br>1<br>1<br>1<br>1<br>1<br>1<br>1<br>1<br>1<br>1<br>1<br>1      | SCRUMLU<br>H<br>H<br>H<br>H<br>H<br>H<br>H<br>H                                    | KAÇ DÖNEM<br>2<br>2<br>2<br>2<br>2<br>2<br>2<br>2<br>2<br>2<br>2<br>2<br>2<br>2<br>2<br>2<br>2<br>2<br>2  |
| or Tackbase Cester<br>ac Darem Okudugu<br>OC DESS DESA<br>DE DESS DESA<br>DE DESS DESA<br>DE DESS DESS BLUNDA<br>DE DESS DESS BLUNDA<br>DE DESS DE DE DE DE DE DE DE DE DE DE DE DE DE                                                                                                    | 200 DESIS RADOW<br>2001<br>2001<br>2003<br>2003<br>2003<br>2003<br>2005<br>2005<br>2005<br>2005                                                                                                    | 2<br>2040<br>2040<br>20 | KALE SAM GAE<br>CONIC DOUB AD<br>MATERATIK<br>PIZIK<br>SACHAE SIGN PAZIKAMA<br>SACHAE SIGN PAZIKAMA<br>SACHAE SIGN PAZIKAMA<br>SACHAE SIGN PAZIKAMA<br>SACHAE SIGN PAZIKAMA<br>SACHAE SIGN PAZIKAMA<br>SACHAE SIGN PAZIKAMA<br>SACHAE SIGN PAZIKA<br>SACHAE SIGN PAZIKA<br>SACHA                                                                                                    | 5<br>5967<br>4<br>4<br>4<br>4<br>4<br>4<br>4<br>4<br>4<br>4<br>4<br>4<br>4<br>4<br>4<br>4<br>4<br>4<br>4 | 80AM<br>63,20<br>90<br>73,75<br>94,67<br>94,67<br>94,94<br>95,94<br>95,94<br>93,30<br>95,54<br>83<br>97,04<br>91,63                                                                                                    | REECO<br>4<br>3<br>3<br>2<br>4<br>4<br>2<br>3<br>3<br>2<br>2<br>3<br>2<br>2<br>2<br>2                                                                                                    | : 3<br>BAŞARLI<br>E<br>E<br>E<br>E<br>E<br>E<br>E<br>E<br>E<br>E<br>E<br>E<br>E<br>E<br>E<br>E<br>E          | RAC REZ<br>1<br>1<br>1<br>1<br>1<br>1<br>1<br>1<br>1<br>1<br>1<br>1<br>1      | SORRALU<br>H<br>H<br>H<br>H<br>H<br>H<br>H<br>H<br>H<br>H<br>H<br>H                | RAÇ DÖNEM<br>2<br>2<br>2<br>2<br>2<br>2<br>2<br>2<br>2<br>2<br>2<br>2<br>2<br>2<br>2<br>2<br>2<br>2<br>2  |
| U Tasifkuane Devidel<br>ac Danem Okuduğu<br>OC DERS DETAY<br>SC DERS DETAY<br>SC DERS DETAY Bunnda<br>20 Des Detay Bunnda<br>20 Des Detay Bunnda                                                                                                    | r<br>OC (CELS ADOU)<br>503<br>4433<br>4433<br>4433<br>4433<br>4433<br>4433<br>4433                                                                                                    | 2<br>2040<br>2040<br>2048<br>2048<br>2049<br>2049<br>2058<br>2058<br>2059<br>2059<br>20 | Kaç Sınf Geç<br>COKUL OCHE ACI<br>MATEMATIK<br>MITEMATIK<br>MITEMATI                                                                                                    | 5<br>5947<br>4<br>4<br>4<br>4<br>4<br>4<br>4<br>4<br>4<br>4<br>4<br>4<br>4<br>4<br>4<br>4<br>4<br>4      | PUANS<br>63,20<br>80<br>91,67<br>91,67<br>94,94<br>95,84<br>95,54<br>93,55<br>93,54<br>93,55<br>91,63<br>91,63<br>95                                                                                                    | RORED<br>4<br>3<br>3<br>2<br>4<br>4<br>2<br>3<br>3<br>2<br>2<br>3<br>3<br>2<br>2<br>2<br>3<br>3<br>2<br>2<br>3<br>3<br>2<br>2<br>3<br>3<br>3<br>2<br>2<br>3<br>3<br>3<br>3<br>3<br>3<br>3<br>3<br>3<br>3<br>3<br>3<br>3<br>3<br>3<br>3<br>3<br>3<br>3<br>3 | 2 2<br>204 ŞARRU<br>2<br>2<br>2<br>2<br>2<br>2<br>2<br>2<br>2<br>2<br>2<br>2<br>2<br>2<br>2<br>2<br>2<br>2   | RAÇ KEZ<br>1<br>1<br>1<br>1<br>1<br>1<br>1<br>1<br>1<br>1<br>1<br>1<br>1<br>1 | SCRUMLU<br>H<br>H<br>H<br>H<br>H<br>H<br>H<br>H<br>H<br>H<br>H<br>H<br>H<br>H<br>H | КАС ООНСМ<br>2<br>2<br>2<br>2<br>2<br>2<br>2<br>2<br>2<br>2<br>2<br>2<br>2<br>2<br>2<br>2<br>2<br>2<br>2  |

Resim 58

NOT 2: Eğer öğrencinin tasdiknamesi e-Okuldan geldi ve geçtiği sınıfların bir kısmının veya tamamının notları yok ise "Tasdikname Derslerini Kayıt Etmeden Devam Etmek İçin Tıklayınız" bölümüne tıklanır. İşlemine devam edilen öğrenci sistemde "ÖN KAYIT ÖĞRENCİSİ" olarak görünür. Öğrenci örgün öğretimde imam hatip lisesinde okumuşsa belgeler incelenerek "Yüz Yüze Eğitim Not Girişi" ekranından yüz yüze alan derslerinin veri girişleri yapılır. Bu öğrencinin tasdiknamesi ve not bilgilerini içeren öğrenim belgesi sisteme <u>ivedi</u> taranır. Eğer sisteme belgeler taranmaz ise kayıt tarihinin bitiminde kaydı silinir. Eğer belgeler taranmış ise Merkez Kullanıcıları tarafından gerekli kontroller yapılır ve uygun olması halinde uzaktan eğitim alan ve kültür derslerine ait verilerin girişi merkez kullanıcılar tarafından yapılarak öğrenci "ÖN KAYIT ÖĞRENCİSİ" durumundan "AKTİF" öğrenci durumuna getirilir. (Resim 59).

| Oğranci No<br>Ağı<br>Okul Dövem Məşleri                                                                                                    | · **<br>· **                                                                                                    | a a a a a a a a a a                                                                                                    |                                                                                                    |                                                                                                    |                                                                                                    |                                                                                                    |                                                                                                    |                                                                                                    |                                                                                                    |                                                                                                    |
|----------------------------------------------------------------------------------------------------|----------------------------------------------------------------------------------------------------|----------------------------------------------------------------------------------------------------|----------------------------------------------------------------------------------------------------|----------------------------------------------------------------------------------------------------|----------------------------------------------------------------------------------------------------|----------------------------------------------------------------------------------------------------|----------------------------------------------------------------------------------------------------|----------------------------------------------------------------------------------------------------|----------------------------------------------------------------------------------------------------|----------------------------------------------------------------------------------------------------|
| Ad)<br>Stal Dines Bigler                                                                                                    | , ++                                                                                                    | *********                                                                                                    |                                                                                                    |                                                                                                    |                                                                                                    |                                                                                                    |                                                                                                    |                                                                                                    |                                                                                                    |                                                                                                    |
| n D<br>Rul Dönen Bigler                                                                                                    | 1.11                                                                                                    |                                                                                                    |                                                                                                    |                                                                                                    |                                                                                                    |                                                                                                    |                                                                                                    |                                                                                                    |                                                                                                    |                                                                                                    |
| kui Dönem Bilgleri                                                                                                    |                                                                                                    |                                                                                                    | 50/90                                                                                                    |                                                                                                    |                                                                                                    |                                                                                                    | *******                                                                                                    |                                                                                                    |                                                                                                    |                                                                                                    |
|                                                                                                    |                                                                                                    |                                                                                                    |                                                                                                    |                                                                                                    |                                                                                                    |                                                                                                    |                                                                                                    |                                                                                                    |                                                                                                    |                                                                                                    |
| 0000                                                                                                    |                                                                                                    |                                                                                                    | with the                                                                                                    |                                                                                                    |                                                                                                    | _                                                                                                    |                                                                                                    | 5000                                                                                                    |                                                                                                    | DODUM                                                                                                    |
| 009201                                                                                                    | 11. In 1997                                                                                                    |                                                                                                    | Constant of the second second s                                                                                                    | 5                                                                                                    |                                                                                                    |                                                                                                    |                                                                                                    | Contraction of the local division of the local division of the loc |                                                                                                    | Southers .                                                                                               |
| 2008-2008 L Coners                                                                                                    | 24                                                                                                    | AMENIA/SERDITION (782447) MIT                                                                                                    | WATPADA MANDULO LISEN                                                                                                    |                                                                                                    |                                                                                                    |                                                                                                    |                                                                                                    | 14                                                                                                    | wate offense                                                                                              |                                                                                                    |
| 2009-2009 II. Donem                                                                                                    | 24                                                                                                    | KARYA/SERDOVIAI (762997) MET                                                                                                    | HATPAGA ANADOLU LIBESE                                                                                                    |                                                                                                    |                                                                                                    |                                                                                                    |                                                                                                    | 12                                                                                                    | Megun ordu                                                                                                |                                                                                                    |
| Annual and the first                                                                                                    |                                                                                                    |                                                                                                    |                                                                                                    |                                                                                                    |                                                                                                    |                                                                                                    |                                                                                                    |                                                                                                    |                                                                                                    |                                                                                                    |
| ləç Dönəm Okuduğu                                                                                                    | -                                                                                                    | 3                                                                                                    | Kac                                                                                                    | ; Send Gepti                                                                                                 |                                                                                                    |                                                                                                    | 1.2                                                                                                    |                                                                                                    |                                                                                                    |                                                                                                    |
| ce; Dónem Okuđuğu<br>OK DE NA DE TAV                                                                                                    | OF BERS KOOD                                                                                                    | CONUL DERS KODU                                                                                                    | Kac                                                                                                    | Saaf Geşti                                                                                                   | PUAN                                                                                                    | KUTCÓ                                                                                                    | e a                                                                                                    | KAÇ KEZ                                                                                                    | SORUME I                                                                                                  | KAÇ DÖREN                                                                                                |
| Ger Dienem Okuduğu<br>Ger Dietit Dietav<br>Diet Dietav Bullundu                                                                                                    | oe ners koou<br>1881                                                                                                    | 2<br>FONUL SERS NODU<br>1840                                                                                                    | King<br>Roman, Grens Agn<br>Matematik                                                                                                    | Sind Gepti<br>Siner<br>4                                                                                     | PUANI<br>53.20                                                                                                    | NUTCOI                                                                                                    | naşamı<br>t                                                                                                   | KAÇ KEZ                                                                                                    | SCHUME II                                                                                                 | KAÇ DÖHEN                                                                                                |
| Ge Dionem Okuduğu<br>Ort Dethi bir tavr<br>DE Dethi Dethiy Bulundu<br>DE Dethi Dethiy Bulundu                                                                                                    | ос. ася 5 кора<br>1901<br>4421                                                                                                    | 2<br>EOKUL EKRS KODU<br>1045                                                                                                    | Kad<br>Rokul ornisan<br>Patematik,<br>Pizik                                                                                                    | 5 snd Geg5<br>4<br>4                                                                                         | PUANI<br>63,20<br>80                                                                                                 | autroi<br>9                                                                                                    | : J<br>BAŞABLI<br>E                                                                                           | KAÇ KEZ<br>2                                                                                                    | SORUMUI<br>M                                                                                              | KAÇ DÖHEN<br>2                                                                                           |
| Carp Didnem Okuduğu<br>Carp Didhi Balandu<br>OE Dien Didhar Bulundu<br>OE Dien Didhar Bulundu                                                                                                    | 00:00:00<br>1403<br>4421<br>4435                                                                                                    | 3<br>EDMUL EICR'S KODU<br>2040<br>1045<br>5050                                                                                                    | Kaq<br>Pontir, detes ann<br>Pizith<br>Kistya                                                                                                    | 5 ml Gești<br>4<br>4<br>4                                                                                    | PUANI<br>53,20<br>80<br>73,75                                                                                        | 10100i<br>4<br>3<br>3                                                                                                    | : 3<br>RAŞANLI<br>2<br>2<br>2<br>2                                                                            | KAÇ KEZ<br>2.<br>2.                                                                                                    | Schume IF                                                                                                 | KAÇ DÖHEM<br>2<br>2                                                                                      |
| Cel Dishem Okušuğu<br>Oris Distis Britikov<br>Ob Dens Detav Bulundu<br>Ob Dens Detav Bulundu<br>Ob Dens Detav Bulundu                                                                                                    | 06 BERIS KODU<br>1801<br>4451<br>4455<br>4453                                                                                                    | 3<br>2040<br>1045<br>1055<br>21600                                                                                                    | KAQ<br>FONDIA DELLA ADI<br>MATEMATIKA<br>MILITA<br>MILIT                                                                                                    | 5 South Geests<br>4<br>4<br>4<br>8                                                                           | FUANI<br>63.20<br>80<br>73.75<br>81,67                                                                               | koteci<br>4<br>3<br>3                                                                                                    | : 3<br>RAŞABU<br>2<br>2<br>2<br>2<br>2<br>2<br>2<br>3                                                         | KAÇ KIZ<br>2.<br>2.<br>3.                                                                                                    | Scholad ()<br>2<br>2<br>2<br>2<br>2<br>2<br>2<br>2<br>2<br>2<br>2<br>2<br>2<br>2<br>2<br>2<br>2<br>2<br>2 | КАС DOHEN<br>2<br>2<br>2<br>2                                                                            |
| or Dinish Dinakuğu<br>or Dinish Bratvi<br>De Ders Deter Bulundu<br>De Ders Deter Bulundu<br>De Ders Deter Bulundu<br>De Ders Deter Bulundu<br>De Ders Deter Bulundu                                                                                                    | 00: BERE KODU<br>1601<br>4421<br>4453<br>4453<br>1803                                                                                                    | 3<br>2040<br>2040<br>2055<br>21600<br>21600<br>2059                                                                                                    | Fag<br>EXHLID, DETIS ADR<br>PEZIM<br>ADDA<br>ADDA<br>SEGNER, BELOI VE ELETISION TEXNOLOITSI<br>VARBANCO DIL                                                                                                    | 5 510 f Get5<br>4<br>4<br>4<br>4<br>4<br>4<br>4<br>4<br>4                                                    | PUARI<br>53,20<br>80<br>73,75<br>81,67<br>84,92                                                                      | KOECCI<br>4<br>3<br>3<br>2<br>4                                                                                                    | : 3<br>E<br>E<br>E<br>E<br>E<br>E<br>E                                                                        | KAÇ KEZ<br>2<br>3<br>3<br>3                                                                                                    | Scottement IF                                                                                             | КАС DOHEN<br>2<br>2<br>2<br>2<br>2<br>2<br>2                                                             |
| Ge Bönem Okuduğu<br>Ok Desta Brahm<br>De Ders Deter Bulundu<br>De Ders Deter Bulundu<br>De Ders Deter Bulundu<br>De Ders Deter Bulundu<br>De Ders Deter Bulundu<br>De Ders Deter Bulundu                                                                                                    | 0( BERI KOBU<br>1601<br>4453<br>453<br>4453<br>1861<br>1861<br>9223                                                                                                    | 2<br>EOKUL ERRENOOU<br>2040<br>1045<br>2050<br>2050<br>2050<br>2050<br>2055                                                                                                    | FAI<br>EXMEDIATES<br>MELTENATES<br>MELTENA<br>EXPERIE AFOLD VE LIATES DA TEXNOLOJISH<br>VARANCE OFIL<br>VARANCE OFIL<br>GEOMETRIE                                                                                                    | 5 Sould Gegts<br>4<br>4<br>4<br>4<br>4<br>4<br>4<br>4<br>4<br>4                                              | PUARI<br>53,20<br>80<br>73,75<br>81,87<br>84,92<br>74,34                                                             | xxxxxx4<br>4<br>3<br>3<br>2<br>4<br>2                                                                                                    | 5 3<br>843481<br>5<br>5<br>8<br>8<br>8<br>8<br>8<br>8<br>8                                                    | RAÇ KEZ<br>1<br>1<br>1<br>1<br>1<br>1<br>1<br>1<br>1<br>1<br>1<br>1<br>1                                                                                                    | SCARUMAL IA<br>M<br>M<br>M<br>M<br>M                                                                      | XAC DONEM<br>2<br>2<br>2<br>2<br>2<br>2<br>2<br>2<br>2<br>2                                              |
| Gas Dionem Okaduğu<br>Ort Derist Sestar<br>Ob Deris Deres Bulundu<br>Ob Deris Deres Bulundu<br>Ob Deris Deres Bulundu<br>Ob Deris Deres Bulundu<br>Ob Deris Deter Bulundu<br>Ob Deris Deter Bulundu<br>Ob Deris Deter Stulundu                                                                                                    | 00: blefts kolou<br>1863<br>4421<br>4433<br>4433<br>4453<br>4453<br>4453<br>9023<br>9025                                                                                                    | 2<br>20408, 82545, 60004<br>2045<br>2045<br>204<br>2045<br>2045<br>2 | EXEMUTE DELESATS<br>MATEMATIS:<br>PEZIH<br>ADRIA<br>SEGNEL RELOT VE ELETISION TERNOLOJISI<br>CARANCI DI.<br>GLOWERRI<br>DESCHEL PROZ INZERLAMA.                                                                                                    | 5 Staff Gegt5<br>4<br>4<br>4<br>4<br>4<br>4<br>4<br>4<br>4<br>4<br>4<br>4<br>4<br>4<br>4<br>4<br>4<br>4<br>4 | PUANI<br>63,20<br>80<br>73,75<br>91,87<br>86,92<br>74,34<br>95                                                       | x000000<br>4<br>3<br>5<br>2<br>4<br>4<br>2<br>1                                                                                                    | 2 3<br>BAŞARLI<br>2<br>2<br>8<br>8<br>8<br>8<br>8<br>8<br>8<br>8<br>8<br>8<br>8<br>8<br>8<br>8<br>8<br>8<br>8 | KAÇ KEZ<br>1<br>1<br>1<br>1<br>2<br>2<br>4<br>4                                                                                                    | SCATURAL II<br>74<br>74<br>74<br>74<br>74<br>74<br>74<br>74<br>74<br>74<br>74                             | 840 DOHEN<br>2<br>2<br>2<br>2<br>2<br>2<br>2<br>2<br>2<br>2                                              |
| Ge Denem Okratuğu<br>Oct Denes beszer<br>Denes Deter Bulumbu<br>OE Denes Deter Bulumbu<br>OE Denes Deter Bulumbu<br>OE Denes Deter Bulumbu<br>OE Denes Deter Bulumbu<br>OE Denes Deter Bulumbu<br>OE Denes Deter Bulumbu<br>OE Denes Deter Bulumbu                                                                                                    | 06: DIERIS KODU<br>1601<br>4423<br>4433<br>4433<br>4433<br>4433<br>9022<br>9035<br>4412                                                                                                    | 2<br>2040<br>1040<br>1055<br>21600<br>21600<br>21600<br>2055<br>24500<br>2055<br>2055                                                                                                    | KAY<br>EXHIBIT OF THE SAME<br>MATERIATION<br>PTERM<br>PTERM | 5 Staf Gegt<br>4<br>4<br>4<br>4<br>4<br>4<br>4<br>4<br>4<br>4<br>4<br>4<br>4<br>4<br>4<br>4<br>4<br>4<br>4   | PUAANI<br>53,20<br>80<br>73,75<br>91,67<br>86,92<br>74,34<br>95<br>80,30                                             | ROIDCOI<br>4<br>3<br>3<br>2<br>4<br>2<br>2<br>4<br>3<br>3                                                                                                 | : 3<br>BAŞARLI<br>E<br>E<br>E<br>E<br>E<br>E<br>E                                                             | KAÇ KEZ<br>1<br>1<br>1<br>1<br>1<br>1<br>1<br>1<br>1<br>1<br>1<br>1<br>1<br>1<br>1<br>1<br>1<br>1                                                                                                    | SCHEDAL ()<br>H<br>H<br>H<br>H<br>H<br>H<br>H<br>H<br>H<br>H<br>H                                         | KAÇ DÖHEM<br>2<br>2<br>2<br>2<br>2<br>2<br>2<br>2<br>2<br>2<br>2<br>2<br>2<br>2<br>2<br>2<br>2<br>2<br>2 |
| Ge Dénem Okaduğu<br>OK DERIS SIKISAR<br>OD Des Deres Bulundu<br>DE Des Deres Bulundu<br>DE Dess Deres Abulundu<br>DE Dess Deres Mulundu<br>DE Dess Deres Mulundu<br>DE Dess Deres Mulundu<br>DE Dess Deres Mulundu<br>DE Dess Deres Mulundu<br>DE Dess Deres Mulundu                                                                                                    | 06: DERS 40000<br>1001<br>4421<br>4433<br>1863<br>9035<br>9045<br>9045<br>4413<br>2501                                                                                                    | 2<br>2000, 8228 5000<br>2960<br>1045<br>2060<br>2060 | ECHUR, CETES ATE<br>MATEMATIK.<br>9127H<br>VISTNI<br>VERMELS OF.<br>GEOWERTRA<br>GEOWERTRA<br>GEOWERTRA<br>GEOWERTRA<br>CESTRATIONA<br>TURK COESTIVATI<br>ANALITIN: GEOMETRE                                                                                                    | 3 In if Geg5<br>4<br>4<br>4<br>4<br>4<br>4<br>4<br>4<br>4<br>4<br>4<br>4<br>4<br>4<br>4                      | P3000<br>53,20<br>50<br>73,75<br>91,87<br>84,92<br>74,34<br>95<br>60,50<br>69,54                                     | ROIECON<br>4<br>3<br>3<br>3<br>2<br>2<br>4<br>2<br>2<br>3<br>3<br>3<br>2<br>2<br>2                                                                        | 2 3<br>84 2488 1<br>8<br>8<br>8<br>8<br>8<br>8<br>8<br>8<br>8<br>8<br>8<br>8<br>8<br>8<br>8<br>8<br>8<br>8    | KAÇ KEZ<br>2<br>3<br>3<br>3<br>4<br>4<br>4<br>3<br>4<br>3<br>4<br>3<br>3<br>3                                                                                                    | SCARDAL J<br>H<br>H<br>H<br>H<br>H<br>H<br>H<br>H<br>H<br>H                                               | KAÇ DOHEM<br>2<br>2<br>2<br>2<br>2<br>2<br>2<br>2<br>2<br>2<br>2<br>2<br>2<br>2<br>2<br>2<br>2<br>2<br>2 |
| Ge Denem Okrafuğu<br>Oct Denes Dener Bulumbu<br>DE Denes Deter Bulumbu<br>DE Denes Deter Bulumbu<br>DE Denes Deter Bulumbu<br>DE Denes Deter Bulumbu<br>DE Denes Deter Bulumbu<br>DE Denes Deter Bulumbu<br>DE Denes Deter Bulumbu<br>DE Denes Deter Bulumbu<br>DE Denes Deter Bulumbu<br>DE Denes Deter Bulumbu                                                                                                    | 0E DERIS KODO<br>1001<br>4422<br>4433<br>1893<br>1893<br>1022<br>0045<br>4411<br>2201<br>4442<br>2444<br>2444<br>2444<br>2444<br>2444<br>2444<br>2445<br>2445<br>244 | 2<br>2040, 003 6000<br>1940<br>1045<br>1040<br>1040<br>1040<br>1040<br>1040<br>1040<br>10                                                                                                    | KAY<br>EXHIBIT OF THE SAME<br>MATERIATION<br>PTERM<br>PTERM | 5 In / Gaps<br>4<br>4<br>4<br>4<br>4<br>4<br>4<br>4<br>4<br>4<br>4<br>4<br>4                                 | PUANI<br>53,20<br>80<br>73,75<br>81,87<br>84,92<br>74,34<br>95<br>60,20<br>69,54<br>81                               | Ratecol<br>4<br>3<br>3<br>2<br>4<br>4<br>2<br>4<br>3<br>2<br>3<br>3                                                                                       | : 3<br>BAŞAREJ<br>E<br>E<br>E<br>E<br>E<br>E<br>E<br>E<br>E<br>E<br>E<br>E                                    | KAÇ KEZ<br>1<br>1<br>1<br>1<br>1<br>1<br>1<br>1<br>1<br>1<br>1<br>1<br>1<br>1<br>1<br>1<br>1<br>1<br>1                                                                                                    | Scitistical II                                                                                            | KAÇ DOHEN<br>2<br>2<br>2<br>2<br>2<br>2<br>2<br>2<br>2<br>2<br>2<br>2<br>2<br>2<br>2<br>2<br>2<br>2      |
| Ge Dénem Okaduğu<br>OK DERIS SICIAR<br>DE Dere Derek Bulundu<br>DE Deres Derek Bulundu<br>DE Deres Derek Bulundu<br>DE Deres Derek Bulundu<br>DE Deres Derek Bulundu<br>DE Deres Derek Bulundu<br>DE Deres Derek Bulundu<br>DE Deres Derek Bulundu<br>DE Deres Derek Bulundu<br>DE Deres Derek Bulundu<br>DE Deres Derek Bulundu                                                                                                    | 06, DERS 40000<br>1991<br>4423<br>4435<br>4435<br>1883<br>7022<br>7025<br>7035<br>7035<br>70 | 3<br>2000, SERS 6000<br>2000<br>1045<br>2050<br>2050<br>2050<br>2055<br>2055 | ECHAN, CORRS AN<br>COMUN, CORRS AN<br>MATEMATIK.<br>MITH<br>MITHA<br>MITHA<br>MITHA<br>MITHA<br>SECHNI ANDIA MAZIFILAMA<br>DEGMELTRA<br>DEGMELTRA<br>DEGMELTRA<br>MITHA<br>MITH                                                                                                    | 3 and Geg5<br>4<br>4<br>4<br>4<br>4<br>4<br>4<br>4<br>4<br>4<br>4<br>4<br>4<br>4<br>4                        | 20041<br>85,20<br>80<br>75,75<br>81,87<br>84,92<br>74,34<br>95<br>80,20<br>69,54<br>81<br>97,04                      | ROICON<br>4<br>3<br>3<br>3<br>4<br>2<br>2<br>2<br>2<br>3<br>2<br>2<br>2<br>3<br>2                                                                         | : 3<br>BAQARES<br>E<br>E<br>E<br>E<br>E<br>E<br>E<br>E<br>E<br>E<br>E<br>E<br>E<br>E                          | KAC KEZ<br>1<br>1<br>1<br>1<br>1<br>1<br>1<br>1<br>1<br>1<br>1<br>1<br>1                                                                                                    | 900000AL11<br>H<br>H<br>H<br>H<br>H<br>H<br>H<br>H<br>H<br>H<br>H<br>H<br>H<br>H<br>H<br>H<br>H<br>H      | XAC DOMEN<br>2<br>2<br>2<br>2<br>2<br>2<br>2<br>2<br>2<br>2<br>2<br>2<br>2<br>2<br>2<br>2<br>2<br>2<br>2 |
| Col Data Data<br>Col Data Data<br>Data Data Durat<br>Data Data Durat<br>Data Data Durat<br>Data Data<br>Data Data | 06:00:05:00<br>1000<br>4422<br>4433<br>1002<br>0025<br>0025<br>4411<br>2500<br>4411<br>2500<br>4441<br>0033<br>4401                                                                                                    | 2<br>2040, 003 6000<br>1940<br>1045<br>1040<br>1040<br>1040<br>1040<br>1040<br>1045<br>1045                                                                                                    | EXECUTE OF THE ADDRESS AND ADDRESS AND ADD                                                                                                    | 5 Inf Ges<br>4<br>4<br>4<br>4<br>4<br>4<br>4<br>4<br>4<br>4<br>4<br>4<br>4<br>4<br>4<br>4<br>4<br>4<br>4     | 53.20<br>80<br>73.75<br>91,#7<br>86,92<br>74,34<br>95<br>80,30<br>95<br>80,30<br>95,54<br>81<br>81<br>97,04<br>91,63 | ROTECO 4<br>4<br>3<br>2<br>4<br>4<br>3<br>2<br>3<br>2<br>2<br>3<br>3<br>2<br>3<br>3<br>2<br>3<br>3<br>3<br>3<br>3<br>3<br>3<br>3<br>3<br>3<br>3<br>3<br>3 | 5 3<br>54 SARE1<br>E<br>E<br>E<br>E<br>E<br>E<br>E<br>E<br>E<br>E<br>E<br>E<br>E                              | KAÇ KEZ<br>2<br>3<br>3<br>3<br>4<br>3<br>4<br>4<br>3<br>4<br>3<br>3<br>3<br>3<br>3<br>3<br>3<br>3<br>3<br>3                                                                                                    | Scillishel 11<br>H<br>H<br>H<br>H<br>H<br>H<br>H<br>H<br>H<br>H<br>H<br>H<br>H<br>H<br>H<br>H<br>H<br>H   | KAÇ DOHEM<br>2<br>2<br>2<br>2<br>2<br>2<br>2<br>2<br>2<br>2<br>2<br>2<br>2<br>2<br>2<br>2<br>2<br>2<br>2 |
| Gag Bionem Okaduğu<br>OK DERIS SICIAR<br>OD Dires Organ Bulundu<br>DE Dires Organ Bulundu<br>DE Dires Ordan Bulundu<br>OE Deris Ordan Bulundu<br>OE Deris Ordan Bulundu<br>OE Deris Ordan Bulundu<br>OE Deris Ordan Bulundu<br>OE Deris Ordan Bulundu<br>OE Deris Ordan Bulundu<br>OE Deris Ordan Bulundu<br>OE Deris Ordan Bulundu                                                                                                    | 00 DERS 40000<br>1901<br>4421<br>4433<br>4433<br>1903<br>0045<br>4413<br>2201<br>2201<br>2201<br>2201<br>2201<br>2201<br>2201<br>2201<br>2201<br>2201<br>2201<br>2201<br>2201<br>2201<br>2201<br>2201<br>2201<br>2201<br>2201<br>2201<br>2201<br>2201<br>2201<br>2201<br>2201<br>2201<br>2201<br>2201<br>2005<br>2005<br>200 | 3<br>2000, SPES KODU<br>2000<br>2005<br>2005<br>200  | ECHUR, DERES AT<br>ECHUR, DERES AT<br>MATEMATIK,<br>MITH,<br>MITH,                                                                                                    | 3 and Geg5<br>4<br>4<br>4<br>4<br>4<br>4<br>4<br>4<br>4<br>4<br>4<br>4<br>4<br>4<br>4<br>4<br>4<br>4<br>4    | 85.20<br>80<br>75.75<br>81,87<br>84,87<br>95<br>80,30<br>95,44<br>95<br>80,30<br>95,44<br>91,45<br>91,45<br>91,45    | xatrcol<br>4<br>3<br>5<br>4<br>2<br>4<br>4<br>3<br>5<br>2<br>2<br>3<br>2<br>2<br>2<br>2<br>2<br>2<br>2<br>2<br>2<br>2<br>2<br>2<br>2<br>2<br>2            | 5 3<br>BAQAN 1<br>5<br>7<br>8<br>8<br>8<br>8<br>8<br>8<br>8<br>8<br>8<br>8<br>8<br>8<br>8                     | KAÇ KEZ<br>2<br>1<br>1<br>2<br>3<br>4<br>5<br>4<br>1<br>1<br>1<br>1<br>1<br>1<br>1<br>1<br>1<br>1<br>1<br>1<br>1                                                                                                    | Scinicialit, ()<br>24<br>24<br>24<br>24<br>24<br>24<br>24<br>24<br>24<br>24<br>24<br>24<br>24             | КАС DOHEN<br>2<br>2<br>2<br>2<br>2<br>2<br>2<br>2<br>2<br>2<br>2<br>2<br>2<br>2<br>2<br>2<br>2<br>2<br>2 |

Resim 59

#### 7.1.2.5. ÖĞRENCİ YENİ KAYIT RAPOR EKRANI

"ÖĞRENCİ YENİ KAYIT RAPOR EKRANI"`ndan (Resim 60)

| Yeni Kayıt Öğrenci Bilgileriniz        |                                                                      |                         |
|----------------------------------------|----------------------------------------------------------------------|-------------------------|
| • ************************************ | ***** <sup>j</sup> öğrenci Numarası İle Kayıt Edilmiştir. Lütfen Öğr | enci İçin Rapor Alınız. |
|                                        |                                                                      |                         |
| Öğrenci Onay Raporu Al                 | Öğrenci Şifre Raporu Al                                              | Dosya Kapağı Raporu /   |

Resim 60

"Öğrenci Onay Raporu Al" tıklanarak rapor alınır ve öğrenciye imzalatılarak dosyada saklanır. (Resim 61)

| a stadewind introduction                                     |                                                                                                   |                                                                    |                                              |
|--------------------------------------------------------------|---------------------------------------------------------------------------------------------------|--------------------------------------------------------------------|----------------------------------------------|
| Opwa No                                                      | ********                                                                                          | T.C. HURSH, No.                                                    | 0.28264429128                                |
| 44                                                           | *********                                                                                         | Smath                                                              | *********                                    |
| Raily Add                                                    | NUTATA                                                                                            | Avera Auto                                                         | · PERSAN                                     |
| Doğum Tarihi                                                 | 1 12/03/1448                                                                                      | Doğum Yer                                                          | · REVARCE                                    |
| Repurstage Oko/Notion                                        | <ul> <li>ACIX GÓRETEN INAM HATTE LIDESE - # VELTIK / DHAM HATTE LIDE</li> </ul>                   |                                                                    |                                              |
| 1.Values-DI                                                  | · INDUITER                                                                                        | 3. Valuenci Ol                                                     |                                              |
| Cijnein Messinjet Replet                                     |                                                                                                   |                                                                    |                                              |
| Hezun Olduğu Olul Üliser                                     | (TÜRKİYE                                                                                          | Mesun Oleugu Ohul II                                               | SAKARYA                                      |
| Hepur, Olduğu Okul İlçevi                                    | socorto                                                                                           | Oetrop beba Can                                                    | DEPLOPIA                                     |
| Hazun Olduğu Okul Az                                         | <ul> <li>ethtesed waver waveres and resonance</li> </ul>                                          |                                                                    |                                              |
| Maturise Belger Devis                                        | e                                                                                                 | Notyrivel Belgen Tarmi                                             | IK.                                          |
| Tig Tille Låtter Furier Highes                               |                                                                                                   |                                                                    |                                              |
| Karan B                                                      | ANKARA                                                                                            |                                                                    |                                              |
| Karan Iye                                                    | VENDMALLE                                                                                         |                                                                    |                                              |
| Function Add.                                                | Terific Des scalars Dears ware cases                                                              |                                                                    |                                              |
| ligennel Allers we Server Vari Kligdent                      |                                                                                                   |                                                                    |                                              |
| Advall                                                       | a Emerget was                                                                                     |                                                                    |                                              |
| 5em                                                          | Del                                                                                               | Profe Noda                                                         | ×                                            |
| Advan 35                                                     | - ANKARA                                                                                          | Advest Epsel                                                       | · VERDONOULE                                 |
| Sinai Hanadi                                                 | <ul> <li>avecar/abdowerstat</li> </ul>                                                            |                                                                    |                                              |
| Taisfor ite                                                  | · 01121234947                                                                                     | Gern No.                                                           | + 01081334567                                |
| E-Puta Adres                                                 | *                                                                                                 |                                                                    |                                              |
| Oser Durumu                                                  | : 6425/0H                                                                                         |                                                                    |                                              |
| Ower Grower                                                  | <ul> <li>wernward ats dds/d vox</li> </ul>                                                        | Calama Durumu                                                      | · Cyridinghum                                |
| Båten Hannal                                                 | ; #25A#                                                                                           |                                                                    |                                              |
| "2012 yılı ve sonrasında ilkiğrətini ortacıkala tamanlaşarak | t Apik Öğretim Lisesine kayıt olanlar (Taediknameli olarak kayıt olsa bila) zorurlu eğitime tabid | ir. Her dönem keyst yarıllamek torundadırlar. "Başarılar Diferiz." |                                              |
|                                                              |                                                                                                   |                                                                    | SEMINE +************************************ |

Resim 61

| Nerkez Kullano                                                                                                    |                                                                                                    |                                                                                                    |                                                                     |                                                                                                    | 29.01.2018                                             |
|----------------------------------------------------------------------------------------------------|----------------------------------------------------------------------------------------------------|----------------------------------------------------------------------------------------------------|---------------------------------------------------------------------|----------------------------------------------------------------------------------------------------|--------------------------------------------------------|
| Cirent Niglet                                                                                                    |                                                                                                    |                                                                                                    |                                                                     |                                                                                                    |                                                        |
|                                                                                                    |                                                                                                    | Yani Kapit Islaminis Bapan Be Temenlamopte.                                                                                                    |                                                                     |                                                                                                    |                                                        |
| Óğrand Na                                                                                                    | 1 217174017                                                                                                    | T.C. Kimila Na                                                                                                    |                                                                     | 26264429528                                                                                               |                                                        |
| 46                                                                                                    | 88454                                                                                                    | firml                                                                                                    |                                                                     | 62x8x8                                                                                                    |                                                        |
| Okul / Alen + Bollom                                                                                                    | ACDE OÓRETIN IMAN NATIR LISESI - 4 VELDE / IMAN NATIR LISESI                                                                                                    |                                                                                                    |                                                                     |                                                                                                    |                                                        |
| Shutz .                                                                                                    | 31+00+                                                                                                    |                                                                                                    |                                                                     |                                                                                                    |                                                        |
| Advo, ve Tarao Yari Digilanze                                                                                                    |                                                                                                    |                                                                                                    |                                                                     |                                                                                                    | _                                                      |
| Abu                                                                                                    | i BNNDITT HAR                                                                                                    |                                                                                                    |                                                                     |                                                                                                    |                                                        |
| Adres Openia                                                                                                    | VERGMANALE                                                                                                    | Adrea Dinic                                                                                                    |                                                                     | 1 ANKARA                                                                                                  |                                                        |
| Brain Markazina                                                                                                    | · MACARA-VERDONALLE                                                                                                    |                                                                                                    |                                                                     |                                                                                                    |                                                        |
| Telefor Numerang                                                                                                    | 00121234947                                                                                                    | Gen Numariana                                                                                                    |                                                                     | 00051234567                                                                                               |                                                        |
| Eğilim Haranyalı                                                                                                    | Dap                                                                                                    |                                                                                                    |                                                                     |                                                                                                    |                                                        |
| Yêz Yûze Bijîsme Alacağı Giral I. ANKAKA / YENDMANAL                                                                                                    | 1 Tevfix Sen Anadolu Smam Hato Long                                                                                                    |                                                                                                    |                                                                     |                                                                                                    |                                                        |
|                                                                                                    |                                                                                                    |                                                                                                    |                                                                     |                                                                                                    |                                                        |
| <ol> <li>Ver Apric Sam Strandinger Opportunity,<br/>2. Opportubility Assessment ANTER Mails public<br/>3. Opportubility Assessment ANTER Mails public<br/>3. Strang providers and Mail Documenton<br/>4. Opportubility and Assessment ANTER Mail public<br/>7. mer dense strang public mit on strart with<br/>8. Opportubility and assessment ANTER Mail<br/>publicity<br/>9. Building op 600,0000 gpmC assessment Strategies<br/>19. Status on extrange opportubility and strategies<br/>9. Building op 600,0000 gpmC assessment Redponsitionstold<br/>19. Status on extrange Redponsitionstold.</li> </ol> | 400.meb genzi a desense ye aler "Odepact GRUP" homorum situaren eneme propoletet.<br>In unterneten et tapidene sub-terrete larende presente indenen andere regionalerte ta<br>terretetaren et tapidene sub-terreteta presente basea bere taper taren enemeter sonare prese<br>har orderet han base tabera tabeta tarende enemetera.<br>In unternet eta basea base tabeta tabeta terreteta escalaren<br>eneme presententen eta anter enemeter enama sub-terretetaren eta depresenten<br>eta generate taren basea tabeta tarende erreteta escalaren<br>eneme presententen eta anteriori enama sub-terreteta depresenten eta apresen basea<br>generate eta depresententen eta anteriori enama depresenten eta apresen basea<br>generate depresententen eta anteriori enama depresentente al presente basea<br>giner posta de genderelanyea basea depresente apresente haren apresente basea<br>generate a basea faranza esta depresente apresente haren esta presente basea<br>amente presentente enames esta depresente apresente haren apresentariama<br>amente presente a basea depresente apresente haren esta depresentariama<br>esta depresentente esta depresente apresente haren esta depresentariama<br>amente presentariama esta depresente apresentariama depresentariama<br>esta depresentariama esta depresente apresentariama depresentariama<br>esta depresentariama esta depresente apresentariama depresentariama. | men dijana, biginin menten par dejublikete lijenom teda asonis staten<br>den bekent semisten. Kar samtid halt den sejata persen deten besen plane<br>at Adre Bighet semister genelsum<br>end Genel Bighet semist generk storer Sew Genj Begen Hernete anne genj yet bigh | a, ber agini yapradan doa, Ati<br>enale çaltane alo bu belge le anı | cash gan Y albandan masunat pertanu dumang perana<br>na geolofen Operclamit anar gog an biglanis ana sari | on nieselor.<br>Inder yeldige 1 hefte broande antender |

"Öğrenci Şifre Raporu Al" tıklanarak Öğrenci şifre raporu alınarak öğrenciye teslim edilir. (Resim 62)

Resim 62

Öğrenci bu raporlarda yer alan öğrenci numarası ve şifresi ile sisteme giriş yapar, derslerini seçer, sınava gireceği yeri öğrenir ve her türlü iş ve işlemlerini yürütür.

e-Okulda bilgileri bulunmadığı için dosya tutulması gereken öğrenciler için "Dosya Kapağı Raporu Al" tıklanarak çıktı alınır ve dosya kapağı olarak kullanılır (Resim 63).

|                      | Açık Öğ        | jretim Lisel    | eri ÖĞRENCİ DOSY          | 'ASI           |            |                       |
|----------------------|----------------|-----------------|---------------------------|----------------|------------|-----------------------|
|                      |                | ÖĞREN           | CI BILGILERI              |                |            |                       |
| T.C. KİMLİK NO       |                |                 | ÖĞRENCİ NUMARASI          | 22111          |            | Fotoğraf              |
| ADI SOYADI           |                |                 |                           |                |            |                       |
| OKUL                 | AÇIK ÖĞRETİM   | IMAM HATIP LISE | Sİ - 4 YILLIK             | DÖNEMİ         | 2021 - 2   |                       |
| ALANI                | IMAM HATIP LIS | ESI             |                           |                |            | 2211                  |
| KAYIT ALAN KURUM     | AÇIK ÖĞRETIM   | LISESI MERKEZE  | BAĞLI TAŞRA/BAKANLIK      | KAYIT TARİHİ   | 17/01/2022 |                       |
|                      |                | GELDİĞİ         | OKUL BILGILERI            |                |            |                       |
| KAYIT ÖĞRENCİ TİPİ   | ILKÖĞRETİM OF  | ULU - ORTA OKU  | L MEZ. VEYA ORTA OKUL TAN | AMLAMA BELGESİ |            |                       |
| DIPLOMA              |                |                 |                           |                |            |                       |
| TARIH / NO           |                |                 |                           |                |            |                       |
| TASDİKNAME           |                |                 |                           |                |            |                       |
| TARİH / NO           |                |                 |                           |                |            |                       |
|                      |                | AYRIL           | MA BILGILERI              |                |            |                       |
| Y.Y.E. TAMAMLAMA BEI | LGESİ          |                 |                           |                |            |                       |
| TARIH / NO           |                |                 |                           |                |            |                       |
| NAKİL                |                |                 | I                         |                |            | KAYIT ALAN YETKİLİNİN |
| TARIH / NO           |                |                 |                           |                |            | AD SOYAD              |
|                      |                |                 | 75155011                  | E-I            | POSTA      | İMZA                  |
| ADRESI               |                |                 | TELEFON                   |                | @ ' .com   | •                     |

Resim 63
#### 7.1.2.6. TASDİKNAMEDEN YÜZ YÜZE DERS NOTLARININ GİRİŞ İŞLEMLERİ

Eğer öğrenci **2019 ve sonrası e-Okul sisteminden tasdikname ile kaydedilecekse** uzaktan eğitimle alınan kültür ve alan dersleri ile yüz yüze eğitim ile alınan alan dersleri kayıt esnasında geldiği okul sistemi uygun olarak seçilirse otomatik olarak aktarılabilir.

Eğer Öğrenci **2019 öncesi e-Okul sisteminden tasdikname ile kaydedilecekse** uzaktan eğitimle alınan kültür ve alan dersleri otomatik olarak kayıt edilebilir. Yüz yüze eğitim ile alınan alan dersleri ise manuel olarak (BİLGİ DÜZENLEME / Yüz Yüze Not Girişi (Öğrenci) ekranından) yüz yüze eğitim kurumu tarafından girilir.

e-Okul tasdikname derslerindeki yüz yüze eğitim alan dersleri manuel olarak sisteme girilirken sistemdeki "ÖĞRENCİ GENEL BİLGİLER" menüsünden "E-Okul Tasdikname Dersleri" alt menüsü seçilir. Açılan "ÖĞRENCİ E-OKUL TASDİKNAME DERSLERİ EKRANI"nda yer alan "E-Okul Tasdikname Dersleri" penceresindeki "SINIF", "BAŞARILI", "KAÇ DÖNEM" sütunlarındaki bilgiler dikkate alınarak işlem yapılır. (Resim 64)

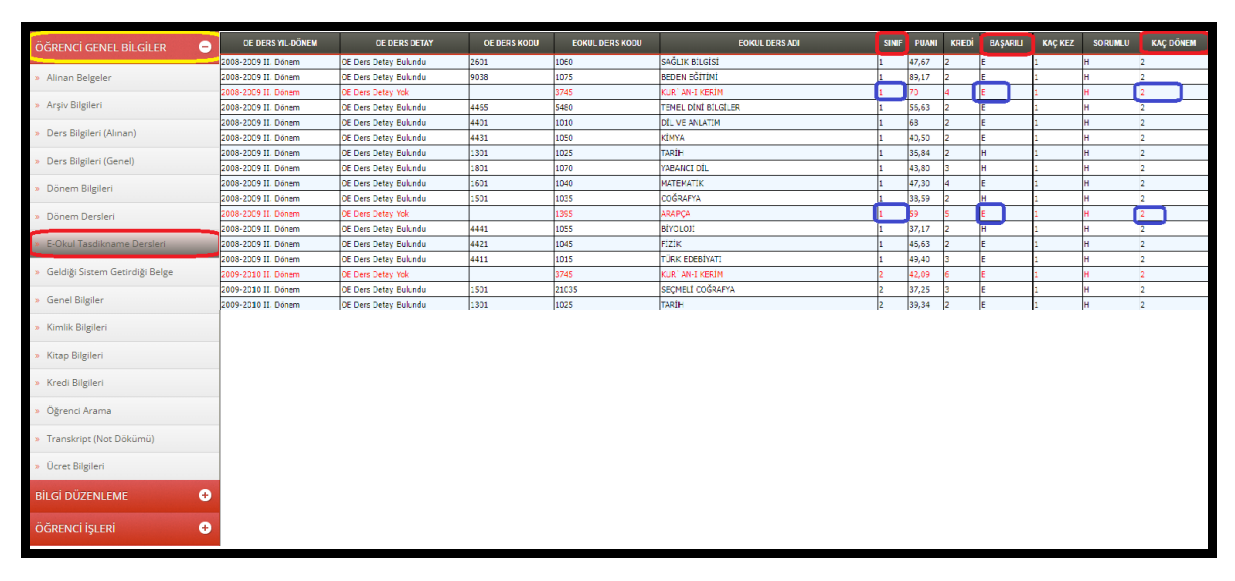

Resim 64

Öğrencinin yüz yüze eğitim alan dersleri sisteme girilirken herhangi bir alan dersi için öncelikle "SINIF" ve "KAÇ DÖNEM" sütunlarına bakılır. Sisteme girilecek derslerin hangi sınıf düzeyinde ve kaç dönem okunduğu bilgisine göre Açık Öğretim İmam Hatip Lisesinin Haftalık Ders Çizelgesindeki dönemine karşılık gelen ders/derslere ait veri girişi yapılır.

ÖRNEK 1: Kur`an-ı Kerim dersi için "SINIF" ve "KAÇ DÖNEM" sütunları kontrol edilir.

- a) <u>Eğer SINIF sütununda 1 ve KAÇ DÖNEM sütununda 2 yazıyor</u> ise Açık Öğretim İmam Hatip Lisesinin Haftalık Ders Çizelgesindeki hem Kur`an-ı Kerim-1 ve hem de Kur`an-ı Kerim-2 dersleri için bu veriler (Kredi, Puan, Başarılı, Ders Durumu) sisteme her iki ders içinde aynen girilir.
- b) <u>Eğer SINIF sütununda 1 ve KAÇ DÖNEM sütununda 1 yazıyor</u> ise Açık Öğretim İmam Hatip Lisesinin Haftalık Ders Çizelgesindeki sadece Kur`an-ı Kerim-1 dersi için bu veriler (Kredi, Puan, Başarılı, Ders Durumu) sisteme aynen girilir.

ÖRNEK 2: Arapça dersi için "SINIF" ve "KAÇ DÖNEM" sütunları kontrol edilir.

- c) <u>Eğer SINIF sütununda 3 ve KAÇ DÖNEM sütununda 2 yazıyor</u> ise Açık Öğretim İmam Hatip Lisesinin Haftalık Ders Çizelgesindeki hem Mesleki Arapça-5 ve hem de Mesleki Arapça-6 dersleri için bu veriler (Kredi, Puan, Başarılı, Ders Durumu) sisteme her iki ders içinde aynen girilir.
- d) <u>Eğer SINIF sütununda 3 ve KAÇ DÖNEM sütununda 1 yazıyor</u> ise Açık Öğretim İmam Hatip Lisesinin Haftalık Ders Çizelgesindeki sadece Mesleki Arapça-5 dersi için bu veriler (Kredi, Puan, Başarılı, Ders Durumu) sisteme aynen girilir.

Buradaki en önemli hususlardan biride veri girişi yapılırken Tasdiknamedeki verilerden "**BAŞARILI**" kısmında ne yazıyorsa dersin puanının kaç olduğuna bakılmaksızın, hiçbir değişiklik yapılmadan veriler aynen aktarılmalıdır. Burada sistem tarafından otomatik olarak gelen ders kredilerinin de tasdiknamedeki ile aynı olmasına dikkat edilmelidir. Aynı değilse tasdiknamedeki kredi bilgisi esas alınarak veri girişi yapılır.

ÖRNEK 1: "**PUANI**" sütununda "30", "**BAŞARILI**" sütununda "E" yazıyorsa; sistemde "PUAN" kısmına "30" girilir ve puana bakılmaksızın "**BAŞARILI**" kısmında "EVET" seçilir.

ÖRNEK 2: "**PUANI**" sütununda "65", "**BAŞARILI**" sütununda "H" yazıyorsa; sistemde "PUAN" kısmına "65" girilir ve puana bakılmaksızın "**BAŞARILI**" kısmında "HAYIR" seçilir.

 e-Okul sisteminden gelen öğrencilerde, e-Okul notları başarılı ise başarılı, başarısızsa başarısız sayılır. <u>Notların yuvarlanmadan e-Okuldaki haliyle girilmesi gerekir</u>.

Eğer öğrenci <u>e-Okul sistemine kayıtlı değil ve tasdikname ile kaydedilecekse</u> öğrencilerin yüz yüze eğitim alan derslerinin notları tasdiknamede var ise (İHL den gelen öğrenciler için) bu bilgiler okul/kurum tarafından Açık Öğretim Liseleri Bilgi Yönetim Sistemi'ne girilir. Uzaktan eğitimle alınan alan dersleri, kültür dersleri ile birlikte Açık Öğretim Liseleri Bilgi Yönetim Sistemi'ne Merkez Kullanıcıları tarafından aktarılmaktadır. Yüz Yüze eğitim kurumu tarafından yüz yüze eğitim kısmına sadece yüz yüze eğitimle alınması gereken alan derslerinin girişinin yapılması gerekir.

\*\*\*\* Yüz yüze ders verilerinin girişi yapılırken ilgili pencere yüzlük puan sistemine göre programlandığından yüz yüze ders notlarının girişi yüzlük puan sistemine göre yapılmalıdır. Bu nedenle tasdiknameden gelen alan derslerinin notları 5'lik veya 10'luk sistemde ise aşağıdaki tabloya göre 100'lük sistemdeki karşılığı olan puanlara dönüştürülerek girilmesi gerekir.

| 10 LUK SİSTEM | 5 LİK SİSTEM | 100 LÜK SİSTEM |
|---------------|--------------|----------------|
| 1-4           | 1            | 33,33          |
| 5             | 2            | 50             |
| 6             | 3            | 66,66          |
| 7-8           | 4            | 83,33          |
| 9-10          | 5            | 100            |

\*\*\*\* Hazırlık sınıfından getirilen derslerin hiçbiri sayılmayacağından, öğrencilerin hazırlık sınıfında okuduğu hiçbir dersin denkliği yoktur ve kredileri alınmaz. Hazırlık sınıfında okunan alan dersleri sisteme girilmez, sadece öğrenci İmam Hatip Lisesi hazırlık sınıfında okuduysa dönemi girilir.

\*\*\*\* Derslerde program takibi vardır. Derslerin not girişleri sıralı girilmelidir.

\*\*\*\* Tasdiknameden getirilen alan derslerinin veri girişinin doğru yapılabilmesi için, öğrencinin getirdiği tasdiknamenin hangi sisteme (Sınıf Sistemi, Kredili Sistem, Alan Yok/ Alan Seçmeli Sınıf Sistemi) ait olduğunun doğru tespit edilmesi gerekir. Ayrıca bu sistemlerin dışında göz önünde bulundurulması gereken bir husus da Yurt Dışı Denklik ile gelen öğrencilerin veri girişleridir.

\*\*\* Sınıf Sistemi, Kredili Sistem veya Alan Yok/ Alan Seçmeli Sınıf Sisteminde öğrenim görmüş öğrencilerin başarılı oldukları derslerin haftalık ders saati sayısı, Açık Öğretim İmam Hatip Lisesinde o dersin kredisi olarak değerlendirilir. Bu sebeple öğrencinin tasdiknameden getirdiği alan dersleri sisteme aktarılırken tasdiknamesindeki kredisi ne ise o kredi dikkate alınır.

|                       | 4.1.                                                                                                    | 1              | -                            |                       |                  | - ACIKLAMALAR : 1- 1986-St Ogretim Yolunda 1                                                                                                    |
|-----------------------|----------------------------------------------------------------------------------------------------|----------------|------------------------------|-----------------------|------------------|----------------------------------------------------------------------------------------------------|
| NIN                   | Adi                                                                                                    |                |                              | minult energy         |                  | Lisesi son sififa his devan etmenu                                                                                                    |
| VCIT                  | Soyadı                                                                                                    |                |                              |                       |                  | 2-1985-86 Biratin rul 6. Sint not arts                                                                                                    |
| RED                   | Smifi ve Şubesi                                                                                                 | 5              | 7- H                         |                       |                  | T. 20 (Vedi germi) dir.                                                                                                    |
| 00                    | Okul Numarası                                                                                                   |                |                              |                       |                  | 3- Disiplin cerasi almanistiz.                                                                                                    |
| Tase                  | likname Tarihi                                                                                                  | 2              | 5-ARALIK-                    | 1996                  |                  | 4. Jahanci dili ingilizce dir.                                                                                                    |
| Tase                  | likname Numarası                                                                                                |                | and the second second second |                       |                  | 5. Silisti ve Kaunte Joktur                                                                                                    |
| Tase                  | lik. Verilme Nedeni                                                                                             | Kena           | Hisinin you                  | 4 dilekçesine         | istinaten        |                                                                                                    |
|                       |                                                                                                    |                |                              | I — ÖĞR               | ENCIYE VERILECEN | SONUÇ :                                                                                                    |
| _                     | Okuldan ayr                                                                                                    | ılan öğrencini | 1985 / 1984                  | Öğretim yılındaki     | notları          | Geçen yıl aynı sınıfta okudu mu?:                                                                                                    |
| Haft                  | alık ders saatleri                                                                                              |                |                              |                       |                  | Devam etmediği günler : a) özürlü b) özürsüz                                                                                                    |
| Oğrencinin <u>X</u> u | sonu notu<br>sonu notu<br>Ego<br>Sözlü I.<br>II.<br>I.<br>I.<br>I.<br>I.<br>I.<br>I.<br>I.<br>I.                |                |                              |                       | 2                | edilmiş olan <u>7</u> sınıf <u>7</u> şubesi <u>5 ten 1</u><br>öğrencilerinden <u>numaralı</u> <u>1 ten 1</u><br>doğumlu <u>1 ten 1</u><br>kendisinin yazılı izteği ( <del>Disiplia kurulu kaşarı</del> ) üzerine, işbu tasdikname d<br>nerek <u>25-12-1496</u> , tarihinde v <del>etisine</del> /kendisine verilmiş, okulumuzla<br>keşilmiştir |
| 8                     | ⊟ Ödev I.                                                                                                    |                |                              | 1                     | TANK IN          |                                                                                                    |
| Ok. dışı              | bit, bek, sar, sinav natu                                                                                       |                |                              |                       | 1                |                                                                                                    |
| Butur                 | nieme sinav notu                                                                                                |                |                              |                       |                  | - Xut                                                                                                    |
| Añirli                | kli vil sonu potu                                                                                               | -              |                              |                       |                  | Mustafa SETIN Alturoponans                                                                                                    |
| Sorur                 | nlu olduğu ders                                                                                                 |                |                              |                       |                  | - Müdür Yaşıtıncısı MÜDÜR-                                                                                                    |
| Yillik                | genel başarı                                                                                                    | I. Sınıf       | II. Sinif                    | III. Sınıf            | IV. Sinif        | guy line                                                                                                    |
| Yabai                 | ncı dili                                                                                                    | daal           | 12:0                         |                       | -                | - Inday and                                                                                                    |
|                       | The second second second second second second second second second second second second second second second se | Sharc          | icce                         | and the second second |                  |                                                                                                    |

1991-1992 eğitim-öğretim yılından önce okuyanlar "Sınıf Sistemi" öğrencisidir. (Örnek: Resim 65-66)

Resim 65

#### T.C. MİLLİ EĞİTİM BAKANLIĞI Melikgazi İ.H.L ve Anadolu İ.H.Lisesi Müdürlüğü

#### **BAŞARI DURUM BELGESİ**

Sayı: 510/

<u>ÖĞRENCİNİN:</u> Adı ve Soyadı : Baba Adı : Doğum Yeri ve Tarihi : Okulun Bulunduğu İl/İlçe : 18.08.2006

Okul No : M.A.Ö.L.No : T.C. Kimlik No : ,

Yukarıda kimliği belirtilen öğrencinin okuduğu dersler ile başarı durumu aşağıda gösterilmektedir.

Resim 66

1991-1992 ve 1994-1995 eğitim - öğretim yılları arasında okuyanlar ise "Kredili Sistem" öğrencisidir. (Örnek: Resim 67-68-69 )

| 0                    | culdan <b>ayrı</b> lan                                                               | öğrencin                                                  | in (                                                            | )                                                                                  | döner                                                                                    | n ara                                       | notlar      | ndır.          |                                        |                           |                                        |                             | 1                                     |                                |
|----------------------|--------------------------------------------------------------------------------------|-----------------------------------------------------------|-----------------------------------------------------------------|------------------------------------------------------------------------------------|------------------------------------------------------------------------------------------|---------------------------------------------|-------------|----------------|----------------------------------------|---------------------------|----------------------------------------|-----------------------------|---------------------------------------|--------------------------------|
|                      | Kod Numarasi                                                                         | 1                                                         |                                                                 |                                                                                    |                                                                                          |                                             |             |                |                                        |                           |                                        |                             | X                                     | 1                              |
| DERSIN               | PV<br>Kradici                                                                        |                                                           |                                                                 | /                                                                                  |                                                                                          |                                             | 14          |                |                                        | 1                         | /                                      | 1                           |                                       |                                |
| 61                   | Arcuisi                                                                              |                                                           |                                                                 |                                                                                    |                                                                                          | -                                           |             |                |                                        | -                         |                                        |                             |                                       | -                              |
| S                    | lahi                                                                                 |                                                           |                                                                 |                                                                                    |                                                                                          |                                             |             |                |                                        |                           | -                                      |                             |                                       | -                              |
| er                   |                                                                                      |                                                           |                                                                 |                                                                                    |                                                                                          |                                             | -           | X              |                                        |                           |                                        |                             |                                       | -                              |
| V                    | azılı                                                                                |                                                           |                                                                 |                                                                                    |                                                                                          | -                                           | A           | 1              | -                                      | -                         |                                        |                             |                                       | -                              |
| Y                    | izili                                                                                |                                                           |                                                                 |                                                                                    |                                                                                          | X                                           |             |                | 1                                      |                           | -                                      |                             | -                                     | -                              |
| Y                    | izili                                                                                |                                                           |                                                                 | -                                                                                  | /                                                                                        | -                                           |             | 1              |                                        | X                         |                                        | 1                           | -                                     | 1                              |
| Ö                    | lev                                                                                  |                                                           |                                                                 | 1                                                                                  |                                                                                          | -                                           |             |                |                                        |                           | X                                      |                             | 1                                     | -                              |
| lik                  | Özürlü                                                                               |                                                           | -7                                                              | 1                                                                                  |                                                                                          | 17                                          |             | 1              |                                        |                           |                                        |                             | -                                     | -                              |
| msiz                 | Özürsüz                                                                              |                                                           | 1                                                               |                                                                                    |                                                                                          | 13                                          | -           | 1              |                                        |                           |                                        |                             |                                       | -                              |
| Deva                 | Toplam                                                                               | 1                                                         |                                                                 |                                                                                    | _                                                                                        |                                             |             | 1              |                                        |                           |                                        |                             | 1                                     | 1                              |
| Sc                   | onuc                                                                                 | (1993                                                     | - 1944                                                          | ders                                                                               | vih Mi                                                                                   | ITPINCI d                                   | önem        | öğren          | risidir.)                              | -                         | ,                                      | 1 1                         | -                                     |                                |
| -                    |                                                                                      | 12.00                                                     | Tin                                                             | 10.0                                                                               | HOT                                                                                      | nci<br>I P                                  |             | 0.01           | Lines                                  | Mender                    | .1080                                  | -                           | -                                     | -                              |
| Ta                   | sdikname Tarih                                                                       | i :                                                       |                                                                 | Act/0.7                                                                            | .on.i.                                                                                   | Гт                                          | asdikr      | ame N          | Lisesi                                 | Muau                      | riugu                                  |                             |                                       | -                              |
| Ta<br>Pa<br>Da<br>Va | sdiknamenin Vo<br>rah/Parasız ya<br>aha önce mezun<br>ursa mecburi hi                | erilme So<br>nlı veya<br>olduğu<br>zmet sü                | ebebi :<br>Gündü<br>okul<br>resi                                | zlü ol                                                                             | duğu                                                                                     | · · · · ·                                   | Ken.<br>Gän | disiai<br>düzl | M. YAZ                                 | <u></u> î                 | xtefi<br>                              | 1                           |                                       |                                |
| K.e.<br>d<br>ka      | Açıklamalar : 1<br>2.<br>3.<br>4.<br>(ach19.Max<br>) tar<br>ydedilmiş olan<br>0.1.06 | Alması<br>İkinci d<br>Öğrenim<br>IVS<br>ih ve (<br>(<br>9 | ders<br>gereken<br>lefa alm<br>belgesi<br>Ortaok<br><br>l<br>de | s yılı<br>ortak<br>nan se<br>tasdik<br>inin<br>ilunda<br>.) sayı<br>doğun<br>okulu | dersle<br>eçmeli<br>cname<br><u>(9,9</u><br>h <u>Tau</u><br>h <u>D</u> i<br>nlu<br>muzda | dersle<br>ekinde<br>o-9<br>dikneme<br>ploma | r)<br>- ile | ders<br>okulur | yukarı<br>yılı ()<br>nuzda ()<br>. vel | dadır.<br>A. dö<br>isinin | <br><br>4) dön<br>önemine<br>yazılı is | eminde<br>sınav<br>steği üz | aldış<br>la/ <del>sına</del><br>erine | ទ្ <u>ន័</u> រ<br><u>vsi</u> 2 |
|                      | Müdür                                                                                | Yadımcı                                                   | s1                                                              |                                                                                    |                                                                                          | _                                           | -           |                |                                        | Okul                      | Müd                                    | i                           |                                       | -                              |
|                      | II HIZ                                                                               | 1                                                         | -                                                               |                                                                                    |                                                                                          |                                             |             |                | 1                                      | Mühi                      | ir Hoz                                 | N                           | 1                                     |                                |

Resim 67

| 1 1 | UÇUNCÜ DÖNEM                                                                                                    | DONEMLER                        |        | BIRINCI DÖNEM                                                                                                    | DÖNEMLER                        | Adi v<br>Baba<br>Ana J<br>Doğu<br>Diplo<br>Y<br>ler aş                                                                                               |
|-----|----------------------------------------------------------------------------------------------------|---------------------------------|--------|----------------------------------------------------------------------------------------------------|---------------------------------|----------------------------------------------------------------------------------------------------|
|     | K. Kerim 3<br>Arapça 3<br>Fikih 1<br>Siyer 2<br>T. Dill. Edebiyah 3<br>Coğrafya 2<br>M. Güvenlik 1<br>Sec. Psikoloji 1<br>Seç. Osm. Tarihi 1                | ALDIĞI DERSIN<br>ADI            | TOPLAM | K. Kerian I<br>Arapsa I<br>I. Dili Edebiyati I<br>Tarih I<br>Matematik I<br>Fen Bilimleri I<br>Ingili zce I<br>I. seçm. Siyer I<br>I. seçm. Siyer I<br>J. seçm. C. int. Ta<br>J. seçm. Coğra tyal<br>L. seçm. Beden Eq. I | ALDIĞI DERSIN<br>ADI            | e Soyadı<br>Adı<br>Mi Yeri ve Tarihi<br>mayı Veren Okul<br>ukarıda kimliği ve öğre<br>ağıda gösterilmiştir.<br>Holi G çı tükaşı<br>Mudür Yardışınaşı |
|     | 653237254                                                                                                    | Haftalık Saat<br>Sayısı/Kredisi |        | 24334449292                                                                                                    | Haftalsk Saat<br>Sayssı/Kredisi | :<br>:<br>:<br>:<br>:<br>:<br>:<br>:<br>:                                                                                                    |
|     | 434544534                                                                                                    | Rakamla<br>Vlqi                 |        | 12813242237                                                                                                    | Rakamlu Ray                     | lurumu                                                                                                    |
| -   | BCBASBAUS                                                                                                    | Harfle                          |        | EDAM CABAACA                                                                                                    | Harfle to Not                   | a belir                                                                                                    |
| 1-  | 24<br>15<br>16<br>10<br>12<br>8<br>10<br>9<br>16                                                                                                    | Ağırlıklı<br>Kredi Notu         | _      | 2863128164460                                                                                                    | Ağırlıklı<br>Kredi Notu         | tilen ö                                                                                                    |
|     | 654232234                                                                                                    | Alman<br>Kredi                  | 海      | - 43 442222                                                                                                    | Alman<br>Kredi                  | grencinin                                                                                                    |
| 1   | DORDÜNCÜ DÖNEM                                                                                                    | DÖNEMLER                        |        | IKINCI DONEM                                                                                                    | DONEMLER                        | Okul<br>Diplo<br>Diplo<br>Okul<br>Kaç<br>Tasd                                                                                                    |
| -   | K. Kerim IV<br>Propera IV<br>Fikih II<br>Hadis I<br>T. D. Edekiyati IV<br>T.C. Jak Tacihi II<br>Ser, Türk Coz. I<br>Ser, Psikolori II<br>Ser, Osm Tarihi II | ALDIĞI DERSİN<br>ADI            | TOPLAM | K. Kerim 2<br>Arapıça 2<br>T Dili Edebiyak 2<br>Tarih 2<br>Matematik 2<br>Fen Bilimleri 2<br>İngili zce. 1<br>I. seçm. Beden E. 2                                                                                         | ALDIĞI DERSIN<br>ADI            | Numarası<br>oma Tarihi<br>oma Notu<br>ma Derecesi<br>un Bulunduğu II, İlçe<br>Dönemde Mezun Olduğu<br>ikname Numarası<br>a dönemlere göre başarı     |
|     | 4 2 4 2 4 2 4                                                                                                    | Haftalık Saat<br>Sayısı/Kredisi |        | 65434442                                                                                                    | Haftalık Saat<br>Sayısı/Kredisi | 1<br>1<br>1<br>1<br>1<br>1<br>1<br>1                                                                                                    |
| -   |                                                                                                    | Rakamla                         |        | 42334255                                                                                                    | Rakamla N                       | u ile a                                                                                                    |
|     | a CBCABBAB                                                                                                    | Harfle                          | -      | BACCBAA                                                                                                    | Harfle 10                       | eli .<br>Idugi d                                                                                                    |
| -   | 24<br>18<br>16<br>12<br>12<br>8<br>24<br>12<br>16                                                                                                    | Kredi<br>Ağırlıklı              |        | 24<br>10<br>12<br>9<br>16<br>8<br>20<br>10                                                                                                    | Ağırlıklı<br>Kredi Notu         | iz.                                                                                                    |
| -   | 6<br>6<br>4<br>3<br>2<br>6<br>3<br>4                                                                                                    | Alman<br>Krodi                  | 32     | 5934442                                                                                                    | Alman<br>Kredi                  | w.i.7                                                                                                    |

Resim 68

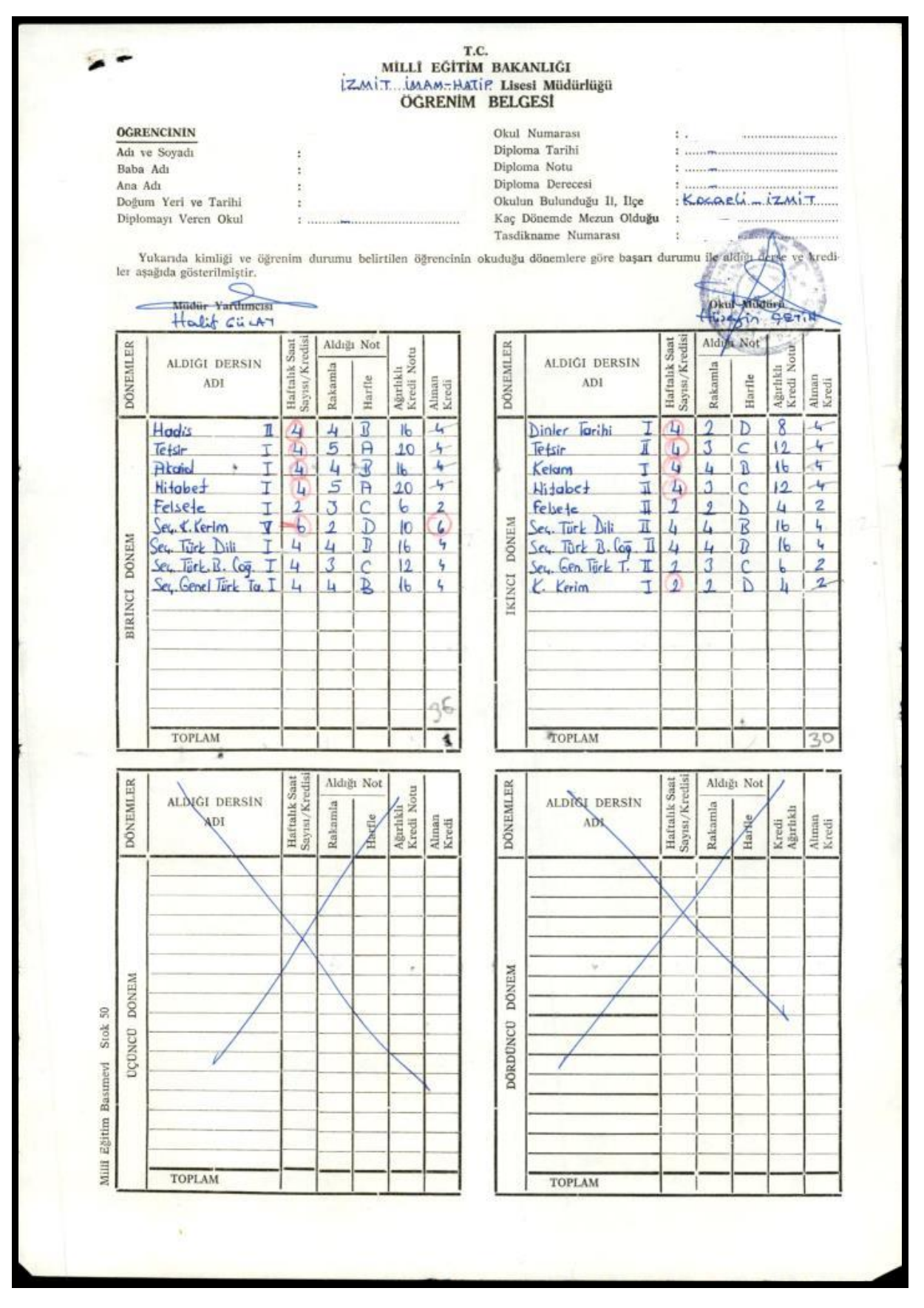

Resim 69

1995-1996 eğitim-öğretim yılından sonra okuyan tüm öğrenciler "Alan Yok/Alan Seçmeli Sınıf Sistemi" öğrencisidir.

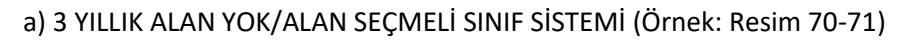

|          |                                                            |        |       |      | M               | tr.   | i F         | Č.      |     | C.          | AK    | NI    | IČ    | I       |          |      |        |       |       |      |          |      |      | EK -2 |   |
|----------|------------------------------------------------------------|--------|-------|------|-----------------|-------|-------------|---------|-----|-------------|-------|-------|-------|---------|----------|------|--------|-------|-------|------|----------|------|------|-------|---|
|          |                                                            | 1      | n     | leli | ligi            | 621   | 1.1         | 1.1     | - L | ises        | i M   | ūdū   | rlūj  | ĝū      |          |      |        |       |       |      |          |      |      |       |   |
| 7/220122 |                                                            |        |       |      | 0               |       |             |         |     |             |       |       | CRUSS | 5.004.1 |          |      |        |       |       |      |          | 11.1 | 2942 | 901   |   |
|          |                                                            |        |       |      |                 |       |             |         |     |             |       |       |       |         |          |      |        |       |       |      |          |      |      |       |   |
|          |                                                            |        |       |      |                 |       |             |         |     |             |       |       |       |         |          |      |        |       |       |      |          |      |      |       |   |
|          |                                                            |        |       |      |                 | B.4   | AR          | I D     | U'R | UM          | BE    | LC    | ESI   |         |          |      |        |       |       |      |          |      |      |       |   |
|          |                                                            |        |       |      |                 |       |             |         |     |             |       |       |       |         |          |      |        |       |       |      |          |      |      |       |   |
|          | <b>CORENCININ</b>                                          |        |       |      |                 |       |             |         |     |             |       |       |       |         |          |      |        |       |       |      |          |      |      |       |   |
|          | Adi Sovadi                                                 |        |       |      |                 |       |             |         |     |             |       |       |       |         |          |      |        |       |       |      |          |      |      |       |   |
|          | Baba Adi                                                   |        |       |      |                 |       | 80          |         |     |             |       |       |       |         |          |      |        |       |       |      |          |      |      |       |   |
|          | Dožum Yeri ve Tin                                          |        |       |      |                 |       | 1           |         |     |             |       |       |       |         |          |      |        | 114-  |       |      |          |      |      |       |   |
|          | Kac Donem (Yanvi                                           | 10     | cad   | 174  |                 |       | 12          |         |     |             |       |       |       |         |          |      |        |       |       |      |          |      |      |       |   |
|          | Aunima Palaasaa                                            | 1.00   | an an | -2"  |                 |       |             |         |     |             |       |       |       |         |          |      |        |       |       |      |          |      |      |       |   |
|          | (Tast)                                                     |        |       |      |                 |       |             |         |     |             |       |       |       |         |          |      |        |       |       |      |          |      |      |       |   |
|          | (Lasakhamenin) Ta                                          | 101    | : 5   | ayti | 1               |       | 1           | K-      |     | 1           | -     | m     | 1-1   | 1       | -        | *    |        |       |       |      |          |      |      |       |   |
|          | Okulun Bulunduğu l                                         | u-115  | 2     |      |                 |       | 8 8         |         | 30  | 61.)        | -     | A.J., | 15.1  | L.C     | Jac      | U.   | 252.88 |       |       |      |          |      |      |       |   |
|          | Yukanda kimliži                                            | beli   | rile  | en o | grer            | nisin | in o        | kudi    | 1žu | des         | ler i | le ba | 1517  | dur     | um.      | 1.34 | 1      | 12    | 1     | sim: | stat.    |      |      |       |   |
|          | ~                                                          |        |       |      | -               |       |             |         |     |             |       |       |       | <       | -        | 13   | T      | - 1,  | 6     | 2    | >        | -    |      |       |   |
|          | Mustalara                                                  | T3.    | N     |      |                 |       |             |         |     |             |       |       |       |         | 12       | bre  | H.     | 5     | 51    | nsi  | EK       |      |      |       |   |
|          | Mudur Variations                                           | 40.    |       |      |                 |       |             |         |     |             |       |       |       |         | Enerol D | L'aC | 1.4    | utu   | 1     | RLOG | 1        |      |      |       |   |
|          |                                                            |        |       |      |                 |       |             |         |     |             |       |       |       |         | 18       | E C  | nur:   | * 117 | 223   | 0000 | 1        |      |      |       |   |
|          |                                                            |        |       |      |                 | ~     |             |         |     |             |       |       |       |         | 1        | 14   | AM.H   | BAK   | LISES | 1    |          |      |      |       |   |
| _        |                                                            |        |       |      |                 | J.    |             |         |     |             |       | -     |       |         |          |      | 1      | an    | -     | 2    |          |      |      |       |   |
|          |                                                            | 1      |       |      |                 | 5     | D           | E       | 9   | R           | S     | t     |       | E       | TR.      |      |        |       |       |      |          |      |      |       |   |
|          |                                                            | 1      | 5     | T    | 12              | 1     | 10          | 1       | 1   | 1           | -     | -     | T     | 5       | 4        | 1    | 1      | 1     | -     | 1    |          | -    |      |       |   |
| 1        |                                                            |        | 2     | 1    | 1               | 4     | 1           | d-      | 5   |             | 1     |       | -     | 10      | 100      | 1    |        | 1     | 1     |      |          |      |      |       |   |
| z        | DONEM                                                      | 1      |       |      |                 |       | 1           | P       | 0-  | 4           |       |       | Ve    | A       | 4        |      |        | -     |       | 1    | 1        |      |      |       |   |
| -        |                                                            |        |       | 00   | d.              | 1     | d           | 8       | US- | 50          | 1     | 5     | d-    | 1       | 9        | 1    |        | 1     |       |      |          |      |      |       |   |
| S        |                                                            | 1-     | 1     | 2    | 257             | 4     | Ē           | B       | ġ   | D           | 2     | Ð.    | 17    | to      | 9        |      |        | 1     |       | -    |          |      |      |       |   |
|          |                                                            |        | 17    | ic   | Th              | 11    | 0 (         | 12      | 1   | 1G          | F1    | 1     | ŝł    | 10      | 1        |      | 1      | Î     | 1     |      | 1        |      |      |       |   |
|          | 1. Donem Notu                                              | 6      | 14    | 10   | 11              | 10    | 10          | 00      | 13  | 11          | L     | 4     | 12    | 15      | 5        | 1    | +      | T     | -     | +    | 1        | 7    |      |       |   |
|          | 2. Donem Notu                                              | 2      | 3     | II   | 12              | 1     | 4           | 0       | 12  | 12          | 1     | 1     | 14    | 5       | -        | 1    | T      | 1     | 1     | 1    | V        | 6    | 8    | m     | 1 |
| -        | Yil Sonu Notu                                              | 2      | 2     | 2    | 2               | 1     | 1           | C       | 13  | 12          | 1     | 1     | 13    | 5       | -        | 1    | 1      | 1     | 1     | 1    | 1        | 1    | 7    | 2     | R |
|          | 5'lik"Düzende Karşılığı                                    | 2      | 2     | 2    | 2               | 1     | 1           | 0       | 13  | 6           | 4     | 4     | 3     | 5       | 1        | 1    | 1      | 1     | 1     | 1    | 1        | -    | 1    |       |   |
|          | Haftalık Ders Saati Sayısı                                 | 4      | 4     | 2    | 14              | 2     | 2           | 15      | 12  | 2           | 2     | 2     | 2     | 11      | 1        | 1    | 1      | 1     | X     | 1    | -        |      |      |       |   |
|          | 1. Dönem Notu                                              | 3      | 2     | 4    | 2               | 2     | 4           | 11      | 3   | 0           | 2     | 2     | 2     | 5       |          | 1    | -      | Y     | -     | -    |          |      |      |       |   |
| • • •    | 2. Dönem Notu                                              | 4      | 2     | 4    | 2               | 0     | 2           | 0       | 3   | 14          | 2     | 2     | 3     | 15      |          | 1    | 1      | 1     |       |      | 1.       |      |      |       |   |
| 4        | Yil Sonu Notu                                              | 4      | 2     | 4    | 2               | 1     | 2           | 4       | 3   | 1           | 2     | 2     | 3     | 5       | 1        | 1    | 1      |       | -     | -    | -        |      |      |       |   |
| ł        | 5'lik Düzende Karşılığı                                    | 4      | 2     | 4    | 2               | 1     | 2           | 1       | 3   | 1           | 2     | 2     | 3     | 5       | 1        | K    | -      | -     | 1     | -    | -        | 1    |      |       |   |
| -        | Haftalik Ders Saati Sayisi                                 | 4      | 4     | 2    | 4               | 2     | 2           | 5       | 2   | 2           | 2     | 4     | 2     | 1       | 1        |      | -      |       | -     | -    | -        |      |      |       |   |
| ł        | 1. Dönem Notu                                              |        |       | _    |                 |       |             | -       |     |             |       |       |       |         |          | F    |        | F     | -     | 1    | F        |      |      |       |   |
| _ +      | 2. Dönem Notu                                              | -      | -     | _    |                 | _     | -           |         | -   | -           | -     | _     |       |         | -        | F    | F      | -     | -     | -    | -        |      |      |       |   |
| -1-      | Til Sonu Notu                                              | -      | -     | _    | -               | _     | -           | -       |     | -           | 2     | -     | F     | -       | -        | -    | -      | -     | -     | -    | $\vdash$ |      |      |       |   |
| H        | Suk Duzende Karşılığı                                      | -      | +     | -    | -               | -     | -           | F       | -   | -           | -     |       | -     |         | -        | -    | -      | -     | +     | +    | $\vdash$ |      |      |       |   |
|          | TALLALIK DETS SABIL SAYISI                                 | -      | 1     |      |                 |       |             |         | -   |             |       | -     | _     |         | _        | -    | -      | -     | -     | -    |          |      |      |       |   |
| -        |                                                            | ALVIS. |       |      |                 |       |             | 1720004 |     |             | 1.1.1 | -     |       |         |          |      |        |       |       |      |          |      |      |       |   |
| N        | tot: 1. Tasdiknameyi düzenley                              | ren k  |       | m La | rafu            | den   | kay         | adan    |     | 5 mm        | olan  | ak d  | oldu  | ruiu    | p. u     | SCIR | edil   | eces  | cur.  |      |          |      |      |       |   |
| N        | fot: 1. Tasdiknameyi düzenley<br>2. Bu belge üzerinde hiçt | ren k  | reth  | n La | nafur<br>Indi v | den.  | kay<br>cont | yep     |     | gun<br>1yac | olari | k đ   | oldu  | rutu    | p. u     | sdik | edil   | ecei  | cur.  | . •  |          |      |      |       |   |

Resim 70

| oGRENCiNiN<br>Mdı ve Soyadı<br>Doğum Yeri ve<br>Haba/Ana Adı<br>Sınıfı ve No's<br>Llanı/Bölümü     | Tarihi :<br>u :<br>u :                                                         |                                                                                       |                                                            |                         | 1             | A S                                                  | 8 D i<br>ili-i<br>Okulu<br>Jaha<br>Tasdi<br>Tasdi | t K M<br>tlçes<br>in Ac<br>önce<br>iknar<br>iknar | IAN<br>Si<br>Ne<br>Ne<br>Ne<br>Ne | 1 E<br>run (<br>arihi | )lduğ | u Ok | cul : | : KAY<br>: MEL<br>: MEL<br>:                      | (SER<br>.iKG                                                                                                    | i/MEI<br>AZi :<br>AZi : | likgi<br>imam<br>imam  | azi<br>Hat:<br>Hat: | iP Li<br>iP L | iSES                                                 | i          |            |            |              |  |
|----------------------------------------------------------------------------------------------------|--------------------------------------------------------------------------------|---------------------------------------------------------------------------------------|------------------------------------------------------------|-------------------------|---------------|------------------------------------------------------|---------------------------------------------------|---------------------------------------------------|-----------------------------------|-----------------------|-------|------|-------|---------------------------------------------------|----------------------------------------------------------------------------------------------------|-------------------------|------------------------|---------------------|---------------|------------------------------------------------------|------------|------------|------------|--------------|--|
| Okuldan ayrıl                                                                                      | an öğrencir                                                                    | in ara ve yıls                                                                        | onu notla                                                  | ridi                    | r.            |                                                      |                                                   |                                                   |                                   |                       |       |      |       |                                                   |                                                                                                    |                         |                        |                     |               |                                                      |            |            |            |              |  |
| DDU DER                                                                                            | SiN A                                                                          | D I                                                                                   | Hs                                                         | Sz1                     | Sz2           | Sz3                                                  | Sz4                                               | Sz5                                               | Sz6                               | Yz1                   | Yz2   | Yz3  | Yz4   | Yz5                                               | Yz6                                                                                                    | öd1                     | õd2                    | 1.Y<br>Not          | 2.Y<br>Not    | OYS<br>Snv                                           | 20Y<br>Snv | 1.S<br>Snv | 2.S<br>Snv | Yıl<br>Son   |  |
|                                                                                                    |                                                                                |                                                                                       |                                                            |                         |               |                                                      |                                                   |                                                   |                                   |                       |       |      |       |                                                   |                                                                                                    |                         |                        |                     |               |                                                      |            |            |            |              |  |
|                                                                                                    |                                                                                |                                                                                       |                                                            |                         |               |                                                      |                                                   |                                                   |                                   |                       |       |      |       |                                                   |                                                                                                    |                         |                        |                     |               |                                                      |            |            |            |              |  |
|                                                                                                    |                                                                                |                                                                                       |                                                            |                         |               |                                                      |                                                   |                                                   |                                   |                       |       |      |       |                                                   |                                                                                                    |                         |                        |                     |               |                                                      |            |            |            |              |  |
|                                                                                                    |                                                                                |                                                                                       |                                                            |                         |               |                                                      |                                                   |                                                   |                                   |                       |       |      |       |                                                   |                                                                                                    |                         |                        |                     |               |                                                      |            |            |            |              |  |
|                                                                                                    |                                                                                |                                                                                       |                                                            |                         |               |                                                      |                                                   |                                                   |                                   |                       |       |      |       |                                                   |                                                                                                    |                         |                        |                     |               |                                                      |            |            |            |              |  |
|                                                                                                    | Verilme Se                                                                     | bebi                                                                                  |                                                            | -                       | i             | iğrei                                                | nim F                                             | łakko                                             | nı ł                              | ulla                  | ndı.  | _    |       |                                                   |                                                                                                    |                         | SORI                   | JMLU                | OLD           | JGU I                                                | VERSI      | ER         |            |              |  |
| Paralı/Parası<br>Devamsızlık D<br>Önceki ders y<br>Ortalama yüks<br>Sorumluluk sı<br>Sorumlu olduğ | z Yatılı ve<br>urumu<br>ıllarında s<br>eltme sınav<br>navına giri<br>u dersler | ya Gündüzlü Ol<br>ınıf tekrarı y<br>ına girip girm<br>p girmediği                     | duğuözi<br>özi<br>apıp yapma<br>ediği                      | ürsü:<br>Ərlü.<br>adığı |               | iundu<br>'ok<br>'ok<br>'apti<br>irme<br>irme<br>irme | l.<br>Di.<br>Di.                                  |                                                   |                                   |                       |       |      |       | 1. 2. 3. 4. 5. 6. 7                               | The second second secon |                         |                        |                     |               | 15.<br>16.<br>17.<br>18.<br>19.<br>20.               |            |            |            | Start I want |  |
| Açıklamalar:                                                                                       | 1. 2000<br>2. 2000<br>3. Yabar<br>4. öğren<br>5. Silin<br>6.<br>7.             | - 2001 Devs Yı<br>- 2001 Devs yı<br>cı dili iNGiLi<br>im həkkını kul<br>ti ve kazıntı | lı BiRiNC:<br>lında Lise<br>ZCE 'dir.<br>landı.<br>yoktur. | i s:<br>e 1.9           | 1111<br>51111 | öğre<br>ta s                                         | encis                                             | idin<br>f te                                      | '.<br>(rar)                       | ina k                 | almı  | ştır |       | 7.<br>8.<br>9.<br>10.<br>11.<br>12.<br>13.<br>14. |                                                                                                    |                         |                        |                     |               | 21.<br>22.<br>23.<br>24.<br>25.<br>26.<br>27.<br>28. |            |            |            |              |  |
| Okulumuz<br>uygun olarak                                                                           | õğrencisi<br>tasdiknames                                                       | i düzenlenmişt                                                                        | ir.                                                        |                         | °n11          | yul                                                  | arid                                              | la be                                             | lir                               | iler                  | seb   | epte | en do | olayı                                             | kaj                                                                                                    | T.                      | ET AND                 | za                  |               |                                                      |            |            |            |              |  |
|                                                                                                    | MUST                                                                           | CETIN<br>Yardimcisi                                                                   |                                                            |                         |               |                                                      |                                                   |                                                   |                                   |                       |       |      | N N   | 7/19                                              | RAH                                                                                                    |                         | ENSE<br>NI VAN<br>HATP | Section -           | 2             |                                                      | _          |            |            |              |  |

Resim 71

|                                                                                                    |                                                                                                    |                       |                     |                                           |                           |                                                       |                               |                       | ÖČ           | R                                                | EN        | ci                           | Nİ                                       | N                                                 |                                                           |            |                   |      |               |       | -           | -                | -0           |               | -         |
|----------------------------------------------------------------------------------------------------|----------------------------------------------------------------------------------------------------|-----------------------|---------------------|-------------------------------------------|---------------------------|-------------------------------------------------------|-------------------------------|-----------------------|--------------|--------------------------------------------------|-----------|------------------------------|------------------------------------------|---------------------------------------------------|-----------------------------------------------------------|------------|-------------------|------|---------------|-------|-------------|------------------|--------------|---------------|-----------|
| T.C. Kimlik No<br>Adı Soyadı<br>Baba Adı<br>Ana Adı<br>Doğum Yeri ve Tar.<br>Alanı / Dalı                                                                                                    | :                                                                                                    |                       |                     |                                           |                           |                                                       |                               |                       |              |                                                  |           | Sin<br>Ok<br>Ok<br>Tai<br>Ŏg | ufi-Şi<br>ul Nu<br>ulun<br>ulun<br>idikn | ubesi<br>amara<br>Adı<br>Ili Ilç<br>ame '<br>Yılı | isi<br>esi<br>Farihi                                      | / No       | 9-A<br>ANT<br>ANT | ALY  | A IM<br>A / M | AM H  | HATIP<br>EZ | LISE             | sı           |               | 11        |
| DERSLEF                                                                                                    | t                                                                                                    | T<br>A<br>R<br>I<br>H | COGRAFYA            | M<br>A<br>T<br>E<br>M<br>A<br>T<br>İ<br>K | F<br>I<br>Z<br>I<br>K     | TT<br>UI<br>R<br>K<br>E<br>D<br>E<br>B<br>I<br>Y<br>A | K<br>I<br>M<br>Y<br>A         | BİYOLOJİ              | SAĞLIK BİLGİ | DI<br>IM<br>L<br>V<br>E<br>A<br>N<br>L<br>A<br>T | INGTLTZCE | BEDEN EĞİTİM                 | KURANI KERİM                             | A<br>R<br>A<br>P<br>Ç<br>A                        | TI<br>EL<br>MG<br>E1<br>LL<br>E<br>DR<br>1<br>N<br>1<br>B |            |                   |      |               |       |             |                  |              |               |           |
| Haftalik Ders S                                                                                                    | iaati                                                                                                    | 2                     | 2                   | 4                                         | 2                         | 3                                                     | 2                             | 2                     | 2            | 2                                                | 3         | 2                            | 4                                        | 5                                                 | 2                                                         |            |                   |      |               | 1     |             | 1                | +            | +             |           |
| Birinci Döne<br>Puani/Note                                                                                                    | m                                                                                                    |                       |                     |                                           |                           |                                                       |                               |                       |              |                                                  |           |                              |                                          |                                                   |                                                           |            |                   |      |               |       |             |                  |              |               |           |
| Ayrıldığı Tarih<br>İtibarıyla Dönem<br>Puanı / Notu<br>Verilmediğinde<br>Alınan Puanlar<br>İtasdiknamenin Veriliş N<br>Paralı-Pırrasız Yatılı, Bur<br>Daha Önce Mızun Oldaş<br>Hazırlık Sanfi Okuyup O<br>Devamsızlık Durumu<br>Sımf Tekran Yapıp Yapı | Y<br>A<br>Z<br>I<br>L<br>I<br>I<br>Uyg/<br>Terrin<br>Bu veya G<br>devi<br>Proje<br>edeni<br>slu veya G<br>kumadija | iandu                 | eta Old             | lugu                                      | Veli<br>PAF<br>FAT<br>OKU | i isteg<br>MA<br>JMA<br>Özə                           | ti ile<br>Z-YA<br>Di.<br>rfti | Tasd<br>VTILI<br>ILTI | iknan        | ne                                               | ETİM      | 10K                          | ULU                                      |                                                   |                                                           |            |                   | 0    | zürsü         | z 1   | 8           |                  |              |               |           |
| itaj Beceri Egitimi Çalışı<br>iorumlu Olduğu Dersler<br>ionflara Göre Yıl Sonu B<br>DYS ve Sortanluluk Sına                                                                                                    | nasa, Yapt<br>Iaşarı Puar<br>vina Girip                                                                            | nysa S<br>m/Noti      | aresi<br>u<br>sdiĝi |                                           | 9. S<br>OYS               | mif                                                   | /<br>/                        | h                     |              | 10                                               | Sin       | ıf                           |                                          | SOR                                               |                                                           | 11. S      | mf                | AMER | N             |       | 12. 8       | imf              |              |               |           |
| fabancı Dili<br>Yabancı Dili                                                                                                    |                                                                                                    |                       | -                   | -                                         | ING                       | LIZC                                                  | E                             |                       | _            | _                                                | -         |                              | _                                        | SUR                                               | CIVIL                                                     | oLUN       | N, OIP            | MEL  | Л             | _     | _           | _                | _            | _             | _         |
| Yukarıda                                                                                                    | SAIM<br>SAIM                                                                                                    | tilgil<br>TOG         | EL<br>ncisi         | elirti                                    | len o                     | kul/k                                                 | urun                          | numi                  | uz öğ        | renc                                             | isinir    |                              | A                                        | umesi<br>EFO2<br>DkgH                             | ZERTE                                                     | larin<br>N | niza u            | ygun | R             | ak di | izenle      | nmis<br>20 minut | hir.<br>Mühi | A Car a state | The share |

# b) 4 YILLIK ALAN YOK/ALAN SEÇMELİ SINIF SİSTEMİ (Örnek: Resim 72-73)

| Ad.       ANTALYA IMAM HATIP LISESI         Ili - Iiçesi       ANTALYA / MERKEZ         Program Turů       Ořecnecinin         Öřenecinin                                                                                                    |
|----------------------------------------------------------------------------------------------------|
| III - Ilçesi       ANTALYA / MERKEZ         Program Túrů       Jani / Dali         Öğrencinin       Alani / Dali         T.C. Kimlik No       Alani / Dali         Adi Soyadi       Simfi-Şubesi       9-A         Baba Adi       Numarasi       9-A         Ana Adi       Dip./Tas. Tarihi       9-A         Doğum Yeri       Dip./Tas. Numarasi       9-A         Doğum Tarihi       Oip./Tas. Numarasi       9-A (Ll)       9-A (Ll)         Doğum Tarihi       Oip./Tas. Numarasi       Dip./Tas. Numarasi       9-A (Ll)       9-A (Ll)                                                                                                    |
| Program Türü           Öğrencinin         Alanı / Dalı           T.C. Kimlik No         Alanı / Dalı           Adı Soyadı         Simifi-Şubesi         9-A           Baba Adı         Numarası           Doğum Yeri         Dip./Tas. Tarihi           Doğum Tarihi         Dip./Tas. Numarası           Doğum Tarihi         Dip./Tas. Numarası           Der SLER         İmar Yıl Sonu         Haf.         Yıl Sonu         Haf.         Yıl Sonu                                                                                                    |
| Öğrencinin         Alanı / Dalı           T.C. Kimlik No         Sınıfı-Şubesi         9-A           Baba Adı         Sınıfı-Şubesi         9-A           Baba Adı         Numarası         Jip/Tas. Tarihi           Doğum Yeri         Dip/Tas. Tarihi         Jip/Tas. Numarası           Doğum Tarihi         Dip/Tas. Numarası         Jip/Tas. Numarası           Doğum Tarihi         Dip/Tas. Numarası         Jip/Tas. Numarası           Doğum Tarihi         Dip/Tas. Numarası         Jip/Tas. Numarası           Doğum Tarihi         Dip/Tas. Numarası         Jip/Tas. Numarası           Doğum Tarihi         Dip/Tas. Numarası         Jip/Tas. Numarası           Doğum Tarihi         Jip/Tas. Numarası         Jip/Tas. Numarası           TARİH         2         13,79<1                                                                                                    |
| Alam / Dali         Alam / Dali         Sinfi-Şubesi       9-A         Sinfi-Şubesi       9-A         Doğum Yeri       Doğum Yeri         Öğretim Yılları ve Sıntıflar         Öğretim Yılları ve Sıntıflar         Öğretim Yılları ve Sıntıflar         Öğretim Yılları ve Sıntıflar         Öğretim Yılları ve Sıntıflar         Öğretim Yılları ve Sıntıflar         Öğretim Yılları ve Sıntıflar         Öğretim Yılları ve Sıntıflar         Öğretim Yılları ve Sıntıflar         Öğretim Yılları ve Sıntıflar         Öğretim Yılları ve Sıntıflar         Öğretim Yılları ve Sıntıflar         Öğretim Yılları ve Sıntıflar         Öğretim Yılları ve Sıntıflar         TARİH       2       İşını       Notu Saati       Puam       Notu Saati       Puam       Notu Saati       Puam         TARİH       2       I       I         COĞRAFYA       2       I                                                                                                    |
| Arian / Dan           Adi Soyadi         Sinifi-Şubesi         9-A           Baba Adi         Numarasi         Pian         Numarasi           Ana Adi         Dip,/Tas. Tarihi         Dip,/Tas. Tarihi         Dip,/Tas. Numarasi           Dogum Yeri         Dip,/Tas. Numarasi         Dip,/Tas. Numarasi         Dip,/Tas. Numarasi           Dogum Tarihi         Diploma Puani         Oğretim Yılları ve Sınıflar         Yıl Sonu         Haf.         Yıl Sonu         Haf.         Yıl Sonu         Kın Yu         Yıl Sonu         Kın Yu         Yıl Sonu         Kın Yu         Yıl Sonu         Kın Yu </td                                                                                                    |
| Baba Adı     Sinth-Şubesi     9-A       Baba Adı     Numarası       Ana Adı     Dip,/Tas. Tarihi       Dogum Yeri     Dip,/Tas. Numarası       Dogum Yeri     Dip,/Tas. Numarası       Dogum Tarihi     Diploma Puanı       Öğretim Yılları ve Sınıflar       Puan     Notu       Saati     Puan       Notu     Saati       Puan     Notu       Saati     Puan       Notu     Saati       Puan     Notu       Saati     Puan       Notu     Saati       Puan     Notu       Saati     Puan       Notu     Saati       Puan     Notu       Saati     Puan       Notu     Saati       Puan     Notu       Saati     Puan       Notu     Saati       Puan     Notu       Saati     Puan       Notu     Saati       Puan     Notu       Saati     Puan       Notu     Saati       Puan     Notu       Saati     Puan       Notu     Saati       Puan     Notu       Saati     Puan       Notu     Saati                                                                                                    |
| Numarası           Dip./Tas. Tarihi           Doğum Yeri           Doğum Yeri           Doğum Tarihi           Dip./Tas. Numarası           Dip./Tas. Numarası                                                                                                    |
| Ana Adi         Dip./Tas. Tarihi           Doğum Yeri         Dip./Tas. Numarası           Doğum Tarihi         Diploma Puanı           DERSLER         9-A (L1)         9-A (L1)           2006-2007         2007-2008           Mar         Puan         Notu         Saati         Puan         Notu         Saati </td                                                                                                    |
| Dogum Yeri         Dip./Tas. Numarasi           Dogum Tarihi         Diploma Puani           DERSLER         9-A (L1)<br>2005-2007         9-A (L1)<br>2007-2008         Vil Sonu<br>Ders         Haf<br>Yil Sonu<br>Ders         Yil Sonu<br>Ders         Haf<br>Yil Sonu         Yil Sonu<br>Ders         Haf<br>Yil Sonu         Yil Sonu         Haf<br>Ders         Yil Sonu         Haf<br>Ders         Yil Sonu         Haf         Yil Sonu         Haf         Yil Sonu         Haf         Yil Sonu         Haf         Yil Sonu         Haf         Yil Sonu         Haf         Yil Sonu         Haf         Yil Sonu         Haf         Yil Sonu         Haf         Yil Sonu         Haf         Yil Sonu         Haf         Yil Sonu                                                                                                    |
| Doğum Tarihi         Diploma Puani           DERSLER         9-A (L1)<br>2006-2007         9-A (L1)<br>2007-2008         Oğretim Yılları ve Sıntıflar           Haf<br>Ders<br>Saati         9-A (L1)<br>2006-2007         9-A (L1)<br>2007-2008         Vil Sonu         Haf<br>Ders         Yıl Sonu         Haf<br>Ders         Yıl Sonu         Haf<br>Ders         Yıl Sonu         Haf<br>Ders         Yıl Sonu         Haf<br>Ders         Yıl Sonu         Haf <ders< td="">         Yıl Sonu         Haf<ders< td="">         Yıl Sonu         Haf<ders< td="">         Yıl Sonu</ders<></ders<></ders<></ders<></ders<></ders<></ders<></ders<></ders<></ders<></ders<></ders<></ders<></ders<></ders<></ders<></ders<></ders<></ders<></ders<></ders<></ders<></ders<></ders<></ders<></ders<></ders<>                                                                                                    |
| DERSLER         9-A (L1)<br>2006-2007         9-A (L1)<br>2007-2008         9-A (L1)<br>2007-2008         VII Sonu         Haf<br>Ders<br>Saati         YII Sonu         Haf<br>Ders<br>Saati         YII Sonu         Haf<br>Ders<br>Saati         YII Sonu         Haf<br>Ders<br>Saati         YII Sonu         Haf<br>Ders<br>Saati         YII Sonu         Haf<br>Ders<br>Saati         YII Sonu         Haf<br>Ders<br>Saati         YII Sonu         Haf<br>Ders<br>Saati         YII Sonu         Haf<br>Ders<br>Saati         YII Sonu         Haf<br>Ders<br>Saati         YII Sonu         Haf<br>Ders         YII Sonu         Haf<br>Ders         YII                                                                                                    |
| DERSLER         9-A (L1)<br>2006-2007         9-A (L1)<br>2007-2008         y         y                                                                                                    |
| DERSLER         2006-2007         2007-2008         Image: State of the state of the state of the |
| Yil Sonu         Yil Sonu         Yil Sonu         Yil Sonu         Yil Sonu         Yil Sonu         Ders Saati         Yil Sonu         Ders Saati         Der                                                                                                    |
| Sami         Puant         Note         Sami         Puant         Note         Sami                                                                                                    |
| LAKIH       2       15,79       1       2       2       2       2         COĞRAFYA       2       42,16       2       2       2       2       2       2         MATEMATIK       4       18,15       1       4       4       18,15       1       4       1       1       1       1       1       1       1       1       1       1       1       1       1       1       1       1       1       1       1       1       1       1       1       1       1       1       1       1       1       1       1       1       1       1       1       1       1       1       1       1       1       1       1       1       1       1       1       1       1       1       1       1       1       1       1       1       1       1       1       1       1       1       1       1       1       1       1       1       1       1       1       1       1       1       1       1       1       1       1       1       1       1       1       1       1       1       1       1       1                                                                                                    |
| COORDELTA       2       4       16,15       2       2       1       1       1       1       1       1       1       1       1       1       1       1       1       1       1       1       1       1       1       1       1       1       1       1       1       1       1       1       1       1       1       1       1       1       1       1       1       1       1       1       1       1       1       1       1       1       1       1       1       1       1       1       1       1       1       1       1       1       1       1       1       1       1       1       1       1       1       1       1       1       1       1       1       1       1       1       1       1       1       1       1       1       1       1       1       1       1       1       1       1       1       1       1       1       1       1       1       1       1       1       1       1       1       1       1       1       1       1       1       1       1       1       <                                                                                                    |
| FIZIK       2       33,25       1       2       1       2       1       1       1       1       1       1       1       1       1       1       1       1       1       1       1       1       1       1       1       1       1       1       1       1       1       1       1       1       1       1       1       1       1       1       1       1       1       1       1       1       1       1       1       1       1       1       1       1       1       1       1       1       1       1       1       1       1       1       1       1       1       1       1       1       1       1       1       1       1       1       1       1       1       1       1       1       1       1       1       1       1       1       1       1       1       1       1       1       1       1       1       1       1       1       1       1       1       1       1       1       1       1       1       1       1       1       1       1       1       1       1       1                                                                                                    |
| TÜRK EDEBİYATI       3       33,00       1       3                                                                                                    |
| KIMYA       2       29,37       1       2         BIYOLOJI       2       59,95       3       2         SAĞLIK BILGİSİ       2       49,16       2       2         DİL VE ANLATIM       2       61,16       3       2         NGILİZCE       3       43,40       2       3         BEDEN EĞITİMİ       2       10,00       5       2         KURANI KERİM       5       90,62       5       4         ARAPÇA       5       34,55       1       5         TEMEL DİNI BİLGİLER       2       56,37       3       2                                                                                                    |
| BIYOLOJI       2       59,95       3       2                                                                                                    |
| SAULIN BLUGISI         2         49,10         2         2         1         1         1         1         1         1         1         1         1         1         1         1         1         1         1         1         1         1         1         1         1         1         1         1         1         1         1         1         1         1         1         1         1         1         1         1         1         1         1         1         1         1         1         1         1         1         1         1         1         1         1         1         1         1         1         1         1         1         1         1         1         1         1         1         1         1         1         1         1         1         1         1         1         1         1         1         1         1         1         1         1         1         1         1         1         1         1         1         1         1         1         1         1         1         1         1         1         1 <th1< th="">         1         1</th1<>                                                                                                    |
| DL VE ANCATING         2         01.10         3         2           INGILIZCE         3         43,40         2         3           BEDEN EĞITIMI         2         100,00         5         2           KURANI KERİM         5         90,62         5         4           ARAPÇA         5         34,55         1         5           TEMEL DİNI BİLGİLER         2         36,37         3         2                                                                                                    |
| BEDEN EĞITIMI         2         100,00         5         2           KURANI KERİM         5         90,62         5         4           ARAPÇA         5         34,55         1         5           TEMEL DİNİ BİLGİLER         2         56,37         3         2                                                                                                    |
| KURANI KERIM         5         90,62         5         4           ARAPÇA         5         34,55         1         5           TEMEL DINI BILGILER         2         56,37         3         2                                                                                                    |
| ARAPÇA 5 34,55 1 5<br>TEMEL DİNI BİLGİLER 2 56,37 3 2                                                                                                    |
| TEMEL DINI BILGILER 2 56,37 3 2                                                                                                    |
|                                                                                                    |
| Yil Sonu Başarı Puanı / Notu 47.84 / 2.23 /                                                                                                    |
| Yil Sonu Başarı Durumu Sinif Tekrarı                                                                                                    |
|                                                                                                    |

Resim 73

C

8.

Yurt dışında okumuş ve yurt dışında Eğitim Müşavirlikleri ve Eğitim Ataşeliklerince veya yurt içinde İl Milli Eğitim Müdürlükleri Denklik Komisyonlarınca denklik belgesi verilmiş öğrenciler Yurt Dışı Denklik" öğrencileridir. (Örnek: Resim 74-75-76)

T.C. VİYANA BÜYÜKELÇİLİĞİ Eğitim Müşavirliği Sayı : 87202190-215.01-E. Konu : Denklik Sayın Denkliği yapılanın : T.C. Kimlik No Baba Adı Ana Adı Doğum Yeri ve Tarihi İlgi: 11/09/2018 tarihli ve sayılı dilekçeniz. İlgi dilekçeniz ve ekleri incelenmiştir. Avusturya'da "Öffentliche Neue Mittelschule'de" 2017/2018 Öğretim Yılında 8. sınıfı okuduğunu gösteren 29/06/2018 tarihli karnesine (Jahres- und Abschlusszeugnis) göre ilköğretim okullarımızı bitirenler derecesinde öğrenim görmüş sayılır. Bilgileriniz rica olunur. Büyükelçilik Müsteşarı Eğitim Müşaviri V. Güvenli Elektronik İmzalı Aslı İle Aynıdır. EKLER: 1.09 12018 14 Ek.1. Karne (1 adet) Adres: Hietzinger Hauptstrasse 29, Bilgi için: Erdem UYSAL 1130 Wier

Resim 74

T.C. MÜNSTER BAŞKONSOLOSLUĞU Eğitim Ataşeliği

Sayı : 72320782-215.01/ Konu : Denklik

29/09/2015

Sayın

İlgi: Eğitim Ataşeliğimizde 29.09.2015 tarih ve

numarada kayıtlı dilekçeniz.

İlgi dilekçeniz ve ekleri incelendi.

Almanya'da Anne-Frank-Schule, Sekundarstufe I, Hauptschule der Stadt Hamm'dan almış olduğu 30/01/2015 tarihli 9. sınıf 1. yarı yıl karnesine ve aynı okuldan aldığı 26/06/2015 tarihli 9. sınıf 2. yarı yıl geçer karnesine göre, , (karnelerde ) **liselerimizin 10. sınıfına geçenler derecesinde** öğrenim görmüş sayılmaktadır.

Bilgilerinizi rica ederim.

R.C.A

Mulvin Konsolos Eğitim Ataşesi V.

Kimlik Bilgileri: T.C. Kimlik No: Adı ve Soyadı: Baba ve Ana adı: Doğum yeri ve tarihi:

EKLER: EK-1 Karne (2 adet)

T.C. Münster Başkonsolosluğu Eğitim Ataşeliği Lotharinger Straße 25-27 48147 Münster / Almanya  $\begin{array}{c} Telefon: \ 0 \ 251 - 442 \ 03 \\ 0 \ 251 - 414 \ 70 \ 50 - 55 \\ Faks: \ 0 \ 251 - 433 \ 27 \end{array}$ 

E-posta: munster@meb.gov.tr Internet: munster.meb.gov.tr

Resim 75

| Eğitim Ataşeliği                                                                                                    |                                                                                                    |
|----------------------------------------------------------------------------------------------------|----------------------------------------------------------------------------------------------------|
| ** ton                                                                                                    |                                                                                                    |
|                                                                                                    |                                                                                                    |
|                                                                                                    |                                                                                                    |
| Sayı : 25927372-215.01-                                                                                                    | 19.09.2019                                                                                           |
| Konu : Denklik Belgesi                                                                                                    |                                                                                                    |
| Sayın                                                                                                    |                                                                                                    |
|                                                                                                    | the state of the state of the state of the                                                           |
| and the                                                                                                    | second in the second states in the                                                                   |
| Öğrencinin Adı Soyadı :                                                                                                    |                                                                                                    |
| T.C.Kimlik No                                                                                                    |                                                                                                    |
| Baba Adı :                                                                                                    |                                                                                                    |
| Ana Adı :                                                                                                    |                                                                                                    |
| Doğum Yeri/Tarihi                                                                                                    |                                                                                                    |
|                                                                                                    |                                                                                                    |
| İlgi : a) Ataşeliğimizde 16.09.2019 tarihli                                                                                                    | ve (Denklik No: )                                                                                    |
| numarada kayıtlı dilekçeniz.                                                                                                    |                                                                                                    |
| <li>b) Talim ve Terbiye Kurulu Başkanlığının 1.</li>                                                                                                    | 2.07.2019 tarihli ve                                                                                 |
| 67951427-215.01-E.13411674 sayılı yazı                                                                                                    | S1.                                                                                                  |
|                                                                                                    |                                                                                                    |
| İlgi dilekçeniz ve ekleri incelendi                                                                                                    |                                                                                                    |
| Federal Almanya Berlin'de bulunan "Robert-Koch-Gyn                                                                                                    | nnasium" okuluna devam ederek almış                                                                  |
| olduğu tarihli "Zeugnis der allgemeinen                                                                                                    | Hochschulreife" belgesine göre                                                                       |
| Türkiye'de liselerimizi bitirenler lerecesind                                                                                                    | le öğrenim görmüş sayılır.                                                                           |
| Bilgilgrinizi rice ederim                                                                                                    |                                                                                                    |
| Bigherinizi nea cuerini.                                                                                                    |                                                                                                    |
|                                                                                                    | Carl L                                                                                               |
|                                                                                                    | Eğitim Atasesi &                                                                                     |
|                                                                                                    |                                                                                                    |
|                                                                                                    |                                                                                                    |
| EK:                                                                                                    |                                                                                                    |
| 1 PT 1 1 1 1 1 1 1 1 1 1 1 1 1 1 1 1 1 1                                                                                                    | M N                                                                                                  |
| 1. Zeugnis der allgemeinen Hochschulreife (1 adet)                                                                                                    | A NO                                                                                                 |
| 1. Zeugnis der allgemeinen Hochschulreife (1 adet)                                                                                                    | N N N                                                                                                |
| 1. Zeugnis der allgemeinen Hochschulreife (1 adet)                                                                                                    | A P. C.                                                                                              |
| 1. Zeugnis der allgemeinen Hochschulreife (1 adet)                                                                                                    | N N N                                                                                                |
| 1. Zeugnis der allgemeinen Hochschulreife (1 adet)                                                                                                    | A L'                                                                                                 |
| 1. Zeugnis der allgemeinen Hochschulreife (1 adet)                                                                                                    | M h.                                                                                                 |
| <ol> <li>Zeugnis der allgemeinen Hochschulreife (1 adet)</li> <li>Adres: Heerstr.21,14052 Berlin</li> </ol>                                                                              | Arristit tu                                                                                          |
| <ol> <li>Zeugnis der allgemeinen Hochschulreife (1 adet)</li> <li>Adres: Heerstr.21,14052 Berlin<br/>Elektronik Ag:http://berlin.meb.gov.tr/</li> </ol>                                  | Ayrintili bilgi için: Nazmiye LÜLECİ<br>Tel:(+4930) 229 18 61, 800 40 cm                             |
| <ol> <li>Zeugnis der allgemeinen Hochschulreife (1 adet)</li> <li>Adres: Heerstr.21,14052 Berlin<br/>Elektronik Ag:http://berlin.meb.gov.tr/<br/>e-posta:berlinea@meb.gov.tr/</li> </ol> | Ayrintili bilgi için: Nazmiye LÜLECİ<br>Tel:(+4930) 229 18 61- 890 40 698<br>Faks:(+4930) 890 40 699 |

Resim 76

# GELDİĞİ ÖĞRENİM SİSTEMİNE GÖRE YÜZ YÜZE EĞİTİM ALAN DERS VERİLERİNİN SİSTEME GİRİLMESİ

### 1) SINIF SİSTEMİ

- Bu sistemde, öğrencinin yıl sonu notuna bakılır. 2. dönem notu başarısız olsa dahi, yıl sonu notu başarılı ise; o ders başarılıdır. Sınıf Sisteminde asıl olan yıl sonu notudur.
- Sınıf Sisteminden gelen öğrencilerin notları, onluk not sisteminde olabilir; bu öğrencilerin notları 100`lük puana çevrilerek girilir.
- Öğrenci sınıf tekrarı yapmış ise 15/09/1999 Tarih ve 0120904 Sayılı TTKB Kararı Gereği öğrencinin tekrar ettiği eğitim öğretim yılındaki notları sisteme girilir. İlk yılın notları dikkate alınmaz.
- Tasdikname notları girilirken öğrencinin öğrenim belgesinde 2. dönem devamsızlığı varsa, öğrenci tek dönem öğrenim görmüş olarak kabul edilir ve öğrencinin 2. dönem notları olsa dahi sadece 1. dönem notları girilir. Öğrencinin öğrenim belgesinde; 1. dönemde de devamsızlığı varsa 1. dönem notları olsa dahi o dönemdeki hiçbir derse ait not girilmez.
- Öğrenim belgesinde sadece yıl sonu notu var ve öğrenim belgesinde öğrencinin devamsızlıktan kaldığı yazıyor ise yıl sonu notu 1. dönem notu olarak girilir.
- Öğrencinin öğrenim belgesinde devamsızlıkla ilgili DEVAMSIZ şeklinde bir ifade yok ise de, öğrencinin öğrenim gördüğü eğitim öğretim yılının 31 Ocak tarihinden önce tasdikname almışsa ve sınıf sistemi için devamsızlığı 20 gün ve üzerinde ise (mazeretsiz), notları oluşsa bile bu öğrenci devamsızlıktan kalmış kabul edilir ve o dönemdeki hiçbir derse ait not girilmez.
- Sınıf Sisteminde herhangi bir alan dersi için Öğretmenler Kurulu Kararı (ÖKK) ile geçti şeklinde bir ibare var ise; o dersin öğrenim belgesindeki notu aynen girilir (başarısız olduğu için), ancak ÖKK ile geçtiği için başarılı hanesi "EVET" olarak seçilir.
- Tasdiknamede herhangi bir alan dersine ait bütünleme notu varsa, yıl sonu notuna bakılmaksızın bütünleme notu girilir. Bu durum sadece Sınıf Sistemi için geçerlidir.

### 2) KREDİLİ SİSTEM

- Öğrenci Kredili Sistemden tasdiknameyle gelmişse, dönemlerde aldığı alan derslerinin her biri, sadece bir programa denktir. Örneğin 1. Dönem aldığı Kuran-ı Kerim-1 dersi Açık Öğretim İmam Hatip Lisesinde sadece Kuran-ı Kerim-1 dersine denktir.
- Kredili Sistemden gelen öğrencilerin notları, beşlik not sisteminde olduğu için; bu öğrencilerin notları 100'lük puana çevrilerek girilir.

### 3) ALAN YOK/ALAN SEÇMELİ SINIF SİSTEMİ

- 3 yıllık Alan Seçmeli Sınıf Sisteminden gelen öğrencilerin notları, beşlik not sisteminde olduğu için;
   bu öğrencilerin notları 100`lük puana çevrilerek girilir.
- ✤ 4 yıllık Alan Seçmeli Sınıf Sisteminden gelen öğrencilerin notları yüzlük puan sisteminde olduğu için aynen girilir.
- Öğrenci sınıf tekrarı yapmış ise sisteme öğrencinin tekrar ettiği eğitim öğretim yılındaki notları girilir. İlk yılın notları dikkate alınmaz.
- Bu sistemde yıl sonu notu esas alınır. Ancak öğrencinin 1. Dönem notu başarılı, 2. Dönem notu başarısız ise yıl sonu notu başarılı olsa da 2. Dönem notu başarısız olduğundan öğrenci bu dersin kredisini alamaz. Yılsonu notu esas alındığından her iki programdan da başarısız sayılır.

**ÖRNEK:** Lise-1 Arapça dersinden 2. dönem notu başarısız olan öğrencinin tasdiknameden getirdiği ders girilirken Arapça-1 ve Arapça-2 dersleri başarısız girilir. Yani öğrencinin 2. dönem notu başarısız ise ilk dönem notu ne olursa olsun öğrenci o dersten başarısız sayılır.

- Öğrencinin 1. Dönem notu başarısız 2.dönem notu başarılı ise yıl sonu notu ne olursa olsun başarılı kabul edilir ve o dersin kredisini alır. Yılsonu notu esas alındığından her iki programdan da başarılı sayılır. Örneğin Lise-1 Arapça dersinden ikinci dönem notu başarılı olan öğrencinin tasdiknameden getirdiği ders girilirken Arapça-1 ve Arapça-2 dersleri başarılı girilir.
- Öğrencinin tasdiknamesinde devamsızlık varsa, o öğretim yılı bir (1) dönem kabul edileceğinden dolayı devamsızlık durumlarında tek programa denklik yapılır. 2013'ten önce gelen tasdiknamelerde <u>20 günden fazla</u>, 2013'ten sonra gelen tasdiknamelerde <u>10 günden fazla</u> devamsızlık varsa devamsızlığın ait olduğu yılda aldığı dersler bir (1) dönem sayılır.

**ÖRNEK:** Devamsız olunan yıl alınan Tefsir dersinden başarılı olan öğrenci için bu ders sadece Tefsir-1 dersine denk sayılır ve Tefsir-1 dersine ait not girişi yapılır.

- Öğrencinin tasdiknamesinde 1.dönemde de devamsızlığı varsa 1. dönem notları olsa dahi o dönemdeki hiçbir ders girilmez.
- Öğrenim belgesinde sadece yıl sonu notu var ve öğrenim belgesinde öğrencinin devamsızlıktan kaldığı yazıyor ise yıl sonu notu 1. dönem notu olarak girilir.
- 4 yıllık Alan Seçmeli Sınıf Sisteminde geçme puanı 2013 yılından önce 45, 2013-2014 yılından itibaren 50 olduğundan, öğrencilerin tasdikname ile getirdiği derslerdeki başarı durumu, okuduğu öğretim yılındaki başarı durumuna göre değerlendirilecektir.
- Öğrenim belgesinde ortalama ile geçilen alan dersleri varsa bu dersler başarısız olarak girilir. Bu durumdaki öğrenciler bu derslerden muaf olur ancak kredisi verilmez. Alan kredisi yeterli değilse öğrenci bu dersleri tekrar alır.
- Ortalama yükseltme sınavında başarılı olan öğrencilerin, öğrenim belgelerinde ortalama yükseltme sınavından aldığı not ile dönem notları ortalaması yıl sonu notu olarak yansıtılmışsa doğrudan sisteme girilir. Ancak ortalama yükseltme sınavından aldığı not, yıl sonu notuna dahil edilmeyip ayrıca yazılmış ve öğrenci başarılı olmuş ise, aldığı not ile yıl sonu notunun ortalaması sisteme girilir.
- Öğrenci ortalama yükseltme sınavından başarısız olmuşsa, ortalama yükseltme sınavından aldığı notu dikkate alınmaz.

### 4) YURT DIŞI DENKLİK

\*\*\* Yurt Dışı Denklik Belgesi ile kayıt yaptıran öğrencilerin eğer İmam Hatip Lisesinden gelmemişse, kaç dönem okuyarak gelirse gelsin 8 dönem yüz yüze eğitime devam etmesi gerekmektedir. Denklik belgesinde İmam Hatip Lisesi ibaresi yoksa, yüz yüze eğitimi 8 dönemden önce tamamlayamazlar.

\*\*\* Yurt Dışı Denklik Belgesinde İmam Hatip Lisesinden geldiğine dair ibare varsa, kaç sınıf başarılı olmuşsa, o sınıfta alması gereken yüz yüze alan dersleri, "Yüz Yüze Ders Girişi (Öğrenci)" menüsünde "Ders Durumu" kısmına "Muaf (Denklik Lise Diploması / Yurt Dışı)" olarak girilir. (Resim 77-78)

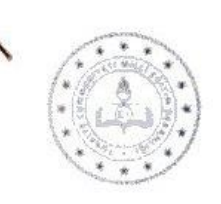

T.C. GAZİANTEP VALİLİĞİ İl Milli Eğitim Müdürlüğü

# DENKLİK BELGESİ

Sayı :10602177-215.99-Konu :

Öğrenim Belgesi.

02.10.2019

İlgi: (a) 30.09.2019 tarih ve sayılı dilekçeniz

'in

(b) Talim ve Terbiye Kurulu Başkanlığının Denklik İşlemleri Kılavuzu 2011 (2004/86) Genelgesi

(c) Talim ve Terbiye Kurulu Başkanlığının 26.07.2016 tarih ve 7090519 sayılı yazısı
(d) Talim ve Terbiye Kurulu Başkanlığının 21.06.2019 tarih ve 11895682 sayılı yazısı (Denklik Yönetmeliği)

İlgi dilekçeniz ve ekleri incelendi.

| T.C. Kimlik No       | 1  |
|----------------------|----|
| Adı Soyadı           | :  |
| Baba adı             | :  |
| Ana adı              | :  |
| Doğum Yeri ve Tarihi | :1 |
| Uyruğu               | :  |
| Türkiye Pasaport No  | :  |

Yukarıda açık kimliği yazılı öğrencinin, Suudi Arabistan Krallığı Eğitim Bakanlığı, Medine-i Münevvere İli Eğitim Müdürlüğünden almış olduğu 2017-2018 öğretim yılı ve savılı öğrenim belgesi/diplomaşına göre;

Türkiye'de İmam-Hatip Liselerimizin 9. (dokuzuncu) sınıfını bitirmiş olanlar düzeyinde öğrenim gördügü anlaşılmıştır.

Yüzlük sisteme göre; öğrenim belgesi/diploma derecesi: İyi, öğrenim belgesi diploma/notu: 84.06 olduğu görülmüştür.

0 2 2 2019

#### Milli Eğitim Şube Müdürü

Sivenli Elektronik, İn e.

| Valmik Bunasi S. Kat 2 7090 Buyukşenir Gaztantep - Ayrıntılı bilgi tem -<br>Elektronik Ağı gaztantep, meb.gov.tr<br>e-postar orasğeretini 27/@meb.gov.tr | Tel: (0.342) 230.80 42<br>Faks: (0.342) 232 24 10 |
|----------------------------------------------------------------------------------------------------|---------------------------------------------------|
| Bu evrak gövenli elektronik inza ile inzalanmıştır, https://evraksorgu.meb.gov.tr.adresinden                                                             | kodu ile teylir ediletalar                        |

Resim 77

| <ul> <li>Tacdinama Cirici /E Olavi)</li> </ul> |            | 77                 | 14066               | SECHELİ HÜSN-          | Í HAT 2        | 6     |       | 2        |     |                |                | · · · · · · · · · · · · · · · · · · ·      | ×     | (     | Y                                     |          |        |
|------------------------------------------------|------------|--------------------|---------------------|------------------------|----------------|-------|-------|----------|-----|----------------|----------------|--------------------------------------------|-------|-------|---------------------------------------|----------|--------|
| <ul> <li>Tasakriame dirişi (c-okal)</li> </ul> |            | 23                 | ŤH071               | SECVELT FR             | 8111           |       |       | -        |     |                |                | ·                                          | ~     |       | ~                                     |          |        |
| <ul> <li>Ücret Bilgileri</li> </ul>            |            | 24                 | 1H072               | SECVEL 1               | 8112           |       |       |          |     |                |                | ·                                          | ~     |       | · · · · · · · · · · · · · · · · · · · |          |        |
| Yüz Yüze Belge Girişi                          |            | 35                 | 14075               | CETWE   TET            | ute 1          |       | _     |          |     |                |                | ·                                          | ~     |       | · · · · · · · · · · · · · · · · · · · |          |        |
| > Yüz Yüze Kurum                               |            | *                  | 14075               | COMO ( TE2             | uip 2          |       |       |          |     |                |                |                                            | · ·   |       |                                       |          |        |
| - Martine Has Marine Star                      |            | 20                 | 1070                | SECHAR 1 AM AN VE TAGA |                |       |       |          |     |                |                | r                                          | -     |       |                                       |          |        |
| * raz raze kocarişi (oğreno)                   |            | 20                 | turen               | SECHELT AN AK VE TAGA  |                |       |       |          |     |                |                |                                            | ~     |       |                                       |          |        |
| ÖĞRENCİ GENEL BİLGİLER 🛛 🕣                     |            |                    | 1000                | SEGNELI ANDAK VE TASA  | VVOP NOLTONO 2 | le le | ·)    | <u>.</u> |     |                |                |                                            | •     | ·     | •                                     |          | v      |
| BİLGİ DÜZENLEME                                |            |                    |                     |                        |                |       |       |          |     |                |                |                                            |       |       |                                       |          |        |
| ÖĞRENCİ İŞLERİ 📀                               | Oğrencinir | n Almış Olduğu Yüz | Yüze Ders Bilgileri |                        |                |       |       |          |     |                |                |                                            |       |       |                                       |          |        |
| MESAJLAR 😌                                     | Dal B      | lilgisi            |                     | : İMAM HATİP           |                |       |       |          |     |                |                |                                            |       |       |                                       |          |        |
| MEZUNİYET İŞLEMLERİ 📀                          | □ Yi       | üz Yüze Eğitim     | Famamlandı          |                        |                |       |       |          |     | Tazdar 🚽       |                |                                            |       |       | Belge Göster                          | <b>*</b> | nyalee |
| istatistik                                     | Yüzyü      | üze Eğitim Apklar  | na                  | 4                      |                |       |       |          |     |                |                |                                            |       |       |                                       |          |        |
|                                                | Okutu      | ulacak Alan Kredi  | i .                 | : 96                   |                |       |       |          |     | Başarılması En | Az Zorunlu Ala | n Kredisi :                                | 90    |       |                                       |          |        |
| KAYIT YENÎLEME / DERS SEÇME  💮                 | Alinar     | n Kredi Toplamı    |                     | : 70                   |                |       |       |          |     | Başanlan Kredi | Toplamı        | 1                                          | 64    |       |                                       |          |        |
| DÖNEM İŞLEMLERİ 📀                              |            |                    |                     |                        |                |       |       |          |     |                |                |                                            |       |       |                                       |          |        |
|                                                |            | C                  | IERS KODU           | JERS ADI               | DÔNEM KR       | REDİ  | PUAN  |          | BA  | ŞARLI          | DER            | IS DURUMU                                  | TARİH | Υ     | ÚZ YÚZE KURUM ADI                     |          |        |
| KULLANICI IŞLEMLERI 🕒                          |            | siL C              | ERS KODU D          | ER S ADI               | DÖNEM KR       | redi  | PUANI |          | BA  | IŞARILI        |                | DERS DURUMU                                |       | TARIH | YÜZ YÜZE KURUM ADI                    |          |        |
| TANIM İŞLEMLERİ 📀                              |            |                    |                     |                        |                |       |       |          |     |                |                |                                            |       |       | GAZÍANTEP / ŞAHİNBEY /                |          |        |
|                                                |            | D                  | DH001               | KURAN-I KERİM 1 (*)    | 1              | 5     |       |          |     |                | •              | luaf (Denklik Lise Diploması / Yurt Dışı)  |       |       |                                       | 8        |        |
|                                                |            |                    | - i                 |                        |                |       |       |          |     |                |                |                                            | 1     |       | GAZIANTEP / ŞAHİNBEY /                |          |        |
|                                                |            |                    | 14002               | KURAN-I KERİM 2 (*)    | 2              | 5     |       |          |     |                | 3              | luaf (Denklik Lise Diploması / Yurt Dışı)  |       |       |                                       | 8        |        |
|                                                |            | -                  |                     |                        |                |       |       |          |     | _              |                |                                            |       |       | GAZIANTEP / ŞAHİNBEY /                |          |        |
|                                                |            |                    | 1H003               | KURAN-I KERIM 3 (*)    | 3              | 4     |       | 100      | EVI | ET             |                |                                            |       |       |                                       | •        |        |
|                                                |            | 0                  | IH004               | KURAN-I KERİM 4 (*)    | 4              | 4     |       | 100      | EVI | ET             | Bakan          | ı Oluru (15/05/2020 tərih və 7010555 səyil | 0     |       | GAZÍANTEP / ŞAHİNBEY /                | 8        |        |

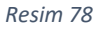

\*\*\* Yurt Dışı Denklik Belgesinde "İmam Hatip Liselerinin 9. sınıfını bitirenler" veya "İmam Hatip Liselerinin 10. sınıfına geçenler" ibaresi yer alıyorsa yüz yüze not girişinde lise 1. Sınıftaki yüz yüze alan dersleri muaf/denklik şeklinde girilir. (Resim 77-78)

\*\*\* Yurt Dışı Denklik Belgesinde "İmam Hatip Liselerinin 10. sınıfını bitirenler" veya "İmam Hatip Liselerinin 11. sınıfına geçenler" ibaresi yer alıyorsa yüz yüze not girişinde lise 1 ve 2. sınıflardaki yüz yüze alan dersleri muaf/denklik şeklinde girilir.

\*\*\* Yurt Dışı Denklik Belgesinde "İmam Hatip Liselerinin 11. sınıfını bitirenler" veya "İmam Hatip Liselerinin 12. sınıfına geçenler" ibaresi yer alıyorsa yüz yüze not girişinde lise 1,2 ve 3. sınıflardaki yüz yüze alan dersleri muaf/denklik şeklinde girilir.

## 7.1.3. TASDİKNAMELİ ÖĞRENCİ FORM C İLE YENİ KAYIT İŞLEMLERİ

Eğer öğrenci daha önce Açık Öğretim Liselerinin herhangi birinden (Açık Öğretim İmam Hatip Lisesi dahil) tasdikname ile ayrılmış ve Açık Öğretim İmam Hatip Lisesine kayıt için başvurmuşsa bu kayıt Tasdiknameli Öğrenci Form C işlemi</u> ile yapılır.

Öğrenci tasdikname aldıktan sonra örgün eğitime kayıt yaptırarak tekrar Açık Öğretim İmam Hatip Lisesine kayıt için başvurmuşsa veriler e-Okul sisteminden aktarılır ve tasdikname belgesi istenmez. Ancak e-Okulda kaydı yoksa örgün eğitimden aldığı tasdiknamenin aslı sisteme taratılır ve dosyasında saklanır.

Eğer öğrenci tasdikname aldıktan sonra herhangi bir okula kayıt yaptırmadan tekrar Açık Öğretim İmam Hatip Lisesine kayıt için başvurmuşsa Açık Öğretim Liselerinden almış olduğu tasdiknamenin aslı sisteme taratılır ve dosyasında saklanır.

Tasdiknamenin aslı taratılmadığı müddetçe öğrenci AKTİF yapılmaz ve kayıt süreci sonuna kadar bekletilir ve Tasdiknameli Öğrenci Form C işlemi iptal edilir.

"YENİ KAYIT İŞLEMLERİ" menüsü altında yer alan "Tasdiknameli Öğrenci Form C" alt menüsüne tıklanır. Açılan "TASDİKNAME ALMIŞ ÖĞRENCİ FORM C EKRANI" nda T.C. Kimlik veya Öğrenci Numarası girilerek "Öğrenci Ara" butonu yardımı ile sorgulama yapılır. (Resim 79)

| Güvenli Çıkış                                   | TAGDINAME AND GOTORIO E DRAWN        |
|-------------------------------------------------|--------------------------------------|
| Oğrenci Arama                                   | 2.6 million and Alman Demonstrations |
| Kalano Ad.:                                     | T.C. Kinik vaya Operati Kuranasa     |
|                                                 |                                      |
|                                                 |                                      |
|                                                 |                                      |
|                                                 |                                      |
| MESAJLAR 📀                                      |                                      |
| MEZUNIYET İŞLEMLERİ 📀                           |                                      |
| İSTATİSTİK 😁                                    |                                      |
| KAYIT YENİLEME / DERS SEÇME 📀                   |                                      |
| YENİ KAVIT İŞLEMLERİ 🛛 🖸                        |                                      |
| » Form-C Öğrenci Listesi                        |                                      |
| <ul> <li>Tasdiknameli Öğrenci Form C</li> </ul> | ]                                    |
| <ul> <li>Yeni Kayıt Dosya Kapağı</li> </ul>     |                                      |
| <ul> <li>Yeni Kayıt Listesi</li> </ul>          |                                      |
| <ul> <li>Veni Kayıt Raporları</li> </ul>        |                                      |
| KULLANICI İŞLEMLERİ 📀                           |                                      |
| TANIM İŞLEMLERİ                                 |                                      |

Resim 79

\*\*\*\* Eğer öğrenci <u>Tasdikname Almamış Öğrenci</u> ise "\*\*\*\*\*\*\*\* Numaralı \*\*\*\*\* \*\*\*\*\*\*\*\*\*\* Tasdikname Almış Öğrenci Olmadığı İçin Tasdikname Almış Öğrenci Form-C Ekranından İşlem Yapılamaz. Eğer Öğrencinin Durumunda Yanlışlık Olduğunu Düşünüyorsanız Açık Öğretim Lisesi veya Mesleki Açık Öğretim Lisesi Müdürlüklerine Durumu Bildiriniz." uyarısı ile karşılaşılır.

\*\*\*\* Eğer öğrenci **Tasdikname Almış Öğrenci** ise "TASDİKNAME ALMIŞ ÖĞRENCİ FORM C EKRANI" açılır. Açılan ekranda "İşlem Hatası" penceresindeki uyarılar da dikkate alınarak eğer işleme devam edilmesinde bir sıkıntı yok ise "Öğrenci Bilgileri" penceresinde "Devam Et" butonuna tıklanır. (Resim 80)

| сb   | Güvenli Çıkış             | TASU     | DİRNAME ALMIŞ ÖĞRENCİ FORM C. EKRANI         | A01.04064                                                                |
|------|---------------------------|----------|----------------------------------------------|--------------------------------------------------------------------------|
| 5    |                           |          | Óğrenci Bilgileri                            |                                                                          |
|      | Oğrenci Arama             |          |                                              |                                                                          |
|      |                           |          | Öğrenci No / T.C. Kimlik No                  | 1                                                                        |
|      | Kullanici Adi             |          | Adı Soyadı                                   | 1                                                                        |
|      |                           |          | Beba Adı                                     | :                                                                        |
| ÖĞR  | ENCİ GENEL BİLGİLER 🛛 🛨   |          | Anne Adi                                     |                                                                          |
| BILG | İ DÜZENLEME 📀             |          | Oğrencilik Durumu                            | : TASDİKNAME ALMIŞ ÖĞRENCİLER                                            |
|      |                           |          | Son Aktif Dönemi                             | : 2020-4                                                                 |
| OGR  | ENCİ İŞLERİ 🔹             |          | Okul / Alan - Bölüm                          | : AÇIK ÖĞRETIN İMAM HATIP LİSESİ - 4 YILLIK / İMAM HATIP LİSESİ          |
| MES  | AJLAR 🕘                   |          |                                              |                                                                          |
| MEZ  | UNİYET İŞLEMLERİ 📀        |          | Yabancı Uyruldu Oğrenci                      |                                                                          |
| İSTA | тізтік 🕣                  |          | п                                            |                                                                          |
| КАЧ  | t yenîleme / ders seçme 🕣 |          | ₩ ₩                                          |                                                                          |
| YEN  | KAYIT İŞLEMLERİ 😑         |          | Devam Et Yeni Arama                          |                                                                          |
| » Fo | rm-C Öğrenci Listesi      |          |                                              |                                                                          |
| • Та | sdiknameli Öğrenci Form C | <u>ן</u> |                                              |                                                                          |
| » Ye | ni Kayıt Dosya Kapağı     |          | lgiern Hatası                                |                                                                          |
| » Ye | ni Kayıt Listesi          |          |                                              |                                                                          |
| » Ye | ni Kayıt Raporları        |          |                                              | <b>()</b>                                                                |
| KUL  | ANICI İŞLEMLERİ 🛛 🕀       |          | Kayıt Ücreti Yatırılmamıştır. Öğrencinin Dek | ont Muafiyeti Sağlayacak Bir Özel Durumu Yok İse Kayıt İşlemi Yapılamaz! |
| TAN  | IM İŞLEMLERİ 🕢 📀          |          | Yeni Öğrenci                                 |                                                                          |
|      |                           |          |                                              |                                                                          |

Resim 80

"TASDİKNAME ALMIŞ ÖĞRENCİ FORM C İŞLEMİ BİLGİ GİRİŞİ" ekranı açılır. "Öğrenci Kimlik Bilgileri Güncelleme" penceresinde "Kimlik Sorgula" butonuna tıklanarak kimlik bilgilerinin güncellenmesi sağlanır. "Öğrenci Adres ve Sınav Yeri Bilgileri" penceresindeki bilgilerin güncel olması sağlanır ve/veya eksik bilgiler tamamlanır. (Resim 81)

| Covern Citry                                                                              | TASORNAMELI OĞRENCI FORM C IŞLENI BILGI GİRİŞI                                                                                     |                                                                                                    |                                                                                                  | ADL5601                                                                                                    |
|-------------------------------------------------------------------------------------------|----------------------------------------------------------------------------------------------------|----------------------------------------------------------------------------------------------------|--------------------------------------------------------------------------------------------------|----------------------------------------------------------------------------------------------------|
| Ogrenci Arama                                                                             | Ogranu Bäyleri                                                                                                    |                                                                                                    |                                                                                                  |                                                                                                    |
| Kulmus Md. 1                                                                              |                                                                                                    |                                                                                                    |                                                                                                  |                                                                                                    |
|                                                                                           | Öğrenci No / T.C. Kimilik No                                                                                                    |                                                                                                    |                                                                                                  |                                                                                                    |
| OČRENCI GENEL RILGILER                                                                    | Adı Soyadı                                                                                                    |                                                                                                    |                                                                                                  |                                                                                                    |
|                                                                                           | Öğrencilik Durumu                                                                                                    | : TASDIKNAME ALMIŞ ÖĞRENCİLER                                                                                                    |                                                                                                  |                                                                                                    |
| BLGI DUZENLEME 📀                                                                          | Okul / Alan - Bölüm                                                                                                    | 1 AÇIK ÖĞRETİM IMAM HATIP LİSESİ - 4 YILLIK / İMAM HATIP LİSESİ                                                                                                    |                                                                                                  |                                                                                                    |
| ÖĞRENCİ İŞLERİ 💽                                                                          | Öğrenci Künlik Bilgileri Göncellerne                                                                                               |                                                                                                    |                                                                                                  |                                                                                                    |
| MESAJLAR 📀                                                                                | T.C. Kimilk No                                                                                                    |                                                                                                    | Karak Sorgale                                                                                    |                                                                                                    |
| MEZUNİYET İŞLEMLERİ 📀                                                                     | Adi                                                                                                    |                                                                                                    | Soyadı                                                                                           |                                                                                                    |
| icratictic                                                                                | Baba Adı                                                                                                    |                                                                                                    | Anne Adv                                                                                         |                                                                                                    |
| •                                                                                         | Doğum Tarihi                                                                                                    |                                                                                                    | Doğum Yuri                                                                                       | : ANKARA                                                                                                    |
| KAVIT VENILEME / DERS SEÇME 💿                                                             | Cinsiyati                                                                                                    | : K                                                                                                    | Սյումը                                                                                           | TÜRKİYE                                                                                                    |
| YENİ KAYIT İŞLEMLERİ 📀                                                                    |                                                                                                    |                                                                                                    |                                                                                                  |                                                                                                    |
| <ul> <li>Form-C Öğrenci Listesi</li> </ul>                                                |                                                                                                    |                                                                                                    |                                                                                                  |                                                                                                    |
| <ul> <li>Tasd knameli Öğrenci Form C</li> </ul>                                           | Odmond Admas van Senare Verl Bilanked                                                                                              |                                                                                                    |                                                                                                  |                                                                                                    |
| <ul> <li>Yeni Kayit Dosya Kapağı</li> </ul>                                               | Adresi                                                                                                    | : ANKARA                                                                                                    |                                                                                                  |                                                                                                    |
| <ul> <li>Vani Keur Listeri</li> </ul>                                                     |                                                                                                    |                                                                                                    |                                                                                                  |                                                                                                    |
|                                                                                           | Sent                                                                                                    |                                                                                                    | Posta Kodu                                                                                       |                                                                                                    |
| Yeni Kays Raporlan                                                                        | Somi.<br>Adres DI                                                                                                    | : [<br>: [ANOJA V]                                                                                                    | Posta Kodu<br>Adres Bonsi                                                                        | : [] : [YEMMAMALE V]                                                                                                    |
| Yeni Kaya Raporlan     KULLANACI ISLEMLERI                                                | Senit<br>Adres 31<br>Sinav Merksal                                                                                                 | : [                                                                                                    | Posta Kolu<br>Adres Bysal                                                                        |                                                                                                    |
| Yeni Kaya Baporlan     KukuANIKCI IŞLEMLERI                                               | Sunst<br>Adrea Di<br>Sinar Markasi<br>Talafon No                                                                                   | :<br>: MNUAA. ▼<br>: MNUAA.:::::::::::::::::::::::::::::::::::                                                                                                    | Podra Koder<br>Adres Dynal<br>Garn No                                                            |                                                                                                    |
| Yuni Kaye Raporlan     KULLAVIICI IŞLEMLERI     O TANIM İŞLEMLERİ     O                   | Sent.<br>Adma Di<br>Sinare Markati<br>Takalan No<br>E-Paula Admai                                                                  | Imposit         V           Imposit         V           Imposit         V           Imposit         V           Imposit         V                                                                                                    | Pipila Kodu<br>Adres Span<br>Gan No<br>Olis Kodu                                                 |                                                                                                    |
| Yani Kaye Raportan     Yani Kaye Raportan     KRULLANICI IŞLEMLERI     O TANIM İŞLEMLERI  | Sourie<br>Adrea Di<br>Sinadar Merikali<br>Tandro No<br>E-Puta Adreasi<br>Ejiton Hakeryaki                                          |                                                                                                    | Pada Kadu<br>Anim Tagai<br>Gan Na<br>Cita Kadu                                                   | 2                                                                                                    |
| Yani Kaya Rapadan     XILLANGCI (SLEMLERI     C     TANIMI (SLEMLERI     C                | Sould<br>Adress Di<br>Sinar Matagat<br>Tatalan No<br>E-Shata Adresa<br>Eğilden Matayaki                                            | د (میند با این این این این این این این این این ای                                                                                                    | Pada kola<br>Anna Pipat<br>Gala Kol<br>Ula Kolu                                                  | 2 (000000000000000000000000000000000000                                                                                                    |
| <ul> <li>Man Kaya Maganan</li> <li>KALLANGE (REMERK)</li> <li>TANNAN KALEMELEK</li> </ul> | Bank<br>Adama Di<br>Sanar Markata<br>Tadama Na<br>Pinata Adama<br>Fijatan Matanyak                                                 | (     (     (     (     (     (     (     (     (     (     (     (     (     (     (     (     (     (     (     (     (     (     (     (     (     (     (     (     (     (     (     (     (     (     (     (     (     (     (     (     (     (     (     (     (     (     (     (     (     (     (     (     (     (     (     (     (     (     (     (     (     (     (     (     (     (     (     (     (     (     (     (     (     (     (     (     (     (     (     (     (     (     (     (     (     (     (     (     (     (     (     (     (     (     (     (     (     (     (     (     (     (     (     (     (     (     (     (     (     (     (     (     (     (     (     (     (     (     (     (     (     (     (     (     (     (     (     (     (     (     (     (     (     (     (     (     (     (     (     (     (     (     (     (     (     (     (     (     (     (     (     (     (     (     (     (     (     (     (     (     (     (     (     (     (     (     (     (     (     (     (     (     (     (     (     (     (     (     (     (     (     (     (     (     (     (     (     (     (     (     (     (     (     (     (     (     (     (     (     (     (     (     (     (     (     (     (     (     (     (     (     (     (     (     (     (     (     (     (     (     (     (     (     (     (     (     (     (     (     (     (     (     (     (     (     (     (     (     (     (     (     (     (     (     (     (     (     (     (     (     (     (     (     (     (     (     (     (     (     (     (     (     (     (     (     (     (     (     (     (     (     (     (     (     (     (     (     (     (     (     (     (     (     (     (     (     (     (     (     (     (     (     (     (     (     (     (     (     (     (     (     (     (     (     (     (     (     (     (     (     (     (     (     (     (     (     (     (     (     (     (     (     (     (     (     (     (     (     (     (     (     (     (     (     (     (     (     (     (     (     ( | Pada Kolo<br>Antra Dyna<br>Gant No<br>Olek Kolo                                                  | 2 (1999)<br>3 (1999)<br>4 (1999)<br>5 (1999)<br>6 (1999)<br>6 (1999)<br>7 (1999)<br>7 (199 |
| I VAN Agrikassin<br>KLAANG QUMUR<br>TANIM QUMUR                                           | Benin<br>Amera Di<br>Store Montani<br>Takalan Na<br>E Anala Adreasi<br>E gipen Madarpak<br>Anal Damana                             |                                                                                                    | Parta Nobe<br>Aleve Spant<br>Gane No<br>Obe Kodo                                                 | 1 (1000).1 V                                                                                                    |
| NAN ANA ANA ANA ANA ANA ANA ANA ANA ANA                                                   | Bandi<br>Alama Di<br>Sanar Mankan<br>Radara Angua<br>Radara Angua<br>Radara Angua<br>Dana Danama<br>Cana Ka Si                     |                                                                                                    | Produk Holde<br>Annee Thead<br>Gane Holde<br>Gane Holder                                         |                                                                                                    |
|                                                                                           | Renis<br>Anna Di<br>Sanae Harkant<br>Rohan Isa<br>Anna Anna<br>Fijam Hasiayat<br>Gant Davama<br>Can fa Ja<br>Cana Fa               | (001 1001 10,000,400 VIN MIDIO     (001 1001 10,000,400 VIN MIDIO     (001 1001 10,000,400 VIN MIDIO     (001 1001 10,000,400 VIN MIDIO                                                                                                    | Pada tala<br>Anna Ryan<br>Gana Ro<br>Otan Anda<br>Cana Ro Ryan                                   | 2 (1999)<br>2 (1999)<br>3 (1999)<br>4 (1999)<br>5 (1999)<br>5 (199 |
|                                                                                           | Bent<br>Alama Di<br>Sharahan Mantan<br>Punata Adama<br>Rijama Mataraja<br>Gant Davama<br>Cara Ka Di<br>Cara Ka                     | (man     (man    | Prada holan<br>Antrea Tapani<br>Gana Nata<br>Olan Antan<br>Casa Pur Tapani                       | 2 ((((((((((((((((((((((((((((((((((((                                                                                                    |
| THANGI GUNCH                                                                              | Invert<br>Alama 20<br>Same metalati<br>Alama Nari<br>Elama Nariana<br>Elama Nariana<br>Ona Fan Da<br>Cana Fa Da<br>Cana Fa Da      |                                                                                                    | Produk Hole<br>Annee Typest<br>Gase Non<br>Case Nor Typest<br>Case Nor Typest<br>Case Nor Typest | 2 (Texture of the second second secon                                                                                                    |
|                                                                                           | Bent<br>Alara B<br>Bene Mentan<br>Anata Abara<br>Anata Abara<br>Alara Daname<br>Cana Fa Daname<br>Cana Fa Santan<br>Cana Fa Santan |                                                                                                    | Pada telat<br>Anna Byan<br>Gana Roi<br>Chan Anda<br>Cana Roi byan<br>V                           | 2 (1999)<br>2 (1999)<br>3 (1999)<br>4 (1999)<br>5 (1999)<br>5 (199 |
|                                                                                           | Bent<br>Alama 20<br>Sender Natura<br>Canada Anala<br>Gara Donama<br>Canada Na<br>Canada Na<br>Canada Canada                        |                                                                                                    | Ander Hole<br>Annee Types<br>Gene Hole<br>Crose Hoc Types<br>Crose Hoc Types<br>Types<br>See See |                                                                                                    |

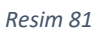

Resim 81`deki ekranda yer alan "Kaydet" butonuna tıklanınca sırasıyla açılan uyarı mesajlarında "Tamam" butonuna basılarak işlem tamamlanır. (Resim 82-83)

| aolweb.meb.gov.tr web sitesinin mesajı<br>Öğrencinin sınav merkezi olarak ANKARA-YENİMAHALLE seçildi.<br>Onaylıyor musunuz? | aolweb.meb.gov.tr web sitesinin mesajı<br>Kayıt Yenileme İşlemi Tamamlanmıştır. Rapor Alabilirsiniz. |
|----------------------------------------------------------------------------------------------------|----------------------------------------------------------------------------------------------------|
| Tamam İptal                                                                                                    | Tamam                                                                                                |
|                                                                                                    |                                                                                                    |

Resim 82

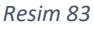

Bu işlemler yapıldıktan sonra öğrencinin kayıt işleminin yüz yüze eğitim kurumu tarafından yapılıp yapılamadığı, Açık Öğretim Liseleri Bilgi Yönetim Sistemi ana ekranından Öğrenci Arama işlemi yardımıyla öğrenci ekranından kontrol edilebilir. Eğer kayıt işlemi yapılmış ise ekranda "Öğrenci Durumu" "ÖN KAYIT ÖĞRENCİSİ" olarak görünür. (Resim 84)

| Baglantı Sonu        | : 045:43 Sumucu :                           |  |
|----------------------|---------------------------------------------|--|
| Öğrenci Adı Soyadı   |                                             |  |
| Öğrenci No / T.C. No |                                             |  |
| Öğrenci Durumu       | ON KAYIT ÖĞRENCİSİ                          |  |
| Okul                 | : AÇIK ÖĞRETİM İMAM HATİP LİSESİ - 4 YILLIK |  |
| Alan / Bölüm         | : IMAM HATIP LISESI                         |  |
|                      |                                             |  |

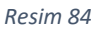

"ÖN KAYIT ÖĞRENCİSİ" olarak görünen öğrenci Merkez kullanıcıları tarafından gerekli kontroller ve işlemler yapıldıktan sonra <u>uygun olması (evraklarla ilgili) halinde</u> "AKTİF" öğrenci durumuna getirilir. Herhangi bir eksiklik veya hata olması halinde Merkez kullanıcıları yüz yüze eğitim kurumu ile iletişime geçerek verilerin düzeltilmesini ve/veya eksikliklerin giderilmesini talep eder.

7.1.3.1. Tasdiknameli Öğrenci Form C İşleminde Yüz Yüze Alan Derslerinin Veri Giriş İşlemleri

- Eğer öğrenci daha önce Açık Öğretim İmam Hatip Lisesinde okuyarak tasdikname ile ayrıldıktan sonra hiçbir örgün ortaöğretim kurumuna kayıt yaptırmadan veya İmam Hatip alanı dışında başka bir örgün ortaöğretim kurumuna kayıt yaptırıp (bir süre devam ederek veya hiç devam etmeden) daha sonra tekrar Açık Öğretim İmam Hatip Lisesine gelmesi halinde daha önce aldığı yüz yüze eğitim alan dersleri:
  - a. Sistemde var ise bu derslerin verileri otomatik olarak sistemde "BİLGİ DÜZENLEME" menüsü altındaki "Yüz Yüze Not Girişi (Öğrenci)" alt menüsü tıklandığında açılan "ÖĞRENCİ YÜZ YÜZE DERS EKRANI"nda görünür.
  - b. Sistemde yok ise ve bu dersler:
    - i. Eğer kayıt olunan okul öğrencinin daha önce yüz yüze eğitimi aldığı yüz yüze eğitim kurumu ise verilerin olduğu evraklar (not fişi, hafızlık belgesi vb. gibi) yoksa veya eksikse kurumun arşivinden bulunarak sisteme taratılır.
    - ii. Eğer kayıt olunan okul öğrencinin daha önce yüz yüze eğitimi aldığı yüz yüze eğitim kurumu değilse verilerin olduğu evraklar (not fişi, hafızlık belgesi vb. gibi) yoksa veya eksikse ilgili yüz yüze eğitim kurumundan istenerek gelen evraklar sisteme taratılır.
  - **UYARI:** Evraklardaki verilerin girişi yeni kayıt olduğu yüz yüze kurumu tarafından "BİLGİ DÜZENLEME" menüsü altındaki "Yüz Yüze Not Girişi (Öğrenci)" alt menüsü tıklandığında açılan "ÖĞRENCİ YÜZ YÜZE DERS EKRANI"ndan yapılır.
- 2) Eğer öğrenci daha önce Açık Öğretim İmam Hatip Lisesinde okuyarak tasdikname ile ayrıldıktan sonra herhangi bir örgün İmam Hatip Lisesine kayıt yaptırıp burada not oluşacak kadar veya daha fazla süre ile okuduktan sonra tekrar Açık Öğretim İmam Hatip Lisesine gelirse:
  - a. Daha önce Açık Öğretim İmam Hatip Lisesinde iken alınan yüz yüze eğitim alan derslerinin veri girişi 1. Maddede anlatıldığı usulle yapılır.
  - b. Örgün eğitimde İmam Hatip alanında alınan yüz yüze eğitim alan derslerinin verileri (2019 ve sonrası kayıt yaptıran öğrenciler için) kayıt sırasında Merkez Kullanıcıları tarafından e-Okul sisteminden otomatik olarak aktarılır. 2019 öncesi öğrencilerin bu derslere ait veri girişleri ise yüz yüze eğitim kurumu tarafından <u>"TASDİKNAMEDEN YÜZ YÜZE DERS NOTLARININ GİRİŞ</u> <u>İŞLEMLERİ</u>" başlığı altında anlatıldığı gibi gerçekleştirilir.

### 7.1.4. ORTAÖĞRETİM KURUMU MEZUNU OLARAK GELENLERİN YENİ KAYIT İŞLEMLERİ

Ortaöğretim kurumlarının imam hatip alanı dışında diğer alanlarının herhangi birinden mezun olanlar ile yükseköğretim kurumlarından ayrılarak veya mezun olarak gelenlerin yeni kayıt işlemleri aşağıdaki işlem basamaklarına göre yapılır.

#### 7.1.4.1. YENİ KAYIT MENÜSÜ

İlk defa kayıt yaptıracak öğrenciler için Açık Öğretim Liseleri Bilgi Yönetim Sistemine giriş yapılarak "Yeni Kayıt İşlemleri" menüsünden "Yeni Kayıt" alt menüsü seçilir. (Resim 85)

|      |                            | OĞRENCI YEMİ KAYIT EKRAM                                                                                                    |                                          |  |  |  |  |
|------|----------------------------|----------------------------------------------------------------------------------------------------|------------------------------------------|--|--|--|--|
|      | Governi Çikiş              | Yeni kayıt İşleminde öğrencinin kayılmın alınacağı okul ve örenci tipi bilgileri kayıt tamamlandıktan sonra değiştirilemez. |                                          |  |  |  |  |
| 8    | Öğrenci Arama              | Lutten bu alanları belirlerken dikkat ediniz.                                                                               |                                          |  |  |  |  |
| Hiz  | lı Öğrenci Arama           | Yeni Kaya Ogreno sigeenii Garno                                                                                             |                                          |  |  |  |  |
|      |                            | Kimik numeresi                                                                                                    | : Sorgue                                 |  |  |  |  |
|      |                            | Yabancı Uyruklu Oğrenci                                                                                                    | :                                        |  |  |  |  |
|      | MERKEZ KULLANICI           | Oğrenci Tipi                                                                                                    | :                                        |  |  |  |  |
|      |                            | Kaydedilmek İstenen Ökul                                                                                                    | :                                        |  |  |  |  |
| SIK  | KULLANILANLAR EKRANI  🕈    |                                                                                                    | VENT KAVIT TILEMENE RACIA                |  |  |  |  |
|      | RENCÎ GENEL BÎLGÎLER 🛛 🕀   |                                                                                                    | construction of the second second second |  |  |  |  |
|      | SI DÜZENLEME 📀             |                                                                                                    |                                          |  |  |  |  |
|      | RENCI ISI ERI              |                                                                                                    |                                          |  |  |  |  |
|      |                            |                                                                                                    |                                          |  |  |  |  |
| MES  | AJLAR 🕂                    |                                                                                                    |                                          |  |  |  |  |
|      | UNİYET İŞLEMLERİ 🛛 🕂       |                                                                                                    |                                          |  |  |  |  |
|      | тізтік 📀                   |                                                                                                    |                                          |  |  |  |  |
|      | IT YENILEME / DERS SECM    |                                                                                                    |                                          |  |  |  |  |
|      |                            |                                                                                                    |                                          |  |  |  |  |
| YEN  |                            |                                                                                                    |                                          |  |  |  |  |
| » Fo | .rm-C Öğrenci Listesi      |                                                                                                    |                                          |  |  |  |  |
| » Si | ilk Öğrenci Aktifleştirme  |                                                                                                    |                                          |  |  |  |  |
| » Ta | ısdiknameli Öğrenci Form C |                                                                                                    |                                          |  |  |  |  |
| Ye   | ni Kayıt                   |                                                                                                    |                                          |  |  |  |  |
|      |                            |                                                                                                    |                                          |  |  |  |  |

Resim 85

### 7.1.4.2. KİMLİK NO SORGULAMA

Açılan pencereye öğrenci adayının "T.C Kimlik Numarası" girişi yapılır. "Sorgula" butonuna tıklanır. (Resim 86)

| RENCÎ YENÎ KAYIT EKRANÎ                |                                                                                                    |
|----------------------------------------|----------------------------------------------------------------------------------------------------|
| Yeni kayıt işleminde öğrencinin kayd   | tının alınacağı okul ve örenci tipi bilgileri kayıt tamamlandıktan sonra değiştirilemez.<br>Lütten bu alanları belirlerken dikkat ediniz. |
| Yeni Kayıt Öğrenci Bilgilerini Giriniz |                                                                                                    |
| Kimlik Numarası                        | : Sorgula                                                                                                    |
| Yabancı Uyruklu Öğrenci                | :                                                                                                    |
| Öğrenci Tipi                           | :                                                                                                    |
| Kaydedilmek İstenen Okul               | :                                                                                                    |
|                                        |                                                                                                    |
|                                        | YENİ KAYIT İŞLEMİNE BAŞLA                                                                                                    |

Resim 86

\*\*\*Öğrenci adayının durumuna göre "Öğrenci Tipi" menüsünden "GENEL LİSE MEZUNU" seçimi yapılır. (Resim 87)

| )ğrenci yenikayıt ekranı                                                                                                    |                                        |   |                                                                                                    |  |
|----------------------------------------------------------------------------------------------------|----------------------------------------|---|----------------------------------------------------------------------------------------------------|--|
| Yeni kayıt işleminde öğrencinin kaydının alınacağı okul ve örenci tipi bilgileri kayıt tamamlandıktan sonra değiştirilemez.<br>Lütfen bu alanları belirlerken dikkat ediniz. |                                        |   |                                                                                                    |  |
|                                                                                                    | Yeni Kayıt Öğrenci Bilgilerini Giriniz |   |                                                                                                    |  |
|                                                                                                    | Kimlik Numarası                        | - | Sorgula                                                                                                    |  |
|                                                                                                    | Yabancı Uyruklu Öğrenci                | : |                                                                                                    |  |
|                                                                                                    | Öğrenci Tipi                           | : | <b></b>                                                                                                    |  |
|                                                                                                    | Kaydedilmek İstenen Okul               | • | İLKÖĞRETİM OKULU - ORTA OKUL MEZ. VEYA ORTA OKUL TAMAMLAMA BELGESİ<br>LİSE ARASINLF, TASDİNNAME, ÖĞRENCİ DURUM BELGESİ<br>YURTDIŞI DENKLİK |  |
|                                                                                                    |                                        |   | GENEL LISE MEZUNU<br>MESLEK LISESI MEZUNU<br>ACIK ÖĞRETIM LISESI MEZUNU                                                                    |  |
|                                                                                                    |                                        |   | MESLEKİ AÇIK ÖĞRETİM LİSESİ MEZUNU                                                                                                    |  |

Resim 87

\*\*\*Öğrenci adayı için "Kaydedilmek İstenen Okul" kısmından "AÇIK ÖĞRETİM İMAM HATİP LİSESİ – 4 YILLIK" seçilir ve "Yeni Kayıt İşlemine Başla" butonu tıklanır. (Şekil 88)

| ÖĞRENCİ YENİ KAYIT EKRANI |                                                                                 |              |                                                                                                    |
|---------------------------|---------------------------------------------------------------------------------|--------------|----------------------------------------------------------------------------------------------------|
|                           | Yeni kayıt işleminde öğrencinin kaydının alınacağı okul v<br>Lütfen bu alanları | e ör<br>beli | enci tipi bilgileri kayıt tamamlandıktan sonra değiştirilem∉<br>rlerken dikkat ediniz.                                                                                                  |
|                           | Yeni Kayıt Öğrenci Bilgilerini Giriniz                                          |              |                                                                                                    |
|                           | Kimlik Numarası                                                                 | :            | Sorgula                                                                                                    |
|                           | Yabancı Uyruklu Öğrenci                                                         | :            |                                                                                                    |
|                           | Öğrenci Tipi                                                                    | :            | GENEL LİSE MEZUNU                                                                                                    |
|                           | Kaydedilmek İstenen Okul                                                        | 4            | <b></b>                                                                                                    |
|                           |                                                                                 |              | AÇIK ÖĞRETİM LİSESİ - 4 YILLIK<br>MESLEKİ AÇIK ÖĞRETİM LİSESİ - 4 YILLIK<br>AÇIK ÖĞRETİM LİSMAM HATIP LİSESİ - 4 YILLIK<br>AÇIK ÖĞRETİM LİSESİ - YILRITISI (AVRUPA) DROGRAMI - 4 YILLIK |
|                           |                                                                                 |              | AGIN CONCILIE LISEST - TOKTOIGT (AVROPA) PROGRAMI - 4 TILLIR                                                                                                    |

Resim 88

#### 7.1.4.3. KAYIT İŞLEMİNE BAŞLAMA

Öğrenci adayının MERNİS bilgileri otomatik olarak gelecektir. Bilgiler kontrol edilir ve eğer adayın kimlik bilgilerinde yanlışlık var ise Nüfus Müdürlüğü'ne başvurarak düzeltilmesi gerektiği adaya hatırlatılır. (Şekil 89)

| ENÎ KAYIT ÎŞLEMÎ                  |                                                                                             |                                                                                |                                                                             |
|-----------------------------------|---------------------------------------------------------------------------------------------|--------------------------------------------------------------------------------|-----------------------------------------------------------------------------|
| Öğrenci Kimlik Bilgileri          |                                                                                             |                                                                                |                                                                             |
| T.C. Kimlik No                    | :                                                                                           |                                                                                |                                                                             |
| Adı                               | s                                                                                           | Soyadı                                                                         | :                                                                           |
| Baba Adi                          | :                                                                                           | Anne Adi                                                                       | :                                                                           |
| Doğum Tarihi                      | :                                                                                           | Doğum Yeri                                                                     | :                                                                           |
| Cinsiyeti                         | :                                                                                           |                                                                                |                                                                             |
| Kayıt Edilen Okul<br>Öğrenci Tipi | : AÇIK ÖĞRETİN İMAN HATİP LİSE<br>: GENEL LİSE MEZUNU<br>Kayıt Ücreti Yatırılmamıştır. Öğre | <mark>Sİ 4 YILLIK</mark><br>ncinin Dekont Muəfiyeti Səğlayacak Bir Özel Durumu | Yok İse Kayıt İşlemî Yapılamazt                                             |
|                                   |                                                                                             | <u></u>                                                                        |                                                                             |
|                                   |                                                                                             | 0                                                                              |                                                                             |
| Kimlik Numaralı                   | Belirtilen Okula Kayıt Edilecektir. İslemi                                                  | Onaylıyorsanız Kayıt İşlemine Başla tuşuna tıklayınız                          | z. Eğer Bir Eksiklik Olduğunu Düşünüyorsanız İptal Et düğmesine tıklayınız. |
| KAYIT                             | IŞLEMÎNE BAŞLA                                                                              |                                                                                | VAZGEÇ                                                                      |

Resim 89

**\*\*\***Adayın ücret muafiyeti var veya kayıt ücretini yatırdı ise **"Kayıt İşlemine Başla**" butonuna tıklanarak işlemlere devam edilir. Adayın ücret muafiyeti yok veya kayıt ücretini yatırmadı ise (ileride adayın kayıt ücretini yatırmadığına dair bir uyarı çıkıp kayıt işlemi tamamlanamayacağından) **"VAZGEÇ"** butonuna tıklanarak <u>kayıt işleminden vazgeçilir</u>. (Resim 81)

#### \*\*\*\*(Kimlerin ücret muafiyeti kapsamında olduğunu görmek için <u>tıklayınız.</u>)\*\*\*\*

\*\*\*Öğrencinin e-Okulda kaydı varsa işleme devam edilir. Öğrencinin e-Okulda kaydı yoksa,

| aolweb.meb.gov.tr web sitesinin mesajı<br>Öğrançinin olakulda kaydı yaktur. Kayıt için balqalari alınız ya t | 2521/02 |
|----------------------------------------------------------------------------------------------------|---------|
| sisteme kaydediniz!                                                                                          | агаутр  |
|                                                                                                    | Tamam   |
|                                                                                                    |         |

Resim 90

uyarısı çıkacaktır. (Resim 90)

Bu durumda olan öğrencilerden lise diplomasının/diploma kayıp belgesinin aslı veya onaylı sureti (noter tasdiki şart değil) istenerek sisteme taranır ve belge dosyalanır. (Lise diplomasının aslı görülerek kayıt yapan okul idaresi tarafından <u>ASLI GİBİDİR</u> onayı yapılan belge onaylı suret olarak kabul edilir.)

Ayrıca eğer öğrenci daha önce imam hatip programı uygulayan açık öğretim veya örgün kurumlarda eğitim almışsa bu duruma ait getireceği belgeler sisteme taranır ve dosyalanır. Bu öğrenciler sistemde **"ÖN KAYIT ÖĞRENCİSİ**" olarak görünür.

"ÖN KAYIT ÖĞRENCİSİ" olarak görünenlerin belgeleri Açık Öğretim İmam Hatip Lisesi Merkez Personeli tarafından incelenir. İnceleme neticesinde sorun yoksa öğrenci "AKTİF" öğrenci durumuna getirilir. Sorun varsa kayıt yapan yüz yüze eğitim kurumu ile iletişime geçilir ve ilgili yüz yüze kurumu tarafından sorun giderilir. Sorun giderilene kadar öğrenci "ÖN KAYIT ÖĞRENCİSİ" olarak kalır. Kayıt tarihinin sonuna kadar sorun giderilmez ise öğrencinin kaydı silinir.

### 7.1.4.4. YENİ KAYIT ÖĞRENCİ BİLGİ GİRİŞİ

Açılan "YENİ KAYIT ÖĞRENCİ BİLGİ GİRİŞİ" penceresinde:

a) "Öğrenci Kimlik Bilgileri" penceresinde hiçbir değişiklik yapılamaz. (Resim 91)

| YE | yeni kayıt öğrenci bilgi girişi |   |              |   |  |  |  |
|----|---------------------------------|---|--------------|---|--|--|--|
|    | Öğrenci Kimilk Bilgileri        |   |              |   |  |  |  |
|    | T.C. Kimlik No                  | : |              |   |  |  |  |
|    | Adı                             | : | Soyadı       | : |  |  |  |
|    | Baba Adı                        | : | Anne Adı     | : |  |  |  |
|    | Doğum Yeri                      | : | Doğum Tarihi | : |  |  |  |
|    | Cinsiyeti                       | : | Uyruğu       | : |  |  |  |
|    |                                 |   |              |   |  |  |  |

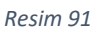

b) "Öğrenci Başvuru Okul Bilgileri" penceresinin "Başvurduğu Alan-Bölüm" kısmından "İMAM HATİP LİSESİ" "Başvurduğu Dal" kısmından "İMAM HATİP" ve "1. Yabancı Dil Seçeneği" menüsünden uygun olan dil seçimi yapılır. Yüz yüze eğitim ücreti yatırılmış ise ilgili kutucuk işaretlenir (Resim 92)

| Öğrenci Başvuru Okul Bilgileri |                                             |                                  |
|--------------------------------|---------------------------------------------|----------------------------------|
| Başvurduğu Okul                | : Açık öğretim İmam Hatip Lisesi - 4 yıllık | v                                |
| Başvurduğu Alan-Bölüm          | : (duan hatip lisesi 🗸                      | Yüz Yüze Eğitim Ücreti Yattı mı? |
| Başvurduğu Dal                 | : (IMAM HATTP V                             |                                  |
| 1. Yabancı Dil Seçaneği        | : [INGLIZCE V 2.Yabancı Dil Seçeneği        | :                                |

| Resim | 92 |
|-------|----|
|-------|----|

c) "Öğrenci Geldiği Kaynak Bilgileri" penceresinden aday öğrencinin "Geldiği Öğrenim Sistemi"

| Öğrenci Geldiği Kaynak Bilgileri |                                          |                      |                   |
|----------------------------------|------------------------------------------|----------------------|-------------------|
| Geldiği Kaynak                   | GENEL LİSE MEZUNU                        | Geldiği Okul         | 4 - YILLIK SİSTEM |
| Geldiği Öğrenim Sistemi          | : (ALAN YOK / ALAN SEÇMELİ SINIF SİSTEMİ | Geldiği Alan / Bölüm | FEN BİLİMLERİ 🔻   |
|                                  |                                          |                      |                   |

seçilir. Seçilen sisteme göre açılan "Geldiği Okul" ve "Geldiği Alan / Bölüm" bölümüne adayın durumuna göre bilgi girişi yapılır. (Resim 93)

Resim 93

d) "Öğrenci Öğrenim Belgesi Bilgileri" penceresinde adayın kayıt esnasında yanında getirdiği "Öğrenim Belgesi Cinsi" "Diploma" olarak seçilir ve bu alanda istenilen bilgi girişleri manuel olarak yapılır. (Resim 94)

| Öğrenci Öğrenim Belgesi Bilgileri           |                                         |
|---------------------------------------------|-----------------------------------------|
| Öğrenim Belgesi Cinsi                       | : DIPLOMA •                             |
| Öğr. Belg. Düzenleyen Kurum                 | : MİTHATPAŞA ANADOLU LİSESİ             |
| Mezun Olduğu Kurum (İlköğretim - Orta Okul) | :                                       |
| Diploma Not/Puan Sistemi                    | : Vüzlük • Diploma Notu / Puanı : 78,08 |

| Resim   | <u>9</u> Л |
|---------|------------|
| NESIIII | 94         |

e) "Öğrenci Öğrenim Belgesi Bilgileri" penceresinde lise diplomalı kayıt girilirken öğrencinin getirmiş olduğu diplomadaki okumuş olduğu dönemin not/puan sistemine göre "Puan" veya "Not" unun mutlaka sisteme girilmesi gerekmektedir. Diploma yüzlük sistemde ise (xxx,xx) şeklinde, onluk sistemde (0-10) arası bir rakam ise beşlik sisteme çevrilerek, beşlik sistemde ise (0-5) arası bir rakam girilir. (Resim 95) (Yüzlük, onluk ve beşlik sistemin birbirine dönüşüm tablosunu görmek için <u>tıklayınız</u>)

Resim 95

| Öğrenci Öğrenim Belgesi Bilgileri     |                         |                 |              |                 |
|---------------------------------------|-------------------------|-----------------|--------------|-----------------|
| Öğrenim Belgesi Cinsi                 | : DIPLOMA               | •               |              |                 |
| Öğrenci Adres ve Sınav Yeri Bilgileri |                         |                 |              |                 |
| Adresi                                | :                       |                 |              |                 |
| Semt                                  | :                       | Posta Kodu      | 1            | ]               |
| Adres Ili                             | :                       | Adres Ilçesi    | : [          | •]              |
| Sinav Merkezi                         |                         | *               |              |                 |
| Telefon No                            | : Örn:03121             | 234567 Gsm No   | :            | Örn:05051234567 |
| E-Posta Adresi                        |                         | Ülke Kodu       | : TÜRKİYE    | •               |
| Özel Durumu                           | : (УОК                  |                 | •            |                 |
| Ceza Evi Ili                          | : [                     | Ceza Evi Ilçesi | f [          | •               |
| Ceza Evi                              | : [                     |                 | •            |                 |
| Ceza Evi Grubu                        | :                       | •               |              |                 |
| Özür Grubu                            | : HERHANGI BIR OZRU YOK | Çalışma Durumu  | : CALIŞMIYOR | •               |
| Eğitim Materyalı                      | : KITAP                 | •               |              |                 |
|                                       |                         | Uyruk           | :            | •               |
| Kaydet                                |                         | Geri Dön        |              |                 |

Resim 96

f) "Öğrenci Adres ve Sınav Yeri Bilgileri" penceresinde öğrenci adayının adres ve sınav yeri bilgileri manuel olarak giriş yapılır. (Resim 96)

"Özel Durumu" bölümünde adayın özel durumunu belirten seçenek işaretlenir. Ancak bu durumların ("AÖIHL/MAÖL SADECE YÜZ YÜZE EĞITIM ALACAK ÖĞRENCİ" durumu hariç) mutlaka belgelendirilmesi ve belgelerin taranarak sisteme yüklenmesi gerekmektedir (Resim 97).

| Özel Durumu    |   | Гуок 🗸                                                                                                    | •   |
|----------------|---|----------------------------------------------------------------------------------------------------|-----|
| o 5-1 it       |   | YOK                                                                                                    |     |
| Ceza EVI III   | 1 | ADIHL YURTDIŞI OGRENCISI<br>  ADİHL/MAĞL SADECE YÜZ YÜZE EĞİTİM ALACAK ÖĞRENCİ                                                                     |     |
| Ceza Evi       | 1 | DENETIMLI SERBESTLIK KAPSAMINDA<br>GAZİ / GAZİ EŞ,ÇOCUK,ANNE VEYA BABASI                                                                           |     |
| Ceza Evi Grubu | 1 | ISLAH EVINDE KALIYOR<br>IL/İLCE ÖZEL EĞİTİM HİZMETLERİ KURUL KARARI VAR                                                                            |     |
| Kayder .       |   | İSTİKLAL MADALYASI SAHİBİ / ŞEREF AYLIĞI ALIYOR<br>SOSYAL HİZMETLER VE ÇOCUK ESİRGEME KURUMUNDA KALIYOR                                            | Dön |
| _              |   | SEHIT EŞÇÜCÜK,ANNE,BABA VEYA KARDEŞI<br>TUTURLU VEYA HÜKÜMLÜ<br>KARA VE ÜZER EDERLE                                                                |     |
|                |   | 1964 V EUZENI, ENGELLI<br>5395 SAYLLI ÇOCUK KONUMA KANUNU KAPSAMINDA<br>200 KANULI ALE KADIMAN VE KADIMA MAREE EDDETEN ÖNLENNESE KANUNU KARSANINDA |     |
|                |   | 0204 SALITI VITE KOKOMA AE VADINA VAKIT ITO OUTEUMEZI VAUDUO VARSAMINDA                                                                            |     |

Resim 97

\*\*\*\*Kimlerin ücret muafiyeti kapsamında olduğunu görmek için <u>tıklayınız.</u>\*\*\*\*

"Özür Grubu" bölümünde adayın özür durumuna göre seçenek işaretlenir. Adayın özür durumunu mutlaka belgelendirmesi gerekir. Adayın getirdiği belgenin okul idaresi tarafından taranarak sisteme yüklenmesi gerekir. Burada özür durumu işaretlenmez ise öğrenci özür grubuna göre verilen sınav hizmetinden yararlanamaz. (Resim 98)

| Özür Grubu       | :                                                                                                    | HERHANGİ BİR ÖZRÜ YOK 🔻                                                                                                    | Çalışma Durumu |
|------------------|----------------------------------------------------------------------------------------------------|----------------------------------------------------------------------------------------------------|----------------|
| Eğitim Materyali | : HERHANGI BİR ÖZRÜ YOK<br>GÖRME ENGELLİ<br>İŞİTME ENGELLİ<br>KONUŞMA ENGELLİ<br>ORTOPEDİK ENGELLİ - Alt beden kullanamıyor (*) |                                                                                                    | Jyruk          |
| Kaydet           |                                                                                                    | ORTOPEDİK ENGELLİ - Alt ve Üst beden kullanamıyor (*)<br>YATARAK TEDAVİ GÖRÜYOR<br>HAFİF ZİHİNSEL ENGELLİ<br>RUHSAL VE DUYGUSAL BOZUKLUK | d Geri Dön     |

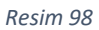

"YENİ KAYIT ÖĞRENCİ BİLGİ GİRİŞİ" ekranındaki işlemler tamamlandıktan sonra "Kaydet" butonuna tıklanır (Resim 96)

7.1.4.5. ÖĞRENCİ YENİ KAYIT RAPOR EKRANI

### "ÖĞRENCİ YENİ KAYIT RAPOR EKRANI"ndan (Resim 99)

| Öğrenci yeni kayıt rapor ek | RANI                            |                                                    |                        |
|-----------------------------|---------------------------------|----------------------------------------------------|------------------------|
|                             | Yeni Kayıt Öğrenci Bilgileriniz |                                                    |                        |
|                             | Kimlik Numaralı                 | Öğrenci Numarası İle Kayıt Edilmiştir. Lütfen Öğre | nci İçin Rapor Alınız. |
|                             | Öğrenci Onay Raporu Al          | Öğrenci Şifre Raporu Al                            | Dosya Kapağı Raporu Al |
|                             | Yazdır                          | Yazdır                                             | Yazdır                 |
|                             |                                 |                                                    |                        |

Resim 99

a) "Öğrenci Onay Raporu Al" tıklanarak rapor alınır ve öğrenciye imzalatılarak dosyada saklanır. (Resim 100)

| Oğrenci No                                                           | A                                                                                 | T.C. Kimik be                                                       | £                        |
|----------------------------------------------------------------------|-----------------------------------------------------------------------------------|---------------------------------------------------------------------|--------------------------|
| Ad                                                                   | 1 C                                                                               | Soyadi                                                              | 4                        |
| Babe Ad:                                                             |                                                                                   | Anne Adr                                                            | r.                       |
| Doğum Tarihi                                                         |                                                                                   | Doğum Veri                                                          | ¥1                       |
| Başvurduğu Oku//Bölüm                                                | <ul> <li>ACIK ÖĞRETİM İMAM HATİP LİSESI - 4 VILLIK / İMAM HATİR</li> </ul>        | uses                                                                |                          |
| 1.Vaband D/                                                          | : DvGLIZCE                                                                        | 2. Yabanci Dil                                                      | ũ.                       |
| Öğreveni Mentariyet Bilgileri                                        |                                                                                   |                                                                     |                          |
| Mezun Olduğu Okul Ülkesi                                             | TÜRKIYE                                                                           | Mezun Olduğu Olal D                                                 | SAKARYA                  |
| Mezun Olduğu Okul İlçesi                                             | socorlo                                                                           | 🔻 ] Getirdiği Belge Ciani                                           | DIPLOMA                  |
| Mezun Olduğu Okul Adı                                                | I KIZILCAALI MEHMET AKIF ERSOY ILKOKULU                                           |                                                                     |                          |
| Mezuniyet Belgesi Sayısı                                             |                                                                                   | Meguniyet Belgesi Tarihi                                            |                          |
| Viar Viano Eightin Kurum Silgheri                                    |                                                                                   |                                                                     |                          |
| Kurum İl                                                             | a 11                                                                              |                                                                     |                          |
| Kurum Bje                                                            |                                                                                   |                                                                     |                          |
| Kurum Adi                                                            |                                                                                   |                                                                     |                          |
| Ógrannis Astrons van Sansav Vant Bälgslant                           |                                                                                   |                                                                     |                          |
| Adresi                                                               | 1                                                                                 |                                                                     |                          |
| Sent                                                                 |                                                                                   | Posta Kodu                                                          | ¥.                       |
| Adres III                                                            | 301                                                                               | Adres Djasi                                                         | <ul> <li>K.I.</li> </ul> |
| Sinav Nariazi                                                        |                                                                                   |                                                                     |                          |
| Telefon No                                                           | (E)                                                                               | Gem No                                                              | *1                       |
| ErRosta Adresi                                                       | -                                                                                 |                                                                     |                          |
| Ozel Durumu                                                          | • GAZIVIM                                                                         |                                                                     |                          |
| Özür Grubu                                                           | <ul> <li>HERHANDI BIR ÖZRÜ VOK.</li> </ul>                                        | Çalışma Durumu                                                      | £.                       |
| €Şitim Matervali                                                     | - NJTAD                                                                           |                                                                     |                          |
| "2012 yılı ve sonrasında ilköğretimi-ortaokulu tamamlayarak Açık Öğr | etim Lisesine kayıt olanlar (Tasdıknameli olarak kayıt olsa bile) zorunlu eğitime | tabelir. Her dönem kayıt yenilemek zorundadırlarBaşarılar Dileriz." |                          |
|                                                                      |                                                                                   |                                                                     |                          |
|                                                                      |                                                                                   |                                                                     | Intra                    |

Resim 100

b) "Öğrenci Şifre Raporu Al" tıklanarak öğrenci şifre raporu alınarak öğrenciye teslim edilir. (Resim 101)

|                                                                                                    |                                                                                                    | то то по по по по по по по по по по по по по                                                                                                    |                                                                                                    |                                                                                 |
|----------------------------------------------------------------------------------------------------|----------------------------------------------------------------------------------------------------|----------------------------------------------------------------------------------------------------|----------------------------------------------------------------------------------------------------|---------------------------------------------------------------------------------|
| Markez Kullanici                                                                                                    |                                                                                                    |                                                                                                    |                                                                                                    | 29.01.2010                                                                      |
| Ciprent Rights                                                                                                    |                                                                                                    |                                                                                                    |                                                                                                    | -                                                                               |
| Deve of Deve                                                                                                    |                                                                                                    | Veni Kayit İşleminiz Başarı İle Tamandanmıştır.                                                                                                    |                                                                                                    |                                                                                 |
| Öğrand Na                                                                                                    | x                                                                                                    | T.C. Kontik Na                                                                                                    |                                                                                                    |                                                                                 |
| A4.                                                                                                    |                                                                                                    | Tayet                                                                                                    |                                                                                                    |                                                                                 |
| Okul / Alan - Bölüm                                                                                                    | ACDX OGRETIN INAM HATIP USEES - 4 VILLEX / INAM HATIP                                                                                                    | P LISERS                                                                                                    |                                                                                                    |                                                                                 |
| Sheria                                                                                                    | 1 3j+cc+                                                                                                    |                                                                                                    |                                                                                                    |                                                                                 |
| Adres as Secur the Dighester                                                                                                    |                                                                                                    |                                                                                                    |                                                                                                    |                                                                                 |
| Adres                                                                                                    | 1                                                                                                    |                                                                                                    |                                                                                                    |                                                                                 |
| Adres Spanz                                                                                                    |                                                                                                    | Adres Diriz                                                                                                    | 1                                                                                                    |                                                                                 |
| Siner Mehaziniz                                                                                                    | A ()                                                                                                    |                                                                                                    |                                                                                                    |                                                                                 |
| Talefon Numarand                                                                                                    |                                                                                                    | Gen Numanna                                                                                                    |                                                                                                    |                                                                                 |
| Epicer Material                                                                                                    | A 11                                                                                                    |                                                                                                    |                                                                                                    |                                                                                 |
| Чіз чізе ўўся Аівсаў Окиі : Алкала / Уріднанасі                                                                                                    | LE TevRk Den Anadolu Imam Hato Loval                                                                                                    |                                                                                                    |                                                                                                    |                                                                                 |
|                                                                                                    |                                                                                                    |                                                                                                    |                                                                                                    |                                                                                 |
| 1 with Oard Spart Internet Development     2. Objective state scale was provided a stress     2. Objective state scale was provided a stress     2. Operandisk Annumeura ARTEI hale golds     2. Operandisk Annumeura ARTEI hale golds     2. Operandisk Annumeura ARTEI hale golds     3. Operandisk Annumeura ARTEI hale golds     3. Operandisk Annumeura ARTEI hale golds     3. Operandisk Annumeura ARTEI hale golds     4. Operandisk Annumeura ARTEI hale golds     4. Ope | , definitely quelter of services are used and definite constraints and the service of the service of the servi | ingen<br>ander samme prinzen bilgens menden geler abgleföldeten förenom innete somet, danator-<br>mene grendete semen sometiken. Som i sometik helde den segtenen spennagen ögened innen gener<br>grende klunne Alsen Bilgeri elsensten grenderen.<br>Man för bilgere danen Bilgeri missatt oppså bulan i Stear Gren Bilgere informater some geng ver Bilge<br>genera bilgere dane dane helger missatt oppså bulan i Stear Gren Bilgere informater some geng ver Bilge<br>genera bilgere dane dane helger missatt. | a. Den som somsten tres, softmätt gevilt afsamder mesoner sørtenn sov<br>winn gåbann sig to bege i a neve grabiner Opmoterne ener pre vet bige | mang gamanga ologidon<br>ann pinai tainhinden yalagin 3 hafa onoainda pitomoter |

Resim 101

Öğrenci bu raporlarda yer alan öğrenci numarası ve şifresi ile sisteme giriş yapar, derslerini seçer, sınava gireceği yeri öğrenir ve her türlü iş ve işlemlerini yürütür.

 a) e-Okulda bilgileri bulunmadığı için dosya tutulması gereken öğrenciler için "Dosya Kapağı Raporu Al" tıklanarak çıktı alınır ve dosya kapağı olarak kullanılır (Resim 102).

|                      | Açık Ö         | ğretim Lise     | leri ÖĞRENCİ DOS         | SYASI        |        |            |                       |
|----------------------|----------------|-----------------|--------------------------|--------------|--------|------------|-----------------------|
|                      |                | ÖĞREN           | ICI BILGILERI            |              |        |            | ]                     |
| T.C. KİMLİK NO       |                |                 | ÖĞRENCİ NUMARASI         | 2211(        |        |            | Fotoğraf              |
| ADI SOYADI           |                |                 | -                        |              |        |            |                       |
| OKUL                 | AÇIK ÖĞRETİM   | IMAM HATIP LISE | Sİ - 4 YILLIK            | DÖNEN        | мі     | 2021 - 2   |                       |
| ALANI                | IMAM HATIP LIS | ESI             |                          |              |        | -          | 2211                  |
| KAYIT ALAN KURUM     | AÇIK ÖĞRETIM   | LISESI MERKEZE  | BAĞLI TAŞRA/BAKANLIK     | KAYIT        | TARİHİ | 17/01/2022 |                       |
|                      |                | GELDİĞİ         | OKUL BILGILERI           |              |        |            | 1                     |
| KAYIT ÖĞRENCİ TİPİ   | ILKÖĞRETİM OF  | KULU - ORTA OKU | JL MEZ. VEYA ORTA OKUL T | AMAMLAMA BEI | LGESI  |            | 1                     |
| DIPLOMA              |                |                 |                          |              |        |            |                       |
| TARIH / NO           |                |                 |                          |              |        |            |                       |
| TASDIKNAME           |                |                 |                          |              |        |            |                       |
| TARİH / NO           |                |                 |                          |              |        |            |                       |
|                      |                | AYRIL           | MA BILGILERI             |              |        |            | 1                     |
| Y.Y.E. TAMAMLAMA BEI | LGESİ          |                 |                          |              |        |            | 1                     |
| TARİH / NO           |                |                 |                          |              |        |            |                       |
| NAKİL                |                |                 |                          |              |        |            | KAYIT ALAN YETKILININ |
| TARIH / NO           |                |                 |                          |              |        |            | AD SOYAD              |
|                      |                |                 |                          |              |        | POSTA      | IMZA                  |

Resim 102

## 7.1.5. YURT DIŞI DENKLİK BELGESİYLE YENİ KAYIT İŞLEMLERİ

Öğrenim belgesinde **"Yurt Dışı Denklik"** yazan öğrenciler; yurt dışında okumuş, yurt dışında **Eğitim Müşavirlikleri** veya **Eğitim Ataşeliklerince,** yurt içinde ise **İI Milli Eğitim Müdürlükleri** Denklik Komisyonlarınca kendilerine denklik belgesi verilmiş öğrencilerdir**. (Örnek** Resim 103)

|                                                                         | T.C.                                                         |
|-------------------------------------------------------------------------|--------------------------------------------------------------|
| A CONTRACT INTO A                                                       |                                                              |
| [*// A ()*) IS1/                                                        | ANBUL VALILIGI                                               |
| [*周,答、周*] ll Mill                                                       | î Eğitim Müdürlüğü                                           |
| (*) ( may and () * )                                                    |                                                              |
|                                                                         |                                                              |
|                                                                         |                                                              |
|                                                                         |                                                              |
| Com . E 26041971 215 01                                                 | 22 12 2021                                                   |
| Say1 : E-209418/1-215.01-                                               | 22.12.2021                                                   |
| Konu : Denklik                                                          |                                                              |
|                                                                         |                                                              |
| DEN                                                                     | KI İK BELCESİ                                                |
| DEI                                                                     | KLIK DELOESI                                                 |
|                                                                         |                                                              |
|                                                                         |                                                              |
|                                                                         |                                                              |
| Sayın :                                                                 |                                                              |
|                                                                         |                                                              |
|                                                                         |                                                              |
|                                                                         |                                                              |
| İlgi a) Müdürlüzümürdə 10/01/2022 t                                     | ribli ve 22011000404 kovit polu becommune                    |
| ngi . a) wudunugumuzde 10/01/2022 ta                                    | anni ve 22011000404 kayıt notu başvurunuz.                   |
| <li>b) Millî Eğitim Bakanlığının 30.03</li>                             | 5.2019 tarihli ve 30789 sayılı Resmî Gazete'de yayımlanan    |
| Denklik Yönetmeliği.                                                    |                                                              |
| c) Talim ve Terbiye Kurulu Baska                                        | nlığının Denklik Kılavuzu 2020.                              |
|                                                                         |                                                              |
| thei (a) haarnumumum va aktari inaali                                   | (h.u.                                                        |
| ligi (a) başvurunuz ve ekleri incele                                    | chai.                                                        |
|                                                                         |                                                              |
|                                                                         |                                                              |
| Belge Türü · T C Kimlik                                                 |                                                              |
| Delge No :                                                              |                                                              |
| Belge No .                                                              |                                                              |
| Adı Soyadı :                                                            |                                                              |
| Baba Adı :                                                              |                                                              |
| Anne Adı :                                                              |                                                              |
| Doğum Yeri :                                                            |                                                              |
| Doğum Tarihi                                                            |                                                              |
| Dogun Tarmi                                                             |                                                              |
|                                                                         |                                                              |
| Yukarıda kimlik bilgileri yazılı olan                                   | adlı kişiye ait ilgi (a)                                     |
| başvurusu ve ekleri denklik komisyonunca                                | incelenmiş olup denklik talebinde bulunan şahsın Fas         |
| Krallığı'nda, 2002/2003 öğretim vılında                                 | Lisesi'nde lise 2. (9+2=11) sınıfın birinci dönemini         |
| okuduğunu ancak dönem okula devam etmer                                 | fiğini gösteren öğrenim belgesine göre ilgi (b) Vönetmelik   |
| via ilai (a) Kalesara unampaa liselarimirin 10                          | (onunou) suntinu bitiran Săranailar darasasinda Săranim      |
| ve ligi (c) Khavuz uyarinca liseleriniizii 10                           | (onuncu) smithin blurch ogrencher derecesinde ogrennin       |
| gordugu aniaşılmıştır. Ders Geçme ve Kredi S                            | sistemine göre 24x4=96 kredi almaya hak kazanmıştır.         |
| Bilgilerinizi rica ederim.                                              |                                                              |
|                                                                         |                                                              |
|                                                                         |                                                              |
| Sef                                                                     | İl Milli Eğitim Müdürü a                                     |
| 4.44                                                                    | Müdür Vardımetet                                             |
|                                                                         | Ividuu i arunneisi                                           |
|                                                                         |                                                              |
|                                                                         |                                                              |
| Ayrıntı                                                                 | h bilgi için: (Denklik Komisyonu Üyesi)                      |
|                                                                         |                                                              |
|                                                                         |                                                              |
|                                                                         |                                                              |
| Bubelg                                                                  | ze güvenli elektronik imza ile imzalanmıştır.                |
| Adres : i                                                               | Beige Dogrulama Adresi : https://www.turkiye.gov.tr/meb-ebys |
| Telefon No :                                                            | isigi için:                                                  |
| E-Posta: (                                                              | Internet Adresi: http://istanbul.meb.gov.tr Faks:            |
| Kep Adresi : meb@hs01.kep.tr                                            |                                                              |
| Bu evrak güvenli elektronik imza ile imzalanmıştır. https://evraksorgu. | meb gov.tr adresinden / kodu ile teyit edilebilir. 🖪 🙏 🐒     |
|                                                                         |                                                              |
|                                                                         |                                                              |

Resim 103

Öğrencinin Yurt dışı Denklik belgesinde, kimlik bilgilerinin yer alması ve bu bilgilerin birbiriyle örtüşmesi gerekmektedir. Bu bilgilerin tereddüde yer vermeden öğrenciyi tanımlaması şarttır.

# NOT: Yurt Dışı Denklik Belgelerinin aslının kaybedilmiş olması halinde, denkliği veren makam tarafından onaylanmış olmak şartıyla "onaylı bir sureti" de kabul edilir.

Yurt Dışı Denklik belgesi ile gelen öğrencilerin yeni kayıt işlemine başlanırken önce öğrenci tipi belirlenir. Sistemde "ÖĞRENCİ YENİ KAYIT EKRANI" ndan öğrencinin durumuna uygun olan aşağıdaki öğrenci tiplerinden biri seçilir.

a) Öğrenci "Yurt Dışı Denklik" belgesiyle gelmiş ve denklik belgesinde "İlköğretim okullarımızı bitirenler düzeyinde", "Liselerimizin 9. Sınıfına geçenler düzeyinde öğrenim görmüş sayılır." veya "Liselerimizin 9. sınıfına doğrudan, 10. sınıfına seviye tespit sınavıyla alınır." ifadeleri var ise Ortaokulu / İlköğretimi bitirmiş olarak değerlendirilecektir. (Örnek Resim 104)

| ( T T T                                                                                                    | TC                                                                                                    |
|----------------------------------------------------------------------------------------------------|----------------------------------------------------------------------------------------------------|
| * STATE MALLY *                                                                                                    | POVOKRI CILIČI                                                                                                    |
| (* ( \$ )*)                                                                                                    | Estime Mineralität                                                                                                    |
|                                                                                                    | Egium Muşavirilgi                                                                                                    |
| * 201 · 00 */                                                                                                    |                                                                                                    |
|                                                                                                    |                                                                                                    |
| Savi - E                                                                                                    | 2022                                                                                                    |
| Vanu Denklik                                                                                                    | 2022                                                                                                    |
| Konu : Denklik                                                                                                    |                                                                                                    |
|                                                                                                    |                                                                                                    |
|                                                                                                    | Savin                                                                                                    |
|                                                                                                    | Suy in                                                                                                    |
|                                                                                                    | 1140 Wien / Austria                                                                                                    |
| Denkliği yapılanın :                                                                                                    |                                                                                                    |
| T.C. Kimlik No                                                                                                    | *                                                                                                    |
| Baba Adı                                                                                                    |                                                                                                    |
| Ana Adı                                                                                                    |                                                                                                    |
| Doğum Yeri ve Tarihi                                                                                                    |                                                                                                    |
|                                                                                                    |                                                                                                    |
|                                                                                                    |                                                                                                    |
| İlgi: 20/01/2022 tarihli v                                                                                                    | e 40067246 sayılı dilekceniz.                                                                                                    |
| w                                                                                                    |                                                                                                    |
| 11_1_11_1                                                                                                    |                                                                                                    |
| İlgi dilekçeniz                                                                                                    | ve ekleri incelenmiştir.                                                                                                    |
| İlgi dilekçeniz                                                                                                    | ve ekleri incelenmiştir.<br>"Musisah krastivar, Şahuarrunkt, Kaanarativa, Mittalashula'da" - 2010/2011                                                                                                    |
| İlgi dilekçeniz<br>Avusturya'da<br>Öğretim Yılında 8 sınıf                                                                                                    | ve ekleri incelenmiştir.<br>"Musisch-kreativer Schwernunkt Kooperative Mittelschule'de" 2010/2011<br>bitirmis olduğunuzu gösteren 01/07/2011 taribli karneniza (Jabres, und                                                                                                    |
| İlgi dilekçeniz<br>Avusturva'da<br>Öğretim Yılında 8. sınıf<br>Abschlusszeugnis) göre, il                                                                                                    | ve ekleri incelenmiştir.<br>"Musisch-kreativer Schwernunkt Kooperative Mittelschule'de" 2010/2011<br>i bitirmiş olduğunuzu gösteren 01/07/2011 tarihli karnenize (Jahres- und<br>köğretim okullarınızı bitrenler dereceşinde öğrenim görmüş savılırsınız                                                                                                    |
| llgi dilekçeniz<br>Avusturva'da<br>Öğretim Yılında 8. sınıf<br>Abschlusszeugnis) göre, il                                                                                                    | ve ekleri incelenmiştir.<br>"Musisch-kreativer Schwernunkt Kooperative Mittelschule'de" 2010/2011<br>i bitirmiş olduğunuzu gösteren 01/07/2011 tarihli karnenize (Jahres- und<br>köğretim okullarımızı bitirenler derecesinde öğrenim görmüş sayılırsınız.                                                                                                    |
| İlgi dilekçeniz<br>Avusturva'da<br>Öğretim Yılında 8. sınıf<br>Abschlusszeugnis) göre, il<br>Bilgileriniz rica                                                                                                    | ve ekleri incelenmiştir.<br>"Musisch-kreativer Schwernunkt Kooperative Mittelschule'de" 2010/2011<br>bitirmiş olduğunuzu gösteren 01/07/2011 tarihli karnenize (Jahres- und<br>köğretim okullarımızı bitirenler derecesinde öğrenim görmüş sayılırsınız.                                                                                                    |
| Öğretim Yılında 8. sınıf<br>Avusturva'da<br>Öğretim Yılında 8. sınıf<br>Abschlusszeugnis) göre, il<br>Bilgileriniz rica                                                                                                    | ve ekleri incelenmiştir.<br>"Musisch-kreativer Schwernunkt Kooperative Mittelschule'de" 2010/2011<br>i bitirmiş olduğunuzu gösteren 01/07/2011 tarihli karnenize (Jahres- und<br>köğretim okullarımızı bitirenler derecesinde öğrenim görmüş sayılırsınız.                                                                                                    |
| llgi dilekçeniz<br>Avusturva'da<br>Öğretim Yılında 8. sınıf<br>Abschlusszeugnis) göre, il<br>Bilgileriniz rica                                                                                                    | ve ekleri incelenmiştir.<br>"Musisch-kreativer Schwernunkt Kooperative Mittelschule'de" 2010/2011<br>i bitirmiş olduğunuzu gösteren 01/07/2011 tarihli karnenize (Jahres- und<br>köğretim okullarımızı bitirenler derecesinde öğrenim görmüş sayılırsınız.<br>a olunur.                                                                                                    |
| llgi dilekçeniz<br>Avusturva'da<br>Öğretim Yılında 8. sınıf<br>Abschlusszeugnis) göre, il<br>Bilgileriniz rica                                                                                                    | ve ekleri incelenmiştir.<br>"Musisch-kreativer Schwernunkt Kooperative Mittelschule'de" 2010/2011<br>i bitirmiş olduğunuzu gösteren 01/07/2011 tarihli karnenize (Jahres- und<br>köğretim okullarımızı bitirenler derecesinde öğrenim görmüş sayılırsınız.<br>ı olunur.                                                                                                    |
| llgi dilekçeniz<br>Avusturva'da<br>Öğretim Yılında 8. sınıf<br>Abschlusszeugnis) göre, il<br>Bilgileriniz rice                                                                                                    | ve ekleri incelenmiştir.<br>"Musisch-kreativer Schwernunkt Kooperative Mittelschule'de" 2010/2011<br>i bitirmiş olduğunuzu gösteren 01/07/2011 tarihli karnenize (Jahres- und<br>köğretim okullarımızı bitirenler derecesinde öğrenim görmüş sayılırsınız.<br>a olunur.                                                                                                    |
| İlgi dilekçeniz<br>Avusturva'da<br>Öğretim Yılında 8. sınıf<br>Abschlusszeugnis) göre, il<br>Bilgileriniz rica                                                                                                    | ve ekleri incelenmiştir.<br>"Musisch-kreativer Schwernunkt Kooperative Mittelschule'de" 2010/2011<br>i bitirmiş olduğunuzu gösteren 01/07/2011 tarihli karnenize (Jahres- und<br>köğretim okullarımızı bitirenler derecesinde öğrenim görmüş sayılırsınız.<br>a olunur.<br>Eğitim Müşaviri                                                                                                    |
| llgi dilekçeniz<br>Avusturva'da<br>Öğretim Yılında 8. sınıf<br>Abschlusszeugnis) göre, il<br>Bilgileriniz rica                                                                                                    | ve ekleri incelenmiştir.<br>"Musisch-kreativer Schwernunkt Kooperative Mittelschule'de" 2010/2011<br>i bitirmiş olduğunuzu gösteren 01/07/2011 tarihli karnenize (Jahres- und<br>köğretim okullarımızı bitirenler derecesinde öğrenim görmüş sayılırsınız.<br>a olunur.<br>Eğitim Müşaviri                                                                                                    |
| llgi dilekçeniz<br>Avusturva'da<br>Öğretim Yılında <u>8. sınıf</u><br>Abschlusszeugnis) göre, il<br>Bilgileriniz rica                                                                                                    | ve ekleri incelenmiştir.<br>"Musisch-kreativer Schwernunkt Kooperative Mittelschule'de" 2010/2011<br>i bitirmiş olduğunuzu gösteren 01/07/2011 tarihli karnenize (Jahres- und<br>köğretim okullarımızı bitirenler derecesinde öğrenim görmüş sayılırsınız.<br>a olunur.<br>Eğitim Müşaviri                                                                                                    |
| llgi dilekçeniz<br>Avusturva'da<br>Öğretim Yılında <u>8. sınıf</u><br>Abschlusszeugnis) göre, il<br>Bilgileriniz rice<br>EKLER:                                                                                                 | ve ekleri incelenmiştir.<br>"Musisch-kreativer Schwernunkt Kooperative Mittelschule'de" 2010/2011<br>i bitirmiş olduğunuzu gösteren 01/07/2011 tarihli karnenize (Jahres- und<br>köğretim okullarımızı bitirenler derecesinde öğrenim görmüş sayılırsınız.<br>a olunur.<br>Eğitim Müşaviri                                                                                                    |
| llgi dilekçeniz<br>Avusturva'da<br>Öğretim Yılında 8. sınıf<br>Abschlusszeugnis) göre, il<br>Bilgileriniz rica<br>EKLER:<br>Ek.1. Karne (1 adet)                                                                                | ve ekleri incelenmiştir.<br>"Musisch-kreativer Schwernunkt Kooperative Mittelschule'de" 2010/2011<br>i bitirmiş olduğunuzu gösteren 01/07/2011 tarihli karnenize (Jahres- und<br>köğretim okullarımızı bitirenler derecesinde öğrenim görmüş sayılırsınız.<br>1 olunur.<br>Eğitim Müşaviri                                                                                                    |
| llgi dilekçeniz<br>Avusturva'da<br>Öğretim Yılında 8. sınıf<br>Abschlusszeugnis) göre, il<br>Bilgileriniz rica<br>EKLER:<br>Ek.1. Karne (1 adet)                                                                                | ve ekleri incelenmiştir.<br>"Musisch-kreativer Schwernunkt Kooperative Mittelschule'de" 2010/2011<br>i bitirmiş olduğunuzu gösteren 01/07/2011 tarihli karnenize (Jahres- und<br>köğretim okullarımızı bitirenler derecesinde öğrenim görmüş sayılırsınız.<br>a olunur.<br>Eğitim Müşaviri                                                                                                    |
| ligi dilekçeniz<br>Avusturva'da<br>Öğretim Yılında <u>8. sınıf</u><br>Abschlusszeugnis) göre, il<br>Bilgileriniz rica<br>EKLER:<br>Ek.1. Karne (1 adet)                                                                         | ve ekleri incelenmiştir.<br>"Musisch-kreativer Schwermunkt Kooperative Mittelschule'de" 2010/2011<br>i bitirmiş olduğunuzu gösteren 01/07/2011 tarihli karnenize (Jahres- und<br>köğretim okullarımızı bitirenler derecesinde öğrenim görmüş sayılırsınız.<br>a olunur.<br>Eğitim Müşaviri                                                                                                    |
| llgi dilekçeniz<br>Avusturva'da<br>Öğretim Yılında <u>8. sınıf</u><br>Abschlusszeugnis) göre, il<br>Bilgileriniz rica<br>EKLER:<br>Ek.1. Karne (1 adet)                                                                         | ve ekleri incelenmiştir.<br>"Musisch-kreativer Schwernunkt Kooperative Mittelschule'de" 2010/2011<br>i bitirmiş olduğunuzu gösteren 01/07/2011 tarihli karnenize (Jahres- und<br>köğretim okultarımızı bitirenler derecesinde öğrenim görmüş sayılırsınız.<br>a olunur.<br>Eğitim Müşaviri                                                                                                    |
| llgi dilekçeniz<br>Avusturva'da<br>Öğretim Yılında 8. sınıf<br>Abschlusszeugnis) göre, il<br>Bilgileriniz rica<br>EKLER:<br>Ek.1. Karne (1 adet)                                                                                | ve ekleri incelenmiştir.<br>"Musisch-kreativer Schwernunkt Kooperative Mittelschule'de" 2010/2011<br>i bitirmiş olduğunuzu gösteren 01/07/2011 tarihli karnenize (Jahres- und<br>köğretim okullarımızı bitirenler derecesinde öğrenim görmüş sayılırsınız.<br>a olunur.<br>Eğitim Müşaviri<br>20 01 22                                                                                                    |
| llgi dilekçeniz<br>Avusturva'da<br>Öğretim Yılında 8. sınıf<br>Abschlusszeugnis) göre, fi<br>Bilgileriniz rica<br>EkLER:<br>Ek.1. Karne (1 adet)                                                                                | ve ekleri incelenmiştir.<br>"Musisch-kreativer Schwernunkt Kooperative Mittelschule'de" 2010/2011<br>i bitirmiş olduğunuzu gösteren 01/07/2011 tarihli karnenize (Jahres- und<br>köğretim okullarımızı bitirenler derecesinde öğrenim görmüş sayılırsınız.<br>a olunur.<br>Eğitim Müşaviri<br>20 01 22                                                                                                    |
| ligi dilekçeniz<br>Avusturva'da<br>Öğretim Yılında <u>8. sınıf</u><br>Abschlusszeugnis) göre, 11<br>Bilgileriniz rica<br>EKLER:<br>Ek.1. Karne (1 adet)                                                                         | ve ekleri incelenmiştir.<br>"Musisch-kreativer Schwermunkt Kooperative Mittelschule'de" 2010/2011<br>i bitirmiş olduğunuzu gösteren 01/07/2011 tarihli karnenize (Jahres- und<br>köğretim okullarımızı bitirenler derecesinde öğrenim görmüş sayılırsınız.<br>a olunur.<br>Eğitim Müşaviri<br>20 01 22<br>M                                                                                                    |
| llgi dilekçeniz<br>Avusturva'da<br>Öğretim Yılında <u>8. sınıf</u><br>Abschlusszeugnis) göre, il<br>Bilgileriniz rice<br>EKLER:<br>Ek.1. Karne (1 adet)                                                                         | ve ekleri incelenmiştir.<br>"Musisch-kreativer Schwernunkt Kooperative Mittelschule'de" 2010/2011<br>i bitirmiş olduğunuzu gösteren 01/07/2011 tarihli karnenize (Jahres- und<br>köğretim okultarımızı bitirenler derecesinde öğrenim görmüş sayılırsınız.<br>a olunur.<br>Eğitim Müşaviri<br>20 01 22                                                                                                    |
| llgi dilekçeniz<br>Avusturva'da<br>Öğretim Yılında 8. sınıf<br>Abschlusszeugnis) göre, 11<br>Bilgileriniz rice<br>EKLER:<br>EK.1. Karne (1 adet)                                                                                | ve ekleri incelenmiştir.<br>"Musisch-kreativer Schwernunkt Kooperative Mittelschule'de" 2010/2011<br>i bitirmiş olduğunuzu gösteren 01/07/2011 tarihli karnenize (Jahres- und<br>köğretim okullarımızı bitirenler derecesinde öğrenim görmüş sayılırsınız.<br>a olunur.<br>Eğitim Müşaviri<br>20 01 12                                                                                                    |
| llgi dilekçeniz<br>Avusturva'da<br>Öğretim Yılında <u>8. sınıf</u><br>Abschlusszeugnis) göre, il<br>Bilgileriniz rica<br>EKLER:<br>Ek.1. Karne (1 adet)                                                                         | ve ekleri incelenmiştir.<br>"Musisch-kreativer Schwernunkt Kooperative Mittelschule'de" 2010/2011<br>i bitirmiş olduğunuzu gösteren 01/07/2011 tarihli karnenize (Jahres- und<br>köğretim okullarımızı bitirenler derecesinde öğrenim görmüş sayılırsınız.<br>a olunur.<br>Eğitim Müşaviri<br>20 01 22<br>M                                                                                                    |
| Ilgi dilekçeniz<br>Avusturva'da<br>Öğretim Yılında <u>8. sınıf</u><br>Abschlusszeugnis) göre, 11<br>Bilgileriniz rica<br>EKLER:<br>Ek.1. Karne (1 adet)                                                                         | ve ekleri incelenmiştir.<br>"Musisch-kreativer Schwernunkt Kooperative Mittelschule'de" 2010/2011<br>i bitmiş olduğunuzu gösteren 01/07/2011 tarihli karnenize (Jahres- und<br>köğretim okultarımızı bitirenler derecesinde öğrenim görmüş sayılırsınız.<br>a olunur.<br>Eğitim Müşaviri<br>20 00 22<br>M                                                                                                    |
| Ilgi dilekçeniz<br>Avusturva'da<br>Öğretim Yılında 8. sınıf<br>Abschlusszeugnis) göre, 11<br>Bilgileriniz rice<br>EKLER:<br>Ek.1. Karne (1 adet)<br>Adres : Hietzinger Hauptstrasse 29,<br>1130 Wien                            | ve ekleri incelenmiştir.<br>"Musisch-kreativer Schwernunkt Kooperative Mittelschule'de" 2010/2011<br>i bitirmiş olduğunuzu gösteren 01/07/2011 tarihli karnenize (Jahres- und<br>köğretim okullarımızı bitirenler derecesinde öğrenim görmüş sayılırsınız.<br>a olunur.<br>Eğitim Müşaviri<br>20 00 22<br>M<br>Bu belge gövenli elektronik imza ile mzalanmıştır.<br>Belge Döğrulama Adresi 'https:/www.turkiye.gov.tr/meb-ebys<br>Bilgi için.     |
| Ilgi dilekçeniz<br>Avusturva'da<br>Öğretim Yılında 8. sınıf<br>Abschlusszeugnis) göre, 11<br>Bilgileriniz rica<br>EKLER:<br>Ek.1. Karne (1 adet)<br>Adres : Hietzimger Hauptstrasse 29,<br>1130 Wien<br>Telefon No :<br>E-Posta | ve ekleri incelenmiştir.<br>"Musisch-kreativer Schwernunkt Kooperative Mittelschule'de" 2010/2011<br>i bitirmiş olduğunuzu gösteren 01/07/2011 tarihli karnenize (Jahres- und<br>köğretim okullarımızı bitirenler derecesinde öğrenim görmüş sayılırsınız.<br>a olunur.<br>Eğitim Müşaviri<br>20 01 22<br>Bu helge gövenli elektronik imza ile imzalarmıştır.<br>Belge Doğrulama Adresi: https://www.turkiye.gov.tr/meb-ebys<br>Bigi son:<br>Unvan |

Resim 104

"Öğrenci Tipi" "İLKÖĞRETİM OKULU, ORTA OKUL MEZUNU VEYA ORTA OKUL TAMAMLAMA BELGESİ" olarak seçilir. (Resim 105)

| ÖĞRENCİ YENİ KAYIT EKRANI |                                        |                                                                                                    | AOL04005 |
|---------------------------|----------------------------------------|----------------------------------------------------------------------------------------------------|----------|
|                           |                                        | Yeni kayıt işleminde öğrencinin kaydının alınacağı okul ve örenci tipi bilgileri kayıt tamamlandıktan sonra değiştirilemez.<br>Lütfen bu alanları belirlerken dikkat ediniz. |          |
|                           | Yeni Kayıt Öğrenci Bilgilerini Giriniz |                                                                                                    |          |
|                           | Kimlik Numarası                        | : Sorpula                                                                                                    |          |
|                           | Yabancı Uyruklu Öğrenci                | :                                                                                                    |          |
|                           | Öğrenci Tipi                           | : LIKÖĞRETİM OKULU - ORTA OKUL MEZ. VEYA ORTA OK 🗸                                                                                                    |          |
|                           | Kaydedilmek İstenen Okul               | : AÇIK ÖĞRETİM İMAM HATİP LİSESİ - 4 YILLIK 🗸                                                                                                    |          |
|                           |                                        |                                                                                                    |          |
|                           |                                        | YENİ KAYIT İŞLEMİNE BAŞLA                                                                                                    |          |
|                           |                                        |                                                                                                    |          |

Resim 105

b) Ara sınıfa denk belgeyle gelmişse "Lise Ara Sınıf, Tasdikname, Öğrenci Durum Belgesi" Öğrenci "Yurt Dışı Denklik" belgesiyle gelmiş ve denklik belgesinde "Liselerimizin 10. Sınıfına Geçenler Seviyesinde", "İmam Hatip Liselerimizin 12. Sınıfına Geçenler Seviyesinde" vb. ifadeleri var ise ara sınıftan gelmiş olarak değerlendirilecektir. (Örnek Resim 106)

|                             |                                                                        | T.C.                                   |                     |                                     |        |
|-----------------------------|------------------------------------------------------------------------|----------------------------------------|---------------------|-------------------------------------|--------|
|                             |                                                                        | BAŞKONS                                | OLOSLUĞU            |                                     |        |
|                             | E                                                                      | GITIM ATAŞEI                           | LIGI                |                                     |        |
| 1440-200 - 01               |                                                                        |                                        |                     |                                     |        |
| Sayı: 6<br>Konu: Dank       | 3.215/                                                                 |                                        |                     | 0                                   |        |
| Kollu, Delik                | шк                                                                     |                                        |                     |                                     |        |
|                             |                                                                        |                                        |                     |                                     |        |
|                             | Savar                                                                  |                                        |                     |                                     |        |
|                             | S                                                                      |                                        |                     |                                     |        |
|                             | 7                                                                      |                                        |                     |                                     |        |
|                             |                                                                        |                                        |                     |                                     |        |
|                             | 12                                                                     |                                        |                     |                                     |        |
| flgi: a) 05.                | .09.2013 tarihli dilekçen<br>EB Talim ve Terbiye Ku                    | iz.<br>mlu Baskanhŏι Γ                 | enklik Vönetmeliö   | ;                                   |        |
| 0) 141                      | 2.B Tahin ve Terorye Ku                                                | rulu Daşkalılığı L                     | enklik Toneuneng    |                                     |        |
| Å.,                         |                                                                        |                                        |                     |                                     |        |
| Ogrer<br>Adı v              | re sovadı:                                                             | arası:                                 |                     |                                     |        |
| Baba                        | adı:                                                                   |                                        |                     |                                     |        |
| Ana a                       | idi:                                                                   |                                        | 5                   |                                     |        |
| Dogu                        | in yen ve tarini. Ait                                                  |                                        |                     |                                     |        |
| Yuka                        | rıda kimlik bilgileri v                                                | verilen                                | "in, 2011/2         | 012 Eğitim-Öğı                      | retim  |
| Yılında Alm                 | anya, Baden-Württembe                                                  | erg, Winterlingen<br>tarihli belgesi ( | , Grund-und Werk    | realschule'ye de<br>der Werkrealsch | evam   |
| incelenmiştir               | ș oldugu o                                                             | tarinin bergesi (i                     | -103ctifu352cugini5 | del werkieuse                       | indic) |
| b : a                       |                                                                        |                                        | X I                 | and an de Xerland                   | 1      |
| sonucu; söz<br>öğrenim göre | b) yönetmelik ve MEB i<br>konusu kişinin Türkiy<br>düğü anlaşılmıştır. | e'deki genel lise                      | lerin 11. sınıfına  | geçenler dereces                    | sinde  |
| D11-11                      | Induita Calman Andrea                                                  |                                        |                     |                                     |        |
| Biigii                      | ierinizi rica ederim.                                                  |                                        |                     |                                     | 1      |
|                             |                                                                        |                                        |                     | $\geq$                              | 1      |
|                             |                                                                        | <                                      |                     |                                     | A      |
|                             |                                                                        |                                        | Eğitim              | Atașesi                             | -\     |
|                             |                                                                        |                                        |                     |                                     |        |
| EKLER:                      | Bitirme belgesi (1 ade                                                 | t)                                     |                     |                                     |        |
|                             |                                                                        | 20 C                                   |                     |                                     |        |
|                             |                                                                        |                                        |                     |                                     |        |
|                             |                                                                        |                                        |                     |                                     |        |
|                             |                                                                        |                                        |                     |                                     |        |
|                             |                                                                        |                                        |                     |                                     |        |
|                             |                                                                        |                                        |                     |                                     |        |
|                             |                                                                        |                                        |                     |                                     |        |
|                             |                                                                        |                                        |                     |                                     |        |
|                             |                                                                        |                                        |                     |                                     |        |

Resim 106

**"Öğrenci Tipi" "LİSE ARASINIF, TASDİKNAME, ÖĞRENCİ DURUM BELGESİ"** olarak seçilir. (Resim 107)

| Yeni Kayıt Öğrenci Bilgilerini Giriniz |                                                     |
|----------------------------------------|-----------------------------------------------------|
| Kimlik Numarası                        | : Sorgula                                           |
| Yabancı Uyruklu Öğrenci                | :                                                   |
| Öğrenci Tipi                           | : (LİSE ARASINIF, TASDİKNAME, ÖĞRENCİ DURUM BELGE 🗸 |
| Kaydedilmek İstenen Okul               | : AÇIK ÖĞRETİM İMAM HATİP LİSESİ - 4 YILLIK         |
|                                        |                                                     |
|                                        | YENİ KAYIT İŞLEMİNE BAŞLA                           |
|                                        |                                                     |

Resim 107

c) Öğrenci "Yurt Dışı Denklik" belgesiyle gelmiş ve denklik belgesinde "Liselerimizi veya Meslek Liselerini Bitirenler Seviyesinde", "12. Sınıfı Tamamlayanlar Seviyesinde" ifadeleri var ise lise mezunu olarak gelmiş kabul edilecektir. (Örnek Resim 108)

|                                                                                                    | 12                                                                       |                                                                                                    |
|----------------------------------------------------------------------------------------------------|--------------------------------------------------------------------------|----------------------------------------------------------------------------------------------------|
|                                                                                                    | DEN                                                                      | KLÍK BELGESÍ                                                                                                    |
| Sayı : 9<br>Konu: Öğrenim durumu                                                                                                    |                                                                          | 2                                                                                                    |
| Adı Soyadı                                                                                                    | :                                                                        |                                                                                                    |
| T.C. Kimlik No                                                                                                    | :                                                                        |                                                                                                    |
| Doğum Tarihi ve Yeri                                                                                                    | =                                                                        |                                                                                                    |
| Baba ve Anne adı                                                                                                    | •                                                                        | 100.000                                                                                                    |
| Adres                                                                                                    | •                                                                        | <u>jen</u>                                                                                                    |
| İLGİ: 23.09.2014 tarih v                                                                                                    | e 436 kayıt n                                                            | olu dilekçe eki karne ve belge.                                                                                                    |
| Yukarıda kimlik bilgileri<br>"Berufskolleg Hattingen<br>tarihli mezun<br>(Elektroteknik) almaya he<br>Buna göre adıgeçenin; <u>Ti</u> | kayıtlı<br>des Ennepe-I<br>niyet karnesi<br>ak kazandığı<br>arkiye'de mo | 'in, Federal Almanya'nın Hattingen kentinde k<br>Ruhr-Kreises''den 2012/2013 eğitim-öğretim yılında aldı<br>ve tarihli belgeye göre; "Fachhochschulrei<br>tesbit edilmiştir.<br>eslek liselerimizi bitirenler seviyesinde öğrenim gördü |
| amaşınmştir.                                                                                                    |                                                                          |                                                                                                    |
| Saygılarımla arz/rica eder                                                                                                    | im.                                                                      |                                                                                                    |
| EKLER:<br>- 1 adet Belge.                                                                                                    | im.<br>t karnesi.                                                        | M Duins<br>Korlsolos<br>Egitim Ataresi Vekiti                                                                                                    |

Resim 108

"Öğrenci Tipi" "GENEL LİSE MEZUNU veya MESLEK LİSESİ MEZUNU" olarak seçilir. (Resim 109)

| Yeni Kayıt Öğrenci Bilgilerini Giriniz |                                                                                                    |
|----------------------------------------|----------------------------------------------------------------------------------------------------|
| Kimlik Numarası                        | : Sorgula                                                                                                    |
| Yabancı Uyruklu Öğrenci                | :                                                                                                    |
| Öğrenci Tipi                           | : MESLEK LÍSESÍ MEZUNU                                                                                                    |
| Kaydedilmek İstenen Okul               | : İLKÖĞRETİM OKULU - ORTA OKUL MEZ. VEYA ORTA OKUL TAMAMLAMA BELGESİ<br>LİSE ARASINIF, TASDİKNAME, ÖĞRENCİ DURUM BELGESİ<br>VIDETDIST DEMKİ İL<br>GENEL LİSE MEZUNU<br>MESL OKUL LİSE MEZUNU<br>ACIN OYRELINI ELSESİ MEZUNU |
|                                        | MESLEKİ AÇIK ÖĞRETİM LİSESİ MEZUNU                                                                                                    |

Resim 109

Daha sonra **"Kaydedilmek İstenen Okul" "AÇIK ÖĞRETİM İMAM HATİP LİSESİ 4 YILLIK"** olarak seçilerek yeni kayıt işlemine başlanır. Öğrencilik durumuna uygun iş ve işlemler (6.1.1., 6.1.2. veya 6.1.3. başlıkları altında anlatıldığı gibi) sistem üzerinde gerçekleştirilir.

Yeni kayıt işlemine başla denildikten sonra, öğrencinin öğrenim belgesinde yer alan bilgiler kaydedilir. Burada dikkat edilecek husus, öğrenim belgesini düzenleyen kurum kısmında **"İl Millî Eğitim Müdürlüğü, Eğitim Müşavirliği veya Eğitim Ataşeliği"** ibaresinin yer alması ve mezun olduğu kurum kısmında ise **"Yurt dışı Denklik"** yazılmasıdır. (Adres, semt, cep telefonu numarası, vb. bilgiler de girilerek öğrenci kaydedilir.) (Resim 110)

| Öğrenci Öğrenim Belgesi Bilgileri           |                              |                      |                   |
|---------------------------------------------|------------------------------|----------------------|-------------------|
| Öğrenim Belgesi Cinsi                       | : VURT DIŞI DENKLİK          |                      |                   |
| Öğr. Belg. Düzenleyen Kurum                 | : (IL MILLI EĞITİM MÜDÜRLÜĞÜ |                      |                   |
| Mezun Olduğu Kurum (İlköğretim - Orta Okul) | : VURTDIŞI DENKLİK           |                      |                   |
| Diploma Not/Puan Sistemi                    | :                            | Diploma Notu / Puani | :                 |
| Öğrenci Adres ve Sınav Yeri Bilgileri       |                              |                      |                   |
| Adresi                                      | 1                            |                      |                   |
| Semt                                        | +                            | Posta Kodu           | :                 |
| Adres Ili                                   | :                            | Adres İlçesi         | :                 |
| Sinav Merkezi                               | ;                            |                      |                   |
| Telefon No                                  | : Örn:03121234567            | Gsm No               | : Örn:05051234567 |
| E-Posta Adresi                              | :                            | Ülke Kodu            | : (TÜRKİYE 🔻      |
| Özel Durumu                                 | : YOK                        | ۲                    |                   |
| Ceza Evi İli                                | :                            | Ceza Evi İlçesi      | :                 |
| Ceza Evi                                    | :                            | ۲                    |                   |
| Ceza Evi Grubu                              | :                            |                      |                   |
| Özür Grubu                                  | : HERHANGİ BİR ÖZRÜ YOK      | Çalışma Durumu       | : Calişmiyor      |
| Eğitim Materyali                            | : KİTAP                      |                      |                   |
|                                             |                              | Uyruk                | :                 |
|                                             |                              |                      |                   |

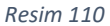

**NOT:** Denklik belgesi ile gelen öğrencinin öğrenci tipi arasınıf / tasdiknameli öğrenci ise yüz yüze alan derslerinin notları 6.1.2.6 başlığı altında anlatılan iş ve işlemlere göre yapılacaktır. 7.1.6. OKUL ve ALAN DEĞİŞİKLİĞİ İLE GEÇİŞ İŞLEMİ

Açık Öğretim Liseleri Bilgi Yönetim Sisteminde kayıtlı öğrencilerin Okul ve Alan değişikliği ile Açık Öğretim İmam Hatip Lisesine geçiş işlemleri üç farklı şekilde karşımıza çıkar.

- 1. Açık Öğretim Lisesinden geçişler
- 2. Mesleki Açık Öğretim Lisesinden geçişler
- Daha önce örgün veya açık öğretim olarak İmam Hatip Lisesinde okuyup Açık Öğretim Lisesine veya Mesleki Açık Öğretim Lisesine geçiş yaptıktan sonra tekrar Açık Öğretim İmam Hatip Lisesine geçişler

#### 7.1.6.1. AÇIK ÖĞRETİM LİSESİNDEN GEÇİŞLER

Açık Öğretim Liseleri Bilgi Yönetim Sisteminde Açık Öğretim Lisesinde kayıtlı olan öğrenciler aşağıdaki işlem basamaklarını takip ederek Açık Öğretim İmam Hatip Lisesine geçiş yapabilir:

Bu durumdaki öğrenciler "BİLGİ DÜZENLEME" menüsü altında yer alan "Okul/Alan Değiştirme (AÖL-MAÖL/AÖİHL)" alt menüsü tıklanır. Açılan "ÖĞRENCİ OKUL, ALAN / BÖLÜM DEĞİŞTİRME EKRANI"nda "Okul, Alan / Bölüm Bilgileri" penceresinde "Okul", "Alan – Bölüm" ve "Sınav Bölgesi" bilgileri ile "Askerlik Bilgileri" penceresindeki "Askerlik Durumu", "Askerlik Belge Sayısı" ve "Askerlik Belge Tarihi" bilgilerinden gerekli olanlar doldurulur. (Resim 111)

| Güvenli Çıkış                                                 | ÖĞR | ENCİ OKUL, ALAN / BÖLÜM DEĞIŞTİRME EKRANI |                                             |       |                       |                      |                     | AOL02029 |
|---------------------------------------------------------------|-----|-------------------------------------------|---------------------------------------------|-------|-----------------------|----------------------|---------------------|----------|
|                                                               |     | Öğrenci Genel Bilgileri                   |                                             |       |                       |                      |                     |          |
| Jogrenci Arama                                                |     | Öğrenci No                                | :                                           |       |                       |                      |                     |          |
|                                                               |     | Adı                                       | :                                           |       | Soyadı                | :                    |                     |          |
| Kullanici Adi:                                                |     | Okul / Alan - Bölüm                       | : AÇIK ÖĞRETİM LİSESİ - 4 YILLIK / ALAN YOP | ( - 2 |                       |                      |                     |          |
|                                                               |     | Öğrencilik Durumu                         | : AKTÌF                                     |       |                       |                      |                     |          |
| ÖĞRENCİ GENEL BİLGİLER 🛛 🕂                                    |     | Dkul, Alan / Bölüm Bilgileri              |                                             |       |                       |                      |                     |          |
| BİLGİ DÜZENLEME 😑                                             |     | Okul                                      | : AÇIK ÖĞRETİM İMAM HATİP LİSESİ - 4 YILLIK |       | ~                     |                      |                     |          |
|                                                               | 11  | Alan - Bölüm                              | : IMAM HATIP LISESI                         |       | ~                     |                      |                     |          |
| <ul> <li>Adres bilgileri</li> </ul>                           |     | Sinav Bolgesi                             | : ADANA-ALADAĞ                              | •     |                       | Mevcut Sinav Bölgesi | : ANKARA / KEÇİÖREN |          |
| » Belge Tarama                                                |     | lskerlik Bilgileri                        |                                             |       |                       |                      |                     |          |
| <ul> <li>Kimlik Bilgileri Güncelleme</li> </ul>               | H   | Askerlik Durumu                           | : [                                         |       | Ý                     |                      |                     |          |
| Kimlik ve Bandrol Bilgileri                                   |     | Askerlik Belge Sayısı                     | :                                           |       |                       |                      |                     |          |
| » Kitap Bilgileri                                             |     | Askerlik Belge Tarihi                     | :                                           |       | Örn: 01/01/2000 gibi. |                      |                     |          |
| » Nakil Gönderme                                              |     | Yüz Yüze Eğilim Kurum Bilgileri           |                                             |       |                       |                      |                     |          |
| » Nakil Onay                                                  |     | Kurum İl                                  | BAKANLIK                                    |       | *                     |                      |                     |          |
| > Okul/Alan Değiştirme (AÖL-                                  | ۱I  | Kurum İlçe                                | MERKEZE BAĞLI TAŞRA                         |       | *                     |                      |                     |          |
| MAÖL/AÖİHL)                                                   | 1   | Kurum Adi                                 | Açık Öğretim İmam Hatip Lisesi              |       |                       | V Boş Kontenjan :98  |                     |          |
| <ul> <li>Okul/Alan Değiştirme(MAÖL/AÖİHL-<br/>AÖL)</li> </ul> |     |                                           |                                             |       | Kaydee                |                      |                     |          |
| <ul> <li>Öğrenci Dosyası Devretme</li> </ul>                  |     |                                           |                                             |       |                       |                      |                     |          |
| <ul> <li>Öğrenci Dosyası Teslim Alma</li> </ul>               |     |                                           |                                             |       |                       |                      |                     |          |
| » Öğrenci Sil                                                 |     |                                           |                                             |       |                       |                      |                     |          |

#### Resim 111

Gerekli bilgiler girildikten sonra "Kaydet" butonuna basılınca sırasıyla aşağıdaki "Girilen Bilgileri Kayıt Yapmak İstiyor Musunuz?" (Resim 112) ve "Öğrencinin Okul, Alan-Bölüm ve Sınav Bölgesi değiştirildi. Aktif döneme ait dersleri silindi...!" (Resim 113) uyarı mesajları ekrana gelir.

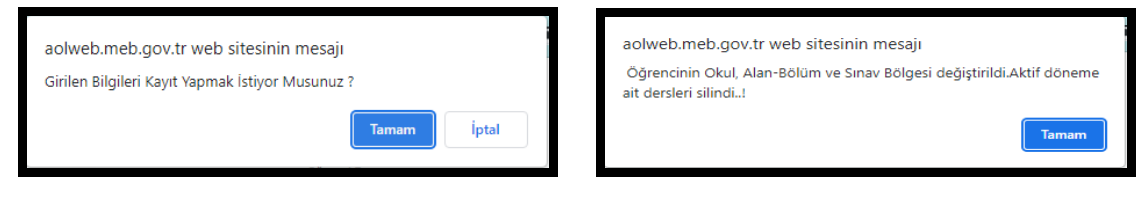

Resim 112

Resim 113

NOT: Öğrenci geçiş yapmadan önce aktif dönemde ders seçimi yapmışsa geçiş yaptıktan sonra tekrar ders seçimi yapmalıdır.

Sırasıyla her iki uyarı mesajında "Tamam" butonuna tıklandığında "ÖĞRENCİ OKUL, ALAN / BÖLÜM DEĞİŞTİRME EKRANI"nda "Öğrenci Genel Bilgileri" penceresinde "**Okul / Alan – Bölüm**" bilgisi "AÇIK ÖĞRETİM LİSESİ – 4 YILLIK / ALAN YOK – 2"`den "AÇIK ÖĞRETİM İMAM HATİP LİSESİ – 4 YILLIK / İMAM HATİP LİSESİ"`ne değiştiği görünür. (Resim 114)

| сb        | Güvenli Çıkış                         | ŌĞI | RENCÎ OKUL, ALAN / BÔLÛM DEĞÎŞTÎRME EKRANI |                                                        |                       |                      |                     | AOL02029 |
|-----------|---------------------------------------|-----|--------------------------------------------|--------------------------------------------------------|-----------------------|----------------------|---------------------|----------|
| -         |                                       |     | Öğrenci Genel Bilgileri                    |                                                        |                       |                      |                     |          |
| 3         | Öğrenci Arama                         |     | Öğrenci No                                 | :                                                      |                       |                      |                     |          |
|           |                                       |     | Adı                                        |                                                        | Soyadı                | : ÇOLAK              |                     |          |
|           | Kullanici Adi                         |     | Okul / Alan - Bölüm                        | ACIK OGRETIM IMAM HATIP LISESI - 4 YILLIK / IMAM HATIP | LISESI                |                      |                     |          |
|           |                                       | L   | Ogrenolik Durumu                           | : AKIP                                                 |                       |                      |                     |          |
| ōč.       | nuci comunit ciuma 🔗                  |     | Oku, Alan / Bolum Bilgilen                 |                                                        |                       |                      |                     |          |
| 06        | ENCI GENEL DILGILER                   |     | Okul                                       |                                                        | ~                     |                      |                     |          |
| BILC      | i düzenleme 😑                         |     | Alan - Bölüm                               | : [                                                    | *                     |                      |                     |          |
|           | Distant.                              |     | Sinav Bolgesi                              | :                                                      |                       | Mevcut Sinav Bölgesi | : ANKARA / KEÇÎÕREN |          |
| - 14      | res bigien                            | Li  | Askerlik Bilgileri                         |                                                        |                       |                      |                     |          |
| » Be      | lge Tarama                            |     | Askerlik Durumu                            | : TERHIS                                               | ~                     |                      |                     |          |
| » Ki      | nlik Bilgileri Güncelleme             |     | Askerlik Belge Sayısı                      | 1                                                      |                       |                      |                     |          |
| » Ki      | mlik ve Bandrol Bilgileri             |     | Askerlik Belge Tarihi                      | :                                                      | Örn: 01/01/2000 gibi. |                      |                     |          |
| = Ki      | ap Bilgileri                          | li  | Yüz Yüze Eğitim Kurum Bilgileri            |                                                        |                       |                      |                     |          |
| = N       | kil Gönderme                          |     | Kurum İl                                   | BAKANLIK                                               | *                     |                      |                     |          |
| = N       | ikil Onay                             |     | Kurum Ilge                                 | MERKEZE BAĞLI TAŞRA                                    | *                     |                      |                     |          |
| - 0       | ul/Alan Değiştirme (AÖL-              |     | Kurum Adı                                  | Açık Öğretim İmam Hatip Lisesi                         |                       | Boş Kontenjan :98    |                     |          |
| N/1       | AOL/AOIHL)                            |     |                                            |                                                        |                       |                      |                     |          |
| = 0<br>Ad | ul/Alan Değiştirme(MAÖL/AÖİHL-<br>)L) |     |                                            |                                                        | Kaydee                |                      |                     |          |
| » O       | renci Dosyası Devretme                |     |                                            |                                                        |                       |                      |                     |          |
| = 0,      | renci Dosyası Teslim Alma             |     |                                            |                                                        |                       |                      |                     |          |
| = 0       | renci Sil                             |     |                                            |                                                        |                       |                      |                     |          |

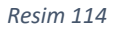

NOT: Geçiş işlemi gerçekleştikten sonra öğrencinin işlemlerini tamamlamak için mutlaka Dal bilgisinin girilmesi gerekir. Bu işlem için <u>DAL TANIMLAMA İŞLEMLERİ</u> başlığına bakınız.

#### 7.1.6.2. MESLEKİ AÇIK ÖĞRETİM LİSESİNDEN GEÇİŞLER

Açık Öğretim Liseleri Bilgi Yönetim Sisteminde Mesleki Açık Öğretim Lisesine kayıtlı öğrencilerin Açık Öğretim İmam Hatip Lisesine geçiş işlemleri **nakil yoluyla gerçekleşir**. Bu işlemler <u>NAKİL İŞLEMLERİ</u> başlığında anlatıldığı şekilde gerçekleştirilir.

Nakil işlemi gerçekleştikten sonra "BİLGİ DÜZENLEME" menüsü altında yer alan "Okul/Alan Değiştirme (AÖL-MAÖL/AÖİHL)" alt menüsü tıklanır. Açılan "ÖĞRENCİ OKUL, ALAN / BÖLÜM DEĞİŞTİRME EKRANI"nda "Öğrenci Genel Bilgileri" penceresinde "Okul / Alan – Bölüm" bilgisi "MESLEKİ AÇIK ÖĞRETİM LİSESİ – 4 YILLIK / ....... ALANI" olarak görünür. (Resim 115)

"Okul, Alan / Bölüm Bilgileri" penceresinde "Okul", "Alan – Bölüm" ve "Sınav Bölgesi" bilgileri ile "Askerlik Bilgileri" penceresindeki "Askerlik Durumu", "Askerlik Belge Sayısı" ve "Askerlik Belge Tarihi" bilgilerinden gerekli olanlar doldurulur. (Resim 115)

|          |                                         | oğ | DENCI OKUB. ALAN / RÖLÜM DEĞISTİDME EKDANI |                                                                             | 401 B2                                |    |
|----------|-----------------------------------------|----|--------------------------------------------|-----------------------------------------------------------------------------|---------------------------------------|----|
| G        | Güvenli Çıkış                           |    | Öğreneri Genel Bileileri                   |                                                                             |                                       | 1  |
| 2        | Öğrenci Arama                           |    | Oğrenci No                                 | 1                                                                           |                                       |    |
|          |                                         |    | Adı                                        | : Soyadı                                                                    | :                                     |    |
|          | Kullanici Adi                           |    | Okul / Alan - Bölüm                        | MESLEKI AÇIK ÖĞRETİM LİSESİ - 4 YILLIK / MOBİLYA VE İÇ MEKAN TASARIMI ALANI |                                       |    |
|          |                                         |    | Oğrencilik Durumu                          | 1                                                                           |                                       | 1  |
|          |                                         |    | Okul, Alan / Bölüm Bilgileri               |                                                                             |                                       | ł. |
| OGI      | RENCI GENEL BILGILER 🕀                  |    | Okul                                       | ·                                                                           |                                       |    |
| BILO     | SI DÜZENLEME 😑                          |    | Alan - Bölüm                               | :                                                                           |                                       |    |
|          | Isas Bilailasi                          | 1  | Sinav Bolgesi                              | :                                                                           | Mevcut Sinev Bolgesi : ADANA / ALADAĞ |    |
| - ~      | ines engineri                           | i  | Askerlik Bilgleri                          |                                                                             |                                       | 1  |
| - AI     | an Değiştirme                           |    | Askerlik Durumu                            | : TERHIS V                                                                  |                                       |    |
| > B      | elge Tarama                             |    | Askerlik Belge Savisi                      |                                                                             |                                       |    |
| - Ki     | mlik Bilgileri Güncelleme               |    | Askerlik Belge Tarihi                      | : Örn: 01/01/2000 gibi.                                                     |                                       |    |
| - Ki     | mlik ve Bandrol Bilgileri               | Шi | Yüz Yüze Eğilim Kurum Bilgileri            |                                                                             |                                       | i. |
| > Ki     | tap Bilgileri                           |    | Kurum İl                                   | :                                                                           |                                       |    |
| = N      | akil Gönderme                           |    | Kurum Ilçe                                 | ·                                                                           |                                       |    |
| = N      | akil Onay                               |    | Kurum Adi                                  |                                                                             | Bos Kontenjan :0                      |    |
| = 0<br>M | kul/Alan Değiştirme (AÖL-<br>AOL/AOİHL) |    |                                            | Risputer                                                                    |                                       |    |
| > 0<br>A | kul/Alan Değiştirme(MAÖL/AÖİHL-<br>ÖL)  |    |                                            |                                                                             |                                       |    |
| - 0      | ğrenci Dosyası Devretme                 |    |                                            |                                                                             |                                       |    |
| > 0      | grenci Dosyası Teslim Alma              |    |                                            |                                                                             |                                       |    |
| = 0      | grenci Sil                              |    |                                            |                                                                             |                                       |    |

Gerekli bilgiler girildikten sonra "Kaydet" butonuna basılınca sırasıyla aşağıdaki "Öğrencinin Alanı Değişmiştir...Yüz Yüze Eğitim Veren Kurumu Değiştirmeden Kayıt Yapmak İstiyor Musunuz?" (Resim 116) ve "Öğrencinin Okul, Alan-Bölüm ve Sınav Bölgesi değiştirildi. Aktif döneme ait dersleri silindi...!" (Resim 117) uyarı mesajları ekrana gelir.

| Oğrencinin Alanı DeğişmiştirYüz Yüze Eğitim Veren Kurumu<br>Değiştirmeden Kayıt Yapmak İstiyor Musunuz ? | Öğrencinin Okul, Alan-Bölüm ve Sınav Bölgesi değiştirildi.Aktif döneme<br>ait dersleri silindi! |
|----------------------------------------------------------------------------------------------------|-------------------------------------------------------------------------------------------------|
| Tamam İptal                                                                                              | Tamam                                                                                           |

Resim 116

Resim 117

Sırasıyla her iki uyarı mesajında "Tamam" butonuna tıklandığında "ÖĞRENCİ OKUL, ALAN / BÖLÜM DEĞİŞTİRME EKRANI"nda "Öğrenci Genel Bilgileri" penceresinde "Okul / Alan – Bölüm" bilgisi "MESLEKİ AÇIK ÖĞRETİM LİSESİ – 4 YILLIK / .......ALANI"ndan "AÇIK ÖĞRETİM İMAM HATİP LİSESİ – 4 YILLIK / İMAM HATİP LİSESİ" ne değişir.

Öğrenci arama ekranından öğrenci sayfasına giriş yapıldığında öğrenci bilgilerindeki değişiklik aşağıdaki şekilde görülebilir. (Resim 118)

| Baglanti Sonu        | : 045:40 Sunucu :                           |  |
|----------------------|---------------------------------------------|--|
| Öğrenci Adı Soyadı   | :                                           |  |
| Öğrenci No / T.C. No | : /                                         |  |
| Öğrenci Durumu       | : AKTIF                                     |  |
| Okul                 | É AÇIK ÖĞRETİM İMAM HATİP LİSESİ - 4 YILLIK |  |
| Alan / Bölüm         | : IMAM HATIP LISESI                         |  |
|                      |                                             |  |

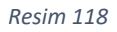

NOT: Nakil işlemi gerçekleştikten sonra öğrencinin işlemlerini tamamlamak için mutlaka Dal bilgisinin girilmesi gerekir. Bu işlem için <u>DAL TANIMLAMA İŞLEMLERİ</u> başlığına bakınız.

### 7.1.6.3. İHL/AÖİHL- AÖL/MAÖL-AÖİHL GEÇİŞLER

Öğrenci önce örgün veya açık öğretim olarak imam hatip lisesinde okuyup daha sonra Açık Öğretim Lisesi veya Mesleki Açık Öğretim Lisesine kayıt yaptırıp (kayıttan sonra veya öğrenimine devam ederken) Açık Öğretim İmam Hatip Lisesine geçiş yapmak isterse bu öğrencinin kaydı Açık Öğretim Lisesi için 7.1.6.1'e göre Mesleki Açık Öğretim Lisesi için ise 7.1.6.2'ye göre yapılır.

Bu durumdaki öğrencilerin daha önce imam hatip lisesinde okuduğu yüz yüze alan derslerinin verileri geçiş yaptığı yüz yüze eğitim kurumu tarafından sisteme aktarılır. Ancak uzaktan eğitim alan derslerinin verilerinin sisteme aktarılabilmesi için <u>aoihl@meb.gov.tr</u> e-posta adresine gerekli belgelerle birlikte iletilerek merkez kullanıcıları tarafından girilmesi sağlanır.

### 7.1.6.4. DAL TANIMLAMA İŞLEMLERİ

Eğer DAL bilgisi tanımlanmaz ise öğrencinin <u>ders atama, yüz yüze not ve devamsızlık giriş</u> <u>işlemleri yapılamaz.</u> Dal tanımlama işlemi iki farklı yolla yapılabilir:
"BİLGİ DÜZENLEME" menüsü altında yer alan "Yüz yüze Ders Atama" alt menüsüne tıklandığında açılan "YÜZ YÜZE DERS ATAMA (TOPLU) EKRANI"nda "Dönem, Alan / Bölüm, grup ve Yüz Yüze Ders Bilgileri" penceresindeki bilgiler girilerek "LİSTELE" butonuna tıklanır. Açılan "Yüz Yüze Ders Atanabilecek Öğrenciler" listesinde ALAN DAL bilgisi boş gelen öğrencilerin dal bilgisi seçilerek kaydedilir. (Resim 119)

| Kullanici Adi. :                                       | Dönem, Alan / E | Sölüm, Grup ve Yüz Yı | ize Ders Bilgileri        |                      |                       |          |          |            |                                                                                                    |               |          |
|--------------------------------------------------------|-----------------|-----------------------|---------------------------|----------------------|-----------------------|----------|----------|------------|----------------------------------------------------------------------------------------------------|---------------|----------|
|                                                        | Dönem           |                       | :                         | 2021-2               | ~                     |          |          |            |                                                                                                    |               |          |
| OGRENCI GENEL BILGILER 🕒                               | Alan / Bölü     | îm                    |                           | IMAM HATIP LISESI    |                       |          |          | × )        |                                                                                                    |               |          |
| BİLGİ DÜZENLEME 😑                                      | Yüz Yüze G      | Grup                  | :                         | (2021-2) ARAPÇA 8 12 | /A                    |          |          | *          |                                                                                                    |               |          |
|                                                        | Yüz Yüze D      | Ders                  | :                         | ARAPÇA 1             |                       | •        | Yüz Yüze | Oğretmen   | :                                                                                                    |               | *        |
| <ul> <li>Adres Bilgileri</li> </ul>                    | Yüz Yüze D      | Ders Dönem            | :                         | 1                    |                       |          | Yüz Yüze | Ders Kredi | : 4                                                                                                    |               |          |
| <ul> <li>Alan Değiştirme</li> </ul>                    |                 |                       |                           |                      |                       |          |          |            | 🗮 Lictolo                                                                                                    |               |          |
| <ul> <li>Belge Tarama</li> </ul>                       |                 |                       |                           |                      |                       |          |          |            | Tipleie                                                                                                    |               |          |
| Kimlik Bilgileri Güncelleme                            | Yüz Yüze Ders / | Alabilecek Öğrenciler |                           |                      |                       |          |          |            |                                                                                                    |               |          |
| Kimlik ve Bandrol Bilgileri                            |                 |                       |                           |                      |                       |          |          |            |                                                                                                    |               |          |
|                                                        |                 |                       |                           |                      |                       |          |          |            |                                                                                                    | Kaydet        |          |
| <ul> <li>Kitap Bilgileri</li> </ul>                    |                 | SIRA                  | OKUL                      |                      | <b>ÖĞRENCİ NO</b>     | AD SOYAD | C        | DURUM      | KAYIT TİPİ                                                                                                    | ALAN DAL      | SEÇ      |
| <ul> <li>Nakil Gönderme</li> </ul>                     |                 |                       |                           |                      | *******               |          |          |            | and the second second sec | I             |          |
| Nakil Onay                                             |                 | SIRA                  | OKUL                      |                      | OGRENCINO             | AD SOYAD | DL       | JRUM       | LISE ARASINIE TASDİKNAME, ÖĞRENCİ                                                                                                    | ALAN DAL      | SEÇ      |
| Okul/Alan Değiştirme (AÖL-                             |                 | 1                     | AÇIK ÖĞRETIM IMAM HATIP L | SEST-4 YILLIK        |                       | £        |          | 71F        | DURUM BELGESİ<br>LİSE ARASINIF, TASDİKNAME, ÖĞRENCİ                                                                                                    | in an article |          |
| MAÖL/AÖİHL)                                            |                 | 2                     | ALIK OGRETIM IMAM HATIP L | SEST-4 TILLIK        |                       | £        |          | rie        | DURUM BELGESI<br>LİSE ARASINIF, TASDİKNAME, ÖĞRENCİ                                                                                                    |               |          |
| <ul> <li>Okul/Alan Değiştirme(MAÖL/AÖİHL-</li> </ul>   |                 | 3                     | ALIK OGRETIM IMAM HATIP L | SEST-4 TILLIK        |                       | £        |          | rie        | DURUM BELGESÍ<br>ÍLKÖĞRETÍM OKULU - ORTA OKUL MEZ.                                                                                                    | IPAPI RALIP   |          |
| AOL)                                                   |                 | -                     | AUK OGRETIM IMAM HATIP L  | SEST-4 TILLIK        | ÷ —                   | 6        |          | nie .      | VEYA ORTA OKUL TAMAMLAMA BELGESİ<br>İLKÖĞRETİM OKULU - ORTA OKUL MEZ.                                                                                                    | IPAPI HALIP   |          |
| <ul> <li>Öğrenci Dosyası Devretme</li> </ul>           |                 | s                     | AUK OGRETIM IMAM HATIP U  | SEST-4 TILLIK        | ÷ —                   |          |          | nie .      | VEYA ORTA OKUL TAMAMLAMA BELGESİ<br>İLKÖĞRETİM OKULU - ORTA OKUL MEZ.                                                                                                    | IMAPI HALIP   |          |
| Öğrenci Dosyası Teslim Alma                            |                 | •                     | ALIK OGRETIM IMAM HATIP L | SEST-4 TILLIK        |                       | ÷        |          | 71e        | VEYA ORTA OKUL TAMAMLAMA BELGESİ<br>İLKÖĞRETİM OKULU - ORTA OKUL MEZ.                                                                                                    | IMAM HATID    |          |
| <ul> <li>Öğrenci Sil</li> </ul>                        |                 |                       | ACTV GODETIN INAM MATTER  | cecta vili ili       |                       | -        |          | Tie        | VEYA ORTA OKUL TAMAMLAMA BELGESİ<br>LİSE ARASINIF, TASDİKNAME, ÖĞRENCİ                                                                                                    | IMAM HATIP    |          |
| - Design File                                          |                 | 9                     | ACTK ÖÖPETIM IMAM HATIP L | SEST-4 VILLER        |                       |          |          | TIF        | DURUM BELGESI<br>LİSE ARASINIF, TASDİKNAME, ÖĞRENCİ                                                                                                    | IMAM HATIP    |          |
| Resimence                                              |                 | 10                    | ACTK ÖĞRETİM İMAM HATİP L | SEST-4 VILLER        | -                     | -        |          | TIF        | LISE ARASINIF, TASDİKNAME, ÖĞRENCİ                                                                                                    | tmam Hattip   |          |
| <ul> <li>Yüz Yüze Belge Girişi</li> </ul>              |                 | 11                    | ACIK ÖĞRETİM İMAN HATİP L | SEST-4 YTU TK        | -                     | F        |          | TIF        | DURUM BELGESI<br>ILKÖĞRETİM OKULU - ORTA OKUL MEZ.                                                                                                    | IMAM HATIP    |          |
| Yüz Yüze Ders Atama                                    | E A             | 12                    | ACIK ÖĞRETİM İMAM HATİP I | SESI-4 YILLIK        | 2                     | E        |          | TİF        | VEYA URTA OKUL TAMAMLAMA BELGESI<br>ILKÖĞRETIM OKULU - ORTA OKUL MEZ.                                                                                                    | IMAM HATIP    | <b>1</b> |
| Yüz Yüze Devamsızlık                                   |                 | 13                    | ACIK ÖĞRETİM İMAM HATİP L | SEST-4 YELLIK        |                       | 5        | AX       | TIF        | VEYA ORTA OKUL TAMAMLAMA BELGESI<br>LISE ARASINIF, TASDİKNAME, ÖĞRENCİ                                                                                                    | IMAM HATIP    |          |
| <ul> <li>Yüz Yüze Devamsızlık Girişi (Grup)</li> </ul> | NOT : Öğr       | rencinin almış old    | uğu Yüz Yüze Eğitim Ders  | lerini görüntülemek  | için Yazdır simgesine | basınız! | p.       |            |                                                                                                    |               | 1        |

Resim 119

Ders atama ekranında "Kaydet" butonuna basıldığında DAL bilgisi girilmemiş ise aşağıdaki uyarı mesajı ekrana gelir. (Resim 120)

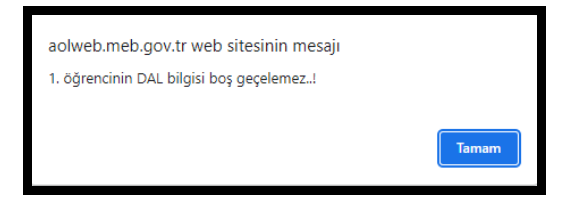

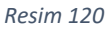

 "BİLGİ DÜZENLEME" menüsü altında yer alan "Yüz Yüze Not Girişi (Öğrenci)" alt menüsüne tıklanır. Açılan "ÖĞRENCİ YÜZ YÜZE DERS EKRANI"nda "Öğrenci Genel Bilgileri" penceresinden "Dal" bilgisi "İMAM HATİP" seçilir. (Resim 121)

| сb   | Güvenli Çıkış                    | 00 | RENCI  | YÛZ YÛZE DE      | RS EKRANI        |                                            |            |             |     |            |            |          |   |             |            | AOL02  |
|------|----------------------------------|----|--------|------------------|------------------|--------------------------------------------|------------|-------------|-----|------------|------------|----------|---|-------------|------------|--------|
| -    |                                  |    | Öğrenc | ci Genel Bilgile | n                |                                            |            |             |     |            |            |          |   |             |            |        |
| 3    | Öğrenci Arama                    |    | Öğ     | renci No         |                  |                                            |            |             |     |            |            |          |   |             |            |        |
|      |                                  |    | Adı    |                  |                  |                                            |            |             |     | Soyadı     |            |          |   |             |            |        |
|      | Kullanici Adi:                   |    | Ok     | ul / Alan - Bö   | Slüm             | : AÇIK ÖĞRETİM İMAM HATİP LİSESİ - 4 YILLI | к / ІМАМ Н | ATTP LISEST |     |            |            |          |   |             |            |        |
|      |                                  |    | Öğ     | rencilik Duru    | mu               |                                            |            |             |     |            |            |          |   |             |            |        |
| ŌĞF  | enci genel Bilgiler 🛛 🕀          |    | Dal    |                  |                  | :                                          |            | ~           |     |            |            |          |   |             |            |        |
| Bild | i düzenleme 😑                    |    |        |                  |                  | DRAM HATIP                                 |            | _           |     |            | Öğrencisi  |          |   | KAYDET      |            |        |
| > Ac | Ires Bilgileri                   |    |        |                  |                  |                                            |            |             |     | C) bolum ( | Aprovinani |          |   |             |            |        |
| » Be | ige Tarama                       |    | Öğrenc | cinin Alabilceği | Yüz Yüze Dersler |                                            |            |             |     |            |            |          |   |             |            |        |
| » Ki | mlik Bilgileri Güncelleme        |    |        |                  |                  |                                            |            |             |     |            |            |          |   |             |            |        |
| » Ki | mlik ve Bandrol Bilgileri        |    |        |                  |                  |                                            |            |             |     |            |            |          |   |             | <u>***</u> | Kaydet |
| » K) | an Bilgileri                     |    |        | SIRA             | DERS KODU        | DERS ADI                                   | DÖNEN      | I KREI      | i i | PUAN       |            | BAŞARILI |   | DERS DURUMU |            |        |
|      |                                  |    |        | SIRA             | DERS KODU        | DERS ADI                                   | DÖNEM      | KRED        |     | PUAN       |            | BAŞARILI |   | DERS DURUMU |            |        |
| > N4 | ikil Gonderme                    |    |        | 1                | IH001            | KURAN-I KERİM 1 (*)                        | 1          | 5           |     |            |            | ſ        | ~ |             | ~          |        |
| > N  | skil Onay                        |    |        | 2                | 1H002            | KURAN-I KERIM 2 (*)                        | 2          | 5           | 1   |            |            | 7        | ~ |             | ~          |        |
| » Öj | renci Dosyası Devretme           |    |        | 3                | 1H003            | KURAN-I KERİM 3 (*)                        | 3          | 4           | í   |            | 1          |          | ~ |             | ~          |        |
| » Ö  | trenci Dosyası Teslim Alma       |    |        | 4                | 1H004            | KURAN-I KERİM 4 (*)                        | 4          | 4           | 1   |            | Í          |          | ~ |             | ~          |        |
| - 0  | hanned Cil                       |    |        | 5                | 1H005            | KURAN-I KERİM 5 (*)                        | 5          | 4           |     |            |            | (        | ~ |             | ~          |        |
| . 0  | prenici sir                      |    |        | 6                | 1H006            | KURAN-I KERIM 6 (*)                        | 6          | 4           |     |            | 1          |          | ~ |             | ~          |        |
| » Re | sim Ekle                         |    |        | 7                | IH007            | KURAN-I KERİM 7 (*)                        | 7          | 3           |     |            | j          |          | * |             | ~          |        |
| » Yi | z Yüze Belge Girişi              |    |        | 8                | 1H008            | KURAN-I KERİM 8 (*)                        | 8          | 3           |     |            |            |          | ~ |             | ~          |        |
| » Yi | z Yüze Ders Atama                |    |        | 9                | 1H009            | ARAPÇA 1                                   | 1          | 4           |     |            | ]          |          | ~ |             | ~          |        |
| » Vi | z Yüze Devamsızlık               |    |        | 10               | 2H010            | ARAPÇA 2                                   | 2          | 4           |     |            |            |          | ~ |             | ~          |        |
| - 10 | a road of territorian            |    |        | 11               | IH011            | ARAPÇA 3                                   | 3          | 3           |     |            |            |          | ~ |             | ~          |        |
| » Yi | z Yüze Devamsızlık Girişi (Grup) |    |        | 12               | 1H012            | ARAPÇA 4                                   | 4          | 3           |     |            |            |          | ~ |             | ~          |        |
| » Yi | z Yüze Devamsızlık Öğrenci(Lst)  |    |        | 13               | IH013            | MESLEKÍ ARAPÇA S                           | 5          | 3           |     |            |            |          | * |             | ~          |        |
| » Yi | z Yüze Not Girişi (Grup)         |    |        | 14               | 2H014            | MESLEKÍ ARAPÇA 6                           | 6          | 3           |     |            | )          |          | ~ |             | ~          |        |
| - V  | a Vice Net Girlei (Öğrensi)      | η. |        | 15               | IH017            | HİTABET VE MESLEKİ UYGULAMA 1              | 5          | 2           |     |            |            |          | ~ |             | ~          |        |
| 1    | a rose was an in (ogrenci)       |    |        | 16               | 1H018            | HİTARET VE MESLEKİ UYGULAMA 2              | 6          | 2           |     |            |            |          | ~ |             | ~          |        |

Resim 121

"Kaydet" butonuna tıklandığında sırasıyla aşağıdaki uyarı mesajları çıkar ve "Tamam" butonuna tıklanır. (Resim 122-123)

| aolweb.meb.gov.tr web sitesinin mesajı | aolweb.meb.gov.tr web sitesinin mesajı |
|----------------------------------------|----------------------------------------|
| Öğrencinin DAL bilgisi güncellendi!    | Belge bilgileri kaydedildi!            |
| Tamam                                  | Tamam                                  |
| Resim 122                              | Resim 123                              |

### 7.2. KAYIT YENİLEME İŞLEMLERİ

### 7.2.1. KAYIT YENİLEME

Kayıt yenileme işlemleri ücret muafiyeti olanlar hariç, Kayıt Yenileme Sınav Ücreti yatırıldığı zaman herhangi bir işleme gerek kalmadan (en geç aynı gün <u>saat 23:59`a kadar)</u> Açık Öğretim Liseleri Bilgi Yönetim Sistemi tarafından otomatik olarak yapılır.

Öğrencinin yüz yüze eğitim dersi kalmadı ise veya kayıt yapılan dönem için <u>yüz yüze eğitim</u> <u>almayacaksa</u>, kimlik, adres veya sınav yeri bilgilerinde değişiklik yoksa öğrencinin o dönem için yüz yüze eğitim kurumuna gitmesine gerek yoktur.

Öğrenci <u>yüz yüze eğitim **alacaksa**</u> veya yukarıda bahsedilen bilgilerinde değişiklik yapılması gerekiyorsa veya ücret muafiyeti varsa öğrencinin yüz yüze eğitim kurumu ile iletişime geçmesi gerekir.

### 7.2.1.1. ÜCRET MUAFİYETİ OLAN ÖĞRENCİLER İÇİN YÜZ YÜZE EĞİTİM KURUMU TARAFINDAN YAPILACAK İŞLEMLER

1. Kayıt yenileme işlemi için "KAYIT YENİLEME/DERS SEÇME" menüsü altında yer alan "Kayıt Yenileme" alt menüsüne tıklanır. Açılan ekranda "T.C. Kimlik veya Öğrenci Numarası" girilerek "Öğrenci Ara" butonu tıklanır. (Resim 124)

| T.C. Kimlik veya Öğrenci Numarasını Giriniz |             |
|---------------------------------------------|-------------|
| T.C. Kimlik veya Öğrenci Numarası           | :           |
|                                             | Öğrenci Ara |
|                                             |             |

Resim 124

2. Açılan ekrandaki bilgiler kontrol edilerek "Devam Et" butonu tıklanarak "KAYIT YENİLEME İŞLEMLERİ BİLGİ GİRİŞİ" ekranına geçiş yapılır. (Resim 125)

| Güvenli Çıkış                                                | KAY | T YENÎLEME EKRANI           |                                               |                                                                          |
|--------------------------------------------------------------|-----|-----------------------------|-----------------------------------------------|--------------------------------------------------------------------------|
|                                                              |     | Öğrenci Bilgileri           |                                               |                                                                          |
| Oğrenci Arama                                                |     |                             |                                               |                                                                          |
|                                                              |     | Öğrenci No / T.C. Kimlik No |                                               | :                                                                        |
| Kullanici Adı: 20833878894<br>AÇIK ÖĞRETİM İMAM HATİP LİSESİ |     | Adı Soyadı                  |                                               | 1                                                                        |
|                                                              |     | Baba Adi                    |                                               | 1                                                                        |
| ÖĞRENCİ GENEL BİLGİLER 🛛 🕣                                   |     | Anne Adi                    |                                               | :                                                                        |
|                                                              |     | Öğrencilik Durumu           |                                               | : AKTIF                                                                  |
|                                                              |     | Son Aktif Dönemi            |                                               | : 2021-2                                                                 |
| ÖĞRENCİ İŞLERİ 🕘                                             |     | Okul / Alan - Bölüm         |                                               | : AÇIK ÖĞRETİM İMAM HATİP LİSESİ - 4 YILLIK / İMAM HATİP LİSESİ          |
| MESAJLAR                                                     |     |                             |                                               |                                                                          |
|                                                              |     | Yəbənci Uyruklu Öğrenci     |                                               | :                                                                        |
| MEZONIYET IŞLEMLERI                                          |     |                             |                                               |                                                                          |
| İSTATİSTİK 📀                                                 |     |                             |                                               |                                                                          |
| KAVIT VENILEME / DERS SECME                                  |     |                             |                                               |                                                                          |
|                                                              |     | Devam Et Yeni Arama         |                                               |                                                                          |
| × Kayıt Yenileme                                             |     |                             |                                               |                                                                          |
| » Kayıt Yeniliyen Listesi                                    |     |                             |                                               |                                                                          |
| YENİ KAYIT İŞLEMLERİ 🛛 😁                                     |     | İşlem Hatası                |                                               |                                                                          |
| KULLANICI İŞLEMLERİ 🕢 🕣                                      |     |                             |                                               |                                                                          |
|                                                              |     |                             |                                               |                                                                          |
|                                                              |     |                             |                                               |                                                                          |
|                                                              |     | Viel Alumi                  | Kayıt Ucreti Yatırılmamıştır. Oğrencinin Deko | ont Muafiyeti Sağlayacak Bir Ozel Durumu Yok Ise Kayıt İşlemi Yapılamaz! |
|                                                              |     | ten Ugreno                  |                                               |                                                                          |
|                                                              |     |                             |                                               |                                                                          |

Resim 125

3. "KAYIT YENİLEME İŞLEMLERİ BİLGİ GİRİŞİ" ekranında "Yüz Yüze Eğitim Kurum Bilgileri" kısmında eğer öğrenci Yüz Yüze Eğitim ücretini yatırmış ise ilgili "Yüz Yüze Eğitim Ücreti Yattı" kutucuğu işaretlenir. Aynı ekranda "Öğrenci Adres ve Sınav Yeri Bilgileri" kısmındaki bilgiler kontrol edilir. Değişiklik yapılması gereken bilgilerde gerekli düzenleme yapılır. (Resim 126)

| Chards Chr.                                                                                                    | KAVIT YENÎLEME ÎŞLEMLERÎ BÎLDÎ ÇIRIŞÎ |                                                                 | AX 2602                      |
|----------------------------------------------------------------------------------------------------|---------------------------------------|-----------------------------------------------------------------|------------------------------|
|                                                                                                    | Öğrenci Bilgileri                     |                                                                 |                              |
| Ogrenci Arama                                                                                                  |                                       |                                                                 |                              |
|                                                                                                    | Öğrenci No / T.C. Kimlik No           | 1                                                               |                              |
| Kulanci Ad.: 2083057884<br>Açık öğretim İmam Hatip Lisesi                                                      | Adi Soyadi                            | 1                                                               |                              |
|                                                                                                    | Öğrencilik Durumu                     | : AKTIF                                                         |                              |
| ÖĞRENCİ GENEL BİLGİLER 🕘                                                                                       | Okul / Alan - Bölüm                   | : AÇIK ÖĞRETİN DAAN HATİP LİSESİ - 4 VILLIK / İMAN HATİP LİSESİ |                              |
| BILGI DÜZENLEME 😁                                                                                              |                                       |                                                                 |                              |
| OĞRENCI ISI ERI                                                                                                | Yüz Yüze Eğitim Kurum Bilgileri       |                                                                 |                              |
|                                                                                                    | Korum 3                               | BACANLOK V Kurum Bge                                            | MERKEZE BAĞLI TAŞRA          |
| MESAJLAR 💿                                                                                                    | Kurum Adi                             | r 🛛 Apic Öğretim İmam Hatip Lisesi                              | Vüz Yüze Eğitim Ücreti Yattı |
| MEZUNIYET İŞLEMLERİ 📀                                                                                          | All models have an Annual Mark Black  |                                                                 |                              |
| ISTATISTIK 😁                                                                                                   | Ogreno Adres ve Sinav Yen blighen     |                                                                 |                              |
|                                                                                                    | Adres                                 |                                                                 |                              |
| MATTI TENILEME / DEIG SEÇME                                                                                    | Semt                                  | Posta Kodu                                                      | 1                            |
| <ul> <li>Køyst Venillerne</li> </ul>                                                                           | Adres II                              | ANKARA                                                          | •                            |
| <ul> <li>Kayıt Yeniliyen Listesi</li> </ul>                                                                    | Sinav Merkezi                         |                                                                 |                              |
| YENİ KAYIT İŞLEMLERİ 📀                                                                                         | Talefon No                            | Gsm No                                                          | i jórni 03031234567          |
| KULLANICI İSLEMLERİ                                                                                            | E-Posta Adresi                        | : Ülke Kodu                                                     | : Tüksht 🗸                   |
| The second second second second second second second second second second second second second second second s |                                       | (a the sector expression of the electric sector of the sector   |                              |
|                                                                                                    | Ozel Durumu                           | E ACORUMAN, SADECE YUZ VOZE BOTTIM ALACAK ÓGRENCI               | v                            |
|                                                                                                    | Case by pr                            | Ceza Evi Ipesi                                                  |                              |
|                                                                                                    | Cette Evi                             |                                                                 | <b>v</b>                     |
|                                                                                                    | Case evi drubu                        |                                                                 |                              |
|                                                                                                    | Kapalan                               | Trade (                                                         | Gen Dan                      |
|                                                                                                    |                                       |                                                                 |                              |
|                                                                                                    |                                       |                                                                 |                              |
|                                                                                                    |                                       |                                                                 |                              |

Resim 126

4. Bu ekranda "Kaydet" butonuna tıklandığında sırasıyla aşağıdaki uyarı mesajları çıkar. Çıkan mesajlar uygun olması halinde onaylanır. (Resim 127, 128)

| aolweb.meb.gov.tr web sitesinin me<br>Öğrencinin sınav merkezi olarak<br>Onaylıyor musunuz? | esajı<br>seçildi.   | aolweb.meb.gov.tr web sitesinin mesajı<br>Kayıt Yenileme İşlemi Tamamlanmıştır. Rapor Alabilirsiniz. |       |
|---------------------------------------------------------------------------------------------|---------------------|----------------------------------------------------------------------------------------------------|-------|
|                                                                                             | Tamam         İptal |                                                                                                    | Tamam |
| Resim 127                                                                                   | 7                   | Resim 128                                                                                            |       |

5. Talep etmesi halinde öğrenciye "Öğrenci Kayıt Yenileme Raporu" vermek için "Yazdır" butonuna tıklanır. Açılan yeni ekran üzerindeki "Yazdır" butonuna tıklanarak çıktı verilir. (Resim 129)

|                                                                                                    |                                                                                                    | T.C.<br>Hili Əlitm Bakanıldı<br>Haya dovo özerme gərel müörlüğü<br>Açıç özerli Lisses ve Haseler açırı özertin Lisesi |  |
|----------------------------------------------------------------------------------------------------|----------------------------------------------------------------------------------------------------|----------------------------------------------------------------------------------------------------|--|
| Ank OStetien Imaer Hatia Lisosi                                                                                                    |                                                                                                    | OGRENCI KAVIT VENILEME RAPORU                                                                                         |  |
| Aller of the second second second second                                                                                                    |                                                                                                    |                                                                                                    |  |
|                                                                                                    |                                                                                                    | Kavit Yenikere İslerinis Başarı İle Ternamlanmıstır.                                                                  |  |
| Ölmand No                                                                                                    |                                                                                                    | T.C. Kerlik No                                                                                                    |  |
| AG                                                                                                    |                                                                                                    | Sevado                                                                                                    |  |
| Okuf / Alan - Bölüm                                                                                                    | : ACIK ÖÖRETIM IMAN HATIP LISESI - 4 YILLIK / IMAN HATIP LISESI                                                                                                    |                                                                                                    |  |
| Silvenia                                                                                                    | ( b) ( b) ( b) ( b) ( b) ( b) ( b) ( b)                                                                                                    |                                                                                                    |  |
|                                                                                                    | U                                                                                                    |                                                                                                    |  |
| Adawa wa Shuan Yuri Digilarihozi                                                                                                    |                                                                                                    |                                                                                                    |  |
|                                                                                                    |                                                                                                    |                                                                                                    |  |
| Adres                                                                                                    |                                                                                                    | Adapt Park                                                                                                    |  |
| Admin Digense                                                                                                    |                                                                                                    | Adres Desc                                                                                                    |  |
| Sanay Markezonez                                                                                                    |                                                                                                    |                                                                                                    |  |
| NEWTON NUMBER                                                                                                    |                                                                                                    | Gart Nutratatio                                                                                                    |  |
|                                                                                                    |                                                                                                    |                                                                                                    |  |
| Yuz Yuxii Egitim Alacap Okul : BAGANLIK / MEKKEZE BAGLI TAŞIKA Açık Oğrifilm İmam Hatip Lisele                                                                                             |                                                                                                    |                                                                                                    |  |
|                                                                                                    |                                                                                                    | :: MUTLAKA OKUYUNUZ ::                                                                                                |  |
| <ol> <li>Den some sjörner sportedet mes gene fore darametersen in level higheres. Öpenset Genet Bill<br/>1. Den some darameterse fore en some some some some some some some some</li></ol> | Spin metal in Mark Issue Scheduler Markov Scheduler<br>All modern and Scheduler Markov Scheduler Markov Scheduler<br>all modern and scheduler Markov Scheduler Markov Scheduler<br>Markov Scheduler Markov Scheduler Markov Scheduler<br>Markov Scheduler Markov Scheduler<br>Markov Scheduler Markov Scheduler<br>Markov Scheduler Markov Scheduler<br>Markov Scheduler<br>Mar |                                                                                                    |  |
| Yashr                                                                                                    |                                                                                                    |                                                                                                    |  |

Resim 129

### 7.2.1.2. KİMLİK, ADRES VEYA SINAV YERİ BİLGİLERİNDE DEĞIŞİKLİK OLAN ÖĞRENCİLER İÇİN YÜZ YÜZE EĞİTİM KURUMU TARAFINDAN YAPILACAK İŞLEMLER

Kayıt ücreti yatırdığında sistem tarafından otomatik olarak kayıt yenileme işlemi yapılan ancak kimlik, adres veya sınav yeri bilgilerinde değişiklik talebinde bulunan öğrenciler için aşağıdaki basamaklara göre işlem yapılır:

1. Öğrencinin kimlik bilgilerini güncellemek için, "BİLGİ DÜZENLEME" menüsü altındaki "Kimlik Bilgileri Güncelleme" alt menüsüne tıklanır. Açılan ekranda yer alan "MERNİS'den Sorgula" butonuna tıklandıktan sonra "Kimlik Bilgilerini Güncelle" butonuna tıklanır. (Resim 130)

| Güvenli Çıkış                                         | ÖĞRENCİ KİMLİK BILGİLERİ GÜNCELLEME EKR | IANI                                        |                         |            |
|-------------------------------------------------------|-----------------------------------------|---------------------------------------------|-------------------------|------------|
| Odrenci Arama                                         | Öğrenci Genel Bilgileri                 |                                             |                         |            |
| •                                                     | Öğrenci No                              | : 2*******                                  |                         |            |
| Hizli Oğrenci Arama                                   | Adı                                     | : Z                                         | Soyadı                  | : G******* |
|                                                       | Okul / Alan - Bölüm                     | : AÇIK ÖĞRETIM IMAM HATIP LISESI - 4 YILLIK | K / IMAM HATIP LISESI   |            |
|                                                       | Öğrencilik Durumu                       | : AKTIF                                     |                         |            |
| KUBARICI ADL.:<br>MERKEZ KULLANICI                    | where an and a second                   |                                             |                         |            |
|                                                       | Kamak bagaen                            |                                             |                         |            |
| OGRENCI GENEL BILGILER 🕘                              |                                         |                                             |                         |            |
| BILGI DUZENLEME 😑                                     | T.C. Kimlik No                          | 1                                           | MERNIS den Sorgula      |            |
| - Adres Bilelleri                                     | Adi                                     | :                                           | Kimlik Bilgilerini Günz |            |
| - Mares brighter                                      | Soyadı                                  | : G*******                                  |                         |            |
| <ul> <li>Beige Iptali</li> </ul>                      | BabaAdı                                 | : S                                         |                         |            |
| <ul> <li>Belge Tarama</li> </ul>                      | Anne Adi                                | : 5                                         |                         |            |
| » Ders Ekleme - Silme                                 | Dažum Vari                              |                                             |                         |            |
| <ul> <li>Dosya Bilgi Ekram</li> </ul>                 | Cogun All                               |                                             |                         |            |
| Geldiği Okul Sistem                                   | Doğum Tarihi                            | : 01/10/1986                                |                         |            |
| Control III Dalas Ditalas                             | Cinsiyeti                               | ε ĸ                                         |                         |            |
| <ul> <li>Gestralgi belge bilgilen</li> </ul>          | Uyruğu                                  | : T.C.                                      |                         |            |
| Kimlik Bilgileri Güncellerne                          | Tedbir Karan Var Mi?                    |                                             | Tedbir Karan Güncelleme |            |
| <ul> <li>Kimlik Bilgileri (Yabano Uyruklu)</li> </ul> |                                         |                                             |                         |            |
|                                                       |                                         |                                             |                         |            |

Resim 130

**2)** Öğrencinin adres bilgilerini güncellemek için "BİLGİ DÜZENLEME" menüsü altında yer alan "Adres Bilgileri" alt menüsüne tıklandığında açılan pencereden öğrencinin bilgileri kontrol edilerek varsa değişiklikler yapılır ve "KAYDET" butonuna tıklanır. (Resim 131)

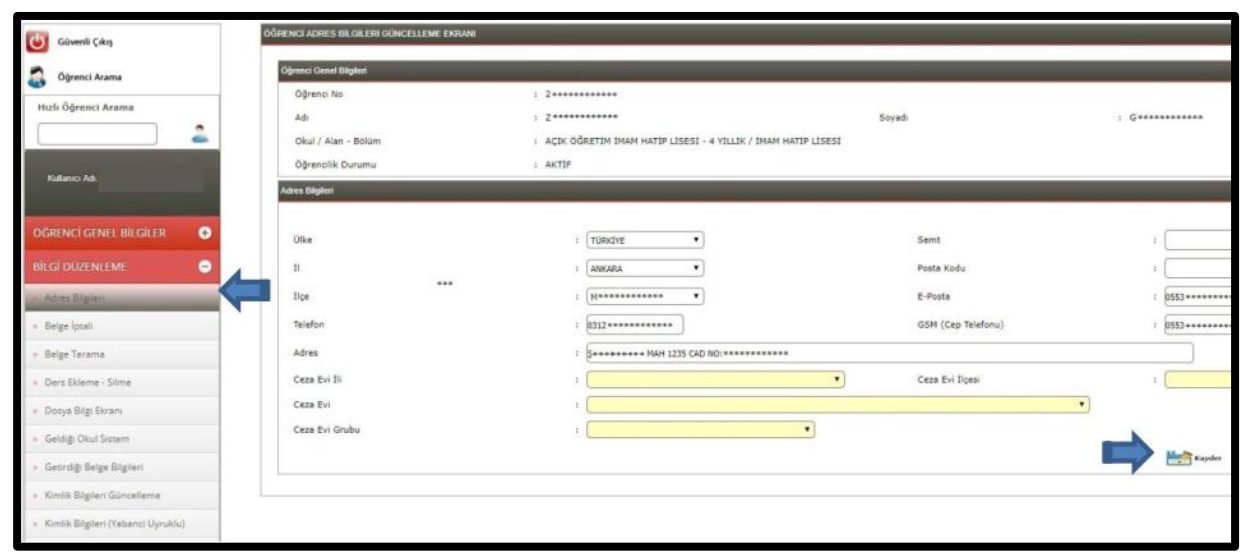

Resim 131

**3)** Kayıt yenileyenler listesini almak için "KAYIT YENİLEME/DERS SEÇME" menüsü altında yer alan "Kayıt Yenileyen Listesi" alt menüsüne tıklanır. Çıkan ekranda "Listenin Başlangıç Tarihini Seçiniz" kısmına tarih girilir. Listele butonu tıklandığında ekranda girilen tarihten sonraki kayıt yenileme yapan öğrencilerin listesi görünür. "Excel`e Aktar" butonuna tıklanarak liste Excel formatında alınabilir veya yazıcı butonuna tıklanarak çıktısı alınabilir. (Resim 132)

| Giunnii Çıkış                                                                                                    | INTELLEMENTS OF ALL LAND TO A                    |                                        |              |            |                                               |                      |            |           |                       |      |
|----------------------------------------------------------------------------------------------------|--------------------------------------------------|----------------------------------------|--------------|------------|-----------------------------------------------|----------------------|------------|-----------|-----------------------|------|
| G Digeness Rearing                                                                                                    | Lidere Bejangs Terlini Bejnis                    | - RUELDHA                              |              |            |                                               |                      |            |           |                       |      |
| Reck Operaci Anama                                                                                                    |                                                  |                                        |              |            |                                               |                      |            |           |                       |      |
| â                                                                                                    |                                                  | C                                      |              |            |                                               |                      |            | Listele   |                       |      |
| Edward & concentrations                                                                                                    | Mediat Rational Advict VEHILLING QUINT Operation | -                                      |              |            |                                               |                      |            |           |                       |      |
|                                                                                                    |                                                  |                                        |              |            |                                               |                      |            |           |                       |      |
| DÖRENCI GENEL DE GAREN                                                                                                    |                                                  |                                        |              |            |                                               |                      | 1          | Akter     |                       |      |
| ILGIDIAMINE O                                                                                                    |                                                  | k                                      | þ            | 23,94(199) | KOR 100                                       | priori-strp<br>kines | E J        | 1         |                       | 106  |
| nderend brant                                                                                                    | 3+++++ (2)+++++++++++++++++++++++++++++++        | 1                                      | ç            | D(18)180   | NO CON                                        | ALM: FOR             | 1          | 3++++++ 3 | 0 +C116(1.0)          | NOK. |
| and the second second sec                                                                                                    | [144444 9]]444444 ([2] 444444 ([2]               | Assessment & sussessment               | 5++++++++++  | 22/10/1404 | NCS 350                                       | ALMI YOR             |            | ) (       | ********              | 106  |
|                                                                                                    | Derree 10/200000 28 1010000000                   | (+++++++++++++++++++++++++++++++++++++ | ******       | 1416198    | Plogant                                       | ALARI FOR            | 1          | 1         |                       | 106  |
| MEZIMANT GIEMIEN 📀                                                                                                    | 3+++++ 821+++++ 83 +++++++++                     | Loosener Hainterer                     | 5100000000   | 20,28,2766 | POSA/5                                        | ALARI HOK            | *******    | A         | Severences Hatsailous | rók: |
| in the second second se | 2++++++ # 22++++++ # ++++++++++                  | Farmersterner () and a second second   | F            | 12/17/1988 | MORPH AND AND AND AND AND AND AND AND AND AND | ALAH FOR             |            | (1        |                       | 101  |
| line and the second second second second second second second second second second second second second second                                                                                                    | Deres Witness Drassesses                         |                                        | T+++++++++++ | 13/96/3303 | NCN OSE                                       | ALARC TOR            | B+++++++ ( | (t)       | *********             | NDR. |
| ARTITENEEME / DERS SEEME. 🖸                                                                                                    |                                                  |                                        |              |            |                                               |                      |            |           |                       |      |
| <ul> <li>Dest Sepre (rem)</li> </ul>                                                                                                    |                                                  |                                        |              |            |                                               |                      |            |           |                       |      |
| + Di Déner, Keyt                                                                                                    |                                                  |                                        |              |            |                                               |                      |            |           |                       |      |
| > Reinfehlume                                                                                                    | 4                                                |                                        |              |            |                                               |                      |            |           |                       |      |
| And Station Lines                                                                                                    | COM 1                                            |                                        |              |            |                                               |                      |            |           |                       |      |
| · Class Directories Pagenta                                                                                                    | 20                                               |                                        |              |            |                                               |                      |            |           |                       |      |
|                                                                                                    |                                                  |                                        |              |            |                                               |                      |            |           |                       |      |
| посіранала 💿                                                                                                    |                                                  |                                        |              |            |                                               |                      |            |           |                       |      |
| помем ізлімісні 🔹 💿                                                                                                    |                                                  |                                        |              |            |                                               |                      |            |           |                       |      |

Resim 132

### 7.2.2. DONUK ÖĞRENCİLERİN KAYIT YENİLEME İŞLEMLERİ

Bir dönem kayıt yenilemeyen öğrencinin durumu "**DONUK**" hâle gelir. Bu tip öğrenciler için kayıt yenileme işlemi ücret muafiyeti olanlar hariç, Kayıt Yenileme Sınav Ücreti yatırıldığı zaman herhangi bir işleme gerek kalmadan (en geç aynı gün <u>saat 23:59`a kadar</u>) Açık Öğretim Liseleri Bilgi Yönetim Sistemi tarafından otomatik olarak yapılır. Öğrencinin yüz yüze eğitim dersi kalmadı ise veya kayıt yapılan dönem için <u>yüz yüze eğitim almayacaksa</u>, kimlik, adres veya sınav yeri bilgilerinde değişiklik yoksa öğrencinin o dönem için yüz yüze eğitim kurumuna gitmesine gerek yoktur. Ancak öğrenci <u>yüz yüze eğitim alacaksa</u> veya yukarıda bahsedilen bilgilerinde değişiklik yapılması gerekiyorsa veya ücret muafiyeti varsa öğrencinin yüz yüze eğitim kurumu ile iletişime geçmesi gerekir. Bu öğrenciler için "KAYIT YENİLEME" başlığı altındaki iş ve işlemlerden gerekli olanlar yapılır.

### 7.2.3. SİLİK FORM-C

İki dönem üst üste kayıt yenilemeyen öğrencilerin durumu "**SİLİK**" hâle gelir. Bu tip öğrencilerin kayıt yenileme işlemleri "**Yeni Kayıt İşlemleri**" menüsünden "**Silik Öğrenci Aktifleştirme**" alt menüsüne tıklanarak gerçekleştirilir. (Resim 133)

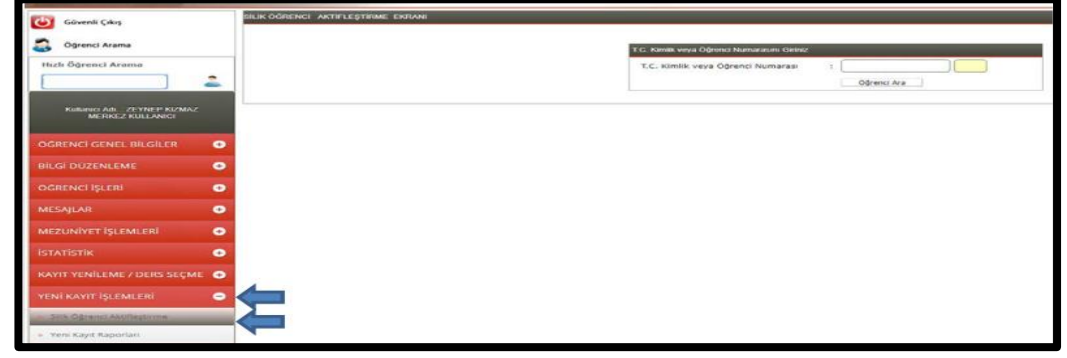

a. Öğrenci Numarası/T.C. Kimlik Numarası ile arama yapılır. (Resim 133)

Resim 133

b. Açılan "SİLİK ÖĞRENCİ AKTİFLEŞTİRME EKRANI"nda öğrencinin genel bilgileri yer almaktadır. Öğrenci kayıt ücretini yatırdı veya ücret muafiyeti var ise "**Devam Et**" butonu seçilerek kayıt işlemine devam edilir. (Resim 134) Adayın ücret muafiyeti yok ise; ileride adayın kayıt ücretini yatırmadığına dair bir uyarı çıkıp kayıt yenileme işlemi tamamlanamayacağından <u>kayıt yenileme işleminden</u> <u>vazgeçilir</u>.

| Güvenli Çıkış                                     | SILIK ÖĞRENCI AKTIFLEŞTIRME EKRANI |                                                                 |
|---------------------------------------------------|------------------------------------|-----------------------------------------------------------------|
| -                                                 | Öğrenci Bilgileri                  |                                                                 |
| Oğrenci Arama                                     |                                    |                                                                 |
| Hızlı Öğrenci Arama                               | Óğrenci No / T.C. Kimlik No        | : 2173691124 / 26243429866                                      |
| <b>_</b>                                          | Adi Soyadi                         | ********                                                        |
|                                                   | Baba Adi                           | ********                                                        |
| Kullanici Adl.: ZEYNEP KIZMAZ<br>MERKEZ KULLANICI | Anne Adi                           | ********                                                        |
|                                                   | Oğrencilik Durumu                  | : SILIK                                                         |
| OGRENCI GENEL BILGILER                            | Son Aktif Donemi                   | : 2017-2                                                        |
| BİLGİ DÜZENLEME 📀                                 | Okul / Alan - Bolüm                | : AÇIK ÖĞRETIM İMAM HATIP LISESI - 4 YILLIK / İMAM HATIP LISESI |
| OGRENCI İŞLERİ 📀                                  | Yabancı Uyruklu Öğrenci            |                                                                 |
| MESAJLAR 🗢                                        |                                    |                                                                 |
| MEZUNİYET İŞLEMLERİ 📀                             |                                    |                                                                 |
|                                                   | Devam Et Yeni Arama                |                                                                 |
| KAYIT YENÎLEME / DERS SEÇME 📀                     |                                    |                                                                 |
| YENÎ KAYÎT ÎŞLEMLERÎ 🗢                            | Istem Hafası                       |                                                                 |
| <ul> <li>Silik Öğrenci Aktifleştirme</li> </ul>   |                                    |                                                                 |
| <ul> <li>Yeni Kayıt Raporları</li> </ul>          |                                    | <b>()</b>                                                       |

Resim 134

### \*\*\*\*Kimlerin ücret muafiyeti kapsamında olduğunu görmek için tıklayınız.\*\*\*\*

\*\*\*\* Ayrıca yüz yüze eğitime devam edecek öğrencilerden dönem başlarında yeni kayıt veya kayıt yenileme işlemleri sırasında güncel kayıt kılavuzlarında belirtilen miktar kadar "**Yüz Yüze Eğitim İş ve İşlemleri Ücreti**" alınır. Yüz yüze eğitime devam etmeyen öğrencilerden bu ücret alınmaz. <u>Bu ücret her</u> <u>dönem için bir kez alınır</u>. Dönem içerisinde nakil olan öğrenciden bu ücret tekrar talep edilmez.

c. "SİLİK ÖĞRENCİ AKTİFLEŞTİRME İŞLEMİ BİLGİ GİRİŞİ" Ekranında öğrenciye ait kimlik, adres, **yüz yüze kurum bilgisi** ve sınav yeri bilgileri kontrol edilir. Eksik olan bilgiler tamamlanır. Ardından "Kaydet" butonuna tıklanır. (Resim 135)

| SLIC OBSERVER WERHING THE REAL OF COMPANY OF COMPANY OF COMPANY OF COMPANY OF COMPANY OF COMPANY OF COMPANY OF COMPANY OF COMPANY OF COMPANY OF COMPANY OF COMPANY OF COMPANY OF COMPANY OF COMPANY. | <b>4</b>                                                                                                    |                                                                 |                                        |            |
|----------------------------------------------------------------------------------------------------|----------------------------------------------------------------------------------------------------|-----------------------------------------------------------------|----------------------------------------|------------|
| Oliphenet Oliphent                                                                                                    |                                                                                                    |                                                                 |                                        |            |
| Oğunut ku / 1.C. Kimlik bu<br>Adı Esyak<br>Öğunutlik Durumu<br>Okul / Abar - Böşün                                                                                                    | <ul> <li>Init according to the second second se</li></ul> | AND AND LINES                                                   | No.                                    |            |
| Öğrenü Kesik Bişleri Ganuelana                                                                                                    |                                                                                                    |                                                                 |                                        |            |
| T.C. Alledia fae<br>Adi<br>Baha Adi<br>Coojum Tachi<br>Cindyeti                                                                                                    |                                                                                                    | Kontik Sprysle<br>Srovelk<br>Anne BO<br>Drighum Heli<br>Liynuğu | : •••••••••••••••••••••••••••••••••••• |            |
| nus vusis Lijken Konen Hilgen<br>Konen 2<br>Konen Ali                                                                                                    | 3 ()<br>3 ()                                                                                                    | Katula Dpa                                                      |                                        | •          |
| Oğrand Adres ve Sinav Yer Bilgileri                                                                                                    |                                                                                                    |                                                                 |                                        |            |
| Adreal                                                                                                    | : DROTT MARKETS                                                                                                    |                                                                 |                                        | _          |
| Sent                                                                                                    | : jeninohele                                                                                                    | Posta Hode                                                      |                                        |            |
| dalews 78                                                                                                    | i Lawata                                                                                                    | Adres Boed                                                      | 1 [VENEWAHARA                          | • )        |
| Singe Heriogi<br>Telefon Im                                                                                                    | · ANNAL TODAY ALLE                                                                                                    | •                                                               | i i anno anno 1                        | NO.1114567 |
|                                                                                                    | ( and a second                                                                                                    |                                                                 | - Comment                              |            |
| Piptine Robertali                                                                                                    | ST-4                                                                                                    | •                                                               |                                        |            |
| Gael Durumu                                                                                                    | <ul> <li>SENET VEYN GAZLEREN ES HE COCARLARE</li> </ul>                                                                                                    | Care for Final                                                  | -                                      |            |
| Case Evi                                                                                                    |                                                                                                    |                                                                 |                                        |            |
| Octa-Bril Gruby                                                                                                    | • (                                                                                                    | •                                                               |                                        |            |
|                                                                                                    |                                                                                                    |                                                                 | dari bin                               |            |

Resim 135

Bu ekranda "Kaydet" butonuna tıklandığında aşağıdaki uyarı mesajı çıkar. Çıkan mesaj uygun olması halinde onaylanır. (Resim 136)

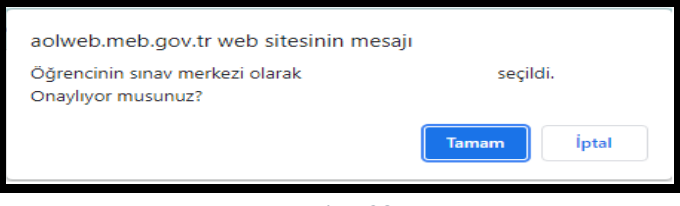

Resim 136

Daha sonra aşağıdaki uyarı mesajı (Resim 137) çıkınca kayıt yenileme işlemi tamamlanır.

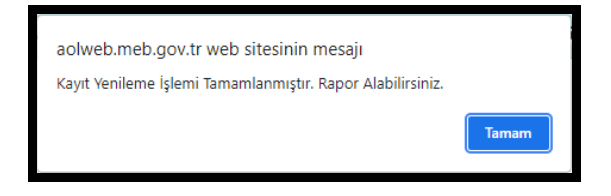

Resim 137

d. Tamam butonuna basılınca açılan "SİLİK ÖĞRENCİ AKTİFLEŞTİRME İŞLEMİ BİLGİ GİRİŞİ" ekranı gelir. (Resim 138)

| Öğrenci Adres ve Sınav Yeri Bilgileri |                                                    |                       |                   |
|---------------------------------------|----------------------------------------------------|-----------------------|-------------------|
| Adresi                                | :                                                  |                       |                   |
| Semt                                  | :                                                  | Posta Kodu            | :                 |
| Adres İli                             | : (ANKARA 💙                                        | Adres İlçesi          | : (PURSAKLAR 🗸    |
| Sinav Merkezi                         | : (ANKARA-PURSAKLAR 🗸                              |                       |                   |
| Telefon No                            | : Örn:03121234567                                  | Gsm No                | : Örn:05051234567 |
| E-Posta Adresi                        | :                                                  | Ülke Kodu             | : (TÜRKİYE 🗸      |
| Eğitim Materyali                      | : KİTAP 🗸                                          |                       |                   |
| Askerlik Durumu                       | : (TERHİS 🗸                                        |                       |                   |
| Askerlik Belge Sayısı                 | :                                                  | Askerlik Belge Tarihi | :                 |
| Özel Durumu                           | : AÖİHL/MAÖL SADECE YÜZ YÜZE EĞİTİM ALACAK ÖĞRENCİ | <b>v</b>              |                   |
| Ceza Evi İli                          | :                                                  | Ceza Evi İlçesi       | :                 |
| Ceza Evi                              | :                                                  | ~                     |                   |
| Ceza Evi Grubu                        | •                                                  |                       |                   |
| Kaydee                                | Yazdır                                             | 🗲 Geri Dön            |                   |
|                                       |                                                    |                       |                   |

Resim 138

Öğrencinin istemesi halinde, açılan bu ekranda "Yazdır" butonuna basılarak aşağıda örneği olan şifrenin de yer aldığı belge yazıcıdan çıktı alınarak kendisine verilir. (Resim 139)

|                                                                                                    | st ling<br>bio views<br>views objective<br>views<br>objective<br>views<br>objective<br>views<br>objective<br>views                                                                                                    | T.C.<br>TTNE BAKANJÉR<br>DAME GENEL MIDÚRUJÚJU<br>NELEKI AZIK OČBETIM LISESI<br>DEK KINIT RAPORU |         |            |
|----------------------------------------------------------------------------------------------------|----------------------------------------------------------------------------------------------------|--------------------------------------------------------------------------------------------------|---------|------------|
| Açık Öğretim İmam Hatip Lisesi                                                                                                    |                                                                                                    |                                                                                                  |         | 31.01.2022 |
| Oğenci Bigileri                                                                                                    |                                                                                                    |                                                                                                  |         |            |
|                                                                                                    | Yeni Kayıt İşleminiz                                                                                                    | Başarı İle Tamamlanmıştır.                                                                       |         |            |
| Óğrenci No                                                                                                    |                                                                                                    | T.C. Kimlik No                                                                                   |         |            |
| lá                                                                                                    |                                                                                                    | Soyad                                                                                            |         |            |
| Okul / Alan - Bölüm                                                                                                    | : AÇIK ÖĞRETİM İMAM HITİP LİSESİ-4 YILLIK / İMAM HATİP LİSESİ                                                                                                    |                                                                                                  |         |            |
| Şifreniz                                                                                                    | : 6)(+a+                                                                                                    |                                                                                                  |         |            |
| Adres ve Sinav Yerl Bigleriniz                                                                                                    |                                                                                                    |                                                                                                  |         |            |
| ldres                                                                                                    |                                                                                                    |                                                                                                  |         |            |
| Adres Ilgeniz                                                                                                    |                                                                                                    | Adres Tiniz                                                                                      | : ANGRA |            |
| Snav Merkeziniz                                                                                                    | : ANKRA-PURSIKLAR                                                                                                    |                                                                                                  |         |            |
| Telefon Numaraniz                                                                                                    |                                                                                                    | Gsm Numaraniz                                                                                    |         |            |
|                                                                                                    |                                                                                                    | Eğitim Məteryəli                                                                                 | : Kitap |            |
| Yüz Yüze Eğitim Alacağı Okul : BAKANLIK / MERKEZE BAĞLI TAŞRA Açık Öğretim İmam I                                                                                                    | Hafp Lisesi                                                                                                    |                                                                                                  |         |            |
|                                                                                                    |                                                                                                    |                                                                                                  |         |            |
|                                                                                                    | : MUTLAKA                                                                                                    | A OKUYUNUZ :                                                                                     |         |            |
| Toos septe Meritie generation from gand dan domannala wir bid Mulgins<br>Oud deplandy unear Bornsteinen Dan States Jermin auf auf depland<br>Dan States (Internet: Dan States Internet) unternite bases and<br>States States Internet (Internet States Internet)<br>States Internet (Internet States Internet)<br>Dan States Internet (Internet States Internet)<br>Dan States Internet (Internet States Internet)<br>Dan States Internet (Internet States Internet)<br>Dan States Internet (Internet States Internet)<br>Dan States     Dan States | nis <b>Ogene Genet Bigler</b> zursöch abriefe totetel streeting kysikana skisakte.<br>Sällen unter syntakt<br>Makter unter syntakte eine einer kynnettälli inna katurkan skisayten är geneting genetineksiste.<br>Singe Einste Herneral einerskellen Kysika kysika kysika kysika kysika kysika kysika<br>Makter Sander Sander Sander Sander Sander Sander Sander Sander skisakte<br>när kysik denire (beditsenell sansi kysik dise bilg: zursik offines tabi sita for direm kysik veikenek zursäkakte. |                                                                                                  |         |            |

#### Resim 139

Silik öğrenciler kayıt yenileme işlemlerini yaptıktan sonra aktif olurlar. Öğrenciler, sisteme "Öğrenci Girişi" modülüne öğrenci numaraları ve şifreleri ile girerek ders seçimlerini yapabilirler.

### 7.3. NAKİL İŞLEMLERİ

### 7.3.1. NAKİL GÖNDERME İŞLEMLERİ

<u>18 yaş ve üzeri olanların</u> <u>SADECE KENDİLERİ</u> veya yasal olarak vekâlet verdikleri kişi, <u>18 yaş altı</u> öğrencilerin ise <u>SADECE VASİLERİ</u> nakil talebinde bulunabilir. Nakil talebi kayıtlı olunan yüz yüze eğitim kurumuna yapılır. Yüz yüze eğitim kurumu sistem üzerinden nakil işlemini yapmadan önce öğrencinin nakil gitmek istediği kurum ile iletişime geçerek öğrencinin dönemine uygun grup bulunup bulunmadığını öğrenmeli ve öğrenciyi bilgilendirmelidir. Eğer uygun grup yoksa ve buna rağmen öğrenci yine de nakil isteğinde ısrar ederse nakil talebi aşağıdaki işlemler takip edilerek yerine getirilir.

"BİLGİ DÜZENLEME" menüsü altındaki "Nakil Gönderme" alt menüsüne tıklanır. Açılan "ÖĞRENCİ YÜZ YÜZE OKUL NAKİL GÖNDERME EKRANI" ndaki "Nakil Gönderilecek Yüz Yüze Eğitim Kurum Bilgileri" penceresindeki ilgili alanlar seçilir. (Resim 140)

| Givenli Cıkıs                                   | ÖĞREN | CÎ YÛZ YÛZE OKUL NAKÎL GÖNDERME EKRANI          |                                                                 |                                      | A       | OL02040 |
|-------------------------------------------------|-------|-------------------------------------------------|-----------------------------------------------------------------|--------------------------------------|---------|---------|
|                                                 | Öğn   | enci Genel Bilgileri                            |                                                                 |                                      |         |         |
| Öğrenci Arama                                   |       | Oğrenci No                                      | :                                                               |                                      |         |         |
|                                                 |       | Adı                                             | :                                                               | Soyadi                               | :       |         |
| Kullanici Adi:                                  |       | Okul / Alan - Bölüm                             | : AÇIK ÖĞRETİM İMAM HATİP LİSESİ - 4 YILLIK / İMAM HATİP LİSESİ |                                      |         |         |
|                                                 |       | Öğrencilik Durumu                               | : AKTĪF                                                         |                                      |         |         |
| ÖĞRENCİ GENEL BİLGİLER 📀                        | Nak   | ıl Gönderilecek Yüz Yüze Eğitim Kurum Bilgileri |                                                                 |                                      |         |         |
| BİLGİ DÜZENLEME 😑                               |       |                                                 |                                                                 |                                      |         |         |
| <ul> <li>Adres Bilgileri</li> </ul>             |       | Kurum II                                        | :                                                               |                                      |         |         |
| Belge Tarama                                    |       | Kurum İlçe                                      | :                                                               |                                      |         |         |
| Kimlik Bilgileri Güncelleme                     |       | Kurum Adı                                       | :                                                               | <ul> <li>Boş Kontenjan :0</li> </ul> |         |         |
| <ul> <li>Kimlik ve Bandrol Bilgileri</li> </ul> |       |                                                 |                                                                 |                                      | Kayaket |         |
| <ul> <li>Kitap Bilgileri</li> </ul>             | Nak   | sil Göndenlen Öğrenciler                        |                                                                 |                                      |         |         |
| Nakil Gönderme                                  | ]     |                                                 |                                                                 |                                      |         |         |
| Nakil Onay                                      |       |                                                 |                                                                 |                                      |         |         |
| <ul> <li>Öğrenci Dosyası Devretme</li> </ul>    |       |                                                 | Nakil islemi yar                                                | ulan öğrenciniz voktur!              |         |         |
| <ul> <li>Öğrenci Dosyası Teslim Alma</li> </ul> |       |                                                 |                                                                 |                                      |         |         |
| <ul> <li>Öğrenci Sil</li> </ul>                 |       |                                                 |                                                                 |                                      |         |         |
| Resim Ekle                                      |       |                                                 |                                                                 |                                      |         |         |
| <ul> <li>Yüz Yüze Belge Girişi</li> </ul>       |       |                                                 |                                                                 |                                      |         |         |
| <ul> <li>Yüz Yüze Ders Atama</li> </ul>         |       |                                                 |                                                                 |                                      |         |         |

Resim 140

"Kaydet" butonuna tıklandığında aşağıdaki uyarı mesajı penceresi açılır. (Resim 141)

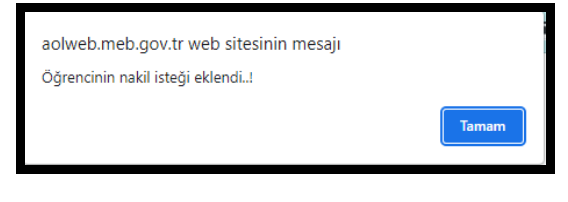

#### Resim 141

"Tamam" butonu tıklandığında, daha önce nakil talebinde bulunulan, onaylanan, reddedilen ve onay bekleyen tüm öğrencilerin göründüğü "Nakil Gönderilen Öğrenciler" penceresinde "Onay Bekliyor" olarak görünür. Eğer nakil gönderilmek istenen okul nakil işlemini kabul ederse aynı pencerede "Onaylandı" olarak, reddedilirse "Reddedildi" olarak görünür. (Resim 142)

| c)     | Güvenli Çıkış             | ÖĞRENCİ YÜZ YÜZE OKUL NAKİL GÖNDERME        | EKRANI              |                                               |                 |               | AOL0204 |
|--------|---------------------------|---------------------------------------------|---------------------|-----------------------------------------------|-----------------|---------------|---------|
|        |                           | Öğrenci Genel Bilgileri                     |                     |                                               |                 |               |         |
| 5      | Öğrenci Arama             | Öğrenci No                                  | :                   |                                               |                 |               |         |
|        |                           | Adi                                         | :                   | Soyadı                                        | :               |               |         |
|        | Kullanıcı Adı:            | Okul / Alan - Bölüm                         | : AÇIK ÖĞRETİM İMAN | M HATIP LISESI - 4 YILLIK / İMAM HATIP LISESI |                 |               |         |
|        |                           | Öğrencilik Durumu                           | : AKTİF             |                                               |                 |               |         |
| ŌĞRI   | ENCİ GENEL BİLGİLER 🛛 🕂   | Nakil Gönderliecek Yüz Yüze Eğitim Kurum Bi | igileri             |                                               |                 |               |         |
| BİLG   | İ DÜZENLEME 😑             | Kurum İl                                    | :                   | <b>v</b>                                      |                 |               |         |
| > Adı  | res Bilgileri             | Kurum İlçe                                  | :                   | <b>~</b>                                      |                 |               |         |
| » Bel  | ge Tarama                 | Kurum Adi                                   | :                   | ~                                             |                 |               |         |
| » Kin  | nlik Bilgileri Güncelleme |                                             |                     |                                               | Kaydee          |               |         |
| » Kin  | nlik ve Bandrol Bilgileri |                                             |                     |                                               |                 |               |         |
| » Kita | ap Bilgileri              | Nakil Gönderilen Öğrenciler                 |                     |                                               |                 |               |         |
| > Na   | kil Gönderme              | ÕĞRENCÎ NO AL                               | DI SOYADI           | GÖNDERİLEN KURUM                              | GÖNDERME TARIHİ | DURUM         |         |
| > Na   | kil Onav                  |                                             |                     | Anadolu İmam Hatip Lisesi                     | 10/03/2022      | Onay Bekliyor | 8       |
|        | ,                         |                                             |                     | Anadolu İmam Hatip Lisesi                     | 10/03/2022      | Onaylandı     | 8       |
| > 0ğ   | renci Dosyası Devretme    |                                             |                     | Anadolu İmam Hatip Lisesi                     | 10/03/2022      | Reddedildi    | 8       |
| » Oğ   | renci Dosyası Teslim Alma |                                             |                     | Nakil işlemi yapılan öğrenci sayısı : 3       |                 |               |         |
| » Öğ   | renci Sil                 |                                             |                     |                                               |                 |               |         |
| » Res  | sim Ekle                  |                                             |                     |                                               |                 |               |         |
| » Yüs  | z Yüze Belge Girişi       |                                             |                     |                                               |                 |               |         |
| » Yüs  | z Yüze Ders Atama         |                                             |                     |                                               |                 |               |         |

Resim 142

Eğer nakil işlemi gerçekleşmeden nakil işlemi iptal edilmek istenirse nakil talebinde bulunan öğrencinin bilgilerinin bulunduğu satırın sonunda yer alan <sup>3</sup> işaretine tıklanır. (Resim 143)

| Güvenli Çıkış                                   | ŌĞI | RENCÎ YÛZ YÛZE OKUL NAKÎ      | ÎL GÖNDERME EKRANI     |          |                 |                  |                 |              |                   |                  |            |                 |               | AOL02040 |
|-------------------------------------------------|-----|-------------------------------|------------------------|----------|-----------------|------------------|-----------------|--------------|-------------------|------------------|------------|-----------------|---------------|----------|
|                                                 |     | Öğrenci Genel Bilgileri       |                        |          |                 |                  |                 |              |                   |                  |            |                 |               |          |
| Öğrenci Arama                                   |     | Öğrenci No                    |                        | :        |                 |                  |                 |              |                   |                  |            |                 |               |          |
|                                                 |     | Adı                           |                        | :        |                 |                  |                 |              | Soyadı            |                  | :          |                 |               |          |
| Kullanıcı Adı;                                  |     | Okul / Alan - Bölüm           |                        | : AÇIK Ö | ĞRETİM İMAM HAT | TIP LISESI - 4 ) | YILLIK / İMAM H | HATIP LISESI |                   |                  |            |                 |               |          |
|                                                 |     | Öğrencilik Durumu             |                        | : AKTİF  |                 |                  |                 |              |                   |                  |            |                 |               |          |
|                                                 | Ι.  |                               |                        |          |                 |                  |                 |              |                   |                  |            |                 |               |          |
|                                                 |     | Nakil Gönderilecek Yüz Yüze I | Eğitim Kurum Bilgileri |          |                 |                  |                 |              |                   |                  |            |                 |               |          |
| ÖĞRENCİ GENEL BİLGİLER 🛛 🕀                      |     |                               |                        |          |                 |                  |                 |              |                   |                  |            |                 |               |          |
|                                                 |     | Kurum İl                      |                        | : [      |                 |                  |                 |              | •)                |                  |            |                 |               |          |
| BILGI DUZENLEME                                 |     | Kurum İlce                    |                        | : [      |                 |                  |                 |              | 9                 |                  |            |                 |               |          |
| » Adres Bilgileri                               |     |                               |                        |          |                 |                  |                 |              | ,<br>,            |                  |            |                 |               |          |
|                                                 |     | Kurum Adı                     |                        | : [      |                 |                  |                 |              |                   | Boş Kontenjan :0 |            |                 |               |          |
| <ul> <li>Belge Tarama</li> </ul>                |     |                               |                        |          |                 |                  |                 |              |                   |                  | Kayder Kay |                 |               |          |
| » Kimlik Bilgileri Güncelleme                   | 1   |                               |                        |          |                 |                  |                 |              |                   |                  |            |                 |               |          |
|                                                 | Ι.  |                               |                        |          |                 |                  |                 |              |                   |                  |            |                 |               | <b></b>  |
| » Kimlik ve Bandrol Bilgileri                   |     | Nakil Gönderilen Öğrenciler   |                        |          |                 |                  |                 |              |                   |                  |            |                 |               |          |
| » Kitap Bilgileri                               |     |                               |                        |          |                 |                  |                 |              |                   |                  |            |                 |               | 52       |
| NeW Condense                                    |     | <b>ÖĞRENCİ NO</b>             | ADI                    |          | SOYADI          |                  |                 |              | GÖNDERİLEN KU     | RUM              |            | GÖNDERME TARİHİ | DURUM         | V        |
| <ul> <li>Naki dunderme</li> </ul>               |     | $\rightarrow$                 |                        |          |                 | 84               | 1.1             | i            | iam Hatip Lisesi  |                  |            | 10/03/2022      | Onay Bekliyor | 8        |
| » Nakil Onay                                    |     |                               |                        |          |                 | is               |                 | k            | İmam Hatip Lisesi |                  |            | 09/03/2022      | Onay Bekliyor | 8        |
| Öhund Danas Dauman                              |     |                               |                        |          |                 | AE               |                 | s            | si                |                  |            | 12/03/2018      | Onaylandi     | 8        |
| <ul> <li>Ogrenci Dosyasi Devrecine</li> </ul>   |     |                               |                        |          |                 | вt               |                 | 1            | am Hatip Lisesi   |                  |            | 24/09/2014      | Onaylandı     | 8        |
| <ul> <li>Öğrenci Dosyası Teslim Alma</li> </ul> |     |                               |                        | 1        |                 | Að               |                 | 1            | tip Lisesi        |                  |            | 04/12/2013      | Onaylandı     | 8        |
| ōr. 101                                         |     |                               |                        | 1        |                 | AI .             |                 | 1            | tip Lisesi        |                  |            | 16/12/2016      | Onaylandı     | 8        |
| <ul> <li>Ugrenci Sil</li> </ul>                 |     |                               |                        |          |                 | AØ               |                 | <u>,</u> s   | i                 |                  |            | 23/02/2015      | Onaylandı     | 8        |

Resim 143

### 7.3.2. NAKİL ONAY İŞLEMLERİ

Başka bir yüz yüze eğitim okulu tarafından okulumuza nakil talebi yapılmış ise "BİLGİ DÜZENLEME" menüsü altındaki "Nakil Onay" alt menüsüne tıklanır. Açılan "ÖĞRENCİ YÜZ YÜZE OKUL NAKİL ONAY EKRANI" ndaki "Nakil İşlemi Onay Bekleyen Öğrenciler" penceresinden onay ya da ret işlemi için "ONAY DURUMU" kutucuğundan "Onaylandı" veya "Reddedildi" seçilir. (Resim 144)

| ds    | Circuit Chu                                                                                                    | ÖĞRE       | ENCİ YÜZ YÜZE OKL      | UL NAKÎL ONAY EKRANI                                                                                                    |                |                                 |            |                 |                      |           |                     |                   | _                   |            | AOL02       |
|-------|----------------------------------------------------------------------------------------------------|------------|------------------------|----------------------------------------------------------------------------------------------------|----------------|---------------------------------|------------|-----------------|----------------------|-----------|---------------------|-------------------|---------------------|------------|-------------|
| 0     | Conserve Cristia                                                                                                 |            |                        |                                                                                                    |                |                                 |            |                 |                      |           |                     |                   |                     | _          |             |
| -     |                                                                                                    | N          | lakil İşlemi Onay Bekl | leyen Öğrenciler                                                                                                    |                |                                 |            |                 |                      |           |                     |                   |                     |            |             |
| 4     | Öğrenci Arama                                                                                                    |            |                        |                                                                                                    |                |                                 |            |                 |                      |           |                     |                   |                     |            |             |
|       |                                                                                                    |            |                        |                                                                                                    |                |                                 | _          |                 |                      |           |                     |                   |                     |            |             |
|       |                                                                                                    |            |                        | OKUL                                                                                                    | DÖNEM          | ALAN-BÖLÜM                      | ÖĞREN      | ICÎNO ADI SOYAE |                      | GELDİĞİ K | URUM                |                   | İSTEK TARİHİ        | ON         | Y DURUMU    |
|       | Kullanici Adi:                                                                                                   |            | <u></u>                | ESLEXT ACTV OGRETTIN I SERST A VILLEY                                                                                                    | 2021-2 1008    | I VA VE IC MEKAN TASARIMI ALANI |            |                 | ANKARA / KECTÓREN    |           | Mediaki ya Teko     | ik Anadolu Linesi | 1/03/2022 Belos     | Coster     | Y Conda     |
|       |                                                                                                    |            | -                      | Calcul Ages Conclusion Calculation                                                                                                    | 2022.2         |                                 |            |                 | Printer ( Regionen   |           | These of the second |                   | and a strate strate |            |             |
|       |                                                                                                    |            |                        |                                                                                                    |                |                                 |            |                 |                      |           |                     |                   |                     |            |             |
|       |                                                                                                    |            |                        |                                                                                                    |                |                                 |            | Onay bekleye    | n öğrenci sayısı = 1 |           |                     |                   |                     |            |             |
| ŌĞR   | ENCİ GENEL BİLGİLER 🛛 🕘                                                                                          |            | NOT : Öğrencir         | nin almış olduğu Yüz Yüze Eğitim                                                                                                    | Derslerini gör | üntülemek icin Yazdır simgesi   | ine basını | Z!              |                      |           |                     |                   |                     |            |             |
| _     |                                                                                                    |            |                        |                                                                                                    |                |                                 |            |                 |                      |           |                     |                   |                     |            |             |
| BILC  | i düzenleme 😑                                                                                                    |            |                        |                                                                                                    |                |                                 |            |                 |                      |           |                     |                   |                     |            |             |
| _     | and the second second second second second second second second second second second second second second second |            |                        |                                                                                                    |                |                                 |            |                 |                      |           |                     |                   |                     |            |             |
| » Ad  | Ires Bilgileri                                                                                                   |            | lakt İslami Onavlana   | n Öðrensfler                                                                                                    |                |                                 |            |                 |                      |           |                     |                   |                     |            |             |
|       | -                                                                                                    | 1 <b>H</b> |                        |                                                                                                    |                |                                 |            |                 |                      |           |                     |                   |                     |            |             |
| » Be  | lge Tarama                                                                                                    |            |                        |                                                                                                    |                |                                 |            |                 |                      |           |                     |                   |                     |            |             |
|       |                                                                                                    |            |                        | 0.00.0                                                                                                    |                |                                 |            | ähesuei ue      |                      |           |                     |                   | increase we wind    |            | an manaini  |
| » Kii | mlik Bilgileri Güncellerne                                                                                       |            |                        | OKUL                                                                                                    | DO             | ALAN-BOLUM                      |            | OGRENCINO       | ADI                  | s         | JTADI               | GELDIGI KURUM     | ISTER TARHI         | DURUM      | UNAY TARIHI |
|       |                                                                                                    |            | AÇIK ÖĞRETİM İM        | IAM HATIP LISESI-4 YILLIK                                                                                                    | 2011-2         | IMAM HATIP LISESI               |            | -               |                      |           |                     | 118646            | 26/09/2012          | Onaylandı  | 27/09/2012  |
| Kir   | mlik ve Bandrol Bilgileri                                                                                        |            | AÇIK ÖĞRETIM İM        | IAM HATIP LISESI-4 YILLIK                                                                                                    | 2013-1         | IMAM HATIP LISESI               |            | -               |                      |           |                     | 118546            | 16/11/2013          | Onaylandı  | 29/11/2013  |
|       |                                                                                                    |            | AÇIK ÖĞRETİM İM        | IAM HATIP LISESI-4 YILLIK                                                                                                    | 2013-2         | IMAM HATIP LISESI               |            | -               |                      |           |                     | 118546            | 03/09/2014          | Onaylandı  | 12/09/2014  |
| > Kit | ao Bilgileri                                                                                                    |            | AÇIK ÖĞRETIM İM        | IAM HATIP LISESI-4 YILLIK                                                                                                    | 2013-2         | IMAM HATIP LISESI               |            | -               |                      |           |                     | 118646            | 01/09/2014          | Onaylandı  | 17/09/2014  |
|       |                                                                                                    |            | AÇIK ÖĞRETİM İM        | IAM HATIP LISESI-4 YILLIK                                                                                                    | 2013-3         | IMAM HATIP LISESI               |            | -               |                      |           |                     | 118546            | 01/09/2014          | Onaylandı  | 15/09/2014  |
|       | 11.02                                                                                                    |            | AÇIK ÖĞRETİM İM        | IAM HATIP LISESI-4 YILLIK                                                                                                    | 2014-2         | IMAM HATIP LISESI               |            |                 |                      |           |                     | 118646            | 07/09/2015          | Onaylandı  | 09/09/2015  |
| > N2  | kil Gonderme                                                                                                    |            | AÇIK ÖĞRETIM İM        | IAM HATIP LISESI-4 YILLIK                                                                                                    | 2016-1         | IMAM HATIP LISESI               |            | 1               |                      |           |                     | 118646            | 24/10/2016          | Onaylandı  | 06/11/2016  |
| _     |                                                                                                    |            | AÇIK ÖĞRETİM İM        | IAM HATIP LISESI-4 YILLIK                                                                                                    | 2017-1         | IMAM HATIP LISESI               |            |                 |                      |           |                     | 759977            | 06/09/2017          | Onaylandı  | 12/09/2017  |
| » Na  | akil Onay                                                                                                    |            | AÇIK ÖĞRETİM İM        | IAM HATIP LISESI-4 YILLIK                                                                                                    | 2021-1         | IMAM HATIP LISESI               |            |                 |                      |           |                     | 759977            | 15/10/2021          | Onaylandi  | 15/10/2021  |
| -     |                                                                                                    |            | AÇIK ÖĞRETİM İM        | IAM HATIP LISESI-4 YILLIK                                                                                                    | 2012-2         | IMAM HATIP LISESI               |            |                 |                      |           |                     | 119938            | 17/09/2013          | Onaylandı  | 18/09/2013  |
| » O   | ul/Alan Deitistirme (AÖL-                                                                                        |            | AÇIK ÖĞRETİM İM        | IAM HATIP LISESI-4 YILLIK                                                                                                    | 2012-3         | IMAM HATIP LISESI               |            | 1               |                      |           |                     | 119938            | 19/09/2013          | Onaylandı  | 25/09/2013  |
| M     | AQI /AQIHL)                                                                                                    |            | AÇIK ÖĞRETİM İM        | IAM HATIP LISESI-4 YILLIK                                                                                                    | 2014-1         | IMAM HATIP LISESI               |            | 7               |                      |           |                     | 119938            | 04/09/2014          | Onaylandı  | 24/09/2014  |
|       |                                                                                                    |            | AÇIK ÖĞRETİM İM        | IAM HATIP LISESI-4 YILLIK                                                                                                    | 2014-3         | IMAM HATIP LISESI               |            | 1               |                      |           |                     | 119938            | 17/08/2015          | Onaylandı  | 09/09/2015  |
|       | William Date was all the U. O. C.                                                                                |            | AÇIK ÖĞRETIM İM        | IAM HATIP LISESI-4 YILLIK                                                                                                    | 2015-1         | IMAM HATIP LISESI               |            | 1               |                      |           |                     | 119938            | 08/12/2015          | Onayland   | 09/12/2015  |
| - 01  | Curvian Deggorme(MAOL/AOIHL-                                                                                     |            | AÇIK ÖĞRETİM İM        | IAM HATIP LISESI-4 YILLIK                                                                                                    | 2016-1         | IMAM HATIP LISESI               |            |                 |                      |           |                     | 119938            | 19/09/2016          | Onaylandı  | 20/09/2016  |
| AC    | JL)                                                                                                    |            | AÇIK ÖĞRETİM İM        | IAM HATIP LISESI-4 YILLIK                                                                                                    | 2017-2         | IMAM HATIP LISESI               |            | 1               |                      |           |                     | 119938            | 09/02/2018          | Onaylandı  | 12/02/2018  |
|       |                                                                                                    |            | AÇIK ÖĞRETİM İM        | IAM HATIP LISESI-4 YILLIK                                                                                                    | 2020-1         | IMAM HATIP LISESI               |            | 1               |                      |           |                     | 119938            | 17/09/2020          | Onaylandı  | 17/09/2020  |
| > 0;  | grenci Dosyasi Devretme                                                                                          |            | AÇIK ÖĞRETİM İM        | IAM HATIP LİSESİ-4 YILLIK                                                                                                    | 2014-1         | IMAM HATIP LISESI               |            | 1               |                      |           |                     | 372887            | 13/02/2015          | Onaylandı  | 18/02/2015  |
|       |                                                                                                    |            | AÇIK ÖĞRETİM İM        | IAM HATIP LISESI-4 YILLIK                                                                                                    | 2011-1         | IMAM HATIP LISESI               |            | 1               |                      |           |                     | 372899            | 17/12/2011          | Onaylandı  | 27/03/2012  |
| > 08  | trenci Dosvasi Teslim Alma                                                                                       |            | ACIK OGRETIM IM        | IAM HATIP LISESI-4 YILLIK                                                                                                    | 2012-2         | IMAM HATIP LISESI               |            | 1               |                      |           |                     | 372899            | 20/10/2013          | Onavlandi  | 21/10/2013  |
|       |                                                                                                    |            | ACIK ÖĞRETİM İM        | IAM HATIP LISESI-4 YILLIK                                                                                                    | 2014-1         | IMAM HATIP LISESI               |            | 1               |                      |           |                     | 974591            | 09/09/2014          | Onavlanda  | 10/09/2014  |
| -     | 1.61                                                                                                    |            | ACIK ÖĞRETİM İM        | IAM HATIP LISESI-4 YILLIK                                                                                                    | 2014-1         | IMAM HATIP LISESI               |            | 1               |                      |           |                     | 372899            | 02/09/2014          | Onavlandi  | 03/09/2014  |
| » Q   | grenci sil                                                                                                    |            | ACIK ÖĞRETİM İM        | IAM HATTP LISEST-4 YILLIK                                                                                                    | 2013-1         | IMAM HATIP LISESI               |            | 1               |                      |           |                     | 974591            | 24/02/2014          | Onavlandi  | 24/02/2014  |
|       |                                                                                                    |            | ACIK ÖĞRETİM İM        | IAM HATIP LISESI-4 YILLIK                                                                                                    | 2014-1         | IMAM HATIP LISESI               |            | 1               |                      |           |                     | 974691            | 22/09/2014          | Onavlandi  | 24/09/2014  |
| » Re  | sim Ekle                                                                                                    |            | ACTK OGRETIM IN        | IAM HATTP I TSEST 4 YTU TK                                                                                                    | 2013.3         | TMAM HATTP LISEST               |            | +               |                      |           |                     | 974691            | 15/09/2014          | Onavlandi  | 17/09/2014  |
|       |                                                                                                    |            | ACTK ÖĞRETİM İM        | IAM HATTP LISEST 4 YILLIK                                                                                                    | 2014-1         | IMAM HATIP LISES                |            | 1               |                      |           |                     | 974691            | 24/09/2014          | Onavlanda  | 24/09/2014  |
| - Vi  | r Virra Balea Girisi                                                                                             |            | ACTY OCRETIN IN        | IAM LIATER LEGELA VILLER                                                                                                    | 2014-1         | IMAM HATTO LISESI               |            | +               |                      |           |                     | 273900            | 09/10/2015          | Convindi   | 12/10/2015  |
| - 10  | iz ruze beige dirigi                                                                                             |            | NUX OGRETIM IN         | WH RALE LISESPA FILLS                                                                                                    | 2015-1         | Internet in the closed          |            | +               |                      |           |                     | 372079            | 00/10/2015          | Unayalindi | 12/10/2015  |
|       |                                                                                                    |            | AUX OGRETIM IM         | IAM MALEY LISESI-4 YILLIK                                                                                                    | 2017-2         | Imam manif LISESI               |            |                 | compare and the      | (ct)      |                     | 8/4031            | 20/01/2018          | Unaylandi  | 20/01/2018  |
| - Wil | z Yüze Ders Atama                                                                                                |            | WAR OAKE LIM IN        | WHITE THE STATE AND A STATE AND A STATE AN | 2018-1         | PROPERTY LISES                  |            | 4102030018      | DOMETTE ZEMKA        | GIL .     |                     | 97.991            | 14/02/2019          | wnaylandi  | 10/02/2019  |

Resim 144

"Onayla" butonuna tıklandığında aşağıdaki uyarı mesajı penceresi açılır. (Resim 145)

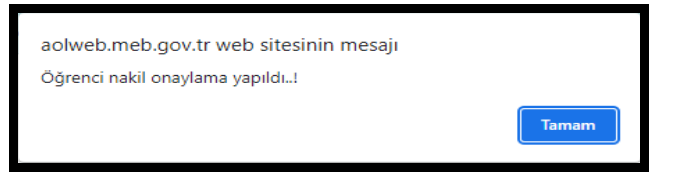

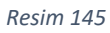

"Tamam" butonu tıklandığında "Nakil İşlemi Onaylanan Öğrenciler" penceresi açılır ve nakil talebinde bulunup onaylanan veya reddedilen öğrenciler görünür. (Resim 146-147)

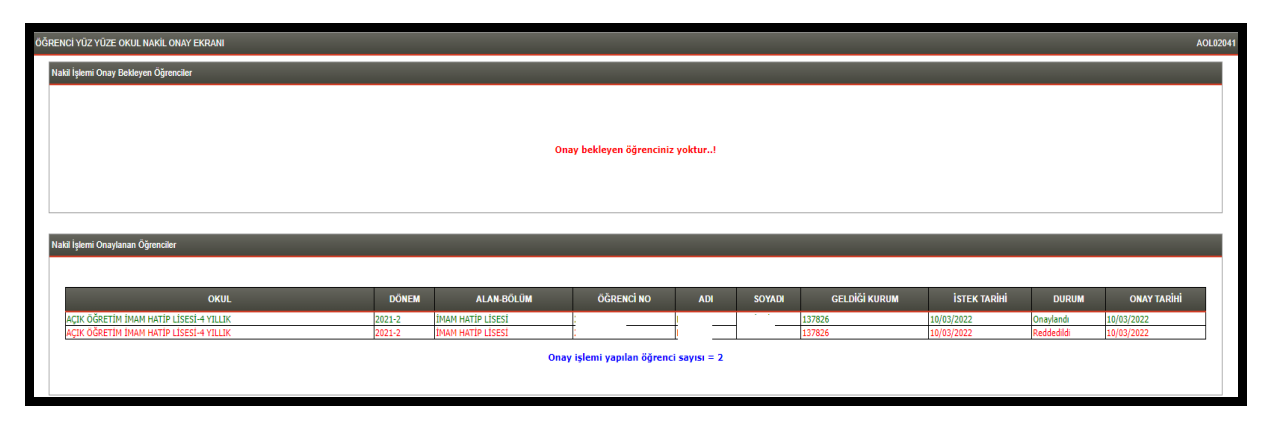

Resim 146

| OKUL                                    | DÖNEM  | ALAN-BÖLÜM                         | ÖĞRENCİ NO | ADI           | SOYADI          | GELDİĞİ KURUM | İSTEK TARİHİ | DURUM     | ONAY TARİHİ |
|-----------------------------------------|--------|------------------------------------|------------|---------------|-----------------|---------------|--------------|-----------|-------------|
| ACIK ÖĞRETİM İMAM HATİP LİSESİ-4 YILLIK | 2011-2 | IMAM HATIP LISESI                  | 2101043135 | FERHUNDE      | KİBAR           | 118646        | 26/09/2012   | Onavlandı | 27/09/2012  |
| ACIK ÖĞRETİM İMAM HATİP LİSESİ-4 YILLIK | 2013-1 | IMAM HATIP LISESI                  | 2101010765 | SEVDE         | ARTAN           | 118646        | 16/11/2013   | Onavlandı | 29/11/2013  |
| ACIK ÖĞRETİM İMAM HATİP LİSESİ-4 YILLIK | 2013-2 | İMAM HATİP LİSESİ                  | 2132268845 | ORHAN         | AYDOĞMUS        | 118646        | 03/09/2014   | Onaylandı | 12/09/2014  |
| AÇIK ÖĞRETİM İMAM HATİP LİSESİ-4 YILLIK | 2013-2 | İMAM HATİP LİSESİ                  | 2111122216 | FURKAN        | SERAY           | 118646        | 01/09/2014   | Onaylandı | 17/09/2014  |
| AÇIK ÖĞRETİM İMAM HATİP LİSESİ-4 YILLIK | 2013-3 | IMAM HATIP LISESI                  | 2111065195 | HALİL İBRAHİM | AĞLAMAZ         | 118646        | 01/09/2014   | Onaylandı | 15/09/2014  |
| AÇIK ÖĞRETİM İMAM HATİP LİSESİ-4 YILLIK | 2014-2 | IMAM HATIP LISESI                  | 2121028342 | ENES HAYDAR   | NAZLI           | 118646        | 07/09/2015   | Onaylandı | 09/09/2015  |
| AÇIK ÖĞRETİM İMAM HATİP LİSESİ-4 YILLIK | 2016-1 | İMAM HATİP LİSESİ                  | 2132086067 | SÜLEYMAN      | CAN             | 118646        | 24/10/2016   | Onaylandı | 06/11/2016  |
| AÇIK ÖĞRETİM İMAM HATİP LİSESİ-4 YILLIK | 2017-1 | İMAM HATİP LİSESİ                  | 2131120847 | RABİYA        | EMİRHÜSEYİNOĞLU | 759977        | 06/09/2017   | Onaylandı | 12/09/2017  |
| AÇIK ÖĞRETİM İMAM HATİP LİSESİ-4 YILLIK | 2021-1 | İMAM HATİP LİSESİ                  | 2121382382 | ESMA          | KANDEMÍR        | 759977        | 15/10/2021   | Onaylandı | 15/10/2021  |
| AÇIK ÖĞRETİM İMAM HATİP LİSESİ-4 YILLIK | 2012-2 | IMAM HATIP LISESI                  | 2122254774 | OSMAN         | ÜNVERDİ         | 119938        | 17/09/2013   | Onaylandı | 18/09/2013  |
| AÇIK ÖĞRETİM İMAM HATİP LİSESİ-4 YILLIK | 2012-3 | İMAM HATİP LİSESİ                  | 2111029815 | MEHMET SALTH  | ÜNVER           | 119938        | 19/09/2013   | Onaylandı | 25/09/2013  |
| AÇIK ÖĞRETİM İMAM HATİP LİSESİ-4 YILLIK | 2014-1 | İMAM HATİP LİSESİ                  | 2131150016 | ÖMER RAHİM    | EĞRİ            | 119938        | 04/09/2014   | Onaylandı | 24/09/2014  |
| AÇIK ÖĞRETİM İMAM HATİP LİSESİ-4 YILLIK | 2014-3 | İMAM HATİP LİSESİ                  | 2121097699 | HAFIZE        | KARA            | 119938        | 17/08/2015   | Onaylandı | 09/09/2015  |
| AÇIK ÖĞRETİM İMAM HATİP LİSESİ-4 YILLIK | 2015-1 | IMAM HATIP LISESI                  | 2121026069 | MÜSLÜM        | AĞÖREN          | 119938        | 08/12/2015   | Onaylandı | 09/12/2015  |
| AÇIK ÖĞRETİM İMAM HATİP LİSESİ-4 YILLIK | 2016-1 | IMAM HATIP LISESI                  | 2122194632 | SATILMIŞ      | IRÍ             | 119938        | 19/09/2016   | Onaylandı | 20/09/2016  |
| AÇIK ÖĞRETİM İMAM HATİP LİSESİ-4 YILLIK | 2017-2 | İMAM HATİP LİSESİ                  | 2132177950 | ALİ           | MERCAN          | 119938        | 09/02/2018   | Onaylandı | 12/02/2018  |
| AÇIK ÖĞRETİM İMAM HATİP LİSESİ-4 YILLIK | 2020-1 | İMAM HATİP LİSESİ                  | 2161063569 | BAKİ CAN      | BEYLEN          | 119938        | 17/09/2020   | Onaylandı | 17/09/2020  |
| AÇIK ÖĞRETİM İMAM HATİP LİSESİ-4 YILLIK | 2014-1 | İMAM HATİP LİSESİ                  | 2101158060 | ORHAN         | TUNA            | 372887        | 13/02/2015   | Onaylandı | 18/02/2015  |
| AÇIK ÖĞRETİM İMAM HATİP LİSESİ-4 YILLIK | 2011-1 | IMAM HATIP LISESI                  | 2061037904 | ISMIHAN       | ULUSOY          | 372899        | 17/12/2011   | Onaylandı | 27/03/2012  |
| AÇIK ÖĞRETİM İMAM HATİP LİSESİ-4 YILLIK | 2012-2 | İMAM HATİP LİSESİ                  | 2121250076 | ASLIHAN       | MERMERKAYA      | 372899        | 20/10/2013   | Onaylandı | 21/10/2013  |
| AÇIK ÖĞRETİM İMAM HATİP LİSESİ-4 YILLIK | 2014-1 | İMAM HATİP LİSESİ                  | 2121362042 | MÜBERRA       | UÇAK            | 974691        | 09/09/2014   | Onaylandı | 10/09/2014  |
| AÇIK ÖĞRETİM İMAM HATİP LİSESİ-4 YILLIK | 2014-1 | İMAM HATİP LİSESİ                  | 2112236104 | FILIZ         | NOTCUOĞLU       | 372899        | 02/09/2014   | Onaylandı | 03/09/2014  |
| AÇIK ÖĞRETİM İMAM HATİP LİSESİ-4 YILLIK | 2013-1 | IMAM HATIP LISESI                  | 2111236831 | MURAT         | ÜNLÜ            | 974691        | 24/02/2014   | Onaylandı | 24/02/2014  |
| AÇIK ÖĞRETİM İMAM HATİP LİSESİ-4 YILLIK | 2014-1 | İMAM HATİP LİSESİ                  | 2101170934 | CEMİLE        | ÖZKAN           | 974691        | 22/09/2014   | Onaylandı | 24/09/2014  |
| AÇIK ÖĞRETİM İMAM HATİP LİSESİ-4 YILLIK | 2013-3 | İMAM HATİP LİSESİ                  | 2101170934 | CEMİLE        | ÖZKAN           | 974691        | 15/09/2014   | Onaylandı | 17/09/2014  |
| AÇIK ÖĞRETİM İMAM HATİP LİSESİ-4 YILLIK | 2014-1 | İMAM HATİP LİSESİ                  | 2131073341 | RÜMEYSA       | KAYA            | 974691        | 24/09/2014   | Onaylandı | 24/09/2014  |
| AÇIK ÖĞRETİM İMAM HATİP LİSESİ-4 YILLIK | 2015-1 | İMAM HATİP LİSESİ                  | 2101021590 | BÜŞRA         | ÖZTÜRK          | 372899        | 08/10/2015   | Onaylandı | 12/10/2015  |
| AÇIK ÖĞRETİM İMAM HATİP LİSESİ-4 YILLIK | 2017-2 | IMAM HATIP LISESI                  | 2122090510 | SONGÜL        | KARTAL          | 974691        | 26/01/2018   | Onaylandı | 26/01/2018  |
| AÇIK ÖĞRETİM İMAM HATİP LİSESİ-4 YILLIK | 2018-1 | İMAM HATİP LİSESİ                  | 2162036618 | SÜMEYYE ZEHRA | ÇİL             | 974691        | 14/02/2019   | Onaylandı | 18/02/2019  |
| AÇIK ÖĞRETİM İMAM HATİP LİSESİ-4 YILLIK | 2020-1 | İMAM HATİP LİSESİ                  | 2161102265 | YUNUS         | GÜRCÜ           | 751698        | 24/09/2020   | Onaylandı | 24/09/2020  |
| ACIK ÖĞRETİM İMAM HATİP LİSESİ-4 YILLIK | 2021-2 | İMAM HATİP LİSESİ                  | 2201145125 | AYSENUR       | AHLATCI         | 372899        | 08/03/2022   | Onavlandi | 09/03/2022  |
| MESLEKI AÇIK ÖĞRETİM LİSESİ-4 YILLIK    | 2021-2 | MOBÎLYA VE İÇ MEKAN TASARIMI ALANI |            |               |                 | 230766        | 11/03/2022   | Onaylandı | 11/03/2022  |
| AÇIK ÖĞRETIM IMAM HATIP LISESI-4 YILLIK | 2020-4 | IMAM HATIP LISESI                  | 2131291754 | RIFAT         | AKDAG           | 372899        | 04/11/2021   | Onaylandı | 09/11/2021  |
| AÇIK ÖĞRETİM İMAM HATİP LİSESİ-4 YILLIK | 2021-1 | İMAM HATİP LİSESİ                  | 2191033259 | MUSTAFA TAHA  | HARMANCI        | 763015        | 09/12/2021   | Onaylandı | 10/12/2021  |
| ACTK ÖĞRETİM İMAM HATİP LİSESİ-4 YILLIK | 2021-2 | limam hatip Lisesi                 | 2212044342 | İSMAİL METE   | ALTINSOY.       | 974691        | 25/02/2022   | Onavlandi | 28/02/2022  |

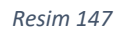

Yüz yüze eğitim kurumu sistem üzerinden nakil onayı işlemini yapmadan önce öğrencinin nakil geleceği kurum ile iletişime geçerek öğrenci ile ilgili (dönemi, alacağı yüz yüze dersler ve bunlarla ilgili sisteme girilen bilgilerin kontrolü vb. gibi) bilgi almalıdır. Eğer dönemine uygun grup yoksa ve buna rağmen öğrenci yine de nakil isteğinde ısrar ederse nakil onayı verilir.

### 7.3.3. NAKİL OLAN ÖĞRENCİLERİN DOSYA İŞLEMLERİ

Öğrencilerin nakilleri e-Okul sisteminde olduğu gibi sistem üzerinden yapıldığından fiziki dosya gönderimi olmayacaktır. Öğrenci dosyaları ilk kayıt yapan yüz yüze eğitim kurumunda mevzuatına göre arşivlenecektir. Gerek kayıt sırasında gerekse daha sonra oluşturulan dosyadaki evraklar Açık Öğretim Liseleri Bilgi Yönetim Sistemine eksiksiz olarak <u>BİLGİ YÖNETİM SİSTEMİNE "BELGE TARAMA" İŞLEMİ</u> başlığında anlatıldığı usulle aktarılacaktır.

### 7.4. KAYIT İPTAL İŞLEMLERİ

Yeni kayıt olan öğrencilerden çeşitli nedenlerle kaydının silinmesini isteyenler için;

✓ 18 yaşından büyükler için kendisinden, daha küçükler için vasisi/velisinden dilekçe alınması,

✓ Zorunlu öğrenim çağında olanların <u>dilekçesinde örgün eğitime devam edeceğine dair ifade</u> bulunması,

✓ Zorunlu öğrenim çağında olanlar için güncel mevzuata göre (Ortaöğretim Kurumları Yönetmeliği vb. gibi) <u>gitmek istediği örgün eğitim okuluna geçiş yapılacak süreler içerisinde olması</u>, şartıyla, kayıt iptali işlemi aşağıdaki işlem basamakları takip edilerek gerçekleştirilir:

1. Kayıt iptal isteği olan öğrencinin dilekçesi sistem üzerinden öğrencinin sayfasına "**Belge Tipi**" "**Dilekçe**" seçilerek <u>BİLGİ YÖNETİM SİSTEMİNE "BELGE TARAMA" İŞLEMİ</u> başlığında anlatıldığı usulle aktarılır. Ayrıca bu dilekçe kurum tarafından öğrenci dosyasında saklanır.

 Daha sonra kurum Açık Öğretim Liseleri Bilgi Yönetim Sistemi üzerinde öğrencinin sayfasında "BİLGİ DÜZENLEME" menüsü altındaki "Öğrenci Sil" alt menüsüne tıklanır. \*\*\*\*Eğer öğrenci "AKTİF" öğrenci durumunda ise açılan "Bilgi Mesajı" penceresinde "Öğrenci AKTİF durumunda olduğu için, bilgi değişikliği yapamazsınız..!" uyarısı ile karşılaşılır (Resim 148).

| Ċ     | Güvenli Çıkış              | ÖĞRENCİ SİLME EKRANI    |                                  |                                                              |           | AOL02009 |
|-------|----------------------------|-------------------------|----------------------------------|--------------------------------------------------------------|-----------|----------|
| 2     | Öğrenci Arama              | Öğrenci Genel Bilgileri |                                  |                                                              |           |          |
|       |                            | Öğrenci No              | :                                |                                                              |           |          |
|       | Kullanici Adi              | Adı                     | :                                | Soyadı                                                       | :         |          |
|       | _                          | Okul / Alan - Bölüm     | : AÇIK ÖĞRETİM İMAM HATİP LİSESİ | I - 4 YILLIK / İMAM HATİP LİSESİ                             |           |          |
| ŌĞF   | ENCİ GENEL BİLGİLER 🛛 🛨    | Öğrencilik Durumu       | : AKTIF                          |                                                              |           |          |
| Bild  | i düzenleme 😑              |                         |                                  |                                                              |           |          |
| » Ac  | ires Bilgileri             | Bilgi Mesaji            |                                  |                                                              |           |          |
| » Be  | lge Tarama                 |                         |                                  |                                                              |           |          |
| » Ki  | nlık Bilgileri Güncelleme  |                         |                                  | 1                                                            |           |          |
| » Ki  | nlik ve Bandrol Bilgileri  |                         |                                  | Öğrenci AKTİF durumunda olduğu için, bilgi değişikliği yapan | nazsınız! |          |
| » Kir | ap Bilgileri               |                         |                                  |                                                              |           |          |
| » Na  | ikil Gönderme              |                         |                                  |                                                              |           |          |
| » Na  | ikil Onay                  |                         |                                  |                                                              |           |          |
| » Ōį  | irenci Dosyası Devretme    |                         |                                  |                                                              |           |          |
| » Oį  | irenci Dosyası Teslim Alma | _                       |                                  |                                                              |           |          |
| » 0)  | irenci Sil                 | ]                       |                                  |                                                              |           |          |
| » Re  | sim Ekle                   | -                       |                                  |                                                              |           |          |
| » Yü  | z Yüze Belge Girişi        |                         |                                  |                                                              |           |          |
| » Yü  | z Yüze Ders Atama          |                         |                                  |                                                              |           |          |

#### Resim 148

Ancak öğrenci hiçbir sınava girmemiş ise öğrencinin bilgileri (Adı Soyadı, T.C. Kimlik No veya Öğrenci No) ile durumu özetleyen e-posta <u>aoihl@meb.gov.tr</u> adresine gönderilir. Gelen e-postadaki bilgiler doğrultusunda Merkez kullanıcıları öğrenciyi "ÖN KAYIT ÖĞRENCİSİ" durumuna getirir. Daha sonra <u>yüz yüze eğitim kurumu</u> aşağıdaki işlemleri yaparak <u>kayıt silme işlemine devam eder.</u>

\*\*\*\*Eğer öğrenci "ÖN KAYIT ÖĞRENCİSİ" durumunda ise veya "AKTİF" öğrenci durumunda olup yukarıda anlatılan usulle "ÖN KAYIT ÖĞRENCİSİ" durumuna getirildi ise açılan pencerede "Öğrenci Sil" butonu tıklandığında aşağıdaki uyarı mesajı açılır. (Resim 149-150)

| Ċ     | Güvenli Çıkış              | ŌĞ | RENCÎ SÎLME EKRANI      |                                                                 |        |   | AOL02009 |
|-------|----------------------------|----|-------------------------|-----------------------------------------------------------------|--------|---|----------|
| 2     | Öğrenci Arama              |    | Öğrenci Genel Bilgileri |                                                                 |        |   |          |
|       |                            |    | Öğrenci No              | :                                                               |        |   |          |
|       | Kullanici Adi              |    | Adı                     | :                                                               | Soyadi | : |          |
|       |                            |    | Okul / Alan - Bölüm     | : AÇIK ÖĞRETİM İMAM HATİP LİSESİ - 4 YILLIK / İMAM HATİP LİSESİ |        |   |          |
| ŌĞR   | ENCİ GENEL BİLGİLER 🛛 😌    |    | Öğrencilik Durumu       | ÓN KAYTT ÖĞRENCİSİ                                              |        |   |          |
| BİLG  | i düzenleme 🛛 🖯            |    | <b>—</b>                | Oğrenci Sil                                                     |        |   |          |
| » Ad  | Ires Bilgileri             |    |                         |                                                                 |        |   |          |
| » Be  | lge Tarama                 |    |                         |                                                                 |        |   |          |
| » Kir | nlik Bilgileri Güncelleme  |    |                         |                                                                 |        |   |          |
| » Kir | nlik ve Bandrol Bilgileri  |    |                         |                                                                 |        |   |          |
| » Kit | ap Bilgileri               |    |                         |                                                                 |        |   |          |
| » Na  | ıkil Gönderme              |    |                         |                                                                 |        |   |          |
| » Na  | ıkil Onay                  |    |                         |                                                                 |        |   |          |
| » Ō§  | irenci Dosyası Devretme    |    |                         |                                                                 |        |   |          |
| » Öğ  | irenci Dosyası Teslim Alma |    |                         |                                                                 |        |   |          |
| » Ōį  | irenci Sil                 | J  |                         |                                                                 |        |   |          |
| » Re  | sim Ekle                   |    |                         |                                                                 |        |   |          |
| » Yü  | z Yüze Belge Girişi        |    |                         |                                                                 |        |   |          |
| » Yü  | z Yüze Ders Atama          |    |                         |                                                                 |        |   |          |

Resim 149

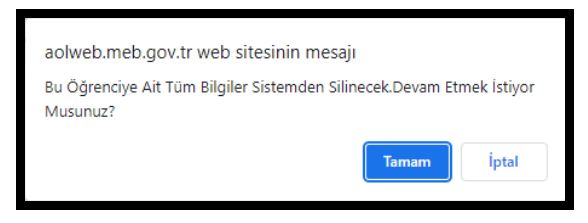

#### Resim 150

Açılan uyarı penceresinde "Tamam" butonu tıklandığında aşağıdaki uyarı mesajı çıkar. (Resim 151)

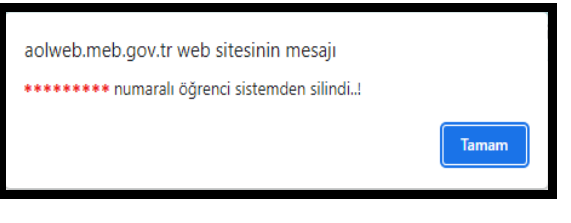

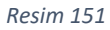

"Tamam" butonuna tıklandığında ise kayıt iptal işlemi gerçekleştirilir. Sistemden kaydı silinen öğrenci tekrar aratıldığında ise "Aradığınız Kriterlere Uygun Öğrenci Bulunamamıştır." uyarısı alınır.

## 8. ÜCRET MUAFİYETİ

- 1. İstiklal madalyası verilmiş, vatani hizmet tertibinden şeref aylığı bağlandığını,
- 2. Şehitlerin eş, çocuk, kardeş, anne veya babası olduğunu,
- 3. Gazi ve gazilerin eş, çocuk, anne veya babası olduğunu,
- 4. 15/07/2005 tarihli ve 5395 sayılı Çocuk Koruma Kanunu kapsamında mahkemeler tarafından üzerine tedbir konulduğunu,
- 5. İl/ilçe özel eğitim hizmetleri kurulu kararı ile Açık Öğretim Liselerine kayıt yaptıracak özel eğitim ihtiyacı olduğunu,
- 6. 08/03/2012 tarihli ve 6284 sayılı Ailenin Korunması ve Kadına Karşı Şiddetin Önlenmesine Dair Kanun kapsamında olduğunu,
- 7. Sosyal Hizmetler ve Çocuk Esirgeme Kurumu'nda kaldığını,
- 8. Sağlık kurulu raporu ile en az % 40 engelli olduğunu,
- 9. Tutuklu, hükümlü veya denetimli serbestlik kapsamında olduğunu olduğunu,

belgelendirmeleri halinde sınav katılım ücreti alınmaz. Yukarıdaki son iki maddede belirtilen öğrencilerin her kayıt döneminde durumlarını belgelendirmeleri gerekmektedir.

2019 yılında çıkan 'Çocuklar İçin Özel Gereksinim Değerlendirmesi Hakkında Yönetmelik'e göre hazırlanan Çocuklar İçin Özel Gereksinim Raporunda (ÇÖZGER) hastanın % olarak engel durumu belirtilmemektedir. Söz konusu raporu getiren öğrencinin % olarak engel durumu aşağıdaki tabloda belirtildiği oranlarda değerlendirilerek sınav katılım ücreti muafiyeti varsa yapılacaktır.

|                                                                  | RESMĬ GAZETE                                                                                                    | 20 Şubat 2019 – Sayı : 3069                                                                                                    |
|------------------------------------------------------------------|----------------------------------------------------------------------------------------------------|----------------------------------------------------------------------------------------------------|
| K-3                                                              |                                                                                                    |                                                                                                    |
|                                                                  | ÇOCUKLAR İÇİN ÖZEL GEREKSİNİM RAPOF<br>MEVZUATLA UYUM ARANDIĞINDA KULLANI                                                                                                    | RU (ÇÖZGER)<br>LACAK TABLO                                                                                                    |
| ev kısıtlılığı<br>diğer sosyal<br>masıdır. ÇÖZ<br>blosu kullanıl | olmayan bireylerden farklı nitelik ya da nicelikte sağlık, eğit<br>ve ekonomik haklara, hizmetlere ya da yaşama katılımı için g<br>GER sisteminin yüzde (%) engel oranı içeren diğer mevzuatl<br>ır.                           | im, rehabilitasyon, cihaz, ortez, protez<br>gevresel düzenlemelere gereksiniminin<br>ara uyumu arandığında aşağıdaki ek-3       |
|                                                                  | MEVZUATI A UVUM ARANDIČINDA KULI AN                                                                                                    | MI ACAK TABLO                                                                                                    |
| Özel                                                             | MEVZUATLA UYUM ARANDIĞINDA KULLAN<br>Özel Gereksinim Düzevi                                                                                                    | NILACAK TABLO<br>Engel Orani (%)                                                                                                |
| Özel<br>Gereksinim                                               | MEVZUATLA UYUM ARANDIĞINDA KULLAN<br>Özel Gereksinim Düzeyi                                                                                                    | NILACAK TABLO<br>Engel Oranı (%)                                                                                                |
| Özel<br>Gereksinim<br>Kodu                                       | MEVZUATLA UYUM ARANDIĞINDA KULLAN<br>Özel Gereksinim Düzeyi                                                                                                    | NILACAK TABLO<br>Engel Oranı (%)                                                                                                |
| Özel<br>Gereksinim<br>Kodu<br>1                                  | MEVZUATLA UYUM ARANDIĞINDA KULLAN<br>Özel Gereksinim Düzeyi<br>Özel gereksinimi vardır (ÖGV)                                                                                                    | NILACAK TABLO<br>Engel Oranı (%)<br>20-39                                                                                       |
| Özel<br>Gereksinim<br>Kodu<br>1<br>2                             | MEVZUATLA UYUM ARANDIĞINDA KULLAN<br>Özel Gereksinim Düzeyi<br>Özel gereksinimi vardır (ÖGV)<br>Hafif düzeyde ÖGV                                                                                                    | Engel Orani (%)           20-39           40-49                                                                                 |
| Özel<br>Gereksinim<br>Kodu<br>1<br>2<br>3                        | MEVZUATLA UYUM ARANDIĞINDA KULLAN<br>Özel Gereksinim Düzeyi<br>Özel gereksinimi vardır (ÖGV)<br>Hafif düzeyde ÖGV<br>Orta düzeyde ÖGV                                                                                          | Engel Orani (%)           20-39           40-49           50-59                                                                 |
| Özel<br>Gereksinim<br>Kodu<br>1<br>2<br>3<br>4                   | MEVZUATLA UYUM ARANDIĞINDA KULLAN<br>Özel Gereksinim Düzeyi<br>Özel gereksinimi vardır (ÖGV)<br>Hafif düzeyde ÖGV<br>Orta düzeyde ÖGV<br>İleri düzeyde ÖGV                                                                     | VILACAK TABLO         Engel Orani (%)           20-39         40-49           50-59         60-69                               |
| Özel<br>Gereksinim<br>Kodu<br>1<br>2<br>3<br>4<br>5              | MEVZUATLA UYUM ARANDIĞINDA KULLAN<br>Özel Gereksinim Düzeyi<br>Özel gereksinimi vardır (ÖGV)<br>Hafif düzeyde ÖGV<br>Orta düzeyde ÖGV<br>İleri düzeyde ÖGV<br>Çok ileri düzeyde ÖGV                                            | XILACAK TABLO         Engel Orani (%)           20-39         40-49           50-59         60-69           70-79         70-79 |
| Özel<br>Gereksinim<br>1<br>2<br>3<br>4<br>5<br>6                 | MEVZUATLA UYUM ARANDIĞINDA KULLAN<br>Özel Gereksinim Düzeyi<br>Özel gereksinimi vardır (ÖGV)<br>Hafif düzeyde ÖGV<br>Orta düzeyde ÖGV<br>İleri düzeyde ÖGV<br>Çok ileri düzeyde ÖGV<br>Belirgin özel gereksinimi vardır (BÖGV) | Engel Orani (%)           20-39           40-49           50-59           60-69           70-79           80-89                 |

20 Şubat 2019 tarihli ve 30692 sayılı Resmî Gazetede yayınlanan Erişkinler İçin Engellilik Değerlendirmesi Hakkında Yönetmelik'e göre hazırlanan Erişkinler İçin Engellilik Sağlık Kurulu Raporunda kişinin engel oranı % olarak yazmaktadır. Sınav katılım Ücreti muafiyeti bu engel oranına göre varsa yapılacaktır.

Ancak bu durumların mutlaka belgelendirilmesi ve belgelerin taranarak sisteme yüklenmesi gerekmektedir.

Ayrıca Genel Müdürlüğümüzün 10.09.2021 tarihli ve E-72467003-490.99-31541963 sayılı oluruna göre Açık Öğretim İmam Hatip Lisesinde uzaktan eğitimle alınması gereken derslerini tamamlayan, sadece yüz yüze eğitim alan dersleri kalan ve merkezi sistemle yapılan sınavlara katılmayacak öğrenciler de kayıt dönemlerinde sınav katılım ücretinden muaftır.

Ancak öğrenci uzaktan eğitimle alması gereken derslerini tamamlasa (muaf olduğu dersler dahil) bile, alacağı yüz yüze alan dersleri ile mezuniyet için gerekli zorunlu ortak (uzaktan eğitim alan veya ortak) derslerinin kredisini tamamlayamıyorsa bu durumda sınav katılım ücretini yatırıp sınavlara girerek gerekli alan ve mezuniyet kredilerini tamamlamaları gerekir.

Öğrenci yukarıda belirtilen özel durumlar kapsamında ise; özel durum seçeneğinden öğrenciye uygun olan durum işaretlendiği takdirde ilk kayıt sınav katılım ücretini yatırmadan öğrencilik durumu Aktif hâle getirilebilir.

## 9. YANLIŞ YATIRILAN ÜCRETİN İADESİ

- ✓ Sehven/yanlışlıkla yatırılan ücretler (başkasının T.C. Kimlik Numarası ile veya sınav itiraz ücreti hesabına vb. yatırılan),
- ✓ Yeni kayıt ve kayıt yenileme (sınav katılım ücreti) işlemleri için yatırılıp daha sonra <u>bu</u> işlemlerden vazgeçilmesi halinde

yatırılan ücretler ile ilgili sistem üzerinde herhangi bir işlem yapılmadı ise, herhangi bir başvuruya gerek kalmaksızın MEB Döner Sermaye İşletmesi tarafından ilgililerin hesabına aktarılmaktadır.

Hangi bankaya para yatırılmış olunursa olsun **iadeler yalnızca T.C. Ziraat Bankasının merkezi ödeme sistemi** üzerinden adına para yatırılan kişinin T.C. Kimlik Numarasına gerçekleştirilmektedir. İade işlemi gerçekleştiğinde ücret yatırılırken girilmiş olunan cep telefonu numarasına bilgilendirme mesajı olarak gönderilmektedir.

Bu nedenle ücret yatırılırken geçerli ve güncel bir cep telefonu numarası bildirmesi zorunludur.

## **10. BİOMETRİK FOTOĞRAFIN SİSTEME TARANMASI**

#### Biyometrik Fotoğraf Özellikleri:

- Biyometrik vesikalık fotoğraflar, makinede okunabilen kimlik kartlarında kullanılan yüksek kaliteli, belli ölçüleri ve özellikleri olan yüz biyometrisinin tespit edilebildiği fotoğraflardır.
- Ebati 50 mm X 60 mm, beyaz fonda ve desensiz olmalıdır.
- Fonda gölgeler oluşmamalıdır, kişi tarafından en son halini göstermesi bakımından son 6 (altı) ay içinde çekilmiş olmalıdır.
- Biyometrik fotoğrafların 35 mm x 45 mm ebadında kesilmemesi hususu fotoğrafçılara muhakkak hatırlatılması gerekmektedir.
- Yüz, fotoğraf üzerinde ortalanmış olarak saç modeliyle birlikte tamamen görünür olmalıdır.
- Fotoğrafta leke ve bükülmeler olmamalıdır. Renkler nötr olmalı ve yüzün doğal renklerini yansıtmalıdır.
- Kontrast iyi ayarlanmalı, ayrıntılar yeterince keskin ve net olmalıdır.
- Gözler açık konumda olmalı ve net olarak görünmelidir. Saçlar gözleri kapatmamalı ve fotoğraf çekilirken doğrudan kameraya bakılmalıdır.
- Işık yüze eşit ölçüde yansıtılmalı, yansıma veya gölgeler bulunmamalıdır. Fotoğrafta "kırmızı-göz" bulunmamalıdır.
- Gözler net bir şekilde görünmeli, gözlük camı üzerinde yansımalar bulunmamalı, renkli cam veya güneş gözlüğü kullanılmamalıdır. Gözlük camının kenarı veya çerçevesi gözleri kapatmamalı ya da gözleri kapatacak ölçüde kalın olmamalıdır.
- Kişinin zorunlu olarak kullandığı gözlük ve benzeri aksesuarlar dışında fotoğrafta şapka, başlık, pipo, vb. nesneler bulunmamalıdır.
- Başörtülü fotoğraflarda yüz çene ucundan alına kadar görünür olmalı, yüzün üzerinde gölgeler oluşmamalıdır.

Fotoğrafın mutlaka biyometrik olması gerekmektedir çünkü biyometrik olmayan fotoğrafı sistem kabul etmeyecektir. Tarama işlemine başlamadan önce tarayıcı ayarlarından çözünürlük 400 DPI veya üzeri bir değer seçilmelidir. Fotoğraf kaydedilirken de jpeg formatında bilgisayara kaydedilmelidir.

Açık Öğretim Liseleri Bilgi Yönetim Sistemine İnternet Explorer (hata verdiği için) harici bir tarayıcıdan girilerek "BİLGİ DÜZENLEME" menüsü altından "Resim Ekle" alt menüsünden "Dosya Seç"ten 400 DPİ (2,5\*3,25 cm ebat ve 394\*512 px) çözünürlükte jpeg formatında fotoğraf seçilerek eklenmelidir. (Resim 152)

| Güvenii Çıkış                                                  |                                      |                                                                 |            |              |          |
|----------------------------------------------------------------|--------------------------------------|-----------------------------------------------------------------|------------|--------------|----------|
| Oğrenci Arama                                                  | ÖĞRENCİ RESİM BİLGİLERİ EKRANI       |                                                                 |            |              | WO102020 |
|                                                                | <sup>1</sup> Oğrenci Genel Bilgileri |                                                                 |            |              |          |
| Kalanci Adu-<br>Açık öğrettin İman Hatip Lisesi                | Oğrenci No                           |                                                                 |            |              |          |
|                                                                | Adi                                  |                                                                 | Soyadı     |              |          |
| ÖĞRENCİ GENEL BİLGİLER 🛛 🕤                                     | Okul / Alan - Bölüm                  | : AÇIK ÖĞRETİM İMAM HATİP LİSESİ - 4 YILLİK / İMAM HATİP LİSESİ |            |              |          |
|                                                                | Oğrencilik Durumu                    | : AKTIF                                                         |            |              |          |
|                                                                | Resin Bigleri                        |                                                                 |            |              |          |
| <ul> <li>Adres Bilgileri</li> </ul>                            |                                      | Press Ree Press and and                                         |            |              |          |
| <ul> <li>Beige Tarama</li> </ul>                               | Resm                                 | : Lanka od Lanka setmen                                         |            | <br><u>)</u> |          |
| Kimik Bigleri Günceleme                                        |                                      | Λ                                                               |            | Ma=J//       |          |
| Kimlik ve Bandrol Bilgileri                                    |                                      | 1ſ                                                              |            | ~            |          |
| Kitap Bigleri                                                  |                                      | u                                                               | Ömek Besim |              |          |
| <ul> <li>Nakil Gönderme</li> </ul>                             | 1                                    |                                                                 |            |              |          |
| <ul> <li>Nakil Onay</li> </ul>                                 |                                      |                                                                 |            |              |          |
| <ul> <li>Okul/Alan Değiştirme (AÖL-<br/>MAÖL/AÖİHL)</li> </ul> |                                      |                                                                 |            |              |          |
| <ul> <li>Öğrenci Dosyası Devretme</li> </ul>                   |                                      |                                                                 |            |              |          |
| <ul> <li>Öğrenci Dosyası Teslim Alma</li> </ul>                |                                      |                                                                 |            |              |          |
| <ul> <li>Öğrenci Si</li> </ul>                                 |                                      |                                                                 |            |              |          |
| <ul> <li>Resim Ekie</li> </ul>                                 |                                      |                                                                 |            |              |          |
| <ul> <li>Yüz Yüze Belge Girişi</li> </ul>                      |                                      |                                                                 |            |              |          |
| <ul> <li>Yüz Yüze Ders Atama</li> </ul>                        |                                      |                                                                 |            |              |          |

Resim 152

Fotoğraf sisteme yüklendikten sonra aynı ekrana yeşil renk ile "Hazır..." yazısı ile birlikte yüklenen resmin altında Resim 153`teki uyarı mesajının çıktığı Resim 154 `deki ekran gelir.

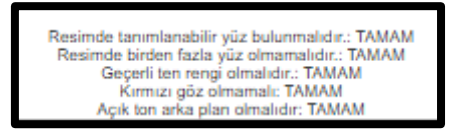

Resim 153

| Güvenii Çıkış                                                  |     |                              |                                                                 |               |                                                                                                    |
|----------------------------------------------------------------|-----|------------------------------|-----------------------------------------------------------------|---------------|----------------------------------------------------------------------------------------------------|
| Otrenci Azama                                                  | 0GR | RENCÎ RESÎM BÎLGÎLERÎ EKRANI |                                                                 |               | A0.12220                                                                                                   |
| •                                                              |     | Óğrenci Genel Bilgileri      |                                                                 |               |                                                                                                    |
| Kullanci Adi - 20833678864                                     |     | Óğrenci No                   | :                                                               |               |                                                                                                    |
| ACK CONCINE MAN PATP COCO                                      |     | Adi                          |                                                                 | Soyadi        | : DEMIRCI                                                                                                  |
| ÖĞRENCİ GENEL BİLGİLER 🛛 🕘                                     |     | Okul / Alan - Bölüm          | : AÇIK ÖĞRETİM İMAM HATİP LİSESİ - 4 YILLIK / İMAM HATİP LİSESİ |               |                                                                                                    |
| ni d nime na                                                   |     | Óğrencilik Durumu            | : AKTIF                                                         |               |                                                                                                    |
|                                                                |     | Resin Bigleri                |                                                                 |               |                                                                                                    |
| <ul> <li>Adres Bilgileri</li> </ul>                            |     |                              | Prove Para 100 Manualah Interior                                |               |                                                                                                    |
| <ul> <li>Beige Tarama</li> </ul>                               |     | Resim                        | i <u>rocks and</u> too akawax bab ba                            |               | Buraya yüklenen                                                                                            |
| <ul> <li>Kimik Bigleri Günceleme</li> </ul>                    |     |                              | Kayalar                                                         |               | fotoğraf gelecek                                                                                           |
| Kimlik ve Bandrol Bilgileri                                    |     |                              |                                                                 |               |                                                                                                    |
| <ul> <li>Kitap Bilgileri</li> </ul>                            |     | Hazr                         |                                                                 | Örnek Resim : |                                                                                                    |
| <ul> <li>Nakil Gönderme</li> </ul>                             |     |                              |                                                                 |               |                                                                                                    |
| Nakil Onay                                                     |     |                              |                                                                 |               | Resimde tanımlarabilir yüz bulunmalıdır:: TAMAM<br>Resimde birden faziy yüz olmamalıdır:: TAMAM            |
| <ul> <li>Okul/Alan Değiştirme (AÖL-<br/>MAÖL/AÖIHL)</li> </ul> |     |                              |                                                                 |               | Gegefi fer mengi ahnali der. TMAMM<br>Kennung bei ahnamalit: TMAMM<br>Açık tan anka plan olmatlıdır. TAMAM |
| <ul> <li>Öğrenci Dosyası Devretme</li> </ul>                   |     |                              |                                                                 |               |                                                                                                    |
| <ul> <li>Öğrenci Dosyası Teslim Alma</li> </ul>                |     |                              |                                                                 |               |                                                                                                    |
| <ul> <li>Öğrenci Si</li> </ul>                                 |     |                              |                                                                 |               |                                                                                                    |
| Resim Bile                                                     |     |                              |                                                                 |               |                                                                                                    |
| <ul> <li>Yüz Yüze Belge Girişi</li> </ul>                      |     |                              |                                                                 |               |                                                                                                    |

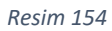

Daha sonra "Kaydet" butonuna basılınca fotoğraf ile ilgili herhangi bir sıkıntı yok ise Resim 155`deki uyarı ekranı gelir. "Tamam" butonu tıklanınca kaydetme işlemi biter. Sisteme tekrar girilerek yüklenen fotoğraf kontrol edilmelidir.

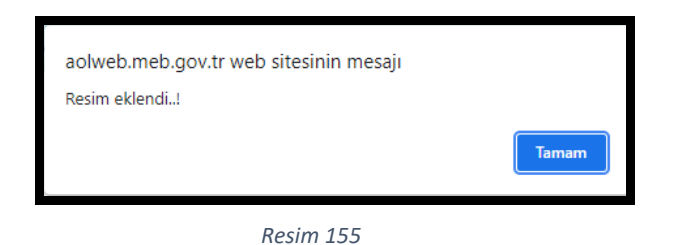

Sıkıntı var ise oluşan sıkıntı ile ilgili uyarı mesajı çıkar. (Örnek Resim 156)

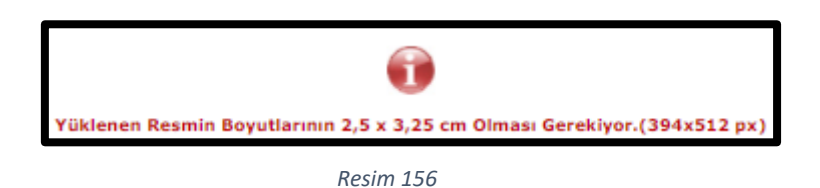

Uyarı mesajında belirtilen sorun çözülünce resim yükleme işlem basamakları tekrarlanır.

Eğer bu işlemleri yaparken boyut uyarısı gelirse masa üstüne kaydedilen fotoğraf paint programı yardımı ile açılır. (Resim 157)

| Dosya Görüni                   | ŭm                                             |                                                    |                                                                                                    |       |                  |
|--------------------------------|------------------------------------------------|----------------------------------------------------|----------------------------------------------------------------------------------------------------|-------|------------------|
| Vapıştır Kes 6<br>Yapıştır Seç | t⊈ Kırp<br>E Yeniden boyutlandır<br>⊇ Döndür ▼ | <ul> <li>A</li> <li>A</li> <li>Firçalar</li> </ul> | へつ口口」<br>へつ口口」<br>へつ口」<br>へつ口」<br>へつ口」<br>へつ口」<br>への口」<br>への<br>への<br>への<br>への<br>への<br>への<br>への<br>への<br>への<br>への | Boyut | 1.<br>2.<br>Renk |
| Pano                           | Resim                                          | Araçlar                                            | Şekiller                                                                                                    |       | Renkler          |
|                                |                                                |                                                    |                                                                                                    |       |                  |
| Yeniden Boyutlar               | ndır ve Eğ                                     | ×                                                  |                                                                                                    |       |                  |
| Yeniden Boyut                  | tlandır                                        |                                                    |                                                                                                    |       |                  |
| Ölçüt: 🔿 Yü                    | izde 🔘 Piksel                                  | >1                                                 |                                                                                                    |       |                  |
|                                | Yatay: 394                                     | >3                                                 |                                                                                                    |       |                  |
|                                | Dikeyr 512                                     |                                                    |                                                                                                    |       |                  |
|                                | Sincy.                                         | 4                                                  |                                                                                                    |       |                  |
| En boy ora                     |                                                |                                                    |                                                                                                    |       |                  |
| Eğ (Derece)                    |                                                |                                                    |                                                                                                    |       |                  |
|                                | Yatay: 0                                       | ]                                                  |                                                                                                    |       |                  |
|                                | Dikey: 0                                       |                                                    |                                                                                                    |       |                  |
|                                |                                                | P                                                  |                                                                                                    |       |                  |
|                                | lamam Jiptai                                   | 1                                                  |                                                                                                    |       |                  |
|                                |                                                |                                                    |                                                                                                    |       |                  |
|                                |                                                |                                                    |                                                                                                    |       |                  |
|                                |                                                |                                                    |                                                                                                    |       |                  |
|                                |                                                |                                                    |                                                                                                    |       |                  |
|                                |                                                |                                                    |                                                                                                    |       |                  |
|                                |                                                |                                                    |                                                                                                    |       |                  |
|                                |                                                |                                                    |                                                                                                    |       |                  |

Resim 157

Paintten açılan fotoğraf, "Giriş" menüsü altında yer alan "yeniden boyutlandır" (Mavi ok) alt menüsü tıklandıktan sonra

- Ölçüt olarak Piksel (1 numara) seçilir,
- En boy oranını koru çeki kaldırılır (2 numara),
- Yatay kismina 394 (3 numara),
- Dikey kısmına 512 (4 numara) yazılır
- Tamam butonuna tıklanır (5 numara).
- Dosya menüsü açılarak (6 numara) "Farklı kaydet" alt menüsü yardımıyla fotoğraf kaydedilir.
- Açık Öğretim Liseleri Bilgi Yönetim Sisteminden yukarıdaki resim ekleme işlemleri yapılır.

## 11. BİLGİ YÖNETİM SİSTEMİNE "BELGE TARAMA" İŞLEMİ

Öğrenci iş ve işlemlerine esas teşkil eden bilgilere ait belgelerin sisteme yüklenmesi Açık Öğretim Bilgi Yönetim Sisteminde **"BİLGİ DÜZENLEME"** menüsü altında yer alan **"Belge Tarama"** alt menüsünden yapılır. Bu alt menüye tıklandığında açılan **"ÖĞRENCİ BELGE TARAMA EKRANI"** nda öncelikle sisteme yüklenecek **"Belge Tipi"** seçimi yapılır (Resim 158).

| Güvenli Çıkış                            | ÖĞRE | ENCÎ BELGE TARAMA EKRANI                                           |                                                                                                    |                           |                             | AOL02048 |
|------------------------------------------|------|--------------------------------------------------------------------|----------------------------------------------------------------------------------------------------|---------------------------|-----------------------------|----------|
| Öğrenci Arama                            | õ    | ğrenci Genel Bilgileri                                             |                                                                                                    |                           |                             |          |
| Hızlı Öğrenci Arama                      |      | Ôğrenci No :                                                       |                                                                                                    |                           | Belge Göster                |          |
|                                          |      | Adi :                                                              |                                                                                                    | Soyadi                    | 1                           |          |
|                                          |      | Okul / Alan - Bölüm :                                              | AÇIK ÖĞRETİM İMAM HATİP LİSESİ - 4 YILLIK / İMAM HATİP LİSESİ                                                               |                           |                             |          |
| Kullanici Adi BAYRAM DEMIRCI             | L    | Öğrencilik Durumu :                                                | AKTIF                                                                                                    |                           |                             |          |
| MERKEZ KULLANICI                         | Be   | slge Bilgileri                                                     |                                                                                                    |                           |                             |          |
| SIK KULLANILANLAR EKRANI 📀               |      | Belge Tipi :                                                       | v                                                                                                    | Bilgisayardan Dosya Seçin | : Dosya Seg. Dosya seçlimed |          |
| ÖĞRENCİ GENEL BİLGİLER 🛛 😁               |      | Belge Sayfa No - Yüklenme Tarihi :                                 | ÖĞRENİM BELGESİ (TASDİKNAME TRANSKRIPT)                                                                                     | Yükleyen Kişi Ve Tarih    |                             |          |
| BİLGİ DÜZENLEME 🕒 🗢                      |      |                                                                    | LUKÖĞRETİM-ORTADIKUL DİPLOMASI-KAYIP BELGESİ<br>LİSE DİPLOMASI-KAYIP BELGESİ<br>YURTDIŞI DEINLİK BELGESİ<br>KUL BUT KE REFL |                           |                             |          |
| <ul> <li>Adres Bilgileri</li> </ul>      |      |                                                                    | USTALIX BELGESİ<br>Y.Y. BÖTİMİ TAMAMLAMA BELGESİ                                                                            |                           | Section Belgray Sil         |          |
| <ul> <li>Başvurduğu Okul Alan</li> </ul> |      |                                                                    | ASKELIX DURUM BELGESI<br>ÜCRET MUAFIYETI BELGESI<br>SAČEIX RAVORU                                                           |                           |                             |          |
| » Belge Eklerne                          |      |                                                                    | Y.K. BÖTTIM DENKLIK BELGESI<br>MAHKENE KARARI<br>TEL ARI KÖTTIM                                                             |                           |                             |          |
| » Belge iptali                           |      | Aariner Vollanum İslamlari - Kumun Masul Almu                      | MEB ONALI SERTIFIKA                                                                                                    |                           |                             |          |
| Beige Tarama                             | ľ    | не мас каланти турстира - калант мезај жита                        | SYM SCHUG BELGEST<br>VÜZ YÜZE DEVAM BELGEST<br>YÜZ YÜZE DEVAM BELGEST                                                       |                           |                             |          |
| > Çift Numaralı Öğrenci Birleştirme      |      | NOT : Kurum seçimi yapılırsa; seçilen kuruma, yapılmaz ise belge y | DILEKÇE                                                                                                    |                           |                             |          |

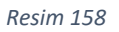

Belge tipi seçimi yapıldıktan sonra **"Belge Sayfa No – Yüklenme Tarihi"** kısmında **"- -YENİ KAYIT -**- -" ibaresi çıkar. **"Bilgisayardan Dosya Seçin"** kısmında **"Dosya Seç"** butonuna tıklanarak yüklenmek istenen evrak seçilir ve **"KAYDET"** butonuna basılarak evrak sisteme kaydedilir. Eğer aynı belge tipine birden fazla sayfa kaydedilecekse her sayfa için **"- -YENİ KAYIT - - -"** ibaresi seçilir.(Resim 159).

| Belge Bilgileri                                |                                               |                                                     |                           |
|------------------------------------------------|-----------------------------------------------|-----------------------------------------------------|---------------------------|
| Belge Tipi<br>Belge Sayfa No - Yükkenme Tarihi | : (обясныя вецеез) (тасоболиме, такиски!рт) 🗸 | Bilgisayardan Dosya Seçin<br>Yükleyen Kişi Ve Tarih | 1 Docya Seg D gra segimed |
|                                                | Kryder                                        |                                                     | Section Edges ST          |
|                                                |                                               |                                                     |                           |

Resim 159

## 12. NOTLARIN 10'LUK SİSTEMDEN 5'LİK SİSTEME DÖNÜŞÜMÜ

Öğrencinin tasdiknameden aldığı alan dersleri yüz yüze eğitim bölümüne yüzlük puan sistemi ile girilmelidir.

Sınıf sisteminden gelen öğrencilerin notları, onluk not sisteminde olabilir. Bu durumda tasdiknameden alınan alan dersleri yüz yüze eğitim bölümüne girilirken öğrencilerin notları önce beşlik sisteme dönüştürülmelidir.

| 5'lik not Sistemi |
|-------------------|
| 1                 |
| 2                 |
| 3                 |
| 4                 |
| 5                 |
|                   |

5'lik Sisteme dönüştürülen not daha sonra 100'lük Puan Sistemine dönüştürülmelidir.

### NOTLARIN 5'LİK SİSTEMDEN 100'LÜK PUAN SİSTEMİNE DÖNÜŞÜMÜ

5'lik Sistemdeki not; aşağıdaki formül ile 100'lük Puan Sistemine dönüştürülür;

| (Not + 1) * 50 |
|----------------|
|                |
| 3              |
|                |

## 5'LİK, 10'LUK VE 100'LÜK PUAN SİSTEMLERİNİN KENDİ ARALARINDA DÖNÜŞÜMÜ TABLOSU

| 10'LUK SİSTEM | 5'LİK SİSTEM | 100'LÜK SİSTEM |
|---------------|--------------|----------------|
| 1-4           | 1            | 33,33          |
| 5             | 2            | 50             |
| 6             | 3            | 66,66          |
| 7-8           | 4            | 83,33          |
| 9-10          | 5            | 100            |

## 13. YÜZ YÜZE GRUP OLUŞTURMA İŞLEMLERİ

### 13.1. GRUP OLUŞTURMA

Yüz yüze eğitimde görev alan öğretmenlerin okuttukları derslerin puanlarını sisteme girebilmeleri için mutlaka grup oluşturulması gerekmektedir.

Kurum Yetkili girişi ile Açık Öğretim Liseleri Yönetim Bilgi Sistemine giriş yapılır. (Resim 160)

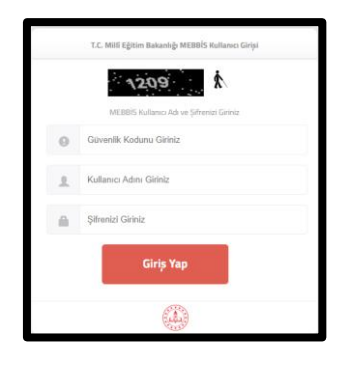

Resim 160

Açılan Ekranda "TANIM İŞLEMLERİ" menüsü altında yer alan "Yüz Yüze Kurum Grup" alt menüsü tıklanır. (Resim 161)

| С    | Güvenli Çıkış                                                |   | YÜZ YÜZE EĞİTİM KURUMLARI GELEN MESI | JILAR EKRANI                                   |                               |     |       |                     | AOL12007 |
|------|--------------------------------------------------------------|---|--------------------------------------|------------------------------------------------|-------------------------------|-----|-------|---------------------|----------|
| 8    | Öğrenci Arama                                                |   | Gelen Mesajlar                       |                                                |                               |     |       |                     |          |
| ,    | Kullanıcı Adı: 20833678894<br>Açık Öğretim İmam Hatip Lisesi |   | GÖNDEREN                             | I<br>SADECE YÜZ YÜZE EĞITIME DEVAM EDEN ÖĞRENC | GURƏDI KANT YEMLENE İŞLEMLENI |     | DURUM | TARİH<br>18/01/2022 |          |
| ŌĞF  | RENCİ GENEL BİLGİLER                                         | Ð | Okunmayan Mesaj Sayısı               | : 0                                            | Okunan Mesaj Sayısı           | : 1 |       |                     |          |
| BİLG |                                                              | ÷ |                                      |                                                |                               |     |       |                     |          |
| ŌĞF  |                                                              | • |                                      |                                                |                               |     |       |                     |          |
| MES  | AJLAR                                                        | • |                                      |                                                |                               |     |       |                     |          |
| MEZ  |                                                              | • |                                      |                                                |                               |     |       |                     |          |
| İSTA |                                                              | • |                                      |                                                |                               |     |       |                     |          |
| KAY  | IT YENİLEME / DERS SEÇME                                     | • |                                      |                                                |                               |     |       |                     |          |
| YEN  |                                                              | • |                                      |                                                |                               |     |       |                     |          |
| KUL  | LANICI İŞLEMLERİ                                             | 0 |                                      |                                                |                               |     |       |                     |          |
| TAN  | IIM İŞLEMLERİ                                                | • | ]                                    |                                                |                               |     |       |                     |          |
| > Ki | ırum İletişim Bilgileri                                      |   |                                      |                                                |                               |     |       |                     |          |
| ⇒ Yi | iz Yüze Kurum Grup                                           | - | J                                    |                                                |                               |     |       |                     |          |
| > Yi | uz Yuze Kurum Kontenjan Girişi                               |   |                                      |                                                |                               |     |       |                     |          |

Resim 161

Açılan "YÜZ YÜZE KURUM GRUP TANIMLAMA EKRANI" `ndaki "Dönem" ve "Alan / Bölüm" açılır pencerelerinden uygun olan seçim yapılarak "Yeni Kayıt" butonuna basılır. (Resim 162)

| 70 | ACILITIZE KIRIN GRUP TANALAMETIKAN |          |            |  |  |  |  |  |  |
|----|------------------------------------|----------|------------|--|--|--|--|--|--|
|    | Dönem, Alan / Bölüm Bilgileri      |          |            |  |  |  |  |  |  |
|    | Dönem<br>Alan / Bölüm              | :V<br>:V | Start Regr |  |  |  |  |  |  |
| L  |                                    |          |            |  |  |  |  |  |  |

Resim 162

Açılan "Grup Tanımlama" penceresindeki "Grup Adı" hücresine döneme ait açılması planlanan ders için oluşturulacak gruba ait Grup Adı yazılır. (Örnek Arapça-1 NORMAL GRUP). (Resim 163)

| YÜ | YÜZE KURUM GRUP TANIMLAMA EKRANI |                                                      | ADL68330   |
|----|----------------------------------|------------------------------------------------------|------------|
|    | Dönem, Alan / Bölüm Bilgileri    |                                                      |            |
|    | Dönem :<br>Alan / Bölüm :        | 1811-2         V           1800 w027 thttl         V | San Kar    |
|    | Grup Tanimiama                   |                                                      |            |
|    | Grup Adi :                       | 201-2 AMAYGI-1                                       | ing topole |
|    |                                  |                                                      |            |

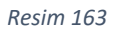

Daha sonra "Kaydet" butonuna tıklanır. Açılan "Grup eklendi...!" uyarı mesaj ekranında "Tamam" butonuna basılarak işlem tamamlanır. (Resim 164)

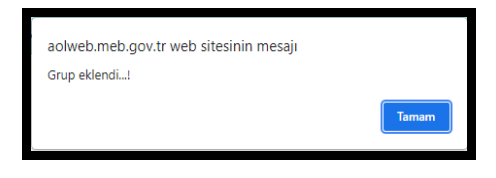

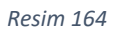

"Grup Bilgileri" penceresinde oluşturulan grup veya grupların adı görünür. (Resim 165)

| Gövenli Çıkış                                                 | YÛZ YÛZE KURU | IN GRUP TANIM, AWA EKRANI   |                    |   |         |                                          | AOL9830     |
|---------------------------------------------------------------|---------------|-----------------------------|--------------------|---|---------|------------------------------------------|-------------|
|                                                               | Dönem, Alan   | n / Bólún Bilgleri          |                    |   |         |                                          |             |
| Öğrenci Arama                                                 |               |                             |                    |   |         |                                          |             |
|                                                               | Dönem         |                             | : 2021-2           | * |         |                                          |             |
| Kullenci Adu.: 20833578854<br>Acik OʻSretim Imam Hatip Lisesi | Alan /        | Bölüm                       | : DWW HAT'P LISEST | • |         | an an an an an an an an an an an an an a |             |
|                                                               |               |                             |                    |   |         |                                          |             |
| ÖĞRENCİ GENEL BİLGİLER 🛛 😁                                    | Grup Bigler   | đ                           |                    |   |         |                                          |             |
| BİLGİ DÜZENLEME 📀                                             |               |                             |                    |   |         |                                          | Early Farth |
| ÓĞRENCI IŞLERİ 🛛 🕤                                            |               |                             |                    |   |         |                                          | Alter       |
|                                                               |               |                             |                    |   | CRUP AD |                                          |             |
| MEGAJLAR 😁                                                    |               | ARAPCIAL NORMAL GRUP        |                    |   |         |                                          | 0           |
| MEZUNİYET İŞLEMLERİ 🛛 😁                                       |               | ARAPÇA-1 YOĞUNUAŞTIR1.MIŞ G | 1UP                |   |         |                                          |             |
|                                                               |               | KURANE KERÉM-1 NORMAL GRUP  |                    |   |         |                                          | 8           |
| ISTATISTIK 😁                                                  |               | KURAN-I KERİM-I YOĞUNUAŞTIR | LMIŞ GRUP          |   |         |                                          | 0           |
| KAVIT VENÎLEME / DERS SEÇME 📀                                 |               |                             |                    |   |         |                                          |             |
| YENİ KAYIT İŞLEMLERİ 📀                                        |               |                             |                    |   |         |                                          |             |
| KULLANICI İSLEMLERİ 🛛 🖨                                       |               |                             |                    |   |         |                                          |             |
|                                                               |               |                             |                    |   |         |                                          |             |
| TANIM İŞLEMLERİ 😑                                             |               |                             |                    |   |         |                                          |             |
| Xurum İletişim Bilgileri                                      |               |                             |                    |   |         |                                          |             |
| Yüz Yüze Kurum Grup                                           |               |                             |                    |   |         |                                          |             |
| » Yüz Yüze Kurum Kontenjan Girişi                             |               |                             |                    |   |         |                                          |             |
|                                                               |               |                             |                    |   |         |                                          |             |

Resim 165

\*Her yeni oluşturulacak grup için "Yeni Kayıt" butonuna basılarak işlemler tekrar edilir.

Eğer "Grup Adı" verme işleminde hata olduğunu düşünüyor veya değişiklik yapmak istiyorsak "GRUP ADI" penceresinde ilgili grup adının sol tarafında yer alan J butonuna tıklanır. "Grup Tanımlama" penceresi açılır. Burada gerekli düzeltme yapıldıktan sonra "Kaydet" butonuna tıklandığında açılan ekranda "Tamam" butonuna tıklanır. (Resim 166) "YÜZ YÜZE KURUM GRUP TANIMLAMA EKRANI" tekrar açılır.

| aolweb.meb.gov.tr web sitesinin mesajı<br>Seçilen grup bilgileri güncellendi! | ,     |
|-------------------------------------------------------------------------------|-------|
|                                                                               | Tamam |
|                                                                               |       |

#### Resim 166

Not : Grubu tamamen silmek için ise grup adının sağ tarafında yer alan 😣 butonuna tıklanır.

\*Eğer grupta kayıtlı öğrenci varsa grup silinemez. Sistem uyarı verir. (Resim 167) "Tamam" butonu tıklandığında "YÜZ YÜZE KURUM GRUP TANIMLAMA EKRANI" tekrar açılır.

| Seçilen gruptan ders alan öğrenciler var. Grubu silemezsiniz! | aolweb.meb.gov.tr web sitesinin mesajı                        |       |
|---------------------------------------------------------------|---------------------------------------------------------------|-------|
| Tamam                                                         | Seçilen gruptan ders alan öğrenciler var. Grubu silemezsiniz! |       |
|                                                               |                                                               | Tamam |

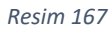

\* **Eğer grupta kayıtlı öğrenci yoksa** sistem aşağıdaki uyarıyı verir. (Resim 168) ve "**Tamam**" butonu tıklandığında "YÜZ YÜZE KURUM GRUP TANIMLAMA EKRANI" tekrar açılır.

| aolweb.meb.gov.tr web sitesinin mesajı |       |
|----------------------------------------|-------|
| Seçilen grup silindi!                  |       |
|                                        | Tamam |

Resim 168

### 13.2. YÜZ YÜZE DERSE ÖĞRETMEN VE ÖĞRENCİ SEÇİMİ

Oluşturulan gruba öğrenci tanımlamak için "BİLGİ DÜZENLEME" menüsü altında yer alan "Yüz Yüze Ders Atama" alt menüsüne tıklanırsa "YÜZ YÜZE DERS ATAMA (TOPLU) EKRANI" açılır. Bu ekranda "Yüz Yüze Eğitim Kurum Bilgileri" otomatik olarak gelir ve değişiklik yapılamaz. (Resim 169)

| Güvenli Çıkış                                                   | YÜZ | YÜZE DERS ATAMA (TOPLU) EKR        | ANE                 | _        |            |                |                     |   | _     |                                  | AOL02047 |
|-----------------------------------------------------------------|-----|------------------------------------|---------------------|----------|------------|----------------|---------------------|---|-------|----------------------------------|----------|
|                                                                 |     | rüz Yüze Eğlim Kurum Bilgileri     |                     |          |            |                |                     |   |       |                                  |          |
| Ggrenci Arama                                                   |     | Kurum İl                           | BAKANLIK            | <b>v</b> | Kurum Ilçe | : MERKEZE BAĞL | I TAŞRA             | ~ | Karam | : Apik Öğretim İmam Hatip Lisesi | ~        |
| Kullanısı Adı<br>Açık öğretim imam hatip lişesi                 |     | Dönem, Alan / Bölüm, Grup ve Yüz Y | 'üze Ders Bilglieri |          |            |                |                     |   |       |                                  |          |
|                                                                 |     | Dönem                              |                     | :        | ~          |                |                     |   |       |                                  |          |
| OGRENCI GENEL BILGILER                                          |     | Alan / Bölüm                       |                     | ı [      |            |                |                     |   | ~     |                                  |          |
| BİLGİ DÜZENLEME 😑                                               |     | Yüz Yüze Grup                      |                     | :        |            |                |                     |   | ~     |                                  |          |
| <ul> <li>Adres Bilgileri</li> </ul>                             |     | Yüz Yüze Ders                      |                     | :        |            | ~              | Yüz Yüze Öğretmen   |   |       | 1                                | ~        |
| <ul> <li>Belge Tarama</li> </ul>                                |     | Yüz Yüze Ders Dönem                |                     |          |            |                | Yüz Yüze Ders Kredi |   |       | ·                                |          |
| Kimlik Bilgileri Güncelleme                                     |     |                                    |                     |          |            |                |                     |   |       | 🔁 Listele                        |          |
| Kimlik ve Bandrol Bilgileri                                     |     |                                    |                     |          |            |                |                     |   |       |                                  |          |
| <ul> <li>Kitap Bilgileri</li> </ul>                             |     |                                    |                     |          |            |                |                     |   |       |                                  |          |
| Nakil Gönderme                                                  |     |                                    |                     |          |            |                |                     |   |       |                                  |          |
| Nakil Onay                                                      |     |                                    |                     |          |            |                |                     |   |       |                                  |          |
| <ul> <li>Okuli/Alan Değiştirme (AÖL-<br/>MAÖL/AÖIHL)</li> </ul> |     |                                    |                     |          |            |                |                     |   |       |                                  |          |
| <ul> <li>Öğrenci Dosyası Devretme</li> </ul>                    |     |                                    |                     |          |            |                |                     |   |       |                                  |          |
| <ul> <li>Öğrenci Dosyası Teslim Alma</li> </ul>                 |     |                                    |                     |          |            |                |                     |   |       |                                  |          |
| > Öğrenci Sil                                                   |     |                                    |                     |          |            |                |                     |   |       |                                  |          |
| <ul> <li>Resim Ekle</li> </ul>                                  |     |                                    |                     |          |            |                |                     |   |       |                                  |          |
| » Yüz Yüze Belge Girişi                                         |     |                                    |                     |          |            |                |                     |   |       |                                  |          |
| » Yüz Yüze Ders Atama                                           | כ   |                                    |                     |          |            |                |                     |   |       |                                  |          |
| Yüz Yüze Devamsızlık                                            |     |                                    |                     |          |            |                |                     |   |       |                                  |          |
| <ul> <li>Yüz Yüze Devamsızlık Girişi (Grup)</li> </ul>          |     |                                    |                     |          |            |                |                     |   |       |                                  |          |

#### Resim 169

"Dönem, Alan / Bölüm, Grup ve Yüz Yüze Ders Bilgileri" penceresinde yer alan "Dönem", "Alan / Bölüm", "Yüz Yüze Grup", "Yüz Yüze Ders" ve "Yüz Yüze Öğretmen" açılır pencerelerinden uygun olan seçimler yapılır. ("Yüz Yüze Ders Dönem" ve "Yüz Yüze Ders Kredi" bölümleri otomatik olarak dolu gelir.) (Resim 170)

| Güvenli Çıkış                                                  | YÛZ Y | YÜZE DERS ATAMA (TOPLU) EKRANI                |            |                                       |                     |                     |       |                                | AOL02047 |
|----------------------------------------------------------------|-------|-----------------------------------------------|------------|---------------------------------------|---------------------|---------------------|-------|--------------------------------|----------|
|                                                                |       | Yüz Yüzə Eğilim Kurum Bilgileri               |            |                                       |                     |                     |       |                                |          |
| Oğrenci Arama                                                  |       | Kurum D                                       | : DAVANLIK | V Kurum Tipe                          | MERKEZE BAĞLI TAŞRA | *                   | Kurum | Açık Öğretim İmam Hatip Lisesi | *        |
| Kallenci Adu                                                   |       | Dönem, Alan / Bölüm, Grup ve Yüz Yüze Dens Bi | igleri     |                                       |                     |                     |       |                                |          |
| AÇIK ÖĞRETİM İMAM HATİP LİSESİ                                 |       |                                               |            |                                       |                     |                     |       |                                |          |
| OĞRENCI GENEL BILGILER 🛛 😁                                     |       | Dönem                                         |            | (2021-2 V)                            |                     |                     |       |                                |          |
|                                                                | Ы     | Alan / Bolum                                  |            | (2011-2) ABARCALI NORMAL GROUP        |                     |                     |       |                                |          |
|                                                                | μ     | YEa Yoze Dens                                 |            | (ARAPÇA 1                             | ~                   | Yüz Yüze Öğretmen   | -     |                                | ~        |
| <ul> <li>Adres Biglieri</li> </ul>                             |       | YE2 YE2e Dens Dönem                           |            | · · · · · · · · · · · · · · · · · · · |                     | Yüz Yüze Dens Kredi |       | :                              |          |
| <ul> <li>Beige Tarama</li> </ul>                               |       |                                               |            |                                       |                     |                     |       | R A                            |          |
| <ul> <li>Kimlik Bigleri Günceleme</li> </ul>                   |       |                                               |            |                                       |                     |                     |       |                                |          |
| <ul> <li>Kimlik ve Bandrol Bilgileri</li> </ul>                |       |                                               |            |                                       |                     |                     |       | 8<br>11                        |          |
| <ul> <li>Kitap Bigleri</li> </ul>                              |       |                                               |            |                                       |                     |                     |       | n                              |          |
| <ul> <li>Nakil Gönderme</li> </ul>                             |       |                                               |            |                                       |                     |                     |       | H                              |          |
| <ul> <li>Nakil Onay</li> </ul>                                 |       |                                               |            |                                       |                     |                     |       | 0<br>11                        |          |
| <ul> <li>Okul/Alan Değiştirme (AÖL-<br/>MAÖL/AÖİHL)</li> </ul> |       |                                               |            |                                       |                     |                     |       | 9                              |          |
| <ul> <li>Öğrenci Dosyası Devretme</li> </ul>                   |       |                                               |            |                                       |                     |                     |       |                                |          |
| <ul> <li>Öğrenci Dosyası Teslim Alma</li> </ul>                |       |                                               |            |                                       |                     |                     |       |                                |          |
| <ul> <li>Öğrenci Si</li> </ul>                                 |       |                                               |            |                                       |                     |                     |       |                                |          |
| <ul> <li>Resim Ekle</li> </ul>                                 |       |                                               |            |                                       |                     |                     |       |                                |          |
| <ul> <li>Yüz Yüze Belge Girişi</li> </ul>                      |       |                                               |            |                                       |                     |                     |       |                                |          |
| <ul> <li>Yüz Yüze Ders Atama</li> </ul>                        | כ     |                                               |            |                                       |                     |                     |       |                                |          |
| <ul> <li>Yüz Yüze Devamsiclik</li> </ul>                       |       |                                               |            |                                       |                     |                     |       |                                |          |
| <ul> <li>Yüz Yüze Devamaclık Girişi (Grup)</li> </ul>          |       |                                               |            |                                       |                     |                     |       |                                |          |
| <ul> <li>Yüz Yüze Devamsiclik Öğrenci(Lst)</li> </ul>          |       |                                               |            |                                       |                     |                     |       |                                |          |
|                                                                |       |                                               |            |                                       |                     |                     |       |                                |          |

#### Resim 170

Uygun seçimler yapıldıktan sonra aynı ekranda "LİSTELE" butonuna basıldığında "Yüz Yüze Ders Alabilecek Öğrenciler" penceresi açılır. Bu pencereden seçilmiş olunan dersi alacak öğrencilerin adları bulunduğu satırın sonunda yer alan "SEÇ" kutucuğu işaretlenerek gruba eklenir. (Resim 171)

|                                                                                                    | SIRA | OKUL                                    | ÖĞRENCİ NO | AD \$OYAD | DURUM | KAYIT TİPİ                                                            | ALAN DAL       |
|----------------------------------------------------------------------------------------------------|------|-----------------------------------------|------------|-----------|-------|-----------------------------------------------------------------------|----------------|
| di la constante di la constante di la constant | 1    | AÇIK ÖĞRETİM İMAM HATİP LİSESİ-4 YILLIK | 1          |           | AKTİF | LİSE ARASINIF, TASDİKNAME, ÖĞRENCİ DURUM BELGESİ                      | İMAM HATİP 🗸 🗸 |
| 5                                                                                                    | 2    | AÇIK ÖĞRETİM İMAM HATİP LİSESİ-4 YILLIK |            |           | aktif | İLKÖĞRETİM OKULU - ORTA OKUL MEZ. VEYA ORTA OKUL<br>TAMAMLAMA BELGESİ | IMAM HATIP 🗸 🗸 |
|                                                                                                    | 3    | AÇIK ÖĞRETİM İMAM HATİP LİSESİ-4 YILLIK |            |           | AKTİF | LİSE ARASINIF, TASDİKNAME, ÖĞRENCİ DURUM BELGESİ                      | İMAM HATİP 🗸   |

"KAYDET" butonuna basılınca aşağıdaki uyarı ekranı açılır (Resim 172).

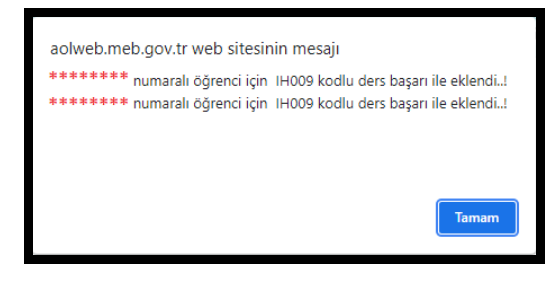

Resim 172

"Tamam" butonuna basıldığında "\*\*\*\*\*\* Dersini Alan Öğrenciler" penceresi açılır. (Resim 173)

"Bilgi Mesajı" penceresinde ise o derse eklenen öğrencilerin bilgisi "\*\*\*\*\*\* numaralı öğrenci için \*\*\*\*\* kodlu ders başarı ile eklendi..!" mesajı ile görülür. (Resim 173)

| ARAPÇA 1 Densini Alan Öğrenciler                                  |                                                                                    |          |               |       |        |     |
|-------------------------------------------------------------------|------------------------------------------------------------------------------------|----------|---------------|-------|--------|-----|
|                                                                   |                                                                                    |          |               |       |        |     |
|                                                                   |                                                                                    |          |               |       |        |     |
|                                                                   | Excel's<br>Alar                                                                    |          | Yandor Vandor | 😣 sii |        |     |
|                                                                   |                                                                                    |          |               |       |        |     |
| OGRENCI NO                                                        | AD SOYAD                                                                           | OGRETMEN | DONEM         | KREDI | PLIANI | SEÇ |
| OČRENCINO                                                         | 40 50740                                                                           | OGHETMEN | DONEM         | KREDI | 011ANI | SFC |
| ********                                                          | *****                                                                              | *****    | 1             | 4     |        |     |
| *******                                                           | *****                                                                              | *****    | 1             | 4     |        |     |
|                                                                   |                                                                                    |          |               |       |        |     |
|                                                                   |                                                                                    |          |               |       |        |     |
|                                                                   |                                                                                    |          |               |       |        |     |
|                                                                   |                                                                                    |          |               |       |        |     |
|                                                                   |                                                                                    |          |               |       |        |     |
|                                                                   |                                                                                    |          |               |       |        |     |
|                                                                   |                                                                                    |          |               |       |        |     |
|                                                                   |                                                                                    |          |               |       |        |     |
|                                                                   |                                                                                    |          |               |       |        |     |
|                                                                   |                                                                                    |          |               |       |        |     |
|                                                                   |                                                                                    |          |               |       |        |     |
|                                                                   |                                                                                    |          |               |       |        |     |
| Nici Mesak                                                        |                                                                                    |          |               |       |        |     |
|                                                                   |                                                                                    |          |               |       |        |     |
|                                                                   |                                                                                    |          |               |       |        |     |
|                                                                   |                                                                                    |          | 1             |       |        |     |
|                                                                   |                                                                                    |          |               |       |        |     |
| sssssssss numaralı öğrenci içi     sssssssss numaralı öğrenci içi | in 1H009 kodlu ders başarı ile eklendi!<br>in 1H009 kodlu ders başarı ile eklendi! |          |               |       |        |     |

Resim 173

Bu pencerede;

- "Excel'e Aktar" butonu yardımı ile Excel listesi alınabilir.
- "Yazdır" butonuna tıklanarak ders öğretmeni için Resim 174`teki liste alınabilir.

|                |                              |       |       |       |       |       |       |       | 02/02/2022 |
|----------------|------------------------------|-------|-------|-------|-------|-------|-------|-------|------------|
| SKUP ADI       | : (2021-2) ARAPÇA-1 NORMAL G | KUP   |       |       |       |       |       |       |            |
| DERS KODU - AD | I : IH009 - ARAPÇA 1         |       |       |       |       |       |       |       |            |
| ÖĞRETMEN       | : ********                   |       |       |       |       |       |       |       |            |
| ÖĞRENCİ NO     | ADI SOYADI                   | YZL.1 | YZL.2 | YZL.3 | PRF.1 | PRF.2 | PRF.3 | PRJ.1 | ORTALAMA   |
| *****          | ******** *********           |       |       |       |       |       |       |       |            |
| ******         | ******                       |       |       |       |       |       |       |       |            |
|                |                              |       |       |       |       |       |       |       |            |

Resim 174

- Dersi almaması gereken bir öğrenci yanlışlıkla kaydedilmiş ise "\*\*\*\*\*\* Dersini Alan Öğrenciler" penceresinde o öğrencinin bilgilerinin bulunduğu satırın sonundaki kutucuk işaretlenerek "Sil" butonuna tıklandığında öğrenci silinebilir. (Resim 173)

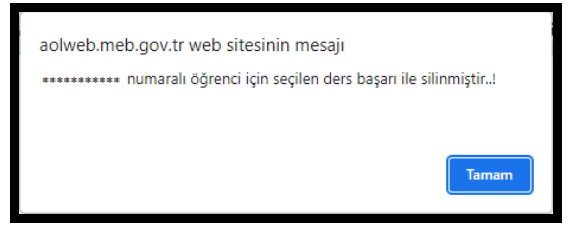

Resim 175

"\*\*\*\*\*\* numaralı öğrenci için seçilen ders başarı ile silinmiştir..!" mesajı ekranı açılır. (Resim 175) "Tamam" butonuna basıldığında "YÜZ YÜZE DERS ATAMA (TOPLU) EKRANI" tekrar açılır.

### 13.3. YÜZ YÜZE ÖĞRETMEN AKTARMA İŞLEMİ

"BİLGİ DÜZENLEME" menüsü altında yer alan "Yüz Yüze Öğretmen Aktarma" alt menüsüne tıklandığında "YÜZ YÜZE ÖĞRETMEN AKTARMA" ekranı açılır. Bu ekranda "Yüz Yüze Eğitim Kurum Bilgileri" penceresindeki bilgiler otomatik olarak dolu gelir ve değişiklik yapılamaz. "Dönem, Alan / Bölüm, Grup ve Yüz Yüze Ders Bilgileri" penceresindeki bilgiler girilerek "KAYDET" butonuna tıklanarak yeni öğretmene ilgili ders ve dersin öğrencileri aktarılır. (Resim 176)

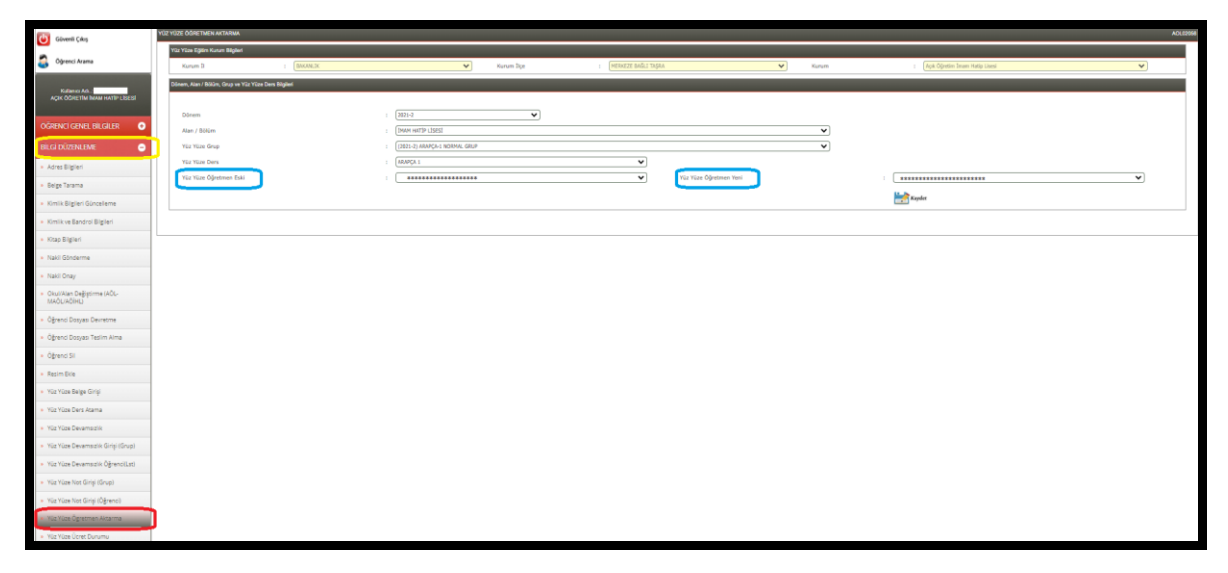

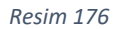

Aktarma işleminden sonra Resim 177`deki mesaj ekrana gelir.

| aolweb.meb.gov.tr web sitesinin mesajı |       |
|----------------------------------------|-------|
| 1- Ders ve öğrenciler aktarıldı!       |       |
| 1- Devamsızlık güncellendi!            |       |
|                                        |       |
|                                        | Tamam |
|                                        |       |

Resim 177

"Tamam" butonuna tıklandığında "YÜZ YÜZE ÖĞRETMEN AKTARMA" ekranı tekrar açılır.

## 14. YÜZ YÜZE EĞİTİMDE DİKKAT EDİLECEK HUSUSLAR

Yüz yüze eğitimle verilen Alan (Meslek) derslerinin eğitimi; örgün Anadolu İmam Hatip Liselerinde, hafta sonlarında veya hafta içinde <u>okulların ders bitiminde</u> yüz yüze eğitim şeklinde yapılmaktadır.

Yüz yüze eğitimler <u>aşağıdaki maddelerde belirtilen birkaç husus dışında</u> örgün Anadolu İmam Hatip Liselerinin uyguladığı mevzuata (yönetmelik, yönerge ve genelge vb.) uygun olarak yapılır.

- Herhangi bir yüz yüze eğitim alan dersinin öğrenci grubuna verilebilmesi için; o dersin eğitimine başlanırken dersi alacak en az 8 kişilik bir grubun oluşması gerekmektedir. "MEB Meslekî Açık Öğretim Lisesi Yönetmeliği"nin 30. Maddesinde "Yüz yüze eğitimle alınması gereken alan/dal dersleri en az sekiz kişilik grup oluştuğunda, millî eğitim müdürlüklerince il veya ilçelerde belirlenen okul/kurumlarda verilir. <u>Eğitime başlandıktan sonra öğrenci sayısındaki azalma eğitim-öğretimin devamına engel teşkil etmez.</u> Milli eğitim müdürlükleri, öğrenci sayısındaki azalmaya bağlı olarak gerektiğinde farklı eğitim kurumlarındaki grupları birleştirerek eğitimin devam etmesi konusundaki mülki amirlere teklifte bulunabilirler." denilmektedir.
- **2.** Açık Öğretim İmam Hatip Lisesinde "Ders Geçme ve Kredi Sistemi" uygulandığından ve dersler dönemlik olduğundan, öğrencilere, bu derslerde proje ödevi **verilememektedir**.
- **3.** Açık Öğretim İmam Hatip Lisesinde yüz yüze eğitim takvimi örgün eğitim takvimi ile eş zamanlı olarak uygulanır.
- **4.** Normal bir yüz yüze eğitim dönemi örgün eğitimdeki bir dönem kadardır. (Yüz yüze eğitim, örgün eğitimde bir dönem 18 hafta ise 18 hafta, 19 hafta ise 19 hafta olarak planlanır.)
- 5. Yüz Yüze Eğitim Alan Dersleri: Kendilerine yeterli sayıda (en az 8) öğrenci tarafından yüz yüze eğitim almak üzere başvuruda bulunulmuş olan ve Okulumuzun tâbi olduğu "MEB Meslekî Açık Öğretim Lisesi Yönetmeliği"nin 30. maddesine göre: milli eğitim müdürlüklerinden "Açık Öğretim İmam Hatip Lisesinin yüz yüze eğitim alan derslerini vermek/açmak üzere" onay alan Anadolu İmam Hatip Liseleri ile Çok Programlı Liselerde verilir. Milli Eğitim Müdürlüklerinden yüz yüze eğitime başlama onayı alan bu okullar ayrıca; "MEB Ortaöğretim Kurumları Yönetmeliği"nin 155 ve 156. maddeleri (156/1-c) kapsamında "Valilik Oluru" ile "Tam gün tam yıl eğitim uygulaması kapsamına alınabilirler.
- 6. Bir öğrencinin mezun olabilmesi için Talim ve Terbiye Kurulu Başkanlığınca kabul edilen 22.10.2020 tarihli ve 35 sayılı karar ekinde yer alan "Açık Öğretim İmam Hatip Lisesi (Dönemlere Göre) Haftalık Ders Çizelgesi" `ne göre, yüz yüze eğitim alan dersleri, uzaktan eğitim alan dersleri ile uzaktan eğitim zorunlu ortak derslerden başarılı olunan derslerin kredilerinin toplamının en az 212 olması gerekir. Öğrencilerin uzaktan eğitim ve yüz yüze eğitimle en az 96 kredilik Alan Derslerini almaları ve mutlaka başarılı olma şartı bulunan Kur'an-ı Kerim derslerini de başarmaları gerekir. Alınan bu alan derslerinin de en az 90 kredilik kısmını başarmak zorundadırlar.
- 7. Talim ve Terbiye Kurulu Başkanlığınca kabul edilen 22.10.2020 tarihli ve 35 sayılı karar ekinde yer alan "Açık Öğretim İmam Hatip Lisesi (Dönemlere Göre) Haftalık Ders Çizelgesi"ne göre, "Kur'an-ı Kerim", "Arapça", "Mesleki Arapça", "Tefsir", "Hadis", "Hitabet ve Mesleki Uygulama" dersleri yüz yüze eğitim dersleridir. Bu derslerin mutlaka yüz yüze eğitimle alınması ve bu derslerden bir notun (dönem sonu puanının) bulunması gerekir.
- 8. Kur'an-ı Kerim dersi, alınması ve mutlaka başarılması gereken bir derstir.
- 9. Başarılan derslerin kredileri alınır, başarılamayan derslerin ise kredileri alınamaz.
- 10.Milli eğitim müdürlüklerinden yüz yüze eğitime başlama onayı alan okullar; Açık Öğretim İmam Hatip Lisesinin "<u>aoihl@meb.gov.tr</u>" e-posta adresine açık öğretim işleri ile ilgilenecek müdür yardımcısı veya öğretmenin adı, soyadı ile iletişim bilgilerinin yer aldığı ve ekinde milli eğitim müdürlüğünden alınan onay suretinin bulunduğu bir e-posta ile başvuruda bulunarak, "Açık"

**Öğretim Liseleri Bilgi Yönetim Sistemi"**nde yetkilendirilmeleri talebinde bulunurlar. Sistemde yetkilendirilen okullar, öğrenci kayıtlarını yaparak yüz yüze alan dersleri eğitimine başlayabilirler.

**11.**Yüz yüze eğitim alan derslerinin ve kredilerinin öğrencilere haftalık ders çizelgelerinde belirtilen dönemlerine göre verilmesi, müfredata uygun ve eksiksiz olarak işlenmesi gerekir.

Örneğin, öğrenci 3. yüz yüze eğitim döneminde ise; öğrenciye, bu döneme ait dersler (Kur'anı Kerim-3, Arapça-3 ve Hadis-1 dersleri) verilebilir. Ayrıca öğrencinin alt dönemlerden başarısız olduğu dersler varsa; ders programı uygunsa, kendi dönemindeki aldığı derslerle çakışmıyorsa, bu dersler de öğrenciye verilebilir.

- 12.Yüz yüze eğitim alan derslerinde program bütünlüğü vardır. Derslerin birbirini takip etmesi esastır. Örneğin, bir öğrenci Kur'an-ı Kerim-1 dersini almadan Kur'an-ı Kerim-2, Kur'an-ı Kerim-3 vb. dersleri alamaz.
- 13.Öğrencilerin yüz yüze eğitime devam etmeleri zorunludur. Açık Öğretim İmam Hatip Lisesinin tâbi olduğu "MEB Meslekî Açık Öğretim Lisesi Yönetmeliği"nin 32. maddesine göre: "Öğrencilerin yüz yüze eğitime devam etmeleri zorunludur. Bir dersteki özürlü ve/veya özürsüz devamsızlığı o dersin dönem içindeki toplam ders saatinin 1/4'ünden fazla olanlar, dönem puanları ne olursa olsun o dersten başarısız sayılır." ifadesi yer almaktadır. Bakanlıkça yazı ile belirtilecek özel durumlar hariç olmak üzere (Covid vb.) her ne sebep olursa olsun özürlü veya özürsüz her türlü devamsızlık (doğum, ameliyat, hastane yatış, askerlik, can güvenliği, engellilik durumu vb.) "MEB Meslekî Açık Öğretim Lisesi Yönetmeliği"nin 32. maddesi kapsamında değerlendirilir.
- 14. Diyanet İşleri Başkanlığınca verilmiş olan "Hafızlık Belgesi"ne sahip olan öğrenciler, bu belgelerinin onaylı suretini okul idaresine vermeleri ve okul idarelerinin bu belgeleri "Açık Öğretim Liseleri Bilgi Yönetim Sistemi"nde öğrencinin taranmış belgelerinin bulunduğu ilgili bölüme taratmaları şartıyla, okul idaresinin ve ders öğretmeninin bilgisi dâhilinde sadece Kur'an-ı Kerim dersine devam etmekten muaftırlar. Ancak programdan sorumludurlar. Dönem içi sınavlara veya ek sınavlara girmek zorundadırlar.
- **15.**Kur'an kursu, kurs bitirme veya başarı belgesi vb. belge sahipleri için derslere devam zorunludur, herhangi bir muafiyet söz konusu değildir.
- 16.Devamsızlıktan dolayı başarısız olunan dersler hiç alınmamış kabul edilir. Bu derslerin tekrar alınması gerekir. Tekrar olarak alınan bu derslerde de yine devam zorunluluğu vardır. Herhangi bir dersten devamsızlıktan kalan öğrenci devamsızlıktan kaldığı ders/derslerin ek sınavına giremez.
- 17.Örgün eğitim kurumlarında sorumluluk sınavları yapılırken Açık Öğretim İmam Hatip Lisesinde 2020/1 sayılı Genelge kapsamında ek sınavlar yapılmaktadır. Bu sınavlar başarısız olunan (devamsızlık sebebiyle kalınan dersler hariç) yüz yüze alan dersleri için yapılır. Bu sınavlarda başarılı olunan derslerin kredileri alınır.
- 18.Kur'an-ı Kerim dersleri başarılması zorunlu dersler olduğundan bu dersler dışındaki başarısız olunan yüz yüze eğitim alan dersleri istenirse alan kredisini tamamlamak için tekrar alınabilir ya da ek sınavına girilebilir. Ancak mezuniyet için gerekli alan kredisini tamamlıyorsa bu derslerden muaf kabul edilir. Kur'an-ı Kerim derslerinden başarısızlık durumunda ise öğrenciler ya bu dersi tekrar alıp devam ederek ya da dönem sonlarında yapılan ek sınavlarına girerek başarılı olmak zorundadırlar.
- 19. Öğrenci başarısının tespiti yüz (100) tam puan üzerinden değerlendirilir. Bir dersin yıl sonu puanı yüz yüze eğitim kapsamındaki dersler için; o dersin yazılı ve uygulamalı sınavlarından alınan puanlar ile performans görevlerinden alınan puanlarının ilgili mevzuatı kapsamında birlikte değerlendirilmesi sonucunda aritmetik ortalama ile bulunan puandır. Başarılı sayılabilmek için o dersin dönem puanının en az 45 olması gerekir. (Tasdikname dersleri hariç Tasdiknameden gelen notların başarı durumları aynen aktarılır. Örnek 49 Başarısız olabilir veya 37 Başarılı olabilir.)
- 20.Ortaokul, imam hatip ortaokulu veya ilköğretim okulu mezunları ile herhangi bir ortaöğretim kurumundan (lise ve dengi okuldan) tasdikname ile Açık Öğretim İmam Hatip Lisesine kayıt yaptıran öğrencilerin mezun olabilmek için toplamda en az 8 yüz yüze eğitim dönemini tamamlamaları zorunludur. İmam Hatip Alanı dışında diğer Orta Öğretim Kurumları ile diğer Açık Öğretim Liselerinden tasdikname ile gelen öğrencilerin geldikleri okullarda öğrenim gördükleri dönemler Açık Öğretim İmam Hatip Lisemizin yüz yüze eğitim dönemlerinden kabul <u>edilmemektedir</u>. İmam

Hatip Lisesinden tasdikname alarak Açık Öğretim İmam Hatip Lisesine kayıt yaptıran öğrencilerin mezun olabilmeleri için örgün eğitimde okudukları dönem sayıları ile Açık Öğretim İmam Hatip Lisesinde okudukları dönem sayılarının toplamının en az 8 (sekiz) yüz yüze eğitim dönemi olması gerekir.

- 21.Yüz Yüze Alan Ortak Derslerinin tamamı alınmadan (mutlaka her ders için puan girişi olmalıdır, devamsızlıktan kalınan ders alınmamış sayılır) ve (\*) yıldız işaretli derslerden de (Kur'an-ı Kerim Derslerinin tamamından) başarılı olunmadan, "Yüz Yüze Eğitim Tamamlandı" bölümünün işaretlenmemesi gerekir.
- 22.Yüz yüze eğitim ders sürelerinde örgün eğitimdeki süreler esas alınır.
- **23.**Derslerin öğrenci, öğretmen ve idarecilerin sıkıntıya düşecekleri geç saatlerde yapılmaması, yapılması zorunlu ise geç saatlerde okul çıkışlarında güvenliğin sağlanması gerekir.
- 24.Yüz yüze eğitim derslerinin ölçme ve değerlendirme süreci örgün eğitimdeki gibi yürütülür.
- **25.**Yüz yüze eğitim alan derslerinin sınavları ile ölçme ve değerlendirme işlemleri, yüz yüze eğitimi veren örgün okullar tarafından yapılmakta ve bu derslerin dönem sonu puanları "Açık Öğretim Liseleri Bilgi Yönetim Sistemi"ne işlenmektedir.
- **26.**Kayıt yaptırmak isteyen öğrenci adaylarının kayıtları 7.1. Bölümündeki şartları taşımaları halinde alınmalıdır.
- 27. Öğrencilere rehberlik ve danışmanlık konusunda gerekli destek verilmelidir.
- 28. Açık Öğretim İmam Hatip Lisesi internet sayfasının (*https://aoihl.meb.gov.tr*) yüz yüze eğitim veren kurumlar tarafından takibinin yapılması, kayıtlı öğrencilere bu internet sayfasının tanıtılması, öğrenciler tarafından takibinin sağlanması yönünde uyarı ve tavsiyelerde bulunulması, özellikle de internet sayfasında yapılan duyuruların dikkate alınarak titizlikle uygulanması gerekir.
- **29.**Öğrencilerin iş ve işlemlerinin yürütüldüğü "Açık Öğretim Liseleri Bilgi Yönetim Sistemi" üzerinden gönderilen mesajların takip edilerek gelen mesajlarda belirtilen iş ve işlemlerin gerçekleştirmesi ve öğrencilerin de "sisteme kayıtlı telefonlarına sistem üzerinden gönderilen mesajları dikkate almaları" hususunda bilgilendirilmesi gerekmektedir.
- 30.Açık Öğretim Liseleri Bilgi Yönetim Sistemi`nde "TANIM İŞLEMLERİ" menüsünün alt menüsü olan "Kurum İletişim Bilgileri" menüsünden yüz yüze eğitim kurumu müdür ve müdür yardımcısına ait iletişim bilgilerinin sisteme işlenmesi, bu bilgilerde herhangi bir değişiklik olduğunda en kısa süre içerisinde güncellenmesi sağlanmalıdır.
- **31.**Açık Öğretim İmam Hatip Lisesi yüz yüze eğitim alan derslerinde, örgün eğitimdeki derslerin programları uygulanmakta ve örgün Anadolu İmam Hatip Liselerindeki materyaller ile ders kitapları kullanılmaktadır. Yüz yüze eğitim alan derslerinin basılı materyalleri, yüz yüze eğitim aldıkları okullar tarafından örgün eğitim öğrencilerinin ders kitap ve materyalleri ile birlikte sistem üzerinden talep edilmekte ve okul tarafından öğrencilere verilmektedir. Ayrıca bu kitap ve materyaller; e-kitap olarak internet üzerinden de yayımlanmaktadır. Ayrıca <u>https://www.eba.gov.tr/</u> adresindeki dijital içeriklerden de yararlanılabilmektedir.

## 15. YOĞUNLAŞTIRILMIŞ YÜZ YÜZE EĞİTİM USUL VE ESASLARI

10.01.2020 tarih ve 24659360-10.06.01-E.750563 sayılı MEB 2020/1 Genelgesi kapsamında yapılan **Yoğunlaştırılmış yüz yüze eğitim;** *"Açık Öğretim İmam Hatip Lisesi (Dönemlere Göre) Haftalık Ders Çizelgesi"*nin "<u>Yüz Yüze Alan Ortak Dersleri</u>" bölümünde bulunan her bir dersin; (dönemlik olarak) kendi dönemine ait toplam ders saati aynı kalmak şartıyla; normal yüz yüze eğitim döneminin yarısı kadar bir sürede, o dersin haftalık ders çizelgesindeki ders saatinin haftada iki katı olarak verilmesidir.

### 1. Yoğunlaştırılmış yüz yüze eğitime:

- a. Ortaöğretim kurumu mezunu olarak kayıt yaptıranlar,
- b. Uzaktan eğitim ile alacağı ortak dersi kalmayanlar,

**c.** İlk kayıt veya kayıt yenileme yaptırdığı eğitim öğretim yılının 1 inci dönemi ilk kayıt/kayıt yenileme işlemlerinin son günü itibarıyla 18 yaşından gün alanlar (18 yaş hesabı *her eğitim öğretim yılının başı,* ilk dönem kayıt yenileme veya ilk kayıt tarihi işlemlerinin yapıldığı son gün itibarıyla yapılır),

- d. Açık Öğretim İmam Hatip Lisesi Yurt Dışı Programı'na kayıtlı olanlar,
- e. Özel eğitim ihtiyacı olanlar

### katılabilir.

### 2. Yoğunlaştırılmış yüz yüze eğitim grubu oluşturma

> Normal yüz yüze eğitimde olduğu gibi <u>en az 8 kişilik grup</u> oluşturulması gerekir.

Eğer grup oluşturulacak öğrenciler içerisinde; eğitim öğretim yılının 1 inci dönemi ilk kayıt/kayıt yenileme işlemlerinin son günü itibarıyla 18 yaşından gün <u>almamış</u> öğrenci/öğrenciler var ise; <u>öncelikle</u> bu öğrenci/öğrenciler (18 yaş altı öğrenciler zorunlu eğitim çağında bulundukları) için en az 8 kişiden oluşan <u>normal eğitim grubu</u> oluşturulacaktır.

▶ 18 yaşından gün <u>almamış</u> öğrenciler için <u>normal eğitim grubu</u> oluşturulurken yeterli öğrenci sayısına ulaşılamaz ise; 18 yaş üzeri istekli öğrencilerle grup sayısı tamamlanacaktır. İstekli öğrenci bulunamaz veya istekli öğrencilerle de yeterli sayıya ulaşılamaz ise öğrencilerin tamamı <u>normal eğitim grubuna</u> dâhil edilecektir.

▶ <u>Normal bir eğitim grubu</u> oluşturulduktan sonra, aynı dönem (sınıf) seviyesinde yine en az 8 kişiden oluşacak, yoğunlaştırılmış eğitim hakkına sahip öğrenciler var ise bu öğrenciler için yoğunlaştırılmış eğitim grubu kurulabilir.

> Aynı dönem içerisinde <u>normal eğitim grubu</u> ile <u>yoğunlaştırılmış eğitim grubu</u> arası **geçiş** yapılamaz.

Alttan başarısız (devamsızlık hariç) dersi bulunan öğrenciler kendi ders programları ile <u>çakışma</u> <u>olmaması şartıyla</u> yoğunlaştırılmış eğitim grubuna dâhil edilebilir. Bu öğrenciler için de <u>devam</u> <u>zorunluluğu</u> vardır.

### 3. Yoğunlaştırılmış yüz yüze eğitime başlama

➢ Her yıl örgün eğitim için yayımlanan "Eğitim Öğretim Yılı Çalışma Takvimi"ne göre dönem başlangıç tarihleri farklılık arz etmekle birlikte; genellikle 1. Dönem için eylül ayında, 2. Dönem için şubat ayında yoğunlaştırılmış eğitime başlanması gerekmektedir.

> Dönem ortasında (Kasım, Nisan gibi) yoğunlaştırılmış yüz yüze eğitim grubu oluşturulamaz.

> Yoğunlaştırılmış eğitim döneminin ilk 9 haftalık programına ait dersini daha önce alan ancak ikinci 9 haftalık programına ait dersi almayan veya daha önce alıp başarısız olan öğrenciler yoğunlaştırılmış eğitim şartlarını taşımaları halinde ikinci 9 haftalık programa ait ders grubuna (eğitime başlandığı ilk iki hafta içerisinde) dâhil edilebilirler. (18 haftadan oluşan bir döneme göre açıklama yapılmıştır.)

**Örnek:** Açık Öğretim İmam Hatip Lisesi öğrencilerinden daha önce "Arapça 1, 2, 3 " derslerini almış olup "Arapça 4" dersini alması gereken veya daha önce bu dersi alıp başarısız olan öğrenciler; kendi

ders programları ile çakışmaması şartıyla yoğunlaştırılmış gruba ikinci 9 haftalık programa ait dersin başladığı ilk iki hafta içerisinde dâhil edilebilirler.

### 4. Yoğunlaştırılmış yüz yüze eğitimde:

### a. Yoğunlaştırılmış eğitim dönemi, örgün eğitimdeki bir dönem süresinin yarısı kadardır.

Örgün eğitimde; **"Eğitim ve Öğretim Yılı"`nın** bir dönemi, genellikle 18 haftadan oluşmaktadır. **Yoğunlaştırılmış yüz yüze eğitimde;** örgün eğitimdeki bir dönemde bulunan 18 haftanın ilk 9 haftasında: **"Açık Öğretim İmam Hatip Lisesi (Dönemlere Göre) Haftalık Ders Çizelgesi"**nin birinci döneminde bulunan dersler, ikinci 9 haftasında ise söz konusu çizelgenin ikinci döneminde bulunan dersler yoğunlaştırılmış olarak verilecektir.

<u>Örnek:</u> 18 Haftalık dönemin ilk 9 haftası "Arapça 1"dersi, ikinci 9 haftası "Arapça 2"dersi yoğunlaştırılmış (haftalık ders saatleri 2 kat) olarak verilecektir.

# b. Her bir dersin haftalık ders saati sayısı, haftalık ders çizelgesindeki o dersin ders saati sayısının iki katıdır.

<u>Örnek:</u> *"Açık Öğretim İmam Hatip Lisesi Dönemlere Göre Haftalık Ders Çizelgesi"* nin birinci döneminde bulunan "Kur'an-ı Kerim 1" dersinin yoğunlaştırılmış eğitim olarak haftalık ders saati sayısı **10 saattir. (Çizelgede bu dersin haftalık ders saati sayısı normal eğitim dönemi için haftalık 5 saat olarak geçmektedir.)** 

#### c. Dersler verilirken program takibine dikkat edilecek, program bütünlüğü bozulmayacaktır.

<u>Örnek 1:</u> "Arapça 1" dersi verilmeden "Arapça 2, 3, 4"ile "Mesleki Arapça 5, 6, 7, 8", derslerinden herhangi biri veya "Arapça 3" dersi verilmeden "Arapça 4 "ile "Mesleki Arapça 5, 6, 7, 8" derslerinden herhangi biri <u>verilmeyecektir</u>.

<u>Örnek</u> 2: 18 haftanın ilk 9 haftasındaki dönemde "Kur`an-ı Kerim 1" dersi verildikten sonra ikinci 9 haftalık dönemde "Kur`an-ı Kerim 3, 4, 5, 6, 7, 8" derslerinden biri <u>verilemez.</u> İkinci 9 haftalık dönemde "Kur`an-ı Kerim 2" dersinin verilmesi gerekir.

### Örnek 3: "Kur`an-ı Kerim 1, 2, 3, 4" dersleri program takibine göre:

Normal eğitimin 1. döneminin ilk 9 haftası "Kur`an-ı Kerim 1", ikinci 9 haftası "Kur`an-ı Kerim 2" dersi; 2. döneminin ilk 9 haftası "Kur`an-ı Kerim 3" dersi, ikinci 9 haftası ise "Kur`an-ı Kerim 4" dersi verilmelidir. (*Program bütünlüğünü bozduğu için normal eğitimin 1. döneminin ilk 9 haftası* "Kur`an-ı Kerim 1", *ikinci 9 haftası* "Kur`an-ı Kerim 3" *dersi; 2. döneminin ilk 9 haftası* "Kur`an-ı Kerim 2" *dersi, ikinci 9 haftası ise* "Kur`an-ı Kerim 4" *dersi verilemez.*)

# d. Birbirinin devamı niteliğindeki dersler aynı yoğunlaştırılmış eğitim dönemi içerisinde <u>verilemez.</u>

**Örnek:** 18 haftanın ilk 9 haftasındaki aynı yoğunlaştırılmış dönem içerisinde hem "Arapça 1" dersi, hem "Arapça 2" veya "Arapça 3, 4", "Mesleki Arapça 5, 6, 7, 8" derslerinden herhangi biri **verilemez.** 

# e. Normal yüz yüze eğitimde olduğu gibi yoğunlaştırılmış yüz yüze eğitimde de üst döneme ait dersler <u>verilemez.</u>

Örnek: 3. Döneminde (10. sınıf seviyesinde) bulunan öğrenciye üst dönem derslerinden "Arapça 4", "Mesleki Arapça 5, 6, 7, 8", "Kur'an-ı Kerim 4, 5, 6, 7, 8", "Hadis 2", "Tefsir 1, 2" veya "Hitabet ve Mesleki Uygulama 1, 2" derslerinden herhangi biri <u>verilemez.</u>

**f.** Önceki dönemlere ait alttan yüz yüze eğitim dersinden başarısız dersi olan öğrenciler, döneminin dersleri ile birlikte alt dönemlere ait ders/dersleri **kendi dönemine ait** <u>haftalık ders</u> <u>programındaki dersleri ile çakışmamak kaydıyla</u> alabilirler. Çakışma olması halinde çakışan derslerden birini alacaktır.

**g.** Devamsızlık sebebi ile başarısız sayılan öğrenciler başarısız olduğu dersi almadan dersin üst programlarına ait dersleri **alamazlar.** 

5. Bir normal yüz yüze eğitim dönemi 2 yoğunlaştırılmış eğitim döneminden oluşur. 8 normal yüz yüze eğitim dönemi ile <u>(4 yılda)</u> verilmesi gereken dersler; yoğunlaştırılmış yüz yüze eğitim programı ile <u>8 yoğunlaştırılmış eğitim döneminde</u> (4 normal eğitim döneminde <u>[2 yılda]</u>) verilir.

Buna göre:

**a.** Ortaöğretim kurumu mezunu olarak kayıt yaptıran, yüz yüze eğitim ortak alan derslerini normal veya yoğunlaştırılmış eğitim olarak **toplamda 8 yüz yüze eğitim döneminde** alan, uzaktan eğitim alan dersleri ile birlikte alması gereken 96 kredilik alan dersini alıp Kur'an-ı Kerim dersleri dâhil en az 90 kredilik alan dersini başaran,

**b.** İlköğretim mezunu, ortaokul mezunu, imam hatip ortaokulu mezunu olarak veya ortaöğretim kurumlarının ara sınıflardan ayrılıp Açık Öğretim İmam Hatip Lisesine tasdikname ile kayıt olup aşağıdaki şartların tamamını taşıyan öğrencilerden;

- Yüz yüze eğitim ortak alan derslerini normal veya yoğunlaştırılmış eğitim olarak **toplamda 8 yüz yüze eğitim döneminde** alanlar,
- Uzaktan eğitim dönemi olarak 5 dönemi tamamlayanlar (3. dönemler dâhil),
- Uzaktan eğitim ve yüz yüze eğitim alan derslerinden 96 kredilik alan dersini alıp en az 90 kredisini başaranlar,
- Toplam 212 olan mezuniyet kredisini tamamlayanlar,
- Zorunlu dersi kalmayanlar,
- Başarılması zorunlu Kur'an-ı Kerim derslerini başaranlar, <u>mezuniyete hak kazanırlar.</u>

Okul/kurumlar Talim ve Terbiye Kurulunun 22/10/2020 tarihli ve 35 sayılı kararı ekinde yer alan "Açık Öğretim İmam Hatip Lisesi (Dönemlere Göre) Haftalık Ders Çizelgesi"nin "<u>Yüz Yüze Alan Ortak</u> <u>Dersleri</u>" bölümünde bulunan yüz yüze ortak alan derslerini yoğunlaştırılmış eğitimle verirken aşağıdaki çizelgeyi esas almaları <u>gerekmektedir.</u>
### ÖĞRENCİLERİN SİSTEMDEN DERS SEÇİMİ YAPARKEN DİKKAT EDECEĞİ HUSUSLAR

**1.** Yeni kayıt olan veya kayıt yenileyen her "Aktif" öğrenci, kendisine verilen şifre ile <u>http://aoihl.meb.gov.tr/</u> internet sitesinden "Öğrenci Girişi" kısmını tıklar. (Resim 178)

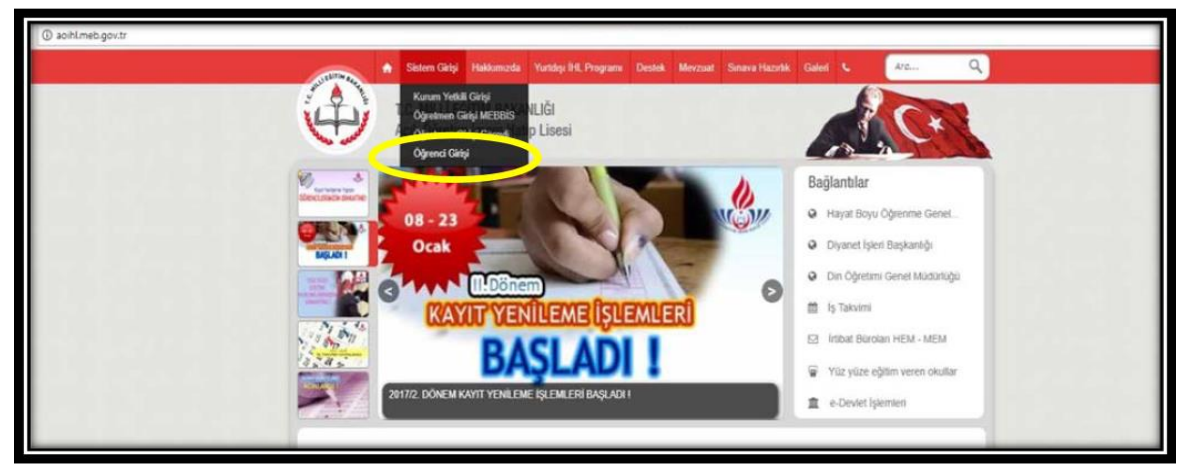

Resim 178

Ekranda açılan bölüme, güvenlik kodu, öğrenci numarası ve şifre bilgilerini girdikten sonra sistem açılır. İstenmesi halinde aynı ekranda e-devlet seçeneği kullanılarak da öğrenci tarafından giriş yapılabilir.(Resim 179)

|          | Açık Öğretim Lis                                                                                                    | seleri                                 |                                    |
|----------|----------------------------------------------------------------------------------------------------|----------------------------------------|------------------------------------|
|          |                                                                                                    |                                        |                                    |
| Güncel D | uyurular                                                                                                    | Öğrenci Giriş Ekranı                   |                                    |
| 22       | Açık Öğretim Liseleri Mobil Uygulaması, yayına girdi.                                                                                                    | 1903                                   | <b>A</b>                           |
| MAYIS    | Açık Öğretim Liseleri Mobil Uygulaması, yayına girdi. Öğrencilerimiz Açık<br>Öğretim Okulları Bilgi Yönetim Sisteminde yaptıkları tüm işlemleri mobil<br>uygulama üzerinde de yapabileceklerdir. Mobil Uygulama ile öğrencilerimiz; | Güvenlik Kodu                          |                                    |
|          | <ul> <li>Kendilerine gelen mesajları takip edebilecek,</li> <li>Dönem Bilgilerini görebilecek,</li> <li>Ders ve Kredi Bilgilerini öğrenebilecek,</li> <li>Ders serim kilemlerini vanabilerek</li> </ul>                             | T.C. Kimlik veya Öğrenci Nun           | narası                             |
|          | <ul> <li>Ders Kitaplarını indirebilecek,</li> <li>Sınav Giriş Yeri ve Sonuçlarını öğrenebileceklerdir.</li> <li>Bildirim özelligi ile sınav tarihlerini ögrenebilecek,</li> <li>İş takvimini öğrenebileceklerdir.</li> </ul>        | Şifre                                  |                                    |
|          | İ <u>OS Market için tıklayınız.</u><br>Android Market için tıklayınız.                                                                                                    | 🗆 Beni Hatırla<br><b>Giriş İçin Tı</b> | Şifremi Unuttum<br><b>klayınız</b> |

Resim 179

# Öğrenciler isterlerse mobil uygulamalardan yararlanarak da ders seçim işlemlerini yapabilir.

Öğrenciler, Bakanlığımız Bilgi İşlem Dairesi Başkanlığı tarafından hazırlanan Resmi Mobil Uygulamamızı aşağıda verilen adresten cep telefonlarına yükleyerek, sistemde öğrenci ders seçimi, sınav sonuçları, mesajlar, şifre değiştirme, dönem bilgileri, takvim, kredi bilgilerine ulaşabilirler.

https://aoihl.meb.gov.tr/www/acik-ogretim-liseleri-mobil-uygulamalari/icerik/174

**2.** Ders seçme işlemine başlamadan önce sınav merkezi kontrol edilmelidir. Öğrenciler sınav merkezi değişikliği istiyorlarsa dönem sınav işlemleri sona ermeden yüz yüze kurumlarına başvurarak ya da MEBİM' i (444 0 632) arayarak bu değişikliklerini yaptırabilirler.

Ders seçme işlemi için sol taraftaki menülerden "Kayıt Yenileme / Ders Seçme" alt menüsü tıklanarak "Ders Seçme İşlemi" ekranı açılır. (Resim 180)

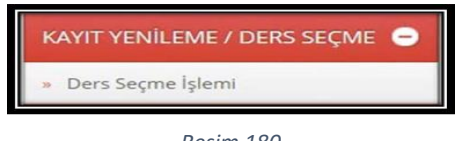

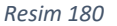

**3.** Açılan sayfa iki bölümden oluşur. Üst bölümde bu dönem <u>sınava girebilecek dersler</u>, alt bölümde ise bu dönem <u>seçilen dersler</u> yer alır. Üst bölümde derslerin; kodu, adı, dönemi, kredisi, kategorisi ve oturumu yer alır. (Resim 181)

| DÓNEM<br>1<br>2<br>3<br>4<br>4<br>4<br>5<br>0<br>DÓNEM | клесы<br>1<br>2<br>2<br>2<br>2<br>3<br>хлесы | MELAFITET | Alan<br>Alan<br>Alan<br>Alan<br>Alan<br>Alan<br>Alan<br>Alan | отляхи но<br>1<br>2<br>1<br>2<br>2<br>2<br>2<br>2 |
|--------------------------------------------------------|----------------------------------------------|-----------|--------------------------------------------------------------|---------------------------------------------------|
| 1<br>2<br>3<br>4<br>4<br>4<br>5<br>00000               | 1<br>1<br>2<br>2<br>2<br>2<br>2<br>3<br>5    |           | Alan<br>Alan<br>Alan<br>Alan<br>Alan<br>Alan<br>Sian         | 1<br>2<br>1<br>2<br>2<br>2<br>2                   |
| 2<br>3<br>4<br>4<br>6<br>00484                         | 1<br>2<br>2<br>2<br>2<br>3<br>5              |           | Alan<br>Alan<br>Alan<br>Alan<br>Alan<br>Alan                 | 2<br>1<br>2<br>2<br>2                             |
| 3<br>3<br>4<br>4<br>6<br>004684                        | 2<br>2<br>2<br>7<br>7<br>8                   |           | Alan<br>Alan<br>Alan<br>Alan<br>Alan                         | 1<br>1<br>2<br>2                                  |
| 3<br>4<br>4<br>6<br>Důnest                             | 2<br>2<br>2<br>3                             | Annihouse | Alan<br>Alan<br>Alan<br>Alan                                 | 1<br>2<br>2                                       |
| 4<br>4<br>6<br>DÓREM                                   | 2<br>2<br>3                                  |           | Alan<br>Alan<br>she                                          | 2                                                 |
| 4<br>6<br>DÓNEM                                        | 2<br>,<br>                                   |           | Alan<br>she                                                  | 2                                                 |
| s<br>DÜNEM                                             | n<br>Nagori                                  |           | stan                                                         |                                                   |
| DOVEM                                                  | NRED                                         |           |                                                              |                                                   |
| DÜNEM                                                  | NREEN                                        |           |                                                              |                                                   |
|                                                        |                                              | MUNITET   | KATEGORÍ                                                     | OTURUM NO                                         |
|                                                        |                                              |           |                                                              |                                                   |
|                                                        |                                              |           |                                                              | Toolan Keefi - 6                                  |

Resim 181

**4.** Seçmek istediğiniz dersin en sol kısmındaki mavi renkli 🖤 işareti tıkladığınız zaman o ders bu dönem seçtiğiniz dersler kısmına atılacaktır. Seçtiğiniz dersi geri silmek için

"Bu dönem Seçtiğiniz Dersler" kısmında dersin en solunda bulunan kırmızı renkli işareti tıkladığınızda seçtiğiniz ders silinecektir. (Resim 182)

|               |             | Otunatik Sera Seçue İşleni İşin bi | and the section of the section of th |       | Otomatik Own Segue Igi | eni içis tikləşmiş |            |
|---------------|-------------|------------------------------------|----------------------------------------------------------------------------------------------------|-------|------------------------|--------------------|------------|
| i des que     | DEVELADOU   | 108.40                             | SCHEM                                                                                                    | 6823  | MUNITET                | MERI               | OTURIANO   |
| CIENTRA LO    | a 3681 4300 | 38140                              | DINA                                                                                                    | LOC D | MANTET                 | MERCHI             | COURSE INC |
| 8             | 9.2         | 19911                              |                                                                                                    | 12    |                        | dat .              | 2          |
| 8             | 80          | svila)                             | 4                                                                                                    | 1     |                        | Rat                | 3          |
| 8             | 817         | AND I                              | 3                                                                                                    | 2     |                        | fat.               | 4          |
| 8             | 10          | AND 1                              |                                                                                                    | 2     |                        | ran                | 2          |
| 8             | 611         | KARGOUGTORMALI DONUSE TANDHI, S    | 2                                                                                                    | 2     |                        | Aut .              | 1          |
| 8             | 70          | ISJACKEDER VE HEREVYETTE           | 2                                                                                                    | 2     |                        | ALC: NO            | 1          |
| hel .         | 310         | en pe t                            | 1                                                                                                    | 4     |                        | 50                 | i.         |
| Daven Suppose | former -    |                                    |                                                                                                    |       |                        |                    |            |
| LINEW KERN    | 00434000    | £590.40                            | SONEM                                                                                                    | GED   | HEATTET                | RATEGORI           | OTUNINO    |
| LUD (P        | 5675 K300   | 3811.40                            | DINEM                                                                                                    | 1000  | HUNTYET                | KUTEDORÍ KTE       |            |
| 8             | 45          | 1948, 004 80,03,81,2               | 2.5                                                                                                    | 1     | 1.0                    | 1                  | . 2        |
| 8             | 465         | TOME, ONLY BUGBLER 1               | 1                                                                                                    | 1     | An                     | 1                  | 1          |
| 8             | 401         | 018.1                              | 3                                                                                                    | 2     | -                      | 1 2                | 101        |
| *             | 511         | (50k)                              | x                                                                                                    | 2     | 10                     | 2                  | 3          |
|               |             |                                    |                                                                                                    |       |                        |                    |            |

Resim 182

Dikkat: Sistem uyarı verinceye kadar ders seçimi yapılır.

5. Sınavlarımız iş takviminde belirtilen tarihlerde yapılmaktadır. Ders seçimi yaparken seçtiğiniz dersin hangi oturumda olduğunu, dersin sonundaki "Oturum No" kısmından görebilirsiniz. (Resim 183)

| u Dünem Seçtiğiniz Dersker |           |                                                                            |            |                               |                 |          |     |               |   |  |  |
|----------------------------|-----------|----------------------------------------------------------------------------|------------|-------------------------------|-----------------|----------|-----|---------------|---|--|--|
| silmekiçin                 | ders kodu | DERS ADI                                                                   | DÓNEAI     | IGEDI                         | MUAFIYET        | M/B      | 908 | OTURUM NO     |   |  |  |
| SİLMEK İÇİN                | DERS KODU | DERS ADI                                                                   | DÖNEN      | KREDİ                         | MUARIYET        | KATEGORI | KR  | EDI OTURUM NO |   |  |  |
| 8                          | 221       | SAĞLIX BİLGİSİ VE TRAFİK KÜLTÜRÜ 1                                         | 1          | 1                             |                 | Ortak    | 1   | 2             |   |  |  |
| 8                          | 131       | TardH 1                                                                    | 1          | 2                             |                 | Ortak    | 2   | 2             |   |  |  |
| 8                          | 421       | FIZIK-1                                                                    | 1          | 2                             |                 | 0rtak    | 2   | 120           |   |  |  |
| 8                          | 461       | KÖMA-1                                                                     | 1          | 2                             |                 | Ortak    | 2   | 2             |   |  |  |
| 8                          | 441       | Bhroucot - 1                                                               | 1          | 2                             |                 | Ortak    | 2   | 1             | / |  |  |
| 8                          | 151       | COGRAPIA 1                                                                 | 1          | 2                             |                 | Ortak    | 2   | 1             |   |  |  |
| Seçilen Ders Sayısı<br>NOT | ,         | * 13<br>* Seçilen derslere alt kitapları almak için Kitap Dağıtım Merkez'l | Toplam Kre | di<br>5 seçim raporunu yanınc | : de götürünüz. |          |     | $\smile$      |   |  |  |
| Toole                      |           |                                                                            |            |                               |                 |          |     |               |   |  |  |

#### Resim 183

6. Her oturumda sınavlar yüz yüze yapıldığında en fazla 8 (sekiz) dersten sınava girilebilmektedir. Dolayısıyla herhangi bir dersi seçmek istediğiniz zaman karşınıza "Bu Oturum İçin Alabileceğiniz (8) Ders Sayısını Aştığınız İçin Bu Dersi Seçemezsiniz" uyarısı aldığınızda, bu dersin yerine oturumu farklı bir ders seçmeniz veya bu ders ile aynı oturumda olan bir dersi silip yerine seçmek istediğiniz dersi alabilirsiniz.

Sınavlar e-sınav şeklinde yapıldığında her bir oturum için 3 (üç) ders olmak üzere toplam 15 ders seçilebilir. Ancak;

\*İlk kayıt ve kayıt yenileme kılavuzlarında belirtilen tarih itibariyle **18 yaşından gün almamış olan öğrenciler**, kredi sınırı olmadan bulundukları <u>dönem ve alt dönemlere</u> ait en fazla 15 dersi sıralı olarak seçebilirler.

NOT 1: Dersler seçilirken en alt dönemden başlanarak seçilmelidir.
 NOT 2: Döneminize uygun olmayan dersleri seçmenize sistem tarafından izin verilmemektedir.

\* İlk kayıt ve kayıt yenileme kılavuzlarında belirtilen tarih itibariyle **18 yaşından gün almış olan** öğrenciler, kredi sınırı olmadan <u>tüm dönemlere</u> ait en fazla 15 dersi sıralı olarak seçebilirler. 7. Ders seçme işlemi tamamlandıktan sonra "yazdır" kısmı tıklanır, seçilen derslere ait liste alınır. Alınan bu liste ile kayıt yaptırılan okul müdürlüklerine başvurarak kitaplar alınabilir. Ders seçme işleminizi iş takviminde belirtilen süre içerisinde yapabilirsiniz. (Resim 184)

| çara Balari        |                                                             |                                      |                                                                                                    |        |        |            |  |  |  |  |  |
|--------------------|-------------------------------------------------------------|--------------------------------------|----------------------------------------------------------------------------------------------------|--------|--------|------------|--|--|--|--|--|
|                    |                                                             | Ders Segne Lybeninis Rayan De Tanand | and the second second se |        |        |            |  |  |  |  |  |
| Offered Its        | + 21758R128                                                 | 10 Cells to                          |                                                                                                    |        |        |            |  |  |  |  |  |
| Ab                 | 2010                                                        | Soud                                 |                                                                                                    | 1      | (2%)   |            |  |  |  |  |  |
| Diul / Aar-Bolum   | : AÇIK ÖĞRETİN İNKRI HATİP LİSEEİ – 4 (D.L.IK.) İNKRI HATİP | A LEBERT                             |                                                                                                    |        |        |            |  |  |  |  |  |
| ara Saalia lade    |                                                             |                                      |                                                                                                    |        |        |            |  |  |  |  |  |
|                    |                                                             |                                      |                                                                                                    |        |        |            |  |  |  |  |  |
|                    |                                                             | Tander                               |                                                                                                    |        |        |            |  |  |  |  |  |
| 3693 4000          | 286.40                                                      | ster                                 | 681                                                                                                    | MARTET | WESO   | OTURION NO |  |  |  |  |  |
| -                  | 54 D/6/081                                                  |                                      |                                                                                                    |        | Ly.    |            |  |  |  |  |  |
| 40                 | TO 40, 1210 ( M. U.S. )                                     | <u>í</u> í                           |                                                                                                    |        | Alan . | [          |  |  |  |  |  |
| NO.                | 28:                                                         |                                      |                                                                                                    |        | la la  | 2          |  |  |  |  |  |
| 8C                 | WEATHALINE MM 1                                             |                                      |                                                                                                    |        | ie.    |            |  |  |  |  |  |
| 74                 | SUM GLORIE MOROLETI                                         | ) )                                  |                                                                                                    |        | Ref.   | 5          |  |  |  |  |  |
| 13                 | 801                                                         |                                      |                                                                                                    |        | kgr.   | 2          |  |  |  |  |  |
| 12                 | 4.42                                                        |                                      |                                                                                                    |        | Ser.   |            |  |  |  |  |  |
| 22                 | SUM SUTURIS REPORT:                                         | E 8                                  |                                                                                                    |        | Ran.   | E          |  |  |  |  |  |
| 12                 | Maria and Maria                                             |                                      |                                                                                                    |        | NP.    | 2<br>1     |  |  |  |  |  |
| PA                 | D/1                                                         |                                      |                                                                                                    |        | in .   | 5          |  |  |  |  |  |
| 12                 | 8021                                                        |                                      |                                                                                                    |        | in .   | E          |  |  |  |  |  |
| 82                 | 0012                                                        |                                      |                                                                                                    |        | la.    | 2          |  |  |  |  |  |
| 10                 | Č#;                                                         |                                      | -                                                                                                    |        | far.   | -          |  |  |  |  |  |
| Seçilen Devs Sayes | - 14                                                        | Toplan Kred                          |                                                                                                    | 1.8    |        |            |  |  |  |  |  |
|                    |                                                             | Tanler                               |                                                                                                    |        |        |            |  |  |  |  |  |
|                    |                                                             |                                      |                                                                                                    |        |        |            |  |  |  |  |  |

Resim 184

**8.** Sınav Giriş Belgenizi iş takviminde belirtilen zamanlarda sistemden alabilirsiniz. Sınav giriş belgeniz "Öğrenci Genel Bilgiler" menüsü başlığı altında "Sınav Giriş Belgesi" ismiyle yer almaktadır. (Resim 185)

| Governi Cala                                                                                                    | OGRENICI GELEN MESALLAR DIKUNI | المربطية المستقلة متصحياته                                     |             | 10.EA          |
|----------------------------------------------------------------------------------------------------|--------------------------------|----------------------------------------------------------------|-------------|----------------|
|                                                                                                    | Openo Genet Bilgion            | الواحد أوالك فتعترك فيعانق                                     |             |                |
| Silver M                                                                                                    | ógrano No : 1                  |                                                                |             |                |
| 20                                                                                                    | 43 : 1                         | Soyid                                                          | : 0044      |                |
|                                                                                                    | Okul / Alan - BOUN : AQX       | ÓŐRETÖM LÍSIESE - A YELLIK / ALAN YOK                          |             |                |
| ÓĞRENCİ GENEL BİLGİLER 😑                                                                                                    | Ógrecik Durumu : AKTØ          | la constance i testo con accordance della con                  |             |                |
| <ul> <li>Airan belprier</li> </ul>                                                                                                    |                                |                                                                |             |                |
| · Anti-Birlet                                                                                                    | Adnuta Schelening Masaglar     |                                                                |             |                |
|                                                                                                    |                                | 0                                                              |             |                |
| <ul> <li>beziedzer bereit</li> </ul>                                                                                                    |                                | Aynatülaras Görmek İstediğiniz Mesağın Solundaki Klasör Resmin | e Tiklapmit |                |
| <ul> <li>Des Bigler (Gere)</li> </ul>                                                                                                    |                                |                                                                |             |                |
| <ul> <li>Donem Bigliet</li> </ul>                                                                                                    | schooken                       | MESA BAGUÓ                                                     | D.FUN       | KING BALIFERRO |
| Donen Dersleri                                                                                                    | ADL MODORLUGU.                 | 3. DOWEN KAVET VENELINE SALIMATE                               | Okumude     | 62/67/2014     |
|                                                                                                    | ACL MODIFICIOL                 | 3. DONEH KHET VENLEME EULIMLERE                                | Okuntudi    | 6267204        |
| <ul> <li>Genel Sight</li> </ul>                                                                                                    | AZ MIZOREJÓJ.                  | T DOWEN MAKEL AGADTING SYTEMTOC                                | Okennek     | 6267204        |
| <ul> <li>Keik Siglet</li> </ul>                                                                                                    | AR MODIFICOL                   | 3. DDAEM KANCT VENLEME ELEMAENE                                | Okenneth    | 6267204        |
| Ktop Bigleri                                                                                                    | ACK MODORE JÓL                 | 3. DOMEN KANCE VENDLEHE ENLEMLERE                              | Okenneth    | 6267204        |
|                                                                                                    | AX MEDIRUĞU.                   | 3. DDNEM KANET VENLEME ENLEMIERE                               | Okumudi     | 6267204        |
| - en sper                                                                                                    | AQ - HIQL BLG (3.5H            | DRIS SEDIE QUIMUNE .                                           | Okenneth    | 06/11/2014     |
| <ul> <li>Snav Gris Brigni</li> </ul>                                                                                                    | AD MHOL BLIZ (\$1.04           |                                                                | Okennet     | 061122025      |
| - GoverBiglier                                                                                                    | AO HHOL BELE SLEM              |                                                                | Okumuth     | 0611/2015      |
| di ci nima na                                                                                                    | ADA - NIKOL KELIZ ISLIM        | SCENE HEDOX                                                    | Okumudi     | 09062034       |
| ana contactant                                                                                                    | AX - NKX 81.02 (3.0H           | DRIS SIQUE                                                     | Okenneth    | 10/10/2016     |
| MESALAR O                                                                                                    | AC - NO. 10.07 (3.09           | 2014/12 DOMENE DERS SECTIONE                                   | Okunadi     | 34/12/2017     |
| and the second second se | ACK ODJETTH LOBIE HODIALUGU    | BAGARI DELOCIOL                                                | Okunnuth    | 38/98/2014     |
| KULLANCI ŞLEMLER                                                                                                    | AD NO. 81.0 (3.0H              | STAW GRG-HOLERC                                                | Okennet     | 26042028       |
|                                                                                                    | AX-1990, 81.0 35.04            | STAN CROSHOLIST                                                | Okumadi     | 2914208        |

Resim 185

**9.** "Sınav Giriş Belgesi"nde, sınava hangi okulda, hangi derslerden, kaçıncı oturumda gireceğiniz açık bir şekilde yazılacaktır. (Resim 186)

| -                                                                                                    |                                                                                                    |                                                                                                    |                                                                                                    |
|----------------------------------------------------------------------------------------------------|----------------------------------------------------------------------------------------------------|----------------------------------------------------------------------------------------------------|----------------------------------------------------------------------------------------------------|
| lyn in llyn                                                                                                    |                                                                                                    |                                                                                                    |                                                                                                    |
| 12.666 k. Opera                                                                                                    |                                                                                                    |                                                                                                    |                                                                                                    |
| 65ml                                                                                                    | - Malitani                                                                                                    |                                                                                                    |                                                                                                    |
| Scile-Str                                                                                                    | <ul> <li>(p) (547+255-1123) LB 15</li> </ul>                                                                                                    |                                                                                                    |                                                                                                    |
| Qualit Scien                                                                                                    | 12                                                                                                    | aut kill                                                                                                    |                                                                                                    |
|                                                                                                    |                                                                                                    |                                                                                                    |                                                                                                    |
|                                                                                                    | Out had that we                                                                                                    | e de lane invitrio. Local talificar e colast rancalanas de 1/de rancal po                                                                                                    | Q.66                                                                                                    |
| 100                                                                                                    | וכווניסבטא אונ                                                                                                    | 10000 NW OCCHE INUT                                                                                                    | 1.0000 two angling linus                                                                                                    |
| Bich                                                                                                    | ena unol                                                                                                    | jenas sean                                                                                                    | 2510 254 45X                                                                                                    |
| 12 (34%)<br>14 (54300)                                                                                                    | n<br>n                                                                                                    | 500; 275<br>1235174-1 275                                                                                                    | 2 20) 25<br>N (23/9-276-1 276                                                                                                    |
| 2 105 1000                                                                                                    |                                                                                                    | 009000 00                                                                                                    | 5 2400 29<br>5 24000 29<br>8 8000 29                                                                                                    |
| a (65%)86                                                                                                    | u jas                                                                                                    |                                                                                                    | n Revision Bit                                                                                                    |
|                                                                                                    |                                                                                                    | 0.01200000 Searcher erne Searcher 20                                                                                                    |                                                                                                    |
| ESC 2018 30 We held                                                                                                    | oton jaterite 25 inche 5                                                                                                    |                                                                                                    | RU22282EVertecht; no kertei2.intei                                                                                                    |
| 1/10 100 12                                                                                                    |                                                                                                    |                                                                                                    |                                                                                                    |
| 1 Alzalore snaka pierian Sina Ging Be<br>2 NEB Netkas Sisten Sina Yosepasini<br>bertineskya keja kultarin doltin rapin<br>Chas, tilog. Dete Socia, Heap Calvi<br>3 Sina potokoli weja Kukuutina katoreh<br>4 Alzalor nastaria yimuga kuji kupin<br>5 Alzalora, Sina Yutina Kukuu anton<br>5 Yedel sataria sinaka pieseki adalarin ji<br>1 Brejnel reja bolu danik kojos jelen rej | gesi le batikle geçeti kimik belgesini. Polojurli Nuto Cazdon, Geço Kim<br>kelezi Solen Tonalarını Esasian taşıklı 6 no matdesini kircu ilezo<br>le balleren hata veşa engellere alı olazar taraş. Taki Keso Kaz Çazb.<br>neşa Naines ni kerzeri "kulturi geşiğ üğencler ve inna pisevlini roma şa<br>rukulur matolica paç geler adış manın taşlamandarı ittaner A 15 daki<br>alım ve siği balantarındır.<br>navra genesikei denin ası İngilozo 5 gibi ke tarihi eterin tatar o<br>sinaşo şektimesine minin sağlaşarı işiye, taşıs sozan ke sazakındırır. De | in Beger, Pozopot, rege Sonco, Beger tertang born   jennta bulordumder gereinnekkolt. (Sporc)<br>end Brag puerki previsi tegini 32 no. nadbearn timo Tiras ie Smart gevens zevisi) duzuriari<br>Cap Serbin, Sad, Tess, Katosz Letjun Saguer Chazik, Kalelik, Kole, Kiga, Biach, Yiszik, Rija<br>oper tima ve sichten batir geogr jeseli nadolekie gemotie<br>a genindle stava kinn, anski is sak veltima: Akajikr, joner K. 31 dekko: teranitemadar ve stav<br>n Steae Gelg Belgevisiot tedinet ne ve salon bond tegin tim meksote sona gemor.<br>(doar nadawi operative) jeseli meksote jeseli meksote sona gemos:<br>(doar nadawi operative) jeseli te <u>i kili tedi gevitir</u> admielinde jesetiarm gir. | findi Karto yannda bulundumaan di yarafarna aksakt.<br>sapin 12 unu mattelanin timu finaano ĝi bednita pegin Smar protokti ves klavuzinda akine to nakum<br>ni tarij, Broj ne Bezen Egata: Her Tarli Biptapa Cobliĝ Buluran Chutar. Her Tarli Beltroni neleça likalanik<br>titimine 19 delika kalandar plantat. |
|                                                                                                    | Carl lin                                                                                                    |                                                                                                    | ini) tak                                                                                                    |

Resim 186

NOT: Sistemde kaydı aktif olmayan öğrenci ders seçimi yapamaz. Bir önceki dönem sınava girdiği için sistemde kaydı henüz aktif görünen öğrenciler, ders seçebilmeleri için mutlaka kayıt yenileme işlemleri sırasında sınav katılım ücretini yatırmış olmaları gerekmektedir. Aksi takdirde ders seçemezler, sınavlara giremezler.

# 16. AÇIK ÖĞRETİM İMAM HATİP LİSESİNDE OKUTULAN DERSLER

Açık Öğretim İmam Hatip Lisesi, örgün ve yaygın eğitim esasları çerçevesinde yapısı ve işleyişi bakımından kendine özgü bir modeldir. Yönetmelik gereği ders geçme ve kredili sisteme göre mezun veren Açık Öğretim İmam Hatip Lisesinde uzaktan öğretimin temel süreçlerinden yararlanılmaktadır.

Açık Öğretim İmam Hatip Lisesinde okutulan dersler Talim ve Terbiye Kurulu Başkanlığınca örgün öğretime uygun olarak belirlenmektedir. Okutulan dersler iki kısma ayrılmaktadır:

1. Uzaktan Eğitim Dersleri

2. Yüz Yüze Eğitim Alan Dersleri

### 16.1. UZAKTAN EĞİTİM DERSLERİ

Bu dersler kendi içinde üç gruba ayrılmaktadır:

e) Ortak (Zorunlu) Kültür Dersleri: Ortak kültür derslerinin tamamı uzaktan eğitimle alınır. Örnek: Matematik, Fizik, Kimya vb.

**f)** Ortak (Zorunlu) Alan Dersleri: Ortak alan derslerinden yüz yüze eğitimle verilmeyen kısmı uzaktan eğitimle alınır. Örnek: Siyer, Dinler Tarihi, Akaid vb.

**g) Seçmeli Kültür Dersleri:** Alınması zorunlu olmamakla birlikte kredi tamamlamak için alınabilecek derslerdir. Örnek: Seçmeli Psikoloji, Seçmeli Coğrafya vb.

**"Uzaktan Eğitim"** ile okutulan dersler; Millî Eğitim Bakanlığı EBA (Eğitim Bilişim Ağı) üzerinden, internet ortamında, ders anlatım videoları, PDF ders kitapları ve ders materyalleri ile diğer dijital materyallerle desteklenmektedir.

**"Uzaktan Eğitim"** ile alınan derslerin sınavları; Bakanlığımız Ölçme, Değerlendirme ve Sınav Hizmetleri Genel Müdürlüğü'nce yapılmakta ve sonuçları **"Açık Öğretim Liseleri Bilgi Yönetim Sistemi"** ne aktarılmaktadır.

Öğrenciler, sınavına girecekleri **"Uzaktan Eğitim"** ile alınan dersleri; internet üzerinden **"Açık Öğretim Liseleri Bilgi Yönetim Sistemi"**nde kendileri seçmektedirler.

### 16.2. YÜZ YÜZE EĞİTİM ALAN DERSLERİ

Bu dersler de kendi içinde iki gruba ayrılmaktadır:

a) Yüz Yüze Alan Ortak Dersleri: Bu derslerin bir eğitim kurumunda/merkezinde yüz yüze alınması zorunludur.

**"Kur'an-ı Kerim", "Arapça", "Mesleki Arapça", "Tefsir", "Hadis", "Hitabet ve Mesleki Uygulama"** dersleri yüz yüze eğitim kurumlarında/merkezlerinde alınır.

Bu derslerin seçmeli alan derslerine göre önceliği vardır. **Kur'an-ı Kerim** dersi öğrencinin almak ve başarmak zorunda olduğu baraj dersidir.

**b) Yüz Yüze Seçmeli Alan Dersleri:** Bu dersler, okulun fiziki ve personel şartlarının uygun olması halinde bu dersleri seçen öğrencilerden yeterli sayı ile grup oluşturulduğunda yüz yüze alan ortak dersleriyle çakışmamak şartı ile yüz yüze eğitim kurumlarında/merkezlerinde verilir. Öğrencilerin alabileceği toplam seçmeli ders saati TTKB tarafından onaylanan haftalık ders çizelgesinde belirtilmiştir.

# 17. YÜZ YÜZE EĞİTİMDE DEVAMSIZLIK İŞLEMLERİ

### 17.1. YÜZ YÜZE DEVAMSIZLIK GİRİŞİ (GRUP)

Yüz yüze derslerin grup devamsızlık girişleri **"BİLGİ DÜZENLEME"** menüsü altında **"Yüz Yüze Devamsızlık Girişi (Grup)"** alt menüsüne tıklandığında açılan **"ÖĞRENCİ YÜZ YÜZE DEVAMSIZLIK GİRİŞ EKRANI"** ekranından yapılmaktadır. **Yüz Yüze Eğitim Kurum Bilgileri** kısmındaki bilgiler otomatik olarak dolu gelmektedir. (Resim 187) Öğretmen tarafından sisteme giriş yapıldığında **Yüz Yüze Ders Öğretmen** kısmındaki bilgilerde otomatik gelmektedir. (Resim 188)

Okul Alan/Bölüm ve Ders Bilgileri kısmındaki Dönem, Alan/Bölüm, Yüz Yüze Grup, Yüz Yüze Ders, Yüz Yüze Ders Öğretmen ve Devamsızlık Tarihi bilgileri devamsızlık giren kişi tarafından seçilerek doldurulmalıdır.

| (d)      | Güvenli Çıkış                                  | öğe | RENC | I YÜZ YÜZE DEVAMSIZLIK GİRİŞ EXRANI |          |   |           |                     |                        |         |                                  | AOLE2953 |
|----------|------------------------------------------------|-----|------|-------------------------------------|----------|---|-----------|---------------------|------------------------|---------|----------------------------------|----------|
| 2        |                                                |     | Yüz  | Yüze Eğtim Kurum Bilgileri          |          |   |           |                     |                        |         |                                  |          |
| 4        | Oğrenci Arama                                  |     |      | Kurum II :                          | BAKANLIK | ~ | Kurum Bçe | MERKEZE BAĞLI TAŞRA |                        | Y Kurum | : Açık Öğretim İmam Hatip Lisesi | *        |
|          | Kulipiki Adi.<br>Çik öğretim İmam Hatip Lisesi |     | 0W   | (Alan /Bölüm ve Ders Bilgileri      |          |   |           |                     |                        |         |                                  |          |
| oğ       | ienci genel Bilgiler 💿                         |     |      | Dönem<br>Alan / Bölüm               |          |   | ~         | v                   | )                      |         |                                  |          |
| BİL      | i düzenleme 😑                                  |     |      | Vüz Vüze Grup                       | -        |   | ~         |                     |                        |         |                                  |          |
| » A      | ires Bilgileri                                 |     |      | Vüz Vüze Ders                       |          |   |           | •                   | Vüz Vüze Ders Öğretmen |         | 1                                | <b>v</b> |
| * B      | (ge Tarama                                     |     |      | Devamaizlik Tarihi                  |          |   |           |                     | Orn: 01/01/2000 gibi.  |         |                                  |          |
| + 8      | mik Bigileri Güncelleme                        |     |      |                                     |          |   |           |                     |                        |         | Tistele                          |          |
| - 8      | mlik ve Bandrol Bilgileri                      |     |      |                                     |          |   |           |                     |                        |         |                                  |          |
| * K      | tap Bilgileri                                  |     |      |                                     |          |   |           |                     |                        |         |                                  |          |
| + 5      | skil Gönderme                                  |     |      |                                     |          |   |           |                     |                        |         |                                  |          |
| * 5      | skil Onay                                      |     |      |                                     |          |   |           |                     |                        |         |                                  |          |
| * 0<br>8 | ul/Alan Değiştinme (AÖL-<br>AÖL/AÖİHL)         |     |      |                                     |          |   |           |                     |                        |         |                                  |          |
| - 0      | renci Dosyası Devretme                         |     |      |                                     |          |   |           |                     |                        |         |                                  |          |
| - 0      | renci Dosyası Teslim Alma                      |     |      |                                     |          |   |           |                     |                        |         |                                  |          |
| • 0      | frenci SI                                      |     |      |                                     |          |   |           |                     |                        |         |                                  |          |
| * R      | sim Ekle                                       |     |      |                                     |          |   |           |                     |                        |         |                                  |          |
| + Y      | iz Yüze Belge Girişi                           |     |      |                                     |          |   |           |                     |                        |         |                                  |          |
| * Y      | iz Yüze Ders Atama                             |     |      |                                     |          |   |           |                     |                        |         |                                  |          |
| + Y      | iz Yüze Devamsızlık                            |     |      |                                     |          |   |           |                     |                        |         |                                  |          |
|          | iz Yüze Devamazlık Girişi (Grup)               |     |      |                                     |          |   |           |                     |                        |         |                                  |          |
| » Y      | iz Yüze Devernsızlık Öğrenci(Lst)              |     |      |                                     |          |   |           |                     |                        |         |                                  |          |
| » Y      | z Yüze Not Girişi (Grup)                       |     |      |                                     |          |   |           |                     |                        |         |                                  |          |
| + Y      | iz Yüze Not Girişi (Öğrenci)                   |     |      |                                     |          |   |           |                     |                        |         |                                  |          |

Resim 187

| Güvenli Çıkış                    | ÓĠ                                                    | ci viz vize ders not girş dovan                                                                                                    |                                                                                                    |                                                                                                    |                                                                                                    |                                                                                                    |                                                                                                    |                                                                                                    |                                                                                                    |                                                                                                    |  |  |
|----------------------------------|-------------------------------------------------------|----------------------------------------------------------------------------------------------------|----------------------------------------------------------------------------------------------------|----------------------------------------------------------------------------------------------------|----------------------------------------------------------------------------------------------------|----------------------------------------------------------------------------------------------------|----------------------------------------------------------------------------------------------------|----------------------------------------------------------------------------------------------------|----------------------------------------------------------------------------------------------------|----------------------------------------------------------------------------------------------------|--|--|
|                                  |                                                       | Yüz Yüze Eğlüm Kurum Bilgileri                                                                                                    |                                                                                                    |                                                                                                    |                                                                                                    |                                                                                                    |                                                                                                    |                                                                                                    |                                                                                                    |                                                                                                    |  |  |
| Oğrenci Arama                    |                                                       | Kurum İl                                                                                                    | : BAKANLIK                                                                                                    | v                                                                                                    | Kurum İlçe                                                                                                    | : MERKEZE BAĞLI TAŞ                                                                                                    | A V                                                                                                    | Kurum                                                                                                    | : Açık Öğretim İmam Hatip Lisesi                                                                                                    | ~                                                                                                    |  |  |
| Kulano Adı -                     |                                                       | Okul Alan /Bölüm ve Ders Bilgileri                                                                                                    |                                                                                                    |                                                                                                    |                                                                                                    |                                                                                                    |                                                                                                    |                                                                                                    |                                                                                                    |                                                                                                    |  |  |
| ÇIK ÖĞRETİN İMAN HATİP LİSESİ    |                                                       |                                                                                                    |                                                                                                    |                                                                                                    |                                                                                                    |                                                                                                    |                                                                                                    |                                                                                                    |                                                                                                    |                                                                                                    |  |  |
|                                  |                                                       | Dönem                                                                                                    |                                                                                                    | :                                                                                                    |                                                                                                    | •                                                                                                    |                                                                                                    |                                                                                                    | _                                                                                                    |                                                                                                    |  |  |
| I DUZENLEME 😑                    |                                                       | Alan / Bölüm                                                                                                    |                                                                                                    | 1                                                                                                    |                                                                                                    | `                                                                                                    |                                                                                                    |                                                                                                    | Л                                                                                                    |                                                                                                    |  |  |
| z Yüze Devamsızlık Girişi (Grup) |                                                       | Yüz Yüze Grup                                                                                                    |                                                                                                    | :                                                                                                    | •                                                                                                    | •                                                                                                    |                                                                                                    |                                                                                                    | V                                                                                                    |                                                                                                    |  |  |
| z Yüze Devamsızlık Öğrenci(Lst)  |                                                       | Yüz Yüze Ders                                                                                                    |                                                                                                    | :                                                                                                    |                                                                                                    | `                                                                                                    | Yüz Yüze Ders Öğretmen                                                                                                    |                                                                                                    | : (Yüztfüze)                                                                                                    | *                                                                                                    |  |  |
| z Yüze Not Girişi (Grup)         |                                                       |                                                                                                    |                                                                                                    |                                                                                                    |                                                                                                    |                                                                                                    |                                                                                                    |                                                                                                    | 🗾 Listele                                                                                                    |                                                                                                    |  |  |
| LANICI İŞLEMLERİ 🛛 🕂             |                                                       |                                                                                                    |                                                                                                    |                                                                                                    |                                                                                                    |                                                                                                    |                                                                                                    |                                                                                                    |                                                                                                    |                                                                                                    |  |  |
|                                  | Giveni Çıkış  Oğrend Arama  Kulano Adı ::  (CALCENTER | Giventi Çıkış         Öl           Öğrend Axana         Kulano 60           Kulano 60         Çix Öğrend İxana           İ ÖÜZENLENE         Ö           L Yüze Deamsolik Girşi (Çirşi)         Yüze Kock Girşi (Girşi)           Xilaze Deamsolik Girşi (Girşi)         Xilaze Kock Girşi (Girşi)           Xilaze Neck Girşi (Girşi)         Q | Giveni Çıkış<br>Giveni Çıkış<br>Öğreni Arama<br>Nutano 60-<br>Çık Öser Ivi Mari Heli Pussa<br>İDÜZEN LEME<br>DÖşem<br>Alan / Bülim<br>Yilar Deamsdin Öğrençilar)<br>Yilar Deamsdin Öğrençilar)<br>Yilar Deamsdin Öğrençilar)<br>Yilar Deamsdin Öğrençilar) | Giveni (, kg<br>Giveni (, kg<br>Giveni (, kg<br>Alama Ala<br>Kutum II : GRAILIX<br>Old Alam Biblin W Des Biblin<br>Didlez NLEME O<br>IDUZE NLEME O<br>Yiller Desmodik Girge ()Crug)<br>Yiller Desmodik Girge ()Crug)<br>Yiller Desmodik Girge ()Crug)<br>Yiller Desmodik Girge ()Crug)<br>Yiller Desmodik Girge ()Crug)<br>Yiller Desmodik Girge ()Crug)<br>Yiller Desmodik Girge ()Crug) | Giveni (, kg<br>Giveni (, kg<br>Oğrend Azma<br>Kuluno Ad<br>Xuluno Ad<br>Xuluno Ad<br>VIL O'EXENTEME<br>OUI Alam ISSUM W D'ex Signet<br>Diremm<br>2 Yuze Desmodik Girge ()Crug)<br>Yuze Yuze Desmodik Girge ()Crug<br>Yuze Yuze Desmodik Girge ()Crug<br>Yuze Yuze Desmodik ()Crug<br>Yuze Yuze Desmodik ()Crug<br>Yuze Yuze Desmodik ()Crug<br>Yuze Yuze Desmodik ()Crug<br>Yuze Yuze Desmodik ()Crug<br>Yuze Yuze Desmodik ()Crug<br>Yuze Yuze Yuze Desmodik ()Crug<br>Yuze Yuze Yuze Yuze Desmodik ()Crug<br>Yuze Yuze Yuze Yuz | Giveni ÇAş<br>Giveni ÇAş<br>Öğreni Axma<br>Kuluna Ko-<br>Çi Vaz Eşlim Kuzm Bişeri<br>Curum 3 : <u>BKORLIK V Kur</u> Bişe<br>Curum 9 : <u>BKORLIK V Kur</u> Bişe<br>Curum 9 : <u>BKORLIK V Kur</u> Bişe<br>Curum 9 : <u>BKORLIK V Kur</u> Bişe<br>Dörem : <u>V</u><br>Kur Bişe<br>Dörem : <u>V</u><br>Viz Vize Beamsolik Girşi (Grup)<br>Viz Vize Beamsolik Girşi (Grup)<br>Viz Vize Beamsolik Girşi (Grup)<br>Viz Vize Beamsolik Girşi (Grup) | Giveni ÇArş<br>Giveni ÇArş<br>Öğreni Axana<br>Kulana 60-<br>Çir Vize Eğe Kuun Bigeri<br>Kulana 60-<br>Çir Vize Tur Kun Bigeri<br>Düzen Leski<br>Düzen Leski<br>Düzen Leski<br>Vize Tur Kun Bigeri<br>Düzen Leski<br>Düzen Leski<br>Vize Tur Kun Bigeri<br>Düzen Leski<br>Vize Tur Kun Bigeri<br>Düzen Leski<br>Vize Tur Kun Bigeri<br>Vize Tur Kun Bigeri<br>Kun Bigeri<br>Kun Bigeri<br>Kun Big | Gliveri ( Alr<br>Gliveri ( Alr<br>Oğreci A Xana )<br>Allano 60-<br>CV CAR IN INUL VILIZ COSS NOT GREG BOOM<br>Allano 60-<br>CV CAR IN INUL VILIZ COSS NOT GREG BOOM<br>Allano 60-<br>CV CAR IN INUL VILIZ COSS NOT GREG BOOM<br>DOLEN IN INUL VILIZ COSS NOT GREG BOOM<br>DOLEN IN INUL VILIZ COSS NOT GREG BOOM<br>DOLEN IN INUL VILIZ COSS NOT GREG BOOM<br>DOLEN IN INUL VILIZ COSS NOT GREG BOOM<br>DOLEN IN INUL VILIZ COSS NOT GREG BOOM<br>DOLEN IN INUL VILIZ COSS NOT GREG BOOM<br>DOLEN IN INUL VILIZ COSS NOT GREG BOOM<br>DOLEN IN INUL VILIZ COSS NOT GREG BOOM<br>DOLEN IN INUL VILIZ COSS NOT GREG BOOM<br>DOLEN IN INUL VILIZ COSS NOT GREG BOOM<br>VILIZ COSS NOT GREG BOOM<br>VILIZ COSS | Gliveri (Arg<br>Gliveri (Arg<br>Oğrend Arans<br>Kulana 64-<br>Cyc Köler III MAN HKIPUESS<br>IDUZENESME<br>PULKA Restine A Des Sigleri<br>Alan / Billion 4:<br>Vitar Use Bearsoli (Gipti (Grup)<br>Vitar Use Bearsoli (Gipti (Grup)<br>Vitar Use Bearsoli (Grup)<br>Vitar Use Bearsoli (Gipti (Grup)<br>Vitar Use Bearsoli (Grup)<br>Vitar Use Bearsoli (Grup)<br>Vitar Use Bearsoli (Grup)<br>Vitar Use Bearsoli (Grup)<br>Vitar Use Bearsoli (Grup)<br>Vitar Use Bearsoli (Grup)<br>Vitar Use Bearsoli (Grup)<br>Vitar Use Bearsoli (Grup)<br>Vitar Use Bearsoli (Grup)<br>V | Gener (Arg<br>Gener (Arg<br>Ogened Areas<br>Allene Ad-<br>px Oder Hum Allen Has Bigler<br>IDUZENEARE O<br>the Deamsolik Grig (Grig)<br>Yiller Deamsolik Grig (Grig)<br>Yiller Deamsolik Grig (Grig)<br>Yille |  |  |

#### Resim 188

Bu işlemler bittikten sonra **"Listele"** butonu yardımı ile yüz yüze grubunda yüz yüze derse katılan öğrenci listesinin görüntülendiği "\*\*\*\*\*- \*\*\*\*\* Dersini Alan Öğrenciler" penceresi açılır. Devamsızlık yapan öğrenci/öğrencilere ait devamsızlık süresi **"DEVAMSIZLIK\_SAAT"** kısmından sisteme işlenerek **"Kaydet"** butonuna basılarak işlem tamamlanır. (Resim 189)

| Givenii Ciks                                                               | öğr | encin   | rūz yūz   | e deva   | MSZLIK           | SİRİŞ EXRAN | 1      |       |           |                    |          |     |     |                 |      |                        |          |                  |   |                  |                      |                    |   | AOL(2053 |
|----------------------------------------------------------------------------|-----|---------|-----------|----------|------------------|-------------|--------|-------|-----------|--------------------|----------|-----|-----|-----------------|------|------------------------|----------|------------------|---|------------------|----------------------|--------------------|---|----------|
|                                                                            |     | Yúz Yi  | ize Eğtir | 1 Kurum  | Bigleri          |             |        |       |           |                    |          |     |     |                 |      |                        |          |                  |   |                  |                      |                    |   |          |
| Öğrenci Arama                                                              |     | K       | urum İl   |          |                  |             | BAKANL | IK    |           | ~                  | Kinum İ  | lpe | : [ | MERKEZE BAĞLI T | IŞRA |                        | ~        | Kurum            |   | : Apk Öğr        | im İmam Hatip Lisesi |                    | ~ | )        |
| Kalanici Aduz <mark>ila kalanda ka</mark><br>Açık öğretim imam hatip üsesi |     | Olcul A | lan (Bóli | m ve De  | rs Bilgkeri      |             |        |       |           |                    |          |     |     |                 |      |                        |          |                  |   |                  |                      | _                  |   |          |
|                                                                            |     | D       | önem      |          |                  |             |        |       | : 2021-2  |                    |          |     | ~   |                 |      |                        |          |                  |   |                  |                      |                    |   |          |
| ÖĞRENCI GENEL BİLGİLER 💮                                                   |     | A       | an / Bö   | ūm       |                  |             |        |       | : (2MAM H | HATIP LİSESİ       |          |     |     |                 | •    |                        |          |                  |   |                  |                      |                    |   |          |
| BILGI DÜZENLEME 😑                                                          |     | Y       | la Yüze   | Grup     |                  |             |        |       | : [2021-] | 2) ARAPÇA-1 NORMAL | GRUP     |     | •   |                 |      |                        |          |                  |   |                  |                      |                    |   |          |
| Adres Bigleri                                                              |     | Y       | iz Yüze   | Ders     |                  |             |        |       | : ARAPÇ   | 41                 |          |     |     |                 | •    | Vüz Vüze Ders Öğretmen |          |                  | 1 |                  |                      |                    | * |          |
| <ul> <li>Belge Tarama</li> </ul>                                           |     | D       | evamsiz   | ik Tarih | 6                |             |        |       | : 09/02/2 | 1022               |          |     |     |                 |      | Örn: 01/01/2000 gibi.  |          |                  |   |                  |                      |                    |   |          |
| <ul> <li>Kimik Bigleri Günceleme</li> </ul>                                |     |         |           |          |                  |             |        |       |           |                    |          |     |     |                 |      |                        |          |                  |   | 📜 Listele        |                      |                    |   |          |
| Kimlik ve Bandrol Bilgileri                                                |     | 111309  | ARAP      | A1 De    | rsini Alan I     | Öğrendler   |        |       |           |                    |          |     |     |                 |      |                        |          |                  |   |                  |                      |                    |   |          |
| <ul> <li>Kitap Bilgileri</li> </ul>                                        |     | Ay Bad  | h:        | Ì,       | Escel'e<br>Aktar |             |        |       |           |                    |          |     |     |                 |      |                        |          | Excel'e<br>Aktar |   |                  |                      | Kayalar            |   |          |
| Nakil Gönderme                                                             |     |         |           |          | SIRA             |             | ÓĞRE   | NCINO |           | ADI SOYADI         |          |     |     | DÓNEM           |      |                        | ÖĞRETMEN |                  |   | DEVAMSIZLIK_SAAT |                      | TOPLAM_DEVAMSIZLIK |   |          |
| <ul> <li>Nakil Onay</li> </ul>                                             |     |         |           |          | SIRA             |             | OĞRE   | NCÍNO |           | ADI SOYADI         |          |     |     | DONEM           |      |                        | OĞRETMEN |                  |   | DEVAMSIZLIK_SAAT |                      | TOPLAM_DEVAMSIZLIK |   |          |
| <ul> <li>Okul/Alan Değiştirme (AÖL-<br/>MAÖL/AÖİHL)</li> </ul>             |     |         |           |          |                  | 1           | ••••   | ••••• |           | *******            | ******** |     |     | 2021-2          |      |                        | *******  | *******          |   |                  |                      | 4                  |   |          |
| <ul> <li>Oğrenci Dosyası Devretme</li> </ul>                               |     |         |           |          |                  | 2           | ••••   | ***** |           |                    | *****    |     |     | 2021-2          |      |                        | •••••    |                  |   |                  |                      | 2                  |   |          |
| <ul> <li>Öğrenci Dosyası Teslim Alma</li> </ul>                            |     |         |           |          |                  |             |        |       |           |                    |          |     |     |                 |      |                        |          |                  |   |                  |                      |                    |   |          |
| <ul> <li>Öğrenci Si</li> </ul>                                             |     |         |           |          |                  |             |        |       |           |                    |          |     |     |                 |      |                        |          |                  |   | U .              |                      |                    |   |          |
| Resim Ekle                                                                 |     |         |           |          |                  |             |        |       |           |                    |          |     |     |                 |      |                        |          |                  |   |                  |                      |                    |   |          |
| Yüz Yüze Belge Girişi                                                      |     |         |           |          |                  |             |        |       |           |                    |          |     |     |                 |      |                        |          |                  |   |                  |                      |                    |   |          |
| > Yüz Yüze Ders Atama                                                      |     |         |           |          |                  |             |        |       |           |                    |          |     |     |                 |      |                        |          |                  |   |                  |                      |                    |   |          |
| Yüz Yüze Devamsızlık                                                       |     |         |           |          |                  |             |        |       |           |                    |          |     |     |                 |      |                        |          |                  |   |                  |                      |                    |   |          |
| <ul> <li>Yüz Yüze Devamsızlık Girişi (Grup)</li> </ul>                     |     |         |           |          |                  |             |        |       |           |                    |          |     |     |                 |      |                        |          |                  |   |                  |                      |                    |   |          |
| <ul> <li>Yüz Yüze Devemsizlik Öğrenci(Lst)</li> </ul>                      |     |         |           |          |                  |             |        |       |           |                    |          |     |     |                 |      |                        |          |                  |   |                  |                      |                    |   |          |
| <ul> <li>Yüz Yüze Not Girişi (Grup)</li> </ul>                             |     |         |           |          |                  |             |        |       |           |                    |          |     |     |                 |      |                        |          |                  |   |                  |                      |                    |   |          |
| <ul> <li>Yüz Yüze Not Girişi (Öğrenci)</li> </ul>                          |     |         |           |          |                  |             |        |       |           |                    |          |     |     |                 |      |                        |          |                  |   |                  |                      |                    |   |          |

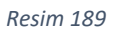

**NOT :** "\*\*\*\*\* - \*\*\*\*\* Dersini Alan Öğrenciler" penceresinden öğrencilerin aylık olarak devamsızlıkları alınmak istenirse Ay Bazlı : "Excel'e Aktar" butonuna, gün bazlı olarak devamsızlıkları alınmak istenirse "Excel'e Aktar" butonuna tıklanarak alınabilir.

Dönem içerisinde öğretmenler tarafından devamsızlık ile ilgili sistem dışında tutulan listeler kayıt altına alınıp (derse giren öğretmen, ilgili müdür yardımcısı ve müdür tarafından imza altına alınarak) okul idaresine dönem sonunda teslim edilir.

### 17.2. ÖĞRENCİNİN YÜZ YÜZE DEVAMSIZLIK BİLGİSİ

Öğrencinin tüm yüz yüze derslerinden devamsızlığına ait bilgi alınmak istendiğinde aşağıdaki işlem basamakları takip edilir.

Açık Öğretim Liseleri Bilgi Yönetim Siteminde "BİLGİ DÜZENLEME" menüsü altında yer alan "Yüz Yüze Devamsızlık Öğrenci (Lst)" alt menüsü tıklandığında açılan "ÖĞRENCİ YÜZ YÜZE DEVAMSIZLIK BİLGİLERİ" ekranında Yüz Yüze Eğitim Kurum Bilgileri penceresindeki bilgiler otomatik olarak dolu gelmektedir. Bu ekranda "Okul Alan /Bölüm ve Ders Bilgileri" penceresinden "Dönem" seçimi yapılarak "LİSTELE" butonu tıklandığında öğrencinin aldığı derslerin devamsızlık bilgileri "Dersinin Devamsızlık Bilgileri" penceresinde görünür. (Resim 190)

| Güvenli Çıkış                                                  | ÖĞRENCİ YÜZ' | YÜZE DEVAMSIZLIK BİLGİLERİ |                     |          |        |                                          |               |                    | ADLI205  |
|----------------------------------------------------------------|--------------|----------------------------|---------------------|----------|--------|------------------------------------------|---------------|--------------------|----------|
| C Observed Asserved                                            | Okul Alan I  | Bölüm ve Ders Bilgileri    |                     |          |        |                                          |               |                    |          |
| O Option and                                                   |              |                            |                     | . 2021.2 | ~      |                                          |               |                    |          |
| Kullanci Ad.:<br>Açık öğretim İmam Hatip Lisesi                |              |                            |                     | . [      |        |                                          |               |                    |          |
|                                                                |              |                            |                     |          |        |                                          |               | $\frown$           |          |
| ÖĞRENCİ GENEL BİLGİLER 🛛 🕤                                     |              |                            |                     |          |        |                                          |               | 📜 Listele          |          |
| BILGI DÜZENLEME 😑                                              | Dersinin D   | levansızlık Bilgileri      |                     |          |        |                                          |               |                    |          |
| <ul> <li>Adres Bilgleri</li> </ul>                             |              |                            |                     |          |        |                                          |               | Encel'e<br>Aktar   | Kayder . |
| <ul> <li>Beige Tarama</li> </ul>                               |              | SRA                        | DERS                |          | DÖNEN  | DEW                                      | MISIZLIK SAAT | DEVAMSIZUK TARIH   |          |
| <ul> <li>Kimik Bigleri Günceleme</li> </ul>                    |              | SIRA                       | DERS                |          | DÖNEN  | DEV                                      | AMSIZLIK SAAT | DEVAN SIZLIK TARIH |          |
| <ul> <li>Kimlik ve Bandrol Bilgileri</li> </ul>                |              | 1                          | KURAN-I KERÖH 1 (*) |          | 2021-2 | 2                                        |               | 2.2.2022 00:00:00  |          |
| <ul> <li>Kitap Bilgieri</li> </ul>                             |              |                            | monder a            |          | and a  | la la la la la la la la la la la la la l |               |                    |          |
| <ul> <li>Nakil Gönderme</li> </ul>                             |              |                            |                     |          |        |                                          |               |                    |          |
| Naki Onay                                                      |              |                            |                     |          |        |                                          |               |                    |          |
| <ul> <li>Okul/Alan Değiştirme (AÖL-<br/>MAÖL/AÖİHL)</li> </ul> |              |                            |                     |          |        |                                          |               |                    |          |
| <ul> <li>Öğrenci Dosyası Devretme</li> </ul>                   |              |                            |                     |          |        |                                          |               |                    |          |
| <ul> <li>Öğrenci Dosyası Teslim Alma</li> </ul>                |              |                            |                     |          |        |                                          |               |                    |          |
| <ul> <li>Öğrenci SI</li> </ul>                                 |              |                            |                     |          |        |                                          |               |                    |          |
| <ul> <li>Resim Bile</li> </ul>                                 |              |                            |                     |          |        |                                          |               |                    |          |
| <ul> <li>Yüz Yüce Belge Girişi</li> </ul>                      |              |                            |                     |          |        |                                          |               |                    |          |
| <ul> <li>Yüz Yüze Ders Atama</li> </ul>                        |              |                            |                     |          |        |                                          |               |                    |          |
| <ul> <li>Yüz Yüce Devamsızlık</li> </ul>                       | ]            |                            |                     |          |        |                                          |               |                    |          |
| <ul> <li>Yüz Yüze Devamsızlık Girişi (Grup)</li> </ul>         |              |                            |                     |          |        |                                          |               |                    |          |
| <ul> <li>Yüz Yüze Devamsızlık Öğrenci(Lst)</li> </ul>          |              |                            |                     |          |        |                                          |               |                    |          |

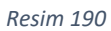

İstenirse bu ekrandaki "Excel'e Aktar" butonu tıklanarak liste alınabilir.

# **17.3.** YÜZ YÜZE DEVAMSIZLIK

Açık Öğretim Liseleri Bilgi Yönetim Siteminde "BİLGİ DÜZENLEME" menüsü altında yer alan "Yüz Yüze Devamsızlık" alt menüsü tıklandığında açılan "ÖĞRENCİ YÜZ YÜZE DEVAMSIZLIK BİLGİLERİ" ekranında yer alan "Okul Alan /Bölüm ve Ders Bilgileri" penceresinden "Dönem" seçimi yapılarak "LİSTELE" butonu tıklandığında öğrencinin aldığı derslerin devamsızlık bilgileri "Dersinin Devamsızlık Bilgileri" penceresinde görünür. (Resim 191)

| Givenii Cikra                                                  | ÖĞRENCİ YÜZ YÜ | ze devansizlik bîlgîlerî |                     |          |        |                      |                  |                   |   | ADLESS    |
|----------------------------------------------------------------|----------------|--------------------------|---------------------|----------|--------|----------------------|------------------|-------------------|---|-----------|
|                                                                | Okul Alan 188  | iùm ve Ders Bilgileri    |                     |          |        |                      |                  |                   |   |           |
| Ogrenci Arama                                                  |                |                          |                     |          |        |                      |                  |                   |   |           |
| Kalano Adu-                                                    | Dönem          |                          |                     | : 2021-2 | ~      |                      |                  |                   |   |           |
| AÇIK ÖĞRETİM İMAM HATİP LİSESİ                                 |                |                          |                     |          |        |                      |                  |                   |   |           |
| ÖĞRENCİ GENEL BİLGİLER 🛛 💿                                     |                |                          |                     |          |        |                      | 📜 Listele        |                   |   |           |
| BILGI DÜZENLEME 😑                                              | Desirin Dev    | varactik Biglari         |                     |          |        |                      |                  | ,                 |   |           |
| <ul> <li>Adres Bilgileri</li> </ul>                            |                |                          |                     |          |        |                      | Excel'e<br>Aktur |                   |   | Kapalar . |
| <ul> <li>Belge Tarama</li> </ul>                               |                | SIRA                     | DERS                |          | DÜNEN  | DEVAMSZLIK SAAT      |                  | DEVANSIZLIK TARIH | _ |           |
| <ul> <li>Kimlik Bigileri Günceleme</li> </ul>                  |                | SIRA                     | DERS                |          | DÖNEN  | <br>DEVAMSIZLIK SAAT | _                | DEVAMSIZLIK TARIH |   |           |
| Kimlik ve Bandrol Bilgileri                                    |                | 1                        | KURAN-I KERÖN 1 (*) |          | 2021-2 | 2                    |                  | 2.2.2022 00:00:00 |   |           |
| <ul> <li>Kitap Bilgleri</li> </ul>                             |                | · · ·                    | and Qr.             |          |        | r                    |                  |                   |   |           |
| <ul> <li>Nakil Gönderme</li> </ul>                             |                |                          |                     |          |        |                      |                  |                   |   |           |
| <ul> <li>Naki Onay</li> </ul>                                  |                |                          |                     |          |        |                      |                  |                   |   |           |
| <ul> <li>Okul/Alan Değiştirme (AÖL-<br/>MAÖL/AÖİHL)</li> </ul> |                |                          |                     |          |        |                      |                  |                   |   |           |
| <ul> <li>Öğrenci Dosyası Devretme</li> </ul>                   |                |                          |                     |          |        |                      |                  |                   |   |           |
| <ul> <li>Öğrenci Dosyası Teslim Alma</li> </ul>                |                |                          |                     |          |        |                      |                  |                   |   |           |
| <ul> <li>Öğrenci SI</li> </ul>                                 |                |                          |                     |          |        |                      |                  |                   |   |           |
| <ul> <li>Resim Ekle</li> </ul>                                 |                |                          |                     |          |        |                      |                  |                   |   |           |
| <ul> <li>Yüz Yüce Belge Girişi</li> </ul>                      |                |                          |                     |          |        |                      |                  |                   |   |           |
| <ul> <li>Yüz Yüce Ders Atama</li> </ul>                        |                |                          |                     |          |        |                      |                  |                   |   |           |
| Yüz Yüze Devamsolik                                            | ]              |                          |                     |          |        |                      |                  |                   |   |           |
| Yüz Yüze Devamsızlık Girişi (Grup)                             |                |                          |                     |          |        |                      |                  |                   |   |           |
| <ul> <li>Yüz Yüze Devamsızlık Öğrenci(Lst)</li> </ul>          |                |                          |                     |          |        |                      |                  |                   |   |           |

Resim 191

# 18. NOT GİRİŞ İŞLEMLERİ

Yüz yüze ders okutan öğretmenler, sisteme tanımlanmış kullanıcı adı ve şifreleri ile giriş yaptıklarında "ÖĞRENCİ YÜZ YÜZE DERS NOT GİRİŞ EKRANI" açılır. Açılan bu ekranda "Yüz Yüze Eğitim Kurum Bilgileri" otomatik olarak dolu gelir ve değişiklik yapılamaz. "Okul Alan / Bölüm ve Ders Bilgileri" penceresinde yer alan "Dönem", "Alan / Bölüm" "Yüz Yüze Grup" ve "Yüz Yüze Ders" bilgilerinden uygun olanlar seçilir, "Yüz Yüze Ders Öğretmen" bilgisi otomatik olarak gelir (\*) ve değişiklik yapılamaz. (Resim 192)

\* Açık öğretimden sorumlu kişi tarafından sisteme giriş yapıldığında aynı ekran gelir fakat "Yüz Yüze Ders Öğretmen" bilgisinin seçilmesi gerekir.

| c              | Güvenli Çıkış                                | ÖĞF | INCİ YÜZ YÜZE DERS NOT GİRİŞ EKRANI |              |                   |                        |         |                                |   | AOL02034 |
|----------------|----------------------------------------------|-----|-------------------------------------|--------------|-------------------|------------------------|---------|--------------------------------|---|----------|
| 2              |                                              |     | iz Yüze Eğitim Kurum Bilgileri      |              |                   |                        |         |                                |   |          |
| 6              | Öğrenci Arama                                |     | Kurum İl : BAKANLIK                 | ▼ Kurum İlçe | MERKEZE BAĞLI TAŞ | RA V                   | Kurum : | Açık Öğretim İmam Hatip Lisesi | ¥ |          |
| ,              | Kulano Adı.<br>Çık öğretim İmam Hatip Lisesi |     | kul Alan 1890im ve Den Bilgleri     |              |                   |                        |         |                                |   |          |
| -              |                                              | 4   | Dönem                               | :            | •                 |                        |         |                                |   |          |
| BİLÖ           | 6İ DÜZENLEME 😑                               | y   | Alan / Bölüm                        | :            |                   | •                      | Γ       |                                |   |          |
| > Yi           | z Yüze Devamsızlık Girişi (Grup)             |     | Yüz Yüze Grup                       | :            | •                 |                        | ۷       | 7                              |   |          |
| » Yi           | z Yüze Devamsızlık Öğrenci(Lst)              |     | Yüz Yüze Ders                       | :            |                   | Vüz Yüze Ders Öğretmen | :       | ******* (YüzYüze)              | ¥ |          |
| <b>&gt;</b> YE | z Yüze Not Girişi (Grup)                     |     |                                     |              |                   |                        | 🧧 Li    | istele                         |   |          |
| KUL            | LANICI İŞLEMLERİ 🛛 🕀                         |     |                                     |              |                   |                        |         |                                |   |          |

Resim 192

"**Okul Alan / Bölüm ve Ders Bilgileri**" penceresinde yer alan bilgiler doldurulduktan sonra "Listele" butonu tıklandığında "\*\*\*\*\*\* Dersini Alan Öğrenciler" penceresi açılır. (Resim 193)

| ¢   | Güvenli Çıkış                     | ÖĞF | RENCİ YÜZ YÜZE DERS N      | KOT GİRİŞ EKRANI |                     |    |            |      |                     |                 |       |            |                                | ACL020             |
|-----|-----------------------------------|-----|----------------------------|------------------|---------------------|----|------------|------|---------------------|-----------------|-------|------------|--------------------------------|--------------------|
| 5   |                                   |     | Yüz Yüze Eğitim Kurum Bil  | igileri          |                     |    |            |      |                     |                 |       |            |                                |                    |
| 6   | Oğrenci Arama                     |     | Kurum İl                   | : BAKANLIK       |                     | *  | Kurum İlçe |      | MERKEZE BAĞLI TAŞRA |                 | *     | Kurum :    | Açık Öğretim İmam Hatip Lisesi | <b>v</b>           |
|     | Kultana Adi -                     |     | Okul Alan /Bölüm ve Ders I | Bilgileri        |                     |    |            |      |                     |                 |       |            |                                |                    |
|     | AÇIK ÖĞRETİM İMAM HATİP LİŞESİ    |     |                            |                  |                     |    |            |      |                     |                 |       |            |                                |                    |
|     |                                   |     | Dönem                      |                  | : 2021-2            |    |            | ۷    |                     |                 |       |            |                                |                    |
| BiL | Gİ DÜZENLEME 😑                    |     | Alan / Bölüm               |                  | : (IMAM HATIP LISES | į  |            |      | ¥                   |                 |       |            |                                |                    |
| > Y | üz Yüze Devamsızlık Girişi (Grup) |     | Yüz Yüze Grup              |                  | : ((2021-2) HADÚS-1 |    |            | ۷    |                     |                 |       |            |                                |                    |
| > Y | üz Yüze Devamsızlık Öğrenci(Lst)  |     | Yüz Yüze Ders              |                  | : HADIS 1           |    |            |      | V Yüz Yü            | ize Ders Öğretr | nen   | :          | (YüzYüze)                      | Y                  |
| > Y | lüz Yüze Not Girisi (Gruo)        |     |                            |                  |                     |    |            |      |                     |                 |       | 📃 Lis      | tele                           |                    |
| 10  |                                   | Li  | IH021 - HADİS 1 Dersini A  | Alan Öñrendler   |                     |    |            |      |                     |                 |       |            |                                |                    |
| NU  |                                   |     |                            |                  |                     |    |            |      |                     |                 |       | Din Freedo |                                |                    |
|     |                                   |     |                            |                  |                     |    |            |      |                     |                 |       | Aktar      |                                | Kayalee            |
|     |                                   |     | 981                        | ÓĞRENCINO        |                     | D) | NEM VD     | FN   | ÖĞRETMEN            |                 | PIIAN | 8451011    | DEPS DUPINU                    | TOPLAM             |
|     |                                   |     |                            |                  |                     |    |            |      |                     |                 |       |            |                                | DEVAMSIZLIK        |
|     |                                   |     | SIRA                       | ÖĞRENCİ NO       | ADI SOYADI          |    | DÖNEM      | KRED | DÖĞRETMEN           | PUAN            |       | BAŞARILI   | DERS DURUMU                    | TOPLAM_DEVAMSIZLIK |
|     |                                   |     | 1                          | *****            | ******              |    | 3          | 2    | *******             |                 | )     | <b>v</b>   | ×                              |                    |
|     |                                   |     | 2                          | *****            | ******* *****       |    | 3          | 2    | ***** ******        |                 | )     | v          | <b></b>                        |                    |
|     |                                   |     | 3                          | ******           | ******              |    | 3          | 2    | ******* *****       |                 | )     | <b>`</b>   | ×                              |                    |
|     |                                   |     |                            |                  |                     |    |            |      |                     |                 |       |            |                                |                    |

Resim 193

Açılan "\*\*\*\*\*\* Dersini Alan Öğrenciler" penceresinde öğrencilerin dönem sonu puanları "PUAN" bölümüne girilir.

"BAŞARILI" bölümünden başarı durumu "Evet" veya "Hayır" olarak seçilir. Öğrenciye puan olarak 0 (sıfır) verilmişse bu durum tutanak altına alınır ve tutanak sisteme taranıp arşivlenir. "DERS DURUMU" bölümünde gerekli ise (Devamsızlık, bakan oluru vb. gibi durumlarda) öğrencinin dersi nasıl almış olduğu bilgisi seçilir yoksa boş bırakılır.

Her öğrencinin not bilgileri bireysel olarak girilerek "Kaydet" butonuna tıklanıp bir sonraki öğrenciye geçilebilir veya tüm öğrencilerin not bilgileri girildikten sonra "Kaydet" butonuna tıklanabilir. "Kaydet" butonuna tıklandığında uyarı mesajı çıkar. (Resim 194)

| aolweb.meb.gov.tr web sitesinin mesajı<br>Girilen ders notları başarı ile eklenmiştir! |       |
|----------------------------------------------------------------------------------------|-------|
| Chinen ders neden begen ne enterningen                                                 | Tamam |

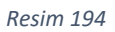

Uyarı mesajında "Tamam" butonuna tıklandığında "ÖĞRENCİ YÜZ YÜZE DERS NOT GİRİŞ EKRANI" tekrar açılır. (Resim 195)

| ф    | Güvenli Çıkış                    | ŌĞ | ÎRENCÎ YÛZ YÛZE DERSI    | NOT GİRİŞ EKRANI |             |                   |            |       |                  |                                         |      |       |           |                      | _           |   | AOL02034 |
|------|----------------------------------|----|--------------------------|------------------|-------------|-------------------|------------|-------|------------------|-----------------------------------------|------|-------|-----------|----------------------|-------------|---|----------|
|      |                                  |    | Yüz Yüze Eğitim Kurum E  | ilgileri         |             |                   |            |       |                  |                                         |      |       |           |                      |             |   |          |
| 5    | Öğrenci Arama                    |    | Kurum İl                 | : BAKANLIK       |             | v                 | Kurum İlçe |       | MERKEZE BAĞLI TA | ŞRA                                     | Y    | Kurum | : Apk     | Öğretim İmam Hatip L | isesi       | * |          |
|      | Kullanici Adi. :                 |    | Okul Alan /Bölüm ve Ders | ; Bilgileri      |             |                   |            |       |                  |                                         |      |       |           |                      |             |   |          |
| A    | ÇIK ÖĞRETİM İMAM HATİP LİSESİ    |    |                          |                  |             |                   |            |       |                  |                                         |      |       |           |                      |             |   |          |
|      |                                  |    | Dönem                    |                  |             | 2021-2            |            | •     |                  |                                         |      |       |           |                      |             |   |          |
| BILG | I DUZENLEME 😑                    |    | Alan / Bölüm             |                  |             | İMAM HATİP LİSESİ |            |       |                  | •                                       |      |       |           |                      |             |   |          |
| ⇒ Yü | z Yüze Devamsızlık Girişi (Grup) |    | Yüz Yüze Grup            |                  |             | (2021-2) HADİS-1  |            | *     |                  |                                         |      |       |           |                      |             |   |          |
| > Yü | z Yüze Devamsızlık Öğrenci(Lst)  |    | Yüz Yüze Ders            |                  |             | HADİS 1           |            |       |                  | <ul> <li>Yüz Yüze Ders Öğret</li> </ul> | men  |       | :         | ** (YüzYüze)         |             | ¥ |          |
| > Yu | z Yüze Not Girisi (Grup)         |    |                          |                  |             |                   |            |       |                  |                                         |      |       | 📑 Listele |                      |             |   |          |
| _    |                                  |    |                          |                  |             |                   |            |       |                  |                                         |      |       |           |                      |             |   |          |
| KUL  | ANICI IŞLEMLERI 😁                |    | IH021 - HADİS 1 Dersini  | Alan Öğrenciler  |             |                   |            |       |                  |                                         |      |       |           |                      |             |   |          |
|      |                                  |    |                          |                  |             |                   |            |       |                  |                                         |      |       | Excel'e   | <b>.</b> ,           | adur.       |   |          |
|      |                                  |    |                          |                  |             |                   |            |       |                  |                                         |      |       |           | - <u></u>            |             |   |          |
|      |                                  |    | SIRA                     | ÖĞRENCİ NO       | ADI SOYADI  |                   | DÖNEM      | KREDİ |                  | GRUP                                    | PUAN |       | BAŞARILI  |                      | DERS DURUMU |   |          |
|      |                                  |    | SIRA                     | ÖĞRENCİ NO       | ADI SOYADI  | _                 | DÖNEM      | KRED  | -                | GRUP                                    | PUAN | _     | BAŞARILI  |                      | DERS DURUMU |   |          |
|      |                                  |    | 1                        | *****            |             |                   | 3          | 2     |                  | (2021-2) HADİS-1                        | 100  |       | E         |                      |             |   |          |
|      |                                  |    | 2                        | ********         | *** ******* | ***               | 3          | 2     |                  | (2021-2) HADIS-1                        | 90   |       | E         |                      |             |   |          |
|      |                                  |    | 2                        |                  |             |                   | 3          | 2     |                  | (2021-2) HAUIS-1                        | μu   |       | н         |                      |             |   |          |
|      |                                  |    |                          |                  |             |                   |            |       |                  |                                         |      |       |           |                      |             |   |          |
|      |                                  |    |                          |                  |             |                   |            |       |                  |                                         |      |       |           |                      |             |   |          |
|      |                                  |    |                          |                  |             |                   |            |       |                  |                                         |      |       |           |                      |             |   |          |

#### Resim 195

Derse ait tüm puanlar girilip kaydedildikten sonra "Yazdır" butonuna tıklanarak bir çıktısı alınıp onaylanarak (derse giren öğretmen, ilgili müdür yardımcısı ve müdür tarafından imza altına alınarak) okul/kurum müdürlüğüne teslim edilir. (Resim 196)

| Image: Source of the second second | SRENCÎ NO | ADI SOYADI | DÖNEM<br>3     | KREDÎ | PUAN<br>100.00 | BAŞARILI | DERS DURUMU          |
|----------------------------------------------------------------------------------------------------|-----------|------------|----------------|-------|----------------|----------|----------------------|
| Bers Öğretmeni     Müdür Yardımcısı    //202       Adı Soyadı     Adı Soyadı                                                                                                    |           |            | 3              | 2     | 85.00          | E        |                      |
| Ders Öğretmeni Müdür Yardımcısı                                                                                                    |           |            | 3              | 2     |                | 1        | Devamsızlıktan Kaldı |
| İmzə İmzə İmzə<br>Mühür                                                                                                    | Ders Öğre | tmeni      | Müdür Yardımcı | 151   |                |          | //202<br>kul Müdürü  |

Öğretmenler tarafından sisteme girilen ve kaydedilen puanlar değiştirilemez. Değişiklikler okul/kurum yetkilisi tarafından "BİLGİ DÜZENLEME" menüsü altındaki "Yüz Yüze Not Girişi (Öğrenci)" alt menüsünden yapılır.

Dönem içerisinde yapılan yazılı, performans, proje vb. puanlar (e-Okul sistemindekine benzer formatta oluşturulan) çizelgeler halinde öğretmenler tarafından kayıt altına alınıp (derse giren öğretmen, ilgili müdür yardımcısı ve müdür tarafından imza altına alınarak) okul idaresine dönem sonunda teslim edilir.

# 19. DÖNEM SONU YAPILMASI GEREKEN İŞ VE İŞLEMLER

### 19.1. NOT FİŞLERİNİN HAZIRLANMASI VE ONAYLANARAK SAKLANMASI

Derslere ait dönem sonu puanları girildikten sonra çıktısı alınarak derse giren öğretmen, ilgili müdür yardımcısı ve okul müdürü tarafından imza altına alınarak onaylanan not fişleri okul/kurum müdürlüğünce arşivlenir ve arşiv yönetmeliğine uygun olarak saklanır.

### 19.2. DEVAMSIZLIK LİSTELERİNİN HAZIRLANMASI VE ONAYLANARAK SAKLANMASI

Derslere ait öğrenci devamsızlık listeleri derse giren öğretmen, ilgili müdür yardımcısı ve okul müdürü tarafından imza altına alınarak onaylanır. Okul/kurum müdürlüğünce arşivlenir ve arşiv yönetmeliğine uygun olarak saklanır.

### 19.3. YÜZ YÜZE TAMAMLAMA ÇEKİ ATILMASI

Dönem sonunda mezun olması muhtemel tüm öğrenciler tek tek kontrol edilerek; yüz yüze alan derslerinin eğitimini tamamlayan (alınması gereken tüm yüz yüze alan derslerini alıp, Kuranı Kerim derslerinin tamamını başaran) öğrenciler için "BİLGİ DÜZENLEME" menüsü altında yer alan "Yüz Yüze Belge Girişi" alt menüsüne tıklanarak açılan "ÖĞRENCİ YÜZ YÜZE BELGE GİRİŞİ EKRANI"`nında bulunan "Öğrenci Yüz Yüze Bilgileri" penceresindeki "Yüz Yüze Eğitimi Tamamladı mı?" kutucuğu işaretlenir. Daha sonra "Kaydet" butonuna tıklanarak kaydet işlemi yapılır. (Resim 197)

<u>Kutucuk işaretlenmez ise</u> öğrenci mezuniyet incelemesine alınamaz ve bu kutucuk işaretlenene kadar diğer mezuniyet şartlarını taşısa da <u>mezun edilemez</u>. Yüz yüze çekinin atılmasına ait <u>sorumluluk kayıtlı</u> <u>olduğu Yüz Yüze Eğitim Kurumuna aittir.</u>

| Güvenli Çıkış                                                  | ÖĞRI | ENCİ YÜZ YÜZE BELGE GIRIŞİ EKRANI |                    |                                                                                                    | AOL02015 |
|----------------------------------------------------------------|------|-----------------------------------|--------------------|----------------------------------------------------------------------------------------------------|----------|
|                                                                |      | Öğrenci Genel Bilgileri           |                    |                                                                                                    |          |
| Öğrenci Arama                                                  | [    | Öğrenci No                        |                    | Belge Göster                                                                                                    |          |
|                                                                |      | Ad                                |                    | Soyadi :                                                                                                    |          |
| Kullanıcı Adı<br>AÇIK ÖĞRETİM İMAM HATİP LİSESİ                |      | Okul / Alan - Bölüm               | : AÇIK ÖĞRETİM İMA | I HATÍP LÍSESÍ - 4 YILLIK / ÍMAN HATÍP LÍSESÍ                                                                                                    |          |
|                                                                |      | Öğrencilik Durumu                 | : AKTİF            |                                                                                                    |          |
| ÖĞRENCİ GENEL BİLGİLER 🛛 😁                                     |      | Öğrenci Yüzyüze Bilgileri         | _                  |                                                                                                    |          |
| BİLGİ DÜZENLEME 🕒                                              | h    | Yüz Yüze Eğitimini Tamamladı mı?  |                    |                                                                                                    |          |
|                                                                | μ    | Apklama                           |                    |                                                                                                    |          |
| <ul> <li>Adres Bilgileri</li> </ul>                            |      | Staj Durumu                       |                    | : Ostaj homad                                                                                                    |          |
| > Belge Tarama                                                 |      |                                   |                    | O stij Çılışmasın Tamanlad                                                                                                    |          |
| Kimlik Bilgileri Güncelleme                                    |      |                                   |                    | Alam Eir Egli Kalfalk vega Ustalk Begers Olduğu İgn Staj Çalapmandan Mual' Tutulmuştur           Ö Egletmelerde Becen Eğlümine Gitüği Egn Staj Çalapmandan Mual' Tutulmuştur |          |
| Kimilik ve Bandrol Bilglieri                                   |      | İSG Eğitimi Aldı mı?              |                    | : •                                                                                                    |          |
| » Kitap Bilgileri                                              | L    |                                   |                    | Kaydet                                                                                                    |          |
| » Nakil Gönderme                                               |      |                                   |                    |                                                                                                    |          |
| > Nakil Onay                                                   |      |                                   |                    |                                                                                                    |          |
| <ul> <li>Okul/Alan Değiştirme (AÖL-<br/>MAÖL/AÖİHL)</li> </ul> |      |                                   |                    |                                                                                                    |          |
| <ul> <li>Öğrenci Dosyası Devretme</li> </ul>                   |      |                                   |                    |                                                                                                    |          |
| <ul> <li>Öğrenci Dosyası Teslim Alma</li> </ul>                |      |                                   |                    |                                                                                                    |          |
| <ul> <li>Öğrenci Sil</li> </ul>                                |      |                                   |                    |                                                                                                    |          |
| Resim Ekle                                                     |      |                                   |                    |                                                                                                    |          |
| Yüz Yüze Belge Girişi                                          | )    |                                   |                    |                                                                                                    |          |
| > Yüz Yüze Ders Atama                                          |      |                                   |                    |                                                                                                    |          |

Resim 197

### 19.4. DİPLOMA İŞ VE İŞLEMLERİNİN YAPILMASI

Dönem sona erdiğinde sistem üzerinden diplomayı hak eden (*Açık Öğretim Bilgi Yönetim Siteminde öğrenci durumu "DİPLOMA NUMARASI ALMIŞ MAOL-İHL ÖĞRENCİSİ" olarak görünen*) öğrencilerin listesi alınarak diploma ile ilgili basım, onay vb. iş ve işlemler mevzuatına göre takip edilir. Diploma basım işlemleri için <u>tıklayınız</u>.

Diploması hazırlanan öğrencilerin diplomaları 18 yaş ve üzeri olanların kendilerine veya yasal olarak vekalet verdikleri kişiye, 18 yaş altı öğrencilerin ise vasilerine diploma defterindeki ilgili kısma imza attırılarak teslim edilir. Teslim edilen diploma ile ilgili bilgiler sistemde ilgili bölüme işlenir. Diploma Teslim İşlemleri için tıklayınız.

Öğrenciler istelerse e-devlet uygulaması üzerinden mezuniyet belgesi alabilirler.

#### Ayrıca e-devlet uygulamasını kullanarak sunulan aşağıdaki hizmetlerden yararlanabilirler.

Açık Öğretim Liseleri Öğrenci Durum Belgesi Sorgulama Açık Öğretim Liseleri Öğrenci Durum Belgesi Doğrulama Açık Öğretim Liseleri Mezuniyet Belgesi Sorgulama Açık Öğretim Liseleri Mezuniyet Belgesi Doğrulama Açık Öğretim Liseleri Hizmete Özel Öğrenci Durum Belgesi (Ek-C2) Sorgulama Açık Öğretim Liseleri Hizmete Özel Öğrenci Durum Belgesi (Ek-C2) Doğrulama

Diploma defterleri okul/kurum müdürlüğünce arşivlenir ve arşiv yönetmeliğine uygun olarak saklanır. Teslim alınmayan diplomalar ise okul/kurum müdürlüğünce diploma ilgiliye teslim edilinceye kadar saklanır.

Dönem sonlarında yapılan ek sınavlar sonucunda mezuniyeti hak edenler için de yukarıdaki iş ve işlemler tekrar edilir.

### 19.5. DÖNEM SONU EK SINAV İŞLEMLERİ

Dönem sonu yapılacak ek sınav işlemleri 10/01/2020 tarihli ve 2020/1 sayılı Genelge ve bu Genelgenin uygulanmasına dair Genel Müdürlüğümüzün 03/02/2020 tarihli ve 24659360-490.99-E.2352838 sayılı illere gönderilen yazısına göre yapılır.

Ek sınavlar yukarıda bahsedilen genelge kapsamında devamsızlık hariç başarısız olunan yüz yüze eğitim alan ders/derslerinden yapılır.

Bu sınavlar; 1. Dönem sonu ek sınavları 2. Dönem yüz yüze eğitim derslerinin başladığı ilk hafta (örgün eğitimdeki eğitim öğretimin başladığı hafta) yapılır. 2. Dönem sonu ek sınavları ise yüz yüze eğitim derslerinin bittiği tarihi takip eden iki hafta süresince yapılır. Bu sınavların uygulanışında yoğunlaştırılmış eğitim dönemleri değil normal eğitim dönemleri dikkate alınır.

Sınav programı, sınavlara katılacak öğrencilerin başvuruları sonucu sınav yapılmasına ihtiyaç olan dersler dikkate alınarak hazırlanmalıdır.

Öğrencilik durumu "aktif, donuk, silik" olan öğrenciler, yüz yüze eğitim kurumlarına başvurmaları halinde, sınavların yapıldığı tarih itibarıyla son dönem dâhil olmak üzere geçmiş dönemlere ait başarısız olduğu bütün yüz yüze eğitim ders/derslerinden ek sınavlara girebilecektir. Öğrenciler, daha önce almadıkları veya devamsızlık nedeniyle başarısız oldukları derslerden kesinlikle bu sınavlara alınmayacaktır.

Sınav sonuçları; sınavların bitiminden itibaren on iş günü içinde Açık Öğretim Liseleri Bilgi Yönetim Sistemine ek sınav olarak aktarılacaktır. Bu sınavlarla ilgili iş ve işlemler, örgün ortaöğretim kurumlarının sorumluluk sınavlarıyla ilgili mevzuata uygun olarak gerçekleştirilecektir.

# 20. DİPLOMA BASIM VE TESLİM İŞLEMLERİ

Diploma ile ilgili tüm iş ve işlemler "MEZUNİYET İŞLEMLERİ" menüsü altındaki alt menülerden yapılır. (Resim 198)

| Güvenli Çıkış                         | Sofethi Sorellan Bohn                                 | AOL01001 |
|---------------------------------------|-------------------------------------------------------|----------|
|                                       | Anna Vilatni                                          |          |
| Öğrenci Arama                         | Ógened lis         1         T.C. Kinik lis         1 |          |
| Kulano Adi 1                          | Ad : Soyad :                                          |          |
| AÇIK ÖĞRETİM İMAM HATİP LİSESİ        | Isla Ad : Ang Ad :                                    |          |
| ÖĞRENCİ GENEL BİLGİLER 🛛 😌            | Listele                                               |          |
| BİLGİ DÜZENLEME 🗢                     |                                                       |          |
| OĞRENCİ İŞLERİ 📀                      |                                                       |          |
| MESAJLAR 😁                            |                                                       |          |
| MEZUNIYET İŞLEMLERİ 😑                 |                                                       |          |
| <ul> <li>Diploma Basim</li> </ul>     |                                                       |          |
| <ul> <li>Diploma Bilgileri</li> </ul> | Bu sekmeler kurum bazlı çalışır                       |          |
| > Diploma Defteri                     |                                                       |          |
| > Diploma Takip                       | bu sexmeler ogrenci bazlı çalışır                     |          |
| istatistik 📀                          |                                                       |          |
| KAYIT YENÎLEME / DERS SEÇME 🕣         |                                                       |          |
| YENİ KAYIT İŞLEMLERİ 🛛 😌              |                                                       |          |
| KULLANICI İŞLEMLERİ 🛛 🕀               |                                                       |          |
| TANIM İŞLEMLERİ                       |                                                       |          |

Resim 198

### 20.1. DİPLOMA DEFTERİ BASIM İŞLEMLERİ

**UYARI:** Öncelikle diploma defteri basılmalıdır. Diploma defteri basımı yapılmadan <u>diploma</u> basılmamalıdır.

"Diploma Defteri Yetkili Bilgileri" penceresinde yer alan Müdür ve Müdür Yardımcısı kısımlarına T.C. Kimlik Numaraları girilerek her biri için ayrı ayrı "MERNİS`den Sorgula" butonuna tıklandığında ilgili yetkilinin Adı- Soyadı ekrana gelir. (Resim 199)

|                                                                                                    | Açık Öğretim Liseleri zayan bayı 10226 zayan 120/00                                                                                                    | 0 |
|----------------------------------------------------------------------------------------------------|----------------------------------------------------------------------------------------------------|---|
| Givenil Çıkış<br>Girenci Arama<br>Burlı Öğrenci Arama                                               | Diplome Definiti         ACC 00000           Toplome Definiti Diplem         Toplome Definiti Diplem         Image: Comparison of the comparison of the comparison of the | Ŷ |
| ACIK ÖĞRETİM<br>DAAM HATIP LİSESI                                                                   | Noder : MONE' des Soguita<br>Noder Yordmons : MONE' des Soguita<br>Money Yordmons : MONE' des Soguita                                                                                                    |   |
| BILGI DUZENLEME C<br>OĞRENCI IŞLERI<br>MESAJLAR                                                     |                                                                                                    |   |
| MEZUNIYET IŞLEMLERI<br>• Diploma Başım<br>• Diploma Başırı                                          |                                                                                                    |   |
| Countering Deriven     Diploma Takip     Meslek Lise Mezunu Mezuniyer     Meslek Oğrenci Mezun Etme | DIPLOMA DEFTERI                                                                                                    |   |
| • Mezuniyes Kontrolo                                                                                | Açık Öğretim İmam Hatip Lisesinde Diploma Basımı 2 Aşamadan Oluşmaktadır         1. Aşama Diploma Defteri Basımı:         ✓ Diploma Defteri Bilgileri, Kurum kullanıcısının MEBBİS bilgilerine göre otomatik gelmektedir.         (Diploma Defteri basılmadan Diploma Basım İşlemi yapılamaz)                                                                                                    | ~ |

Resim 199

Daha sonra "Yazdır" Butonuna tıklanarak öğrencileri <u>dönemine göre</u> ayrı sayfalarda listeleyen Diploma Defteri (Diploma Almaya Hak Kazananlar Listesi) rapor ekranı açılır. Diploma defteri <u>iki nüsha</u> olarak yazdırılmalıdır. (Resim 200 – 201 - 202)

|                               |                                                          |                                             | č                                       | ğrencinin     | n .     |                      |              |                             | G     | ma         | Diplor |        | Diplomayı Alanın     |
|-------------------------------|----------------------------------------------------------|---------------------------------------------|-----------------------------------------|---------------|---------|----------------------|--------------|-----------------------------|-------|------------|--------|--------|----------------------|
| Standard Add Soyad            | 5                                                        | Óğrenci No                                  | T.C. Kimik No                           | Baba Adı      | Ana Adi | Doğum Yeri ve Tarihi | Yabanci Dili | AlanyDali                   | No    | Tarihi     | No     | Notu   | Adi Soyedi<br>Imzasi |
| 1                             | _                                                        | _                                           | _                                       | _             |         |                      | INGILIZCE    | IMAM HATIP LIGES/IMAM HATIP | 45000 | 09/12/2019 | 48000  | 67,79  |                      |
|                               |                                                          |                                             |                                         |               |         |                      |              |                             |       |            | OKULI  | MUDURÜ |                      |
| Not: Bu defter<br>Milli Eğiti | r iki nüsha olarak düzenlen<br>m Müdürlüğünde arşivlener | ecek, bir nüshası o<br>zek, bir nüshası ise | onaylandıktan sor<br>e okula iade edile | va<br>cektir. |         |                      |              |                             |       |            | OKUL I | MUDURU |                      |

Resim 200

|     |                  |                           |                 |                |            | DIPLOMA A | LMAYA HAK KA         | ZAN | NANLAR       | LISTESI                     |    |       |    |                |                    |                      |
|-----|------------------|---------------------------|-----------------|----------------|------------|-----------|----------------------|-----|--------------|-----------------------------|----|-------|----|----------------|--------------------|----------------------|
| Oku | I Adı / Adres İl | : AÇIK ÖĞRETİ             | M İMAM HATİR    | LISESL / KARAT | AY / KONYA |           |                      |     |              |                             |    |       |    |                |                    |                      |
| Dön | em / Tarih       | : 2019-2020 Ö             | ĞRT. YILI 2. D  | ÖNEM / 27/07/2 | 020        |           |                      |     |              |                             |    |       |    |                |                    | Sayfa No: 5          |
|     |                  |                           |                 | Č              | )ğrencinin |           | _                    |     |              |                             |    | Çikma |    | Diplo          | та                 | Diplomayi Alanın     |
| es. | Adi Soyadi       |                           | Öğrenci No      | T.C. Kimlik No | Baba Adı   | Ana Adi   | Doğum Yeri ve Tarihi |     | Yabanci Dili | Alan/Dali                   | No | Tari  | N  | No             | Notu               | Adı Soyadı<br>İmzası |
| 7   | зн               | EZ                        |                 |                | SAMET      | ALIYE     |                      |     | INGILIZCE    | IMAM HATIP LISES/IMAM HATIP | 6  | 27    | 10 | 6 2            | 59,83              |                      |
| 7   | 4 M              |                           |                 |                | ISMAIL     | MENEVŞE   |                      |     | INGILIZCE    | IMAM HATIP LISES/IMAM HATIP | 5  | 27    | 0  | 5 O            | 61,78              |                      |
| 7   | 5 M              |                           |                 |                | ADEM       | FATMA     |                      | Ц   | INGILIZCE    | IMAM HATIP LISES/IMAM HATIP | 5  | 5 27  | 0  | 5 6            | 66,16              |                      |
| 7   | 6 M              |                           |                 |                | SAMI       | NERMÍN    |                      |     | INGILIZCE    | IMAM HATIP LISES/IMAM HATIP | 5  | 27    | 10 | 5 1            | 61,74              |                      |
| Dip | loma Almaya Ha   | k Kazanan 76 Öğrencinin   | Durumları On    | anır.          |            |           |                      |     |              |                             |    |       |    |                |                    |                      |
|     |                  |                           |                 |                |            |           |                      |     |              |                             |    |       |    |                |                    |                      |
|     |                  | FATMA YERL<br>MÜDÜR YARDI | İKAYA<br>IMCISI |                |            |           | //<br>MÜHÜR          | -   |              |                             |    |       | F  | ATMA )<br>OKUL | TERLİKAY<br>MÜDÜRÜ | A                    |

Resim 202

|          |                 |                          |                                          |                                        |                                    |              | DİPLOMA A | LMAYA HAK P          | KAZA      | NANLAR I    | LİSTESİ                      |        |        |       |       |                      |
|----------|-----------------|--------------------------|------------------------------------------|----------------------------------------|------------------------------------|--------------|-----------|----------------------|-----------|-------------|------------------------------|--------|--------|-------|-------|----------------------|
| 0<br>  [ | kul Ao<br>Xönem | tı / Adres İl<br>/ Tarih | : 2019-2020 Č                            | <u>A ÎMAM HATÎP</u><br>JĞRT. YILI 3. D | LISESI / KAPATA<br>JÖNEM / 24/08/2 | 020          |           |                      |           |             |                              |        |        |       |       | Sayfa No: 3          |
|          |                 |                          |                                          |                                        | 0                                  | ğrencinin    |           |                      |           |             |                              | ,      | jikma  | Diplo | ma    | Diolomaw Alanin      |
|          | Sra<br>Numaras  | Adı Soyadı               |                                          | Öğrenci No                             | T.C. Kimilk No                     | Baba Adi     | Ana Adi   | Doğum Yeri ve Tarihi |           | Yabano Dili | Alanı/Dalı                   | No     | Tarihi | No    | Notu  | Adı Soyadı<br>İmzası |
|          | 37              | A                        |                                          |                                        | fin '                              | MUSTAFA      | FATMA     | d                    | $\square$ | INGILIZCE   | IMAM HATIP LISESI/IMAM HATIP |        | 20     | 1     | 75,02 |                      |
|          | 38              | -                        | a da da da da da da da da da da da da da | 1 1                                    | A E                                | ISMAİL HAKKI | KEZBAN    |                      |           | INGILIZCE   | IMAM HATIP LISESI/IMAM HATIP |        | 2 0    |       | 65,13 |                      |
| -        | 39              | s ,y                     | /A                                       | 1 P                                    | A F                                | MURAT        | NAGIHAN   | E                    | 80        | INGILIZCE   | IMAM HATIP LISESI/IMAM HATIP |        | 2 0    |       | 71,51 |                      |
|          | 40              |                          |                                          | ت                                      | ,1                                 | CENGIZ       | HATICE    | K<br>25              |           | INGILIZCE   | IMAM HATIP LISESI/IMAM HATIP | $\Box$ | 2 0    |       | 70,94 |                      |

Resim 201

### 20.2. DİPLOMA BASIM İŞLEMLERİ

Diploma Basım İşlemlerine başlamak için "MEZUNİYET İŞLEMLERİ" menüsü altında yer alan "Diploma Basım" alt menüsüne tıklanır. Açılan "Diploma Basım" ekranındaki "Diploma Basım Bilgileri" penceresindeki bilgiler otomatik olarak dolu gelir ve değişiklik yapılamaz. "Diploma Defteri Yetkili Bilgileri" penceresinde yer alan Müdür ve Müdür Yardımcısı kısımlarına TC Kimlik Numaraları girilerek her biri için ayrı ayrı "MERNİS`den Sorgula" butonuna tıklandığında ilgili yetkilinin Adı- Soyadı ekrana gelir. Daha sonra "Listele" butonuna tıklandığında "Diploma Basılacak Öğrenciler" penceresi açılır. (Resim 203)

| Çıkış            | Diploma Basim              |             |                |            |           |            |                     |                                   |            |
|------------------|----------------------------|-------------|----------------|------------|-----------|------------|---------------------|-----------------------------------|------------|
| Arama            | Deptores Baser Bagleri     | Kunan II    | ( protect      |            | Kumum Bas |            | (C) Kumm            | i (Managemente deschie) feren Mat | in these N |
| i Arama          | LIAOK USE MI?              |             | . (1997)       |            | Karam aye |            | (•) Korum           | . (mereparate status and the      | o care     |
| 2                | LAphonia Daoini Yelina Dag | <b>K</b> 1  |                |            |           |            |                     |                                   |            |
| KOORETIM         | Madar                      |             |                |            |           |            | MERMÖS' den Sorgula |                                   |            |
| HATIP LISESI     | Müdür Yardımcısı           |             |                |            | -         |            | MERMIS' den Sorgula |                                   |            |
|                  |                            |             |                |            |           |            |                     | 📜 Listele                         |            |
|                  | Diploma Basilacak Öğrer    | clier       |                |            |           |            |                     |                                   |            |
| ILEME 🔮          | YAZDIR                     | TCKMLIKNO   | ISIM           |            | BABAADI   | ANAADE     | DOGUM               | DIPLOMANOTU                       | KAYDET     |
| LERI 🛨           |                            | TCKIMLIKND  | ISIM           |            | BABAADI   | ANAADI     | DOGUM               | DIPLOMANOTU                       |            |
| •                | -                          |             |                |            |           |            |                     | 67,79                             | Kaydet     |
| işlemleri 😑      |                            |             |                |            | ,,        |            |                     |                                   |            |
| ant .            |                            |             |                |            |           |            |                     |                                   |            |
| gleri            |                            |             |                |            |           |            |                     |                                   |            |
| fteri            |                            |             |                |            |           |            |                     |                                   |            |
| kip.             | 1                          |             |                |            |           |            |                     |                                   |            |
| Mezunu Mezuniyet |                            | -           |                |            |           |            |                     |                                   |            |
| enci Mezuri Etme | 20 0000 D                  |             |                |            |           |            |                     |                                   |            |
| Kontroliŭ        | Diploma                    | ası basılma | ak istenen öğr | encinin sa | tırındak  | «YAZDIR» b | utonuna basıl       | ır.                               |            |
| _                |                            |             |                |            |           |            |                     |                                   |            |

| Diploma E | Sasılacak Öğrenci | er         |      |      |         |        |       |    |             |        |
|-----------|-------------------|------------|------|------|---------|--------|-------|----|-------------|--------|
|           | Yazdir            | TCKIMLIKNO | ISIM |      | BABAADI | ANAADI | DOGUM |    | DIPLOMANOTU | KAYDET |
|           |                   | TCKIMLIKNO | ISIM |      | BABAADI | ANAADI | DOGUM |    | DIPLOMANOTU |        |
|           |                   |            | ME   |      | SA      | N      | м     |    | 61,74       | Kaydet |
|           |                   |            | HA   |      | на      | м      | N     |    | 68,30       | Kaydet |
|           |                   |            | SE   |      | нü      | м      | м     |    | 66,07       | Kaydet |
|           |                   |            | ME   |      | VE      | FA     | к     | )  | 69,10       | Kaydet |
|           | -                 |            | ME   | 5    | NU      | н      | AI    | 02 | 67,95       | Kaydet |
|           | -                 |            | ŞA   |      | YU      | м      | G     |    | 69,10       | Kaydet |
|           | -                 |            | İSI  |      | KA      | Gİ     | к     | l  | 64,40       | Kaydet |
|           |                   |            | ÖM   | KARA | ZE      | Aì     | к     | ,  | 64,86       | Kaydet |
|           | -                 |            | Nİ   |      | RA      | н      | ю     | 8  | 64,70       | Kaydet |
|           |                   |            | ME   |      | YU      | ZB     | н     |    | 66,13       | Kaydet |
|           | -                 |            | ŞA   |      | SŪ      | FA     | М     |    | 63,76       | Kaydet |

Resim 203

Resim 204

UYARI: Diploma basımı her öğrenci için ayrı ayrı yapılmaktadır.

Diploması basılmak istenilen öğrencinin satırındaki "Yazdır" butonuna tıklanır. (Resim 203-204)

"Yazdır" butonuna tıklandıktan sonra ilgili öğrencinin diploması yazdırılır. (Resim 205) Daha sonra diploması basılmak istenen diğer öğrenciler için ayrı ayrı yukarıdaki işlemler tekrarlanır.

|                                                                            | er tekrarianir.                                |                                                   |
|----------------------------------------------------------------------------|------------------------------------------------|---------------------------------------------------|
| AÇIK ÖĞRE                                                                  | ТІ́М І́МАМ НАТІ́Р L                            | İSESİ                                             |
| T.C. Kimilk No :                                                           | Okulun Bulunduğu İlçe, İİ : Y                  | 'ENÎMAHALLE , ANKARA                              |
| Adi Soyadi :                                                               | Okul Numarasi I 🖷                              | Yabano Dili : İNGİLİZCE                           |
| Baba Adı :                                                                 | Diploma Numarasi:                              | Diploma Puans : 67,79                             |
| Ana Adı : casilanı                                                         | Diploma Tarihi :                               | Öğrenim Süresi: 4 YIL                             |
| Doğum Yeri ve Tarihi : Cara San San San San San San San San San Sa         | Diploma Güvenlik No:                           | C                                                 |
| Program Türü : ANADOLU İMAM HATİP LİŞESİ                                   | Alanı / Dalı : İMAM HATİP LİSES                | I/IMAM HATIP                                      |
| Diplomayı Veren Okul : AÇIK ÖĞRETİM İMAM HATİP LİSESİ                      | Diploma Basimini Yapan Kurum:                  | BAKANLIK/Açık Öğretim İmam Hatip Lisesi Müdürlüğü |
| oğlu İmam Hatip Lisesi öğrenimini başa<br>27/07/2020<br>Müdür Yardımcıs a. | arı ile tamamladığından, bu diplomayı almaya l | Chul Muduru a.                                    |

Resim 205

Öğrencinin diploması sorunsuz şekilde basıldıktan sonra "Kaydet" butonuna basılır. (Resim 206 - 207)

| üveedi Çıkış                                                           | Diploma Basim               |             |               |                  |                 |                        |                                       |        |
|------------------------------------------------------------------------|-----------------------------|-------------|---------------|------------------|-----------------|------------------------|---------------------------------------|--------|
| grenci Arama                                                           | Diploma Dames Digitari      | Kurpute II  | i farmen      | M Kumm Fire      | · Papatav       | No. Konom              | . Interconnecte tracks from them to a | 3      |
| iğrenci Aransa                                                         | Li Açık üse mir             | Filtrane at | T (MARK       | <u>()</u>        | 1 Maria         |                        | 1 (Hackey)strate Adverse and the come | ت.     |
| <b>2</b>                                                               | County Provide County       |             |               |                  |                 |                        |                                       |        |
| ACIK OGRETIM                                                           | Müdür                       |             |               |                  |                 | MERzils' des Sorgula   |                                       |        |
| IAM HATIP LISESI                                                       | Müdür Yardımcısı            |             |               |                  |                 | MERNÜS' den Sorgula    |                                       |        |
| CI GENEL BILGILER 🔹 💿                                                  |                             |             |               |                  |                 |                        | 🔽 Listele                             |        |
| JZENLEME 🔿                                                             | Diptoma Eastacak Ógree      | scher       |               |                  |                 |                        |                                       |        |
|                                                                        | YAZDIR                      | TOKIMLIKNO  | ISM           | BABAADI          | ANAADI          | DOGUM                  | DIFLOMANOTU                           | KAYDET |
| I ISLEM                                                                |                             | TCKIMLIKNO  | ISIM          | BABAADI          | ANAADI          | DOGUM                  | DIPLOMANOTU                           |        |
| AR O                                                                   | -                           |             |               | -                |                 |                        | 67,79                                 | Kaydet |
| iyet işlemleri 💛                                                       |                             |             |               |                  |                 |                        |                                       |        |
| ng Banon                                                               | 4                           |             |               |                  |                 |                        |                                       |        |
| na Bilgileri                                                           |                             |             |               |                  |                 |                        |                                       |        |
| na Defteri                                                             |                             |             |               |                  |                 |                        |                                       |        |
| na Takip                                                               |                             |             |               |                  |                 |                        |                                       |        |
| k Use Mezunu Mezuniyet                                                 | <ul> <li>Diploma</li> </ul> | ası görünti | ilenip basımı | gerçekleştirilen | öğrenciye ait s | atırdaki «Kayd         | et» butonuna                          |        |
| ik Öğrenci Mezun Etme                                                  | hacilara                    | k Dinloma   | sisteme kavd  | edilir           |                 |                        |                                       |        |
| ima Bilgileri<br>ima Defteri<br>ima Takip<br>lek Use Mesunia Mesuniyes | ✓ Diploma                   | ası görünti | ilenip basımı | gerceklestirilen | öğrenciye ait s | atırdaki « <b>Kayd</b> | let» butonuna                         |        |
| unci Mezun Etme                                                        | hacilara                    | k Dinloma   | sisteme kavd  | edilir           |                 |                        |                                       |        |

Resim 206

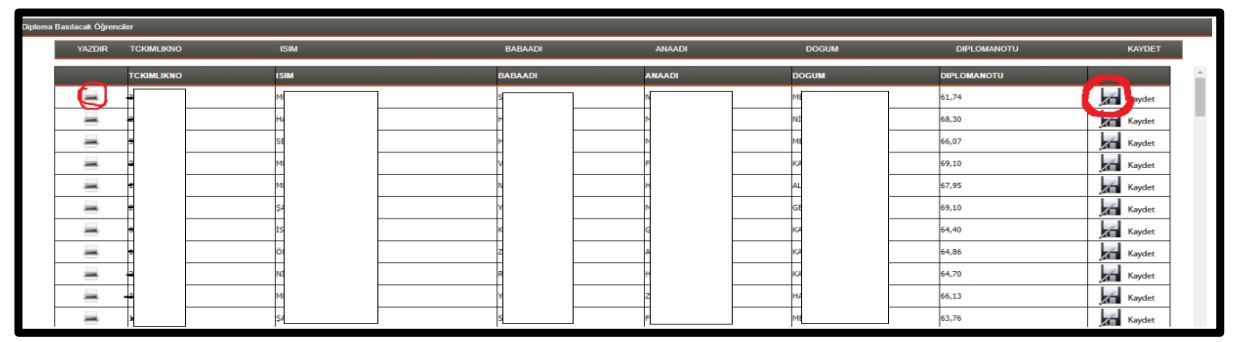

Resim 207

UYARI: "Kaydet" butonuna basıldıktan sonra öğrenci için <u>tekrar diploma basımı yapılamaz</u>. Diploma basımı sırasında (yazıcı veya elektrik kesintisi vb. gibi) herhangi bir sorun sebebiyle diploma basılamazsa, hatalı basılırsa, diploma onay işlemleri sırasında diploma zarar görürse (yırtılma, mürekkep lekesi vb.) veya tekrar basılmasını gerektiren bir durum oluşabileceğinden <u>tüm işlemler</u> <u>bitirilmeden "Kaydet" butonuna basılmamalıdır.</u>

#### NOT:

1. Diplomalar Açık Öğretim İmam Hatip Lisesi adına Yüz Yüze Eğitim Kurumlarımız tarafından basıldığından diplomaya imza atacak yetkililerin adı "Okul Müdürü a." ve "Müdür Yardımcısı a." olarak çıkmaktadır. (Resim 208)

| T.C. Kimlik No       | :                                                      | Okulun Bulunduğu İlçe, İl : YENİMAHA        | LLE, ANKARA                              |
|----------------------|--------------------------------------------------------|---------------------------------------------|------------------------------------------|
| Adı Soyadı           | :                                                      | Okul Numarası :                             | Yabancı Dili : İNGİLİZCE                 |
| Baba Adı             | -                                                      | Diploma Numarası:                           | Diploma Puani : 61,74                    |
| Ana Adı              | ŭ.                                                     | Diploma Tarihi : 27/07/2020                 | Öğrenim Süresi: 4 YIL                    |
| Doğum Yeri ve Tarihi | :                                                      | Diploma Güvenlik No:                        |                                          |
| Program Türü         | : ANADOLU İMAM HATİP LİSESİ                            | Alanı / Dalı : İMAM HATİP LİSESİ/İMAM H     | ATİP                                     |
| Diplomayı Veren Okul | : AÇIK ÖĞRETİM İMAM HATİP LİSESİ                       | Diploma Basımını Yapan Kurum: BAKANLIK      | Açık Öğretim İmam Hatip Lisesi Müdürlüğü |
| oğlu                 | , İmam Hatip Lisesi öğrenimini başarı ile tamamladığın | ı<br>dan, bu diplomayı almaya hak kazanmışt | ır. 15.9.2020                            |

Resim 208

2. Diplomalar ve iki nüsha halinde basılmış olan diploma defterleri soğuk damga, mühür ve imza işlemleri için İl/İlçe Milli Eğitim Müdürlüklerine gönderilir.

3. Diploma basım, mühür ve imza iş ve işlemleri toplu olarak yapılabileceği gibi bir veya birkaç öğrenci için de yapılabilir.

4. Diploma basımı için örgün eğitimde kullanılan diplomalar kullanılır. Okullar örgün eğitim öğrencileri için diploma talebinde bulunurken Açık Öğretim İmam Hatip Lisesinden mezun olabilecek öğrencileri de dikkate almalıdır.

### 20.3. DİPLOMA TESLİM İŞLEMLERİ

Diploması hazırlanan öğrencilerin diplomaları <u>18 yaş ve üzeri olanların</u> <u>SADECE KENDİLERİNE</u> veya yasal olarak vekalet verdikleri kişiye, <u>18 yaş altı öğrencilerin</u> ise <u>SADECE VASİLERİNE</u> diploma defterindeki ilgili kısma imza attırılarak bizzat teslim edilir.

Diploma teslim edilirken sistem üzerinde "MEZUNİYET İŞLEMLERİ" menüsünde yer alan "Diploma Takip" alt menüsü altındaki "Öğrenci Diploma Takip Bilgileri" penceresindeki bilgiler doldurulur ve kaydedilir. (Resim 209)

| Gövenli Çıkış                         | ÓĞRENCİ DİPLOMA TAKİP EKRANI    |                                                                                   |                     | ACI.03008  |
|---------------------------------------|---------------------------------|-----------------------------------------------------------------------------------|---------------------|------------|
|                                       | Öğrenci Genel Bilgileri         |                                                                                   |                     |            |
| Oğrenci Arama                         | Öğrenci No                      | 1                                                                                 |                     |            |
|                                       | Adı                             | 1                                                                                 | Soyadı              | 1          |
| Kulterio Adu:                         | Okul / Alan - Bölüm             | <ul> <li>AÇIK ÖĞRETIM İMAM HATIP LİSESI - 4 YILLİK / İMAM HATIP LİSESI</li> </ul> |                     |            |
|                                       | Ogrenciik Durumu                | 1 DIVLOMA NUMARASI ALMIŞ MAQL-IHL OGRENCISI                                       |                     |            |
|                                       | Diploma Bilgileri               |                                                                                   |                     |            |
| ÖĞRENCİ GENEL BİLGİLER 📀              | Dal Bilgiai                     | : İMAM HATİP                                                                      |                     |            |
|                                       | Çıkma Belgesi Aldı mı?          | 1 HAYER                                                                           |                     |            |
| BILGI DUZENLEME                       | Diploma Basildi mi?             | i EVET                                                                            |                     |            |
| OĞRENCİ İŞLERİ 📀                      | Diploma No                      | 1                                                                                 | Diploma Güvenlik No | 1          |
|                                       | Mezunivet Donemi                | 2021-1                                                                            | Dinisma Tarihi      | 13/12/2021 |
| MESAJLAR 📀                            | Diploma Nerede ?                |                                                                                   |                     |            |
| MEZUNIYET ISLEMLERI                   | Diploma Kontrol Sonucu          | : Sorun Bulunmamaktadır.                                                          |                     |            |
| ince of the repeaties to              | ,                               |                                                                                   |                     |            |
| <ul> <li>Diploma Basim</li> </ul>     | Oğrenci Diploma Takip Bilgileri |                                                                                   |                     |            |
| <ul> <li>Diploma Bilgileri</li> </ul> | Takip Durumu                    | : [v                                                                              |                     |            |
| > Diploma Defteri                     | Diploma Gönderim Şekli          | :                                                                                 |                     |            |
| <ul> <li>Diploma Takip</li> </ul>     | Gönderlien Sayı                 | ·                                                                                 |                     |            |
| İSTATİSTİK 📀                          | Gönderilen Tarih                | : 01/01/2000 gibi.                                                                |                     |            |
| Mart Maile Fair Lorent Croate         | Göndenlen HEM 11                | :                                                                                 |                     |            |
| KATTI TENILEME7 DERS SEÇME            | Gönderlien HEM Üçe              | :                                                                                 |                     |            |
| YENİ KAYIT İŞLEMLERİ 📀                | Göndenlen HEM                   | r [                                                                               | ~                   |            |
| KULLANICI İŞLEMLERİ 📀                 | Açıklama                        | 1                                                                                 |                     |            |
|                                       | Diptoma Testim Etme Bilgileri   |                                                                                   |                     |            |
| TANIM İŞLEMLERİ 📀                     | Teslim Tutanak No               |                                                                                   | Tealim Tarihi       |            |
|                                       | Teslim Alan Ad                  | :                                                                                 | Teslim Alan Soyad   | :          |
|                                       |                                 |                                                                                   |                     |            |
|                                       | Teslim Eden Ad                  | :                                                                                 | Teslim Eden Soyad   | :          |
|                                       | Diploma Teslim Tutanak No       | 1                                                                                 |                     |            |
|                                       |                                 |                                                                                   |                     |            |
|                                       |                                 |                                                                                   |                     |            |
|                                       |                                 | Kenter                                                                            |                     |            |
|                                       |                                 |                                                                                   |                     |            |
|                                       |                                 |                                                                                   |                     |            |

Resim 209

"Diploma Takip" alt menüsü altındaki "Öğrenci Diploma Takip Bilgileri" penceresinde yer alan "Takip Durumu" açılır penceresinden sadece "DİPLOMA ÖĞRENCİ TARAFINDAN ALINDI", "DİPLOMA VEKİL TARAFINDAN ALINDI", "DİPLOMA ÜNİVERSİTEYE GÖNDERİLDİ" veya "DİPLOMA ANADOLU ÜNİVERSİTESİNE GÖNDERİLDİ" seçeneklerinden biri seçilir. (Resim 210)

| Öğrenci Diploma Takip Bilgileri                             |                                                                                                    |
|-------------------------------------------------------------|----------------------------------------------------------------------------------------------------|
| Takip Durumu                                                | :                                                                                                    |
| Diploma Gönderim Şekli<br>Gönderlen Sayı<br>Gönderlen Tarih | DILLOWA HALK GÄTTIN MENEZINE GÄNDERILDI<br>DILLOWA ARD, INACH NUDUKLÄÄNDE<br>DILLOWA ARD, INACH NUDUKLÄÄNDE<br>DILLOWA VERLI TARAFIRINA ALUNDI<br>DILLOWA VERLI TARAFIRINA ALUNDI<br>DILLOWA ANACOLU NITIERITESINE GÄNDERILDI<br>DILLOWA ANACOLU NITIERITESINE GÄNDERILDI<br>DILLOWA ANACOLU NITIERITESINE GÄNDERILDI |
| Gönderilen HEM İl                                           | :                                                                                                    |
| Gönderilen HEM İlçe                                         | : 🔽                                                                                                    |
| Gönderilen HEM                                              | :                                                                                                    |
| Açıklama                                                    |                                                                                                    |

#### Resim 210

\*\*\* "Takip Durumu" açılır penceresinden "DİPLOMA ÖĞRENCİ TARAFINDAN ALINDI" seçeneği seçilirse öğrenci adı ve soyadı otomatik olarak gelir. "Öğrenci Diploma Takip bilgileri" ve "Diploma Teslim Etme Bilgileri" pencerelerinde ilgili alanlar doldurulur. (Resim 211) "Diploma Gönderim Şekli" açılır penceresinden "DÖNEM DİPLOMASI" seçilerek (Resim 212) "Kaydet" butonuna tıklanır.

| Öğrenci Diploma Takip Bilgileri |                                     |                   |              |
|---------------------------------|-------------------------------------|-------------------|--------------|
| Takip Durumu                    | : DIPLOMA ÖĞRENCI TARAFINDAN ALINDI |                   |              |
|                                 |                                     |                   |              |
| Diploma Gönderim Şekli          | :                                   |                   |              |
| Gönderilen Sayı                 | :                                   |                   |              |
| Gönderilen Tarih                | : Örn: 01/01/2000 gibi.             |                   |              |
| Gönderilen HEM İl               | :                                   |                   |              |
| Gönderilen HEM İlçe             | :                                   |                   |              |
| Gönderilen HEM                  | 1                                   | <b>v</b>          |              |
| Apklama                         | 1                                   |                   |              |
| Diploma Teslim Etme Bilgileri   |                                     |                   |              |
| Teslim Tutanak No               |                                     | Teslim Tarihi     | : 22/02/2022 |
| Teslim Alan Ad                  | : SELÍN                             | Teslim Alan Soyad | : ÖZTÜRK     |
|                                 |                                     |                   |              |
| Teslim Eden Ad                  | I                                   | Teslim Eden Soyad | :            |
| Diploma Teslim Tutanak No       | 1                                   |                   |              |
|                                 |                                     |                   |              |
|                                 |                                     |                   |              |
|                                 |                                     |                   |              |
|                                 | Kayder                              |                   |              |
|                                 |                                     |                   |              |
|                                 |                                     |                   |              |

Resim 211

| Diploma Gönderim Şekli | i. | ~               | )                |
|------------------------|----|-----------------|------------------|
| Gönderilen Sayı        |    | DÖNEM DİPLOMASI |                  |
| Gönderilen Tarih       |    | IADE            | 01/01/2000 gibi. |

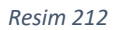

\*\*\* "Takip Durumu" açılır penceresinden "DİPLOMA VEKİL TARAFINDAN ALINDI" seçeneği seçilirse öğrenci adı soyadı gelir ancak bu alanlara diplomayı teslim alan vekilin adı ve soyadı yazılır. "Öğrenci Diploma Takip bilgileri" ve "Diploma Teslim Etme Bilgileri" pencerelerinde ilgili alanlar doldurulur. "Diploma Gönderim Şekli" açılır penceresinden "DÖNEM DİPLOMASI" seçilerek (Resim 179) "Kaydet" butonuna tıklanır. (Resim 213)

| Öğrenci Diploma Takip Bilgileri |                                   |                   |              |
|---------------------------------|-----------------------------------|-------------------|--------------|
| Takip Durumu                    | : DIPLOMA VEKIL TARAFINDAN ALINDI |                   |              |
|                                 |                                   |                   |              |
| Diploma Gönderim Şekli          | · []                              |                   |              |
| Gönderilen Sayı                 | 1                                 |                   |              |
| Gönderilen Tarih                | : Örn: 01/01/2000 gibi.           |                   |              |
| Gönderilen HEM 11               | : 🗸                               |                   |              |
| Gönderilen HEM İlçe             | •                                 |                   |              |
| Gönderilen HEM                  | 1                                 | *                 |              |
| Apiklama                        | 1                                 |                   |              |
| Diploma Teslim Etme Bilgileri   |                                   |                   |              |
| Teslim Tutanak No               | 1                                 | Teslim Tarihi     | : 22/02/2022 |
| Teslim Alan Ad                  | I SELIN                           | Teslim Alan Soyad | : ÖZTÜRK     |
|                                 |                                   |                   |              |
| Teslim Eden Ad                  | 1                                 | Teslim Eden Soyad | 1            |
| Diploma Teslim Tutanak No       | 1                                 |                   |              |
|                                 |                                   |                   |              |
|                                 |                                   |                   |              |
|                                 |                                   |                   |              |
|                                 | Kayster                           |                   |              |
|                                 |                                   |                   |              |

Resim 213

\*\*\* "Takip Durumu" açılır penceresinden "DİPLOMA ÜNİVERSİTEYE GÖNDERİLDİ" veya "DİPLOMA ANADOLU ÜNİVERSİTESİNE GÖNDERİLDİ" seçeneklerinden biri seçilirse "Öğrenci Diploma Takip bilgileri" ve "Diploma Teslim Etme Bilgileri" pencerelerinde ilgili alanlar doldurularak "Kaydet" butonuna tıklanır. (Resim 214)

| Öğrenci Diploma Takip Bilgiləri |                                   |                   |   |
|---------------------------------|-----------------------------------|-------------------|---|
| Takip Durumu                    | : DÍPLOMA ÜNİVERSİTEYE GÖNDERİLDİ |                   |   |
|                                 |                                   |                   |   |
| Diploma Gönderim Şekli          | •                                 |                   |   |
| Gönderilen Sayı                 | 1                                 |                   |   |
| Gönderilen Tarih                | : Örn: 01/01/2000 gibi.           |                   |   |
| Gönderilen HEM II               | :                                 |                   |   |
| Gönderilen HEM İlçe             | •                                 |                   |   |
| Gönderilen HEM                  | 1                                 | *                 |   |
| Apklama                         | 1                                 |                   |   |
| Diploma Teslim Etme Bilgileri   |                                   |                   |   |
| Teslim Tutanak No               | :                                 | Teslim Tarihi     | 2 |
| Teslim Alan Ad                  | 1                                 | Teslim Alan Soyad | 1 |
|                                 |                                   |                   |   |
| Teslim Eden Ad                  | 1                                 | Teslim Eden Soyad | 1 |
| Diploma Teslim Tutanak No       | 1                                 |                   |   |
|                                 |                                   |                   |   |
|                                 |                                   |                   |   |
|                                 |                                   |                   |   |
|                                 | Kayster                           |                   |   |
|                                 |                                   |                   |   |

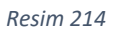

Diploma defterleri okul/kurum müdürlüğünce arşivlenir ve arşiv yönetmeliğine uygun olarak saklanır. Alınmayan diplomalar ise okul/kurum müdürlüğünce diploma ilgiliye teslim edilinceye kadar muhafaza edilir.

Dönem sonlarında yapılan ek sınavlar sonucunda mezuniyeti hak edenler için de yukarıdaki iş ve işlemler tekrar edilir.

# 21. YÜZ YÜZE EĞİTİM KURUMLARININ DENETİMİNDE GÖZ ÖNÜNDE BULUNDURULACAK HUSUSLAR

1. Öğrenci kayıtlarının mevzuatına uygun şekilde yapılıp yapılmadığı;

2. Öğrenci dosyalarının düzenli bir şekilde tutulup tutulmadığı;

3. Evrakların muhafaza ve arşivlenmesinin usulünce yapılıp yapılmadığı;

4. Öğrenci nakillerinde ilgili mevzuata uyulup uyulmadığı;

5. Öğrenim belgesi, tasdikname, dosya isteme ve gönderme ile ilgili iş ve işlemlerin usulünce yürütülüp yürütülmediği;

6. Kayıtların bilgisayara yüklenmesi halinde, bu bilgilerin silinebilme ve karışması ihtimaline karşı gerekli önlemlerin belirlenip belirlenmediği;

7. Derslerin öğretmenlere dağıtımında mevzuata uygun hareket edilip edilmediği;

8. Yüz yüze eğitim alan derslerinin müfredata uygun ve eksiksiz olarak verilip verilmediği;

9. Öğrencilere, haftalık ders çizelgelerinde belirtilen dönemlerine göre ve kendi dönemlerinde derslerin ve kredilerinin verilip verilmediği;

10. Yüz yüze eğitim olarak verilen alan derslerinin, mevzuatta belirlenen zamanlarda ve belirlenen süre kadar verilip verilmediği;

11. Haftalık ders programlarının hazırlanmasında pedagojik esaslara ve haftalık ders çizelgelerine uyulup uyulmadığı;

12. Yüz yüze eğitim olarak verilen alan derslerinin Açık Öğretim Liseleri Bilgi Yönetim Sistemine zamanında ve usulüne uygun olarak aktarılıp aktarılmadığı;

13. Yüz yüze eğitim alan derslerinin ölçme ve değerlendirme sürecinde, gerekli hassasiyetin gösterilip gösterilmediği;

14. Öğrenci devam-devamsızlıklarının mevzuata uygun şekilde takip edilmesi suretiyle, kayıtlarının tutulup tutulmadığı;

15. Gerek zümre toplantılarında alınan kararlar ve gerekse plânlarda yapılan düzenlemeler doğrultusunda uygulamalara yer verilip verilmediği ve bu uygulamalar sonucunda öğrencilere bulundukları sınıf seviyesine uygun bilgi, beceri ve davranışlar kazandırılıp kazandırılmadığı;

16. Koordinatör Halk Eğitim Merkezleri tarafından Açık Öğretim Kurumlarımızın aktif öğrencilerine ulaştırılacak ders kitaplarının uygun ortamlarda muhafaza edilip edilmediği; ders kitaplarının öğrencilere zamanında ulaştırılıp ulaştırılmadığı,

17. Diplomaların mevzuatına uygun bir şekilde öğrencilere teslim edilip edilmediği; mezun öğrenciler tarafından alınmayan diplomaların uygun ortamlarda ve güvenlikli bir şekilde saklanıp saklanmadığı.

# 22. YÜZ YÜZE EĞİTİM KURUMUNCA VERİLEBİLECEK BELGELER

### 22.1. TASDİKNAME KESME

Sisteme girildikten sonra öğrenci numarası girilir. "ÖĞRENCİ İŞLERİ" menüsü altında "Tasdikname Belgesi" alt menüsüne tıklanır. Açılan "ÖĞRENCİ TASDİKNAME EKRANI" ekranında "Kimlik, Kredi ve Dönem Bilgileri" penceresindeki bilgiler dolu olarak gelir ve değişiklik yapılamaz. "Geldiği Okul ve Belge Bilgileri", "Tasdikname Belgesi Teslim Etme Belgeleri" ve "Onaylayanlar" pencerelerindeki ilgili alanlar doldurulur. İlgili alanlar doldurulduktan sonra "Kaydet" butonuna tıklanır ve "Yazdır" butonu ile belge yazdırılır. (Resim 215)

NOT 1: Tasdikname kesilecek öğrenci aktif dönemde kaydını yaptırmış ise tasdiknamesi kesilemez. Bu durumdaki öğrencinin aktif döneminin silinmesi gerekir. Bunun için öğrenciden aktif döneminin silinerek tasdikname kesilmesini belirten dilekçe alınarak öğrencinin sistemine taranır ve merkez kullanıcıları ile iletişime geçilir.

NOT 2: Tasdikname, <u>18 yaş ve üzeri olanların</u> <u>SADECE KENDİLERİNİN</u> veya yasal olarak vekalet verdikleri kişilerin, <u>18 yaş altında olanların</u> ise <u>SADECE VASİLERİNİN</u> talepleri üzerine kesilir ve bizzat talep eden kişiye teslim edilir.

NOT 3: Tasdikname kesilen öğrencinin kayıt sırasında teslim ettiği (ilköğretim veya ortaokul) diplomasının aslı istenirse (bu istek dilekçede belirtilmek şartıyla); ilgilinin diplomasının arkasına Açık Öğretim Liselerine kayıt edildiği ve tasdikname aldığı tarihler yazılarak NOT 2'de belirtilen kişilere teslim edilir. Eğer bu öğrenci 2010 yılının 2. Döneminden önce Açık Öğretim Liselerine kayıt olmuşsa bu öğrencinin dosyası Açık Öğretim Liselerinin merkez arşivinde olacağı için bu diploma resmi yazı ile ilgili Açık Öğretim Lisesinden istenir.

| Güvenli Çıkış ÖĞRENCI<br>TASDİKNAME                 |                                         |                                                                          |                      | NPT01002 |
|-----------------------------------------------------|-----------------------------------------|--------------------------------------------------------------------------|----------------------|----------|
| Öğrenci Arama EXRANI                                |                                         |                                                                          |                      |          |
|                                                     | Kimile, Knedi ve Dünem Bilgileri        |                                                                          |                      |          |
| Kullanio Adi. 1                                     | Öğrenci No                              | 1                                                                        |                      |          |
|                                                     | Adı                                     | :                                                                        | Soyadı               | 1        |
| OĞRENCİ GENEL BİLGİLER 📀                            | Baba Adi                                | 1                                                                        | Anne Adi             | 1        |
|                                                     | Doğum Yeri                              | : ANKARA                                                                 | Doğum Tarihi         | 1        |
|                                                     | Okul / Alan - Bölüm                     | AÇIK ÖĞRETİM İMAM HATİP LİSESİ - 4 YILLIK / İMAM HATİP LİSESİ            |                      |          |
| ÖĞRENCİ İŞLERİ 😑                                    | Oğrencilik Durumu                       | DONUK                                                                    |                      |          |
| <ul> <li>Diploma Kayıp Belgesi</li> </ul>           | Toplam Dönemi                           |                                                                          | ADL'de Okuduğu Dönem | 1 3      |
| <ul> <li>Dipioma Teslim Tutanağı</li> </ul>         | iopiam kredi                            | 1 20                                                                     | Tabanci Oli          | I ADRIGA |
| > EK-C2                                             | Aublik Onders Balan Binder              |                                                                          |                      |          |
| <ul> <li>Mezuniyet Yazısı</li> </ul>                | Centre over se perfe criteren           |                                                                          |                      |          |
| <ul> <li>Öğrenci Belgesi</li> </ul>                 | Belge Tipi                              | : 🛙 İLKÖĞRETİM OKULU - ORTA OKUL MEZ. VEYA ORTA OKUL TAMAMLAMA BELGESI 💙 |                      |          |
| <ul> <li>Öğrenci Kimilik Belgesi</li> </ul>         | Geldiği Okul                            | : LISE                                                                   |                      |          |
| <ul> <li>Öğrenci Kimlik Belgesi (Tekli)</li> </ul>  | Düzenleyen Kurum                        | 1                                                                        |                      |          |
| Tasdikname Belgesi                                  | Belge Sayısı                            | 1                                                                        |                      |          |
| <ul> <li>Tasdikname Kayip</li> </ul>                | Belge Tarihi                            | : Örn: 01/01/2000 gibi.                                                  |                      |          |
| <ul> <li>Transkript Beigesi</li> </ul>              |                                         |                                                                          |                      |          |
| Yüz Yüze Dersier                                    | Tasdikname Belgesi Tesim Etme Bilgileri |                                                                          |                      |          |
| Yüz Yüze Durum Beigesi                              | Teslim Tarihi                           | 1 24/02/2022                                                             |                      |          |
| <ul> <li>Yüz Yüze Eğitim Öğrenci Listesi</li> </ul> | Tealim Alan Ad                          | :                                                                        | Tealim Alan Soyad    | :        |
| Yüz Yüze Tamamlama Belgesi                          | Teslim Eden Ad                          | ı                                                                        | Teslim Eden Soyad    | ı        |
| MESAJLAR 📀                                          |                                         | 🗆 Sköğretim/Orta Okul diploması iade edilmiştir.                         |                      |          |
| MEZUNİYET İŞLEMLERİ 📀                               | Onaylayanlar                            |                                                                          |                      |          |
| ISTATISTIK O                                        | Müdür                                   | :                                                                        | Müdür Yardımcısı     | •        |
| KAYIT YENİLEME / DERS SEÇME 💿                       |                                         |                                                                          | -                    |          |
| YENÎ KAYIT ÎSI EMI ERÎ 🛛 🔿                          |                                         | Kayaber                                                                  | Tanlar Vandar        |          |

Resim 215

# 22.2. TASDİKNAME KAYIP

Sisteme girildikten sonra öğrenci numarası girilir. "ÖĞRENCİ İŞLERİ" menüsü altında "Tasdikname Kayıp" alt menüsüne tıklanır. Gerekli bilgiler doldurulur ve yazdırılır. (Resim 216)

| BILGI DUZENLEME                           | ÷ |
|-------------------------------------------|---|
| ÖĞRENCİ İŞLERİ                            | • |
| » Çıkma Belgesi                           |   |
| <ul> <li>Diploma Kayıp Belgesi</li> </ul> |   |
| * Diploma Kontrol Tutanağı                |   |
| » Diploma Teslim Tutanağı                 |   |
| » EK-C2                                   |   |
| » İş Yeri Açma Belgesi                    |   |
| » Mezuniyet Yazısı                        |   |
| » Öğrenci Belgesi                         |   |
| » Öğrenci Ders Raporu                     |   |
| » Tasdikname Belgesi                      |   |
| <ul> <li>Tasdikname Kayıp</li> </ul>      |   |
| <ul> <li>Transkript Belgesi</li> </ul>    |   |
| » Yüz Yüze Dersler                        |   |

Resim 216

# 22.3. DİPLOMA KAYIP BELGESİ

Sisteme girildikten sonra öğrenci numarası girilir. "ÖĞRENCİ İŞLERİ" menüsü altında "Diploma Kayıp Belgesi" alt menüsüne tıklanır. Gerekli bilgiler doldurulur ve yazdırılır. (Resim 217)

|                                              |   | Öğrencilik Durumu     |   |
|----------------------------------------------|---|-----------------------|---|
| Kullanıcı Adı<br>MERKEZ KULLANICI            |   | Onaylayanlar          |   |
| öğrenci genel bilgiler                       | 0 | Müdür                 |   |
| BİLGİ DÜZENLEME                              | 0 | Müdür Baş. Yardımcısı |   |
| ÖĞRENCİ İŞLERİ                               | 0 | Müdür Yardımcısı      | : |
| » Çıkma Belgesi                              |   |                       |   |
| <ul> <li>Diploma Kayıp Belgesi</li> </ul>    |   |                       |   |
| <ul> <li>Diploma Kontrol Tutanağı</li> </ul> |   |                       |   |
| <ul> <li>Diploma Teslim Tutanağı</li> </ul>  |   |                       |   |
| » EK-C2                                      |   |                       |   |
| » İş Yeri Açma Belgesi                       |   |                       |   |
| » Mezuniyet Yazısı                           |   |                       |   |
| <ul> <li>Öğrenci Belgesi</li> </ul>          |   |                       |   |

Resim 217

### 22.4. ÇIKMA BELGESİ

Sisteme girildikten sonra öğrenci numarası girilir. "ÖĞRENCİ İŞLERİ" menüsü altında "Çıkma Belgesi" alt menüsüne tıklanır. Gerekli bilgiler doldurulur ve yazdırılır. (Resim 218)

|                                                | Öğrencilik Durumu                   | : MEZUN      |
|------------------------------------------------|-------------------------------------|--------------|
| Kullanici Adi.<br>MERKEZ KULLANICI             | Çıkma Belgesi Teslim Etme Bilgileri |              |
|                                                | Teslim Tarihi                       | : 11/02/2019 |
| ÖĞRENCİ GENEL BİLGİLER                         | Teslim Alan Ad                      | :            |
| BİLGİ DÜZENLEME                                | Teslim Eden Ad                      | :            |
| ÖĞRENCİ İŞLERİ 🕒                               | Açıklama                            | :            |
| · Cirma Belgeri                                |                                     |              |
| Dialante Kaus Balanti                          | Onaylayanlar                        |              |
| <ul> <li>Dipioma kayip Belgesi</li> </ul>      |                                     |              |
| <ul> <li>» Diploma Kontrol Tutanağı</li> </ul> | Müdür                               | :            |
| » Diploma Teslim Tutanağı                      |                                     |              |
| » EK-C2                                        |                                     |              |
| İş Yeri Açma Belgesi                           |                                     |              |
| » Mezuniyet Yazısı                             |                                     |              |
| » Öğrenci Belgesi                              |                                     |              |
|                                                |                                     |              |

# 22.5. MEZUNİYET YAZISI

Sisteme girildikten sonra öğrenci numarası girilir. "ÖĞRENCİ İŞLERİ" menüsü altında "Mezuniyet Yazısı" alt menüsüne tıklanır. Gerekli bilgiler doldurulur ve yazdırılır. (Resim 219)

|                                      | Öğrencilik Durumu | : MEZUN |
|--------------------------------------|-------------------|---------|
| Kullanici Adi:<br>MERKEZ KULLANICI   | Onaylayanlar      |         |
|                                      | Sayı              | :       |
| OGRENCI GENEL BILGILER +             | Onaylayan Ünvanı  | :       |
| BİLGİ DÜZENLEME 📀 🕀                  | Onaylayan         | :       |
| ÖĞRENCİ İŞLERİ 😑                     |                   |         |
| » Çıkma Belgesi                      |                   |         |
| » Diploma Kayıp Belgesi              |                   |         |
| » Diploma Kontrol Tutanağı           |                   |         |
| » Diploma Teslim Tutanağı            |                   |         |
| » EK-C2                              |                   |         |
| » İş Yeri Açma Belgesi               |                   |         |
| <ul> <li>Mezuniyet Yazısı</li> </ul> |                   |         |
| » Öğrenci Belgesi                    |                   |         |

Resim 219

# 22.6. ÖĞRENCİ BELGESİ

Sisteme girildikten sonra öğrenci numarası girilir. "ÖĞRENCİ İŞLERİ" menüsü altında "Öğrenci Belgesi" alt menüsüne tıklanır. Gerekli bilgiler doldurulur ve yazdırılır. (Resim 220)

| Kullanıcı Adı.<br>MERKEZ KULLANICI  |   |
|-------------------------------------|---|
| ÖĞRENCİ GENEL BİLGİLER              | ÷ |
| BÎLGÎ DÜZENLEME                     | Ð |
| ÖĞRENCİ İŞLERİ                      | • |
| Çıkma Belgesi                       |   |
| » Diploma Kayıp Belgesi             |   |
| » Diploma Kontrol Tutanağı          |   |
| » Diploma Teslim Tutanağı           |   |
| » EK-C2                             |   |
| » İş Yeri Açma Belgesi              |   |
| » Mezuniyet Yazısı                  |   |
| <ul> <li>Öğrenci Belgesi</li> </ul> | - |
| » Öğrenci Ders Raporu               |   |

Resim 220

# 22.7. EK-C2 (ASKERLİK ŞUBESİNE VERİLECEK BELGE)

Öğrenci numarası ile sisteme girilir. "ÖĞRENCİ İŞLERİ" menüsü altında "EK-C2" alt menüsüne tıklanır. Açılan "ÖĞRENCİ EK-C2 BELGESİ EKRANI"nda "Belge Bilgileri ve Onaylayanlar" penceresindeki gerekli bilgiler doldurulur ve "Yazdır" butonuna tıklanarak çıktı alınır. İmzalanarak öğrenciye Askerlik Şubesine verilmek üzere teslim edilir. (Resim 221)

| Güvenli Çıkış                                      | ČČRENCI SK-22<br>BELOSŠ DRAMI                                                       | 130 |
|----------------------------------------------------|-------------------------------------------------------------------------------------|-----|
| 👸 Öğrenci Arama                                    | Óğırma Genel Bigleri                                                                |     |
|                                                    | Öğrenci Ilo :                                                                       |     |
| Kullanıcı Adı:                                     | Adı : Soyad :                                                                       |     |
|                                                    | Okul / Alan - Bölüm : Açık öğretim imam hatip Lisesi - 4 yıllık / Imam Hatip Lisesi |     |
| ÖĞRENCİ GENFL BİLGİLER 🕂                           | Öğrencilk Durumu : AKTİF                                                            |     |
|                                                    | Belge Biglieri ve Onsylguntar                                                       |     |
| BILGI DUZENLEME +                                  |                                                                                     |     |
| ÖĞRENCİ İŞLERİ 😑                                   | Askerik Şubesi :                                                                    |     |
| » Diploma Kayıp Belgesi                            | Belge Sayon : 8.08.3 YEM 3.05.00.00-592                                             |     |
| <ul> <li>Diploma Teslim Tutanağı</li> </ul>        | Nuðir : 🔽 🗸                                                                         |     |
| » EK-C2                                            | Not :                                                                               |     |
| <ul> <li>Mezuniyet Yazısı</li> </ul>               | Trade                                                                               |     |
| <ul> <li>Öğrenci Belgesi</li> </ul>                |                                                                                     |     |
| <ul> <li>Öğrenci Kimlik Belgesi</li> </ul>         |                                                                                     |     |
| <ul> <li>Öğrenci Kimlik Belgesi (Tekli)</li> </ul> |                                                                                     |     |

Resim 221

# 22.8. TRANSKRİPT BELGESİ

Sisteme girildikten sonra öğrenci numarası girilir. "ÖĞRENCİ İŞLERİ" menüsü altında "Transkript Belgesi" alt menüsüne tıklanır. Gerekli bilgiler doldurulur ve yazdırılır. (Resim 222)

| BİLGİ DÜZENLEME 📀                      |
|----------------------------------------|
| ÖĞRENCİ İŞLERİ 😑                       |
| » Çıkma Belgesi                        |
| » Diploma Kayıp Belgesi                |
| » Diploma Kontrol Tutanağı             |
| » Diploma Teslim Tutanağı              |
| » EK-C2                                |
| » İş Yeri Açma Belgesi                 |
| <ul> <li>Mezuniyet Yazısı</li> </ul>   |
| <ul> <li>Öğrenci Belgesi</li> </ul>    |
| » Öğrenci Ders Raporu                  |
| Tasdikname Belgesi                     |
| » Tasdikname Kayıp                     |
| <ul> <li>Transkript Belgesi</li> </ul> |

Resim 222

# 22.9. YÜZ YÜZE DURUM BELGESİ

Sadece Aktif durumda olan öğrencilerin yüz yüze eğitime devam ettiğine dair verilen belgedir. Sisteme girildikten sonra öğrenci numarası girilir. "ÖĞRENCİ İŞLERİ" menüsü altında "Yüz Yüze Durum Belgesi" alt menüsüne tıklanır. Açılan pencerede "Yazdır" butonuna tıklanarak belge yazdırılır. (Resim 223)

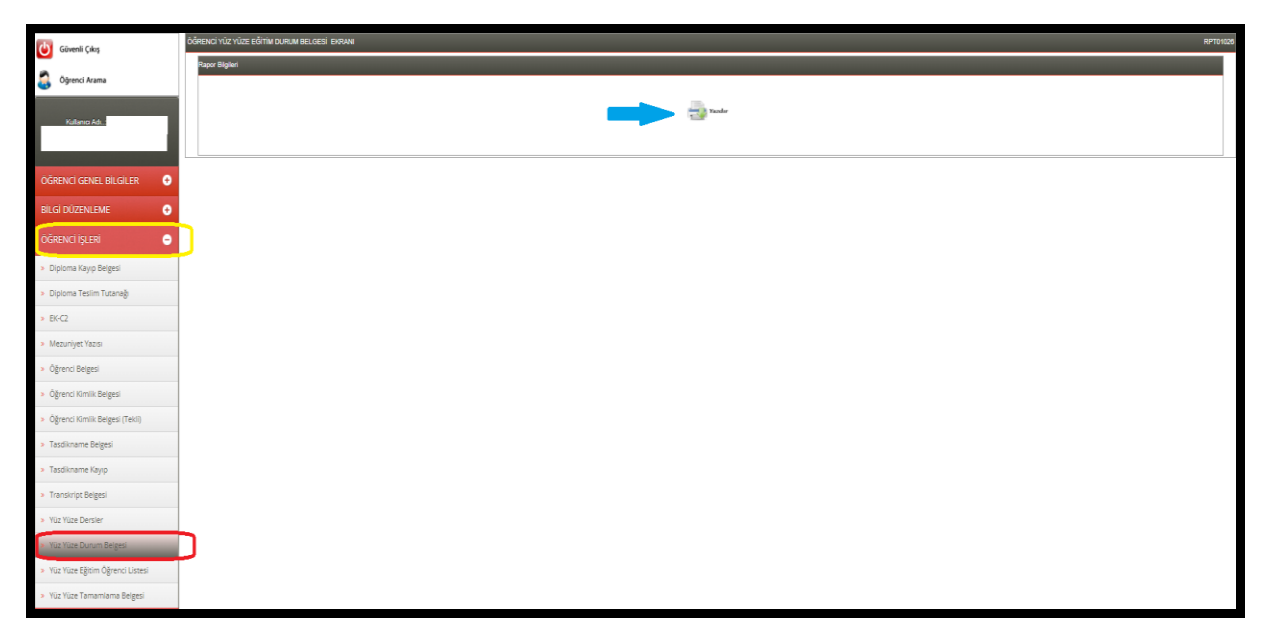

Resim 223

# 22.10. YÜZ YÜZE DERS BAŞARI DURUM BELGESİ

Yüz yüze eğitimini tamamlamamış öğrencilere ait <u>ders puanlarını görmek amaçlı</u> (nakil gitmek isteyen öğrenciler vb. için) "ÖĞRENCİ İŞLERİ" menüsü altında "Yüz Yüze Dersler" alt menüsüne tıklanır. (Resim 224)

| Güvenli Çıkış                                      | Öğnənci Yüz Vüzə deris Bilgiləsi Rapor Biran Botonizz |         |  |  |
|----------------------------------------------------|-------------------------------------------------------|---------|--|--|
| 👸 Öğrenci Arama                                    | Yia: Yia: Den Dilyai                                  |         |  |  |
| Kullanici Adi                                      | Dörem Sejniz : Tun Dörenler V                         |         |  |  |
|                                                    | 1. Onaylayan Unvani : 1. Onaylayan Ad Sayad :         |         |  |  |
| ÖĞRENCİ GENEL BİLGİLER 🛛 😌                         | 2. Oraylayan Ürvanı :                                 |         |  |  |
| BİLGİ DÜZENLEME 📀                                  | Belge Ne Için Düzerlendi? :                           |         |  |  |
| ÖĞRENCİ İŞLERİ 😑                                   |                                                       | _     - |  |  |
| <ul> <li>Diploma Kayıp Belgesi</li> </ul>          | и                                                     |         |  |  |
| » Diploma Teslim Tutanağı                          |                                                       |         |  |  |
| » EK-C2                                            |                                                       |         |  |  |
| » Mezuniyet Yazısı                                 |                                                       |         |  |  |
| » Öğrenci Belgesi                                  |                                                       |         |  |  |
| Öğrenci Kimlik Belgesi                             |                                                       |         |  |  |
| <ul> <li>Öğrenci Kimlik Belgesi (Tekli)</li> </ul> |                                                       |         |  |  |
| > Tasdikname Belgesi                               |                                                       |         |  |  |
| <ul> <li>Tasdikname Kayıp</li> </ul>               |                                                       |         |  |  |
| Transkript Belgesi                                 |                                                       |         |  |  |
| » Yüz Yüze Dersler                                 |                                                       |         |  |  |
| Yüz Yüze Durum Belgesi                             |                                                       |         |  |  |
| » Yüz Yüze Eğitim Öğrenci Listesi                  |                                                       |         |  |  |
| » Yüz Yüze Tamamlama Belgesi                       |                                                       |         |  |  |

Resim 224

Açılan pencerede ilgili alanlar doldurularak "Yazdır" butonuna tıklanarak belge yazdırılır.
## 22.11. YÜZ YÜZE EĞİTİMİ TAMAMLAMA BELGESİ

Sadece yüz yüze eğitimini tamamlayan (Aktif, donuk veya silik) öğrenciler için verilmesi gereken bir belgedir.

Sisteme öğrenci numarası ile girildikten sonra "ÖĞRENCİ İŞLERİ" menüsü altında "Yüz Yüze Tamamlama Belgesi" alt menüsüne tıklanır. Açılan "Yüz Yüze Belge Bilgileri" penceresinde "Belge Sayısı" ve "Yüz Yüze Eğitim Bitiş Tarihi" bilgileri doldurulur. Sistemde kayıtlı olan Okul Müdürü ve Müdür Yardımcısı bilgileri otomatik olarak gelir. Aynı pencerede "Yazdır" butonuna tıklanarak belge yazdırılır. (Resim 225)

| Güvenli Çıkış                                      | YIZY WE TAMANLAMA RELOES RAFYR BYRAN |                               |                       |  |  |  |  |
|----------------------------------------------------|--------------------------------------|-------------------------------|-----------------------|--|--|--|--|
| Oğrenci Arama                                      | ۲                                    | liz Yüze Belge Bilgileri      |                       |  |  |  |  |
| Kalana Adu:                                        |                                      | Belge Sayısı                  |                       |  |  |  |  |
|                                                    |                                      | Yüz Yüze Eğitim Bitiş Tarihi  | :Óm: 01/01/2000 giối. |  |  |  |  |
| ÖĞRENCİ GENEL BİLGİLER \varTheta                   |                                      | Okul Müdürü<br>Müdür Yanlımcu | ·                     |  |  |  |  |
| BİLGİ DÜZENLEME                                    |                                      |                               | ·                     |  |  |  |  |
| ÖĞRENCİ İŞLERİ 🕒                                   |                                      |                               | and a state           |  |  |  |  |
| <ul> <li>Diploma Kayıp Belgesi</li> </ul>          | Ĺ                                    |                               |                       |  |  |  |  |
| <ul> <li>Diploma Teslim Tutanağı</li> </ul>        |                                      |                               |                       |  |  |  |  |
| > EK-C2                                            |                                      |                               |                       |  |  |  |  |
| Mezuniyet Yazısı                                   |                                      |                               |                       |  |  |  |  |
| <ul> <li>Öğrenci Belgesi</li> </ul>                |                                      |                               |                       |  |  |  |  |
| <ul> <li>Öğrenci Kimilik Belgesi</li> </ul>        |                                      |                               |                       |  |  |  |  |
| <ul> <li>Öğrenci Kimlik Belgesi (Tekli)</li> </ul> |                                      |                               |                       |  |  |  |  |
| <ul> <li>Tasdikname Belgesi</li> </ul>             |                                      |                               |                       |  |  |  |  |
| <ul> <li>Tasdikname Kayip</li> </ul>               |                                      |                               |                       |  |  |  |  |
| <ul> <li>Transkript Belgesi</li> </ul>             |                                      |                               |                       |  |  |  |  |
| > Yüz Yüze Dersier                                 |                                      |                               |                       |  |  |  |  |
| » Yüz Yüze Durum Belgesi                           |                                      |                               |                       |  |  |  |  |
| » Yüz Yüze Eğitim Öğrenci Listesi                  |                                      |                               |                       |  |  |  |  |
| » Yüz Yüze Tamamlama Belgesi                       |                                      |                               |                       |  |  |  |  |

Resim 225

## 23. SIK KULLANILAN TERİMLER

#### > ÖĞRENCİLİK DURUMLARI:

AKTIF: Yeni kayıt olan veya kaydını süresinde yenileyen öğrencinin durumunu ifade eder.

DONUK: Kaydını bir dönem yenilemeyen öğrencinin durumunu ifade eder.

**SİLİK:** Üst üste en az iki dönem kaydını yenilemeyen öğrencinin durumunu ifade eder. Kayıt yenilemesi durumunda daha önceki kazandığı krediler aynen korunur.

**ÖN KAYIT ÖĞRENCİSİ:** Yüz yüze eğitim kurumu tarafından alınan kayıtlar sırasında öğrencinin bilgilerinin sisteme aktarılıp merkez kullanıcıları tarafından onaylanıncaya kadar ki öğrencinin durumunu ifade eder.

**TASDİKNAME ALMIŞ ÖĞRENCİLER:** Açık Öğretim Liseleri Bilgi Yönetim Sistemi üzerinden tasdikname alıp ayrılan öğrencinin durumunu ifade eder.

**AÖİHL – MAÖL MEZUNİYET İNCELEMESİNDE OLAN ÖĞRENCİ:** Mezuniyet şartlarını taşıyan öğrencilerin Açık Öğretim Bilgi Yönetim Siteminde bulunan belgelerinin ve verilerinin incelenip değerlendirilme sürecinde olan öğrencinin durumunu ifade eder. Mezuniyet incelemesindeki öğrenci mezun anlamına gelmez. Belgeler ve veriler incelendiğinde ortaya çıkacak değerlendirme sonucunda mezuniyet şartlarında değişiklik ortaya çıktığında tekrar öğrencilik durumu aktif öğrenci durumuna dönüştürülebilir.

**MEZUN:** Mezuniyet incelemesi sonucunda mezuniyeti hak eden ve diploma basılması uygun olan fakat diploması basılmamış öğrencinin durumunu ifade eder. (Mezun durumunda olan öğrenciler en son yüz yüze eğitim yaptıkları kurumdan Çıkma Belgesi alabilirler).

**DİPLOMA NUMARASI ALMIŞ MAOL-İHL ÖĞRENCİSİ:** Mezun olmuş ve diploması basılmış öğrencinin durumunu ifade eder. (Bu durumdaki öğrenciler e-devlet üzerinden mezuniyet belgesi alabilirler.)

- KAYIT YENİLEME: Açık Öğretim Liseleri Bilgi Yönetim Sisteminde kayıtlı öğrencilerin uzaktan eğitim sınavlarına girebilmek veya yüz yüze eğitim alan derslerine devam edebilmek için sistem üzerinden veya yüz yüze eğitim kurumu aracılığı ile kayıt bilgilerini güncelleme işlemine denir.
- ÖĞRENCİLİK HAKKI: Açık Öğretim Liseleri Bilgi Yönetim Sisteminde kayıtlı öğrencilerin paso, öğrenci belgesi gibi haklardan faydalanma durumuna denir. 12 üzeri döneme sahip öğrenciler söz konusu öğrencilik hakkından faydalanamaz ancak okuma hakları kayıtlarını yeniledikçe devam eder.
- > DERS SEÇME: İlk kayıt ve kayıt yenileme dönemlerinde sınavına girilecek dersleri belirlemeye denir.
- > KREDİ: Derslerin haftalık ders çizelgesinde belirtilen haftalık ders saati sayısını ifade eder.
- ORTAK DERSLER: Açık Öğretim İmam Hatip Lisesinden mezun olabilmek için alan dersleri dışında kalan mutlaka alınması gereken derslere denir.
- ALAN DERSİ: Öğrenciyi hedeflediği mesleğe, iş alanlarına yönelten ve bu yönde gelişme imkânı sağlayan derslere denir.
- SEÇMELİ DERSLER: Mezuniyet kredisini tamamlamak için ortak dersler dışında alınan derslere denir.
- MUAF OLMA: Uzaktan eğitim ile alınan ortak ve alan derslerinden (başarılması zorunlu dersler hariç) üç kez sınavına girilerek başarısız olunması, yüz yüze eğitim ile alınan derslerden ise (başarılması zorunlu dersler hariç) bir kez alınarak devamsızlık hariç başarısız olunması durumunda başarma zorunluluğunun ortadan kalkmasına denir. Muaf olunan dersin kredisi kazanılmış olmaz, muaf olunan ders istenirse tekrar alınabilir.
- OTURUM: Derslerin sınavlarının aynı anda veya art arda gerçekleştirilen bölümlerinin her birine denir. Bir oturumda en fazla sistem üzerinden müsaade edilen sayı kadar dersten sınava girilebilir.

# 24. DİLEKÇE ÖRNEKLERİ

- (EK-1) AÖİHL den AÖL ye Geçiş Dilekçe Formu (Lütfen tıklayınız)
- <u>(EK-2) AÖİHL Tasdikname/İlköğretim Diploması/Transkript (Not Dökümü)</u>
   <u>Dilekçe Örneği</u> (Lütfen tıklayınız)
- (Ek-3) Diploma/Çıkma Kayıp Belgesi (lütfen tıklayınız)
- (Ek-4) Mezun Olabilir Yazısı (Lütfen tıklayınız)
- (Ek-5) Mezun Yazısı (Lütfen tıklayınız)
- (Ek-6) Veli Bilgilendirme (Lütfen tıklayınız)

#### 24.1. EK-1

..... MÜDÜRLÜĞÜNE

Açık Öğretim İmam Hatip Lisesinde ..... numara ile kayıtlı öğrenciyim. Açık Öğretim Lisesine geçişimin yapılması için bilgilerinizi ve gereğini arz ederim.

...../...../.....

| <u>KENDİSİ</u>   |                    | VELISI     | <u>VEKİLİ</u> |  |  |  |  |
|------------------|--------------------|------------|---------------|--|--|--|--|
| Adı Soyadı       |                    | Adı Soyadı | Adı Soyadı    |  |  |  |  |
| İmza             |                    | İmza       | İmza          |  |  |  |  |
| Ek(ler):         |                    |            |               |  |  |  |  |
| 1.<br>2.         |                    |            |               |  |  |  |  |
| Adres:           |                    |            |               |  |  |  |  |
|                  | İlçesi:            | İli:       |               |  |  |  |  |
| Telefon: 0       | /                  |            |               |  |  |  |  |
| (Alan kodu ile b | pirlikte yazınız)  |            |               |  |  |  |  |
| Öğrencinin Kim   | lik Bilgileri      |            |               |  |  |  |  |
| TC Kimlik No     | :                  |            |               |  |  |  |  |
| Adı Soyadı       | :                  |            |               |  |  |  |  |
| Baba adı         | :                  |            |               |  |  |  |  |
| Anne adı         | :                  |            |               |  |  |  |  |
| Doğum yeri       | :                  |            |               |  |  |  |  |
| Doğum Tarihi     | Doğum Tarihi : / / |            |               |  |  |  |  |
| DİKKAT!          |                    |            |               |  |  |  |  |

- ✤ Bu Dilekçe,
- 1. 18 yaşını doldurmuş öğrencinin kendisi veya noterden vekil tayin ettiği kişi,
- 2. 18 yaşını doldurmamış öğrencinin, veli (anne-baba) veya velinin noterden vekil tayin ettiği kişi tarafından imzalanacaktır.

#### 24.2. EK-2

..... İMAM HATİP LİSESİ MÜDÜRLÜĞÜNE

.....

Açık Öğretim İmam Hatip Lisesinin .....numaralı öğrencisiyim. Ekte sunduğum belge(ler) doğrultusunda aşağıda kutucuğunu işaretlediğim belgenin tarafıma verilmesini arz ederim.

Tasdikname belgesi

Tasdikname belgesi ve ortaokul / ilköğretim okulu diploması

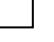

Tasdikname kayıp belgesi (Kayıp ilanı vermediğimden dolayı doğabilecek hukuki

sorumluluk tarafıma aittir.)

Ortaokul / ilköğretim okulu diplomasının onaylı fotokopisi

Transkript belgesi (not döküm belgesi)

|   | / | / |
|---|---|---|
|   |   |   |
| / | / |   |
|   |   |   |

| <u>KENDİSİ</u>           |                      | <u>VELISI</u>      | <u>VEKİLİ</u>      |  |  |  |  |  |
|--------------------------|----------------------|--------------------|--------------------|--|--|--|--|--|
| Adı Soyadı<br>İmza       |                      | Adı Soyadı<br>İmza | Adı Soyadı<br>İmza |  |  |  |  |  |
| Ek(ler):<br>1.<br>2.     | Ek(ler):<br>1.<br>2. |                    |                    |  |  |  |  |  |
| Adres:                   |                      |                    |                    |  |  |  |  |  |
| İlçesi:                  | İli:                 |                    |                    |  |  |  |  |  |
| Telefon: 0               | /                    |                    |                    |  |  |  |  |  |
| <b>(</b> Alan kodu ile l | birlikte yazınız)    |                    |                    |  |  |  |  |  |
| Öğrencinin Kin           | nlik Bilgileri       |                    |                    |  |  |  |  |  |
| TC Kimlik No             | :                    |                    |                    |  |  |  |  |  |
| Adı Soyadı               | :                    |                    |                    |  |  |  |  |  |
| Baba adı                 | :                    |                    |                    |  |  |  |  |  |
| Anne adı :               |                      |                    |                    |  |  |  |  |  |
| Doğum yeri               | eri :                |                    |                    |  |  |  |  |  |

Doğum Tarihi : ..... / ..... / ......

#### DİKKAT!

- Tasdikname belgesi,
- 1. 18 yaşını doldurmuş öğrenciler veya noterden vekil tayin ettiği kişi,
- 2. <u>18 yaşını doldurmamış öğrenciler için</u>, veli (anne-baba) veya velinin noterden vekil tayin ettiği kişi tarafından alınabilecektir.

Tasdikname kesilecek öğrenci aktif dönemde kaydını yaptırmış ise tasdiknamesi kesilemez. Bu durumdaki öğrencinin aktif döneminin silinmesi gerekir. Bunun için öğrenciden aktif döneminin silinerek tasdikname kesilmesini belirten dilekçe alınarak öğrencinin sistemine taranır ve merkez kullanıcıları ile iletişime geçilir. Öğrencilik durumu "**Donuk**" veya "**Silik**" olan öğrenciler için bu durum söz konusu değildir.

#### 24.3. EK-3

..... İMAM HATİP LİSESİ MÜDÜRLÜĞÜNE

.....

Açık Öğretim İmam Hatip Lisesinin .....numaralı öğrencisi iken mezun oldum. Ekte sunduğum belge(ler) doğrultusunda, aşağıda kutucuğunu işaretlediğim belgenin tarafıma verilmesini arz ederim.

| 🗌 Çıkma Belgesi                                                                       |
|---------------------------------------------------------------------------------------|
| Diploma ( <b>İADE</b> : Basılmış ve AÖL Müdürlüğüne geri gönderilmiş diploma)         |
| Diploma (MAZERET : Belge – bilgi eksikliğinden dolayı basılamamış diploma)            |
| Diploma. Çıkma Belgemi kaybettim.(Kayıp ilanı vermediğimden dolayı doğabilecek hukuki |
| sorumluluk tarafıma aittir.)                                                          |
| 🗌 Diploma Kayıp                                                                       |
| Diploma Kayın (Diploma kayın ilanı vermediğimden dolayı doğahilecek hukuki sorumluluk |

Diploma Kayıp (Diploma kayıp ilanı vermediğimden dolayı doğabilecek hukuki sorumluluk tarafıma aittir.)

...../...../.....

| KENDİSİ              | VELİSİ             | VEKİLİ             |
|----------------------|--------------------|--------------------|
| Adı Soyadı<br>İmza   | Adı Soyadı<br>İmza | Adı Soyadı<br>İmza |
| Ek(ler):<br>1.<br>2. |                    |                    |
| Adres:               |                    |                    |

| İlçesi:                     | İli:             |  |  |  |  |  |
|-----------------------------|------------------|--|--|--|--|--|
| Telefon: 0                  | Telefon: 0/      |  |  |  |  |  |
| (Alan kodu ile b            | irlikte yazınız) |  |  |  |  |  |
| Öğrencinin Kimlik Bilgileri |                  |  |  |  |  |  |
| TC Kimlik No                | :                |  |  |  |  |  |
| Adı Soyadı                  | :                |  |  |  |  |  |
| Baba adı                    | :                |  |  |  |  |  |
| Anne adı                    | :                |  |  |  |  |  |
| Doğum yeri                  | :                |  |  |  |  |  |
| Doğum Tarihi                | : / /            |  |  |  |  |  |

#### DİKKAT!

Yukarıda adı geçen belgeler,

- 1. <u>18 yaşını doldurmuş</u> öğrenciler veya noterden vekil tayin ettiği kişi,
- 2. <u>18 yaşını doldurmamış öğrenciler için</u>, veli (anne-baba) veya velinin noterden vekil tayin ettiği kişi tarafından alınabilecektir.

#### 24.4. EK-4

## T.C. MİLLİ EĞİTİM BAKANLIĞI Hayat Boyu Öğrenme Genel Müdürlüğü (Açık Öğretim İmam Hatip Lisesi Müdürlüğü)

Sayı :

Konu :

...../..../20.....

## **ILGILI MAKAMA**

| T.C. Kimlik No       | : |
|----------------------|---|
| Adı                  | : |
| Soyadı               | : |
| Anne Adı             | : |
| Baba Adı             | : |
| Doğum Yeri ve Tarihi | : |
| Alanı                | : |

Yukarıda açık kimliği yazılı öğrencimiz, 20......-20...... eğitim öğretim yılında yapılması planlanan ek sınav sonrası mezuniyet şartlarını yerine getirdiği takdirde okulumuzdan mezun olacaktır.

Okul Müdürü a.

Adı Soyadı

Yüz Yüze Eğitim Kurum Adı

#### 24.5. EK-5

## T.C. MİLLİ EĞİTİM BAKANLIĞI Hayat Boyu Öğrenme Genel Müdürlüğü (Açık Öğretim İmam Hatip Lisesi)

| SAYI | :                |      |
|------|------------------|------|
| KONU | : Öğrenim Durumu | / 20 |

## İLGİLİ MAKAMA

| T.C. KİMLİK NO       | : |    |
|----------------------|---|----|
| ADI                  | : |    |
| SOYADI               | : |    |
| ANNE ADI             | : |    |
| BABA ADI             | : |    |
| DOĞUM YERİ VE TARİHİ | : | // |
| ALANI                | : |    |
| DİPLOMA NOTU         | : |    |

Yukarıda açık kimliği yazılı ..... numaralı öğrenci ...... Açık Öğretim İmam Hatip Lisesinden ..../..... tarihinde mezun olmuştur.

Bu belge çıkma belgesi yerine geçmemektedir. Öğrencinin Diploması basılmadığı için öğrencinin isteği üzerine verilmiştir. Bilgilerinize arz/rica ederim.

Okul Müdürü a.

Adı Soyadı

Yüz Yüze Eğitim Kurum Adı

24.6. EK-6

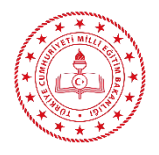

T.C. MİLLÎ EĞİTİM BAKANLIĞI Hayat Boyu Öğrenme Genel Müdürlüğü Açık Öğretim İmam Hatip Lisesi

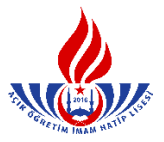

Öğrencimin zorunlu eğitime tabi olduğu, her dönem kayıt yenileme işlemi yaptırarak sınavlara katılması gerektiği, aksi takdirde çeşitli hukukî yaptırımlarla karşılaşacağım konusunda bilgilendirildim.

| Öğrenci    | ÷                                      | Öğrenci Velisi |
|------------|----------------------------------------|----------------|
| Adı Soyadı | Imam Hatip Lisesi Sorumlusu            | Adı Soyadı     |
| İMZA       | (Yüz Yüze Eğitim Okul/Kurum Sorumlusu) | İMZA           |
|            | Adı Soyadı                             | ALV ARAL A     |
|            | İMZA                                   |                |
|            |                                        |                |
|            |                                        |                |
|            |                                        |                |

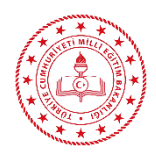

T.C. MİLLÎ EĞİTİM BAKANLIĞI Hayat Boyu Öğrenme Genel Müdürlüğü Açık Öğretim İmam Hatip Lisesi

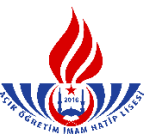

Öğrencimin zorunlu eğitime tabi olduğu, her dönem kayıt yenileme işlemi yaptırarak sınavlara katılması gerektiği, aksi takdirde çeşitli hukukî yaptırımlarla karşılaşacağım konusunda bilgilendirildim.

Öğrenci Adı Soyadı İMZA

İmam Hatip Lisesi Sorumlusu (Yüz Yüze Eğitim Okul/Kurum Sorumlusu) Adı Soyadı İMZA Öğrenci Velisi Adı Soyadı İMZA

## 25. YOĞUNLAŞTIRILMIŞ PROGRAM UYGULAMASI ÖRNEĞİ

Talim ve Terbiye Kurulu`nun 22/10/2020 tarihli ve 353 sayılı kararı ekinde yer alan "Açık Öğretim İmam Hatip Lisesi Dönemlere Göre Haftalık Ders Çizelgesi" nde bulunan yüz yüze alan derslerinin "Yoğunlaştırılmış Eğitim Programı" olarak uygulanışı aşağıdaki tabloya göre yapılır. (Normal dönem 18 hafta kabul edilerek hazırlanmıştır.)

| Eğitim ve<br>Öğretimde                   |                     | 1.                  | Yıl                 |                     | 2. Yıl                                        |                                               |                              |                              |
|------------------------------------------|---------------------|---------------------|---------------------|---------------------|-----------------------------------------------|-----------------------------------------------|------------------------------|------------------------------|
| Sınıf Seviyesi                           | 9. S                | Sinif               | 10. Sınıf           |                     | 11. Sınıf                                     |                                               | 12. Sınıf                    |                              |
| Normal Dönem                             | 1. Dönem            |                     | 2. Dönem            |                     | 1. Dönem                                      |                                               | 2. Dönem                     |                              |
| Yoğunlaştırılmış<br>Dönemin Süresi       | İlk 9<br>Hafta      | İkinci 9<br>Hafta   | İlk 9<br>Hafta      | İkinci 9<br>Hafta   | İlk 9<br>Hafta                                | İkinci 9<br>Hafta                             | İlk 9<br>Hafta               | İkinci 9<br>Hafta            |
| Öğrencinin<br>Yoğunlaştırılmış<br>Dönemi | 1                   | 2                   | 3                   | 4                   | 5                                             | 6                                             | 7                            | 8                            |
| DERSİN ADI                               | K.Kerim-<br>1 Dersi | K.Kerim-<br>2 Dersi | K.Kerim-<br>3 Dersi | K.Kerim-<br>4 Dersi | K.Kerim-<br>5 Dersi                           | K.Kerim-<br>6 Dersi                           | K.Kerim-<br>7 Dersi          | K.Kerim-<br>8 Dersi          |
| Haftalık Ders<br>Saati                   | 10                  | 10                  | 8                   | 8                   | 8                                             | 8                                             | 6                            | 6                            |
| DERSİN ADI                               | Arapça-1<br>Dersi   | Arapça-2<br>Dersi   | Arapça-3<br>Dersi   | Arapça-4<br>Dersi   | Meslekî<br>Arapça-5<br>Dersi                  | Meslekî<br>Arapça-6<br>Dersi                  | Meslekî<br>Arapça-7<br>Dersi | Meslekî<br>Arapça-8<br>Dersi |
| Haftalık Ders<br>Saati                   | 8                   | 8                   | 6                   | 6                   | 6                                             | 6                                             | 6                            | 6                            |
| DERSİN ADI                               |                     |                     | Hadis-1<br>Dersi    | Hadis-2<br>Dersi    | Tefsir-1<br>Dersi                             | Tefsir-2<br>Dersi                             |                              |                              |
| Haftalık Ders<br>Saati                   |                     |                     | 4                   | 4                   | 4                                             | 4                                             |                              |                              |
| DERSİN ADI                               |                     |                     |                     |                     | Hitabet ve<br>Meslekî<br>Uygulama<br>-1 Dersi | Hitabet ve<br>Meslekî<br>Uygulama<br>-2 Dersi |                              |                              |
| Haftalık Ders<br>Saati                   |                     |                     |                     |                     | 4                                             | 4                                             |                              |                              |

# 26. YÜZ YÜZE EĞİTİM İÇİN ONAY ALMA YAZISI ÖRNEĞİ

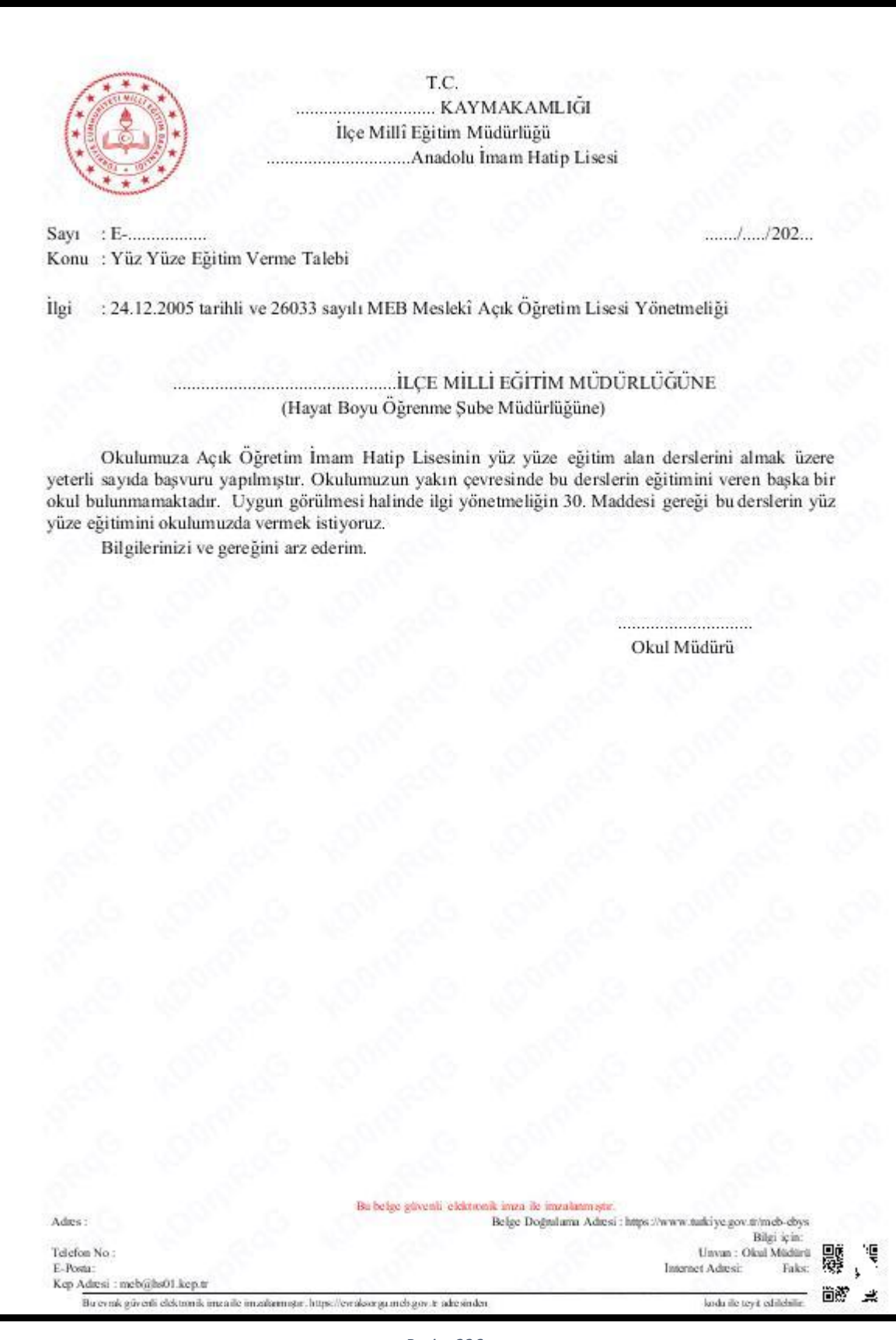

Resim 226